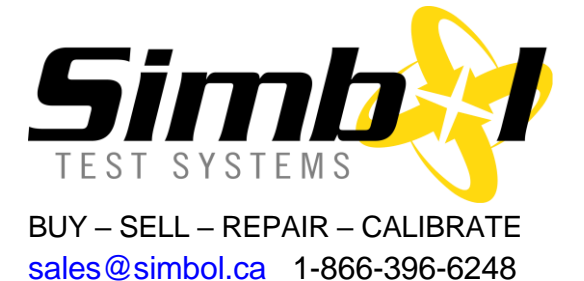

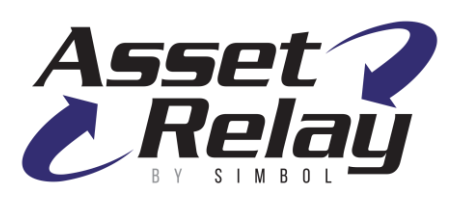

Simbol Test Systems is the one-stop shop for all your fiber optic test equipment and measurement needs. As we are exclusively focused on e-commerce and international distribution of photonic products since 2000, our customers rely on the <u>AssetRelay</u> catalog to find our stock listings of thousands of used and refurbished popular test equipment. They know they can get repair, customization and calibration services from our laboratory for their own fiber optic instruments from all renowned brand manufacturers.

If you wish to buy or sell a Q8384, visit our catalog <u>here</u> to see our current stock with actual photos.

## Adavantest Q8384 Optical Spectrum Analyzer (OSA) Calibration and Repair Services

With more than 20 years of expertise in repair of OSA, Tunable Lasers, Wavemeters and more, the quality of our services is renowned amongst the service centers community and highly appreciated by our partners and customers. We developed custom software allowing us to perform automatic calibration tests and write up to date results in the OSA calibration tables. Don't settle for a two-page summary assessment to trust that your OSA is operating on the full range; our report contains the complete table of all results, confirming it has **really** been tested.

#### Advantest Q8384 Optical Spectrum Analyzer (OSA) Repair and Calibration Services

The Q8384 OSA goes through a premium calibration to ensure it meets or exceeds manufacturers published specifications. The equipment is shipped with a comprehensive calibration report including before-and-after data (3 pages), a calibration sticker and its own dated calibration certificate. A report from other labs with less data points reflects a not completely calibrated unit.

Simbol Test Systems is the only North America independent lab with the capability of realigning Advantest monochromators as found in the Q8384. If your unit does not pass calibration, we will quote a complete repair and get your OSA back to perfect working condition. Most time, Advantest Q8384 problems are related to electronics circuits, not optics but evaluation is required.

#### List of specifications calibrated

- Optical Alignment
- Wavelength Calibration with Internal Cell
- Wavelength Accuracy with external source
- Wavelength Resolution Accuracy
- Wavelength Repeatability

- Level Flatness
- Level Accuracy
- Dynamic Range
- Calibration Light Source Verification

Traceability: Instrumentation used during this calibration is traceable to N.I.S.T (National Institute of Standards and Technology) or C.N.R.C. (Canadian National Research Council.

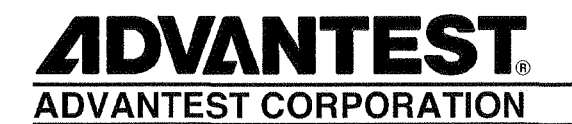

Q8384

**Optical Spectrum Analyzer** 

**Operation Manual** 

MANUAL NUMBER FOE-8335041D00

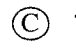

1999 ADVANTEST CORPORATION All rights reserved. First printing July 30, 1999 Printed in Japan  $\sum_{i=1}^{n}$ 

## **Safety Summary**

To ensure thorough understanding of all functions and to ensure efficient use of this instrument, please read the manual carefully before using. Note that Advantest bears absolutely no responsibility for the result of operations caused due to incorrect or inappropriate use of this instrument.

If the equipment is used in a manner not specified by Advantest, the protection provided by the equipment may be impaired.

Warning Labels

Warning labels are applied to Advantest products in locations where specific dangers exist. Pay careful attention to these labels during handling. Do not remove or tear these labels. If you have any questions regarding warning labels, please ask your nearest Advantest dealer. Our address and phone number are listed at the end of this manual.

Symbols of those warning labels are shown below together with their meaning.

- **DANGER**: Indicates an imminently hazardous situation which will result in death or serious personal injury.
- **WARNING**: Indicates a potentially hazardous situation which will result in death or serious personal injury.
- **CAUTION**: Indicates a potentially hazardous situation which will result in personal injury or a damage to property including the product.

#### Basic Precautions

Please observe the following precautions to prevent fire, burn, electric shock, and personal injury.

- Use a power cable rated for the voltage in question. Be sure however to use a power cable conforming to safety standards of your nation when using a product overseas.
- When inserting the plug into the electrical outlet, first turn the power switch OFF and then insert the plug as far as it will go.
- When removing the plug from the electrical outlet, first turn the power switch OFF and then pull it out by gripping the plug. Do not pull on the power cable itself. Make sure your hands are dry at this time.
- Before turning on the power, be sure to check that the supply voltage matches the voltage requirements of the instrument.
- Be sure to plug the power cable into an electrical outlet which has a safety ground terminal. Grounding will be defeated if you use an extension cord which does not include a safety ground terminal.
- Be sure to use fuses rated for the voltage in question.
- Do not use this instrument with the case open.

Safety Summary

- Do not place objects on top of this product. Also, do not place flower pots or other containers containing liquid such as chemicals near this product.
- When the product has ventilation outlets, do not stick or drop metal or easily flammable objects into the ventilation outlets.
- When using the product on a cart, fix it with belts to avoid its drop.
- When connecting the product to peripheral equipment, turn the power off.
- Caution Symbols Used Within this Manual

Symbols indicating items requiring caution which are used in this manual are shown below together with their meaning.

- **DANGER**: Indicates an item where there is a danger of serious personal injury (death or serious injury).
- **WARNING**: Indicates an item relating to personal safety or health.
- **CAUTION**: Indicates an item relating to possible damage to the product or instrument or relating to a restriction on operation.

#### Safety Marks on the Product

The following safety marks can be found on Advantest products.

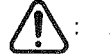

ATTENTION - Refer to manual.

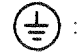

Protective ground (earth) terminal.

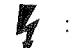

DANGER - High voltage.

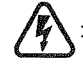

CAUTION - Risk of electric shock.

#### Replacing Parts with Limited Life

The following parts used in the instrument are main parts with limited life. Replace the parts listed below after their expected lifespan has expired. Note that the estimated lifespan for the parts listed below may be shortened by factors such as the environment where the instrument is stored or used, and how often the instrument is used.

There is a possibility that each product uses different parts with limited life. For more information, refer to Chapter 1.

| Part name              | Life      |
|------------------------|-----------|
| Unit power supply      | 5 years   |
| Fan motor              | 5 years   |
| Electrolytic capacitor | 5 years   |
| LCD panel              | 6 years   |
| LCD backlight          | 2.5 years |
| Floppy disk drive      | 5 years   |

Main Parts with Limited Life

#### Precautions when Disposing of this Instrument

When disposing of harmful substances, be sure dispose of them properly with abiding by the state-provided law.

Harmful substances: (1) PCB (polycarbon biphenyl)

(2) Mercury

(3) Ni-Cd (nickel cadmium)

(4) Other

Items possessing cyan, organic phosphorous and hexadic chromium and items which may leak cadmium or arsenic (excluding lead in sol der).

Example:

fluorescent tubes, batteries

## **Environmental Conditions**

This instrument should be only be used in an area which satisfies the following conditions:

- An area free from corrosive gas
- An area away from direct sunlight
- A dust-free area
- An area free from vibrations

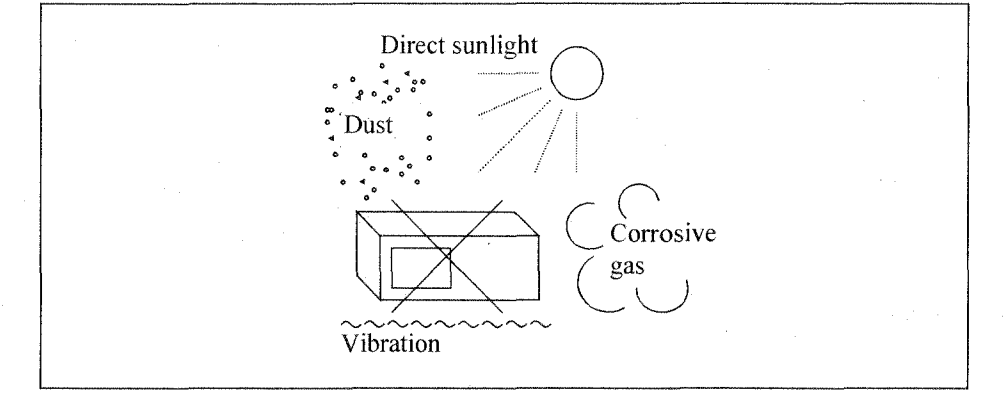

#### **Figure-1 Environmental Conditions**

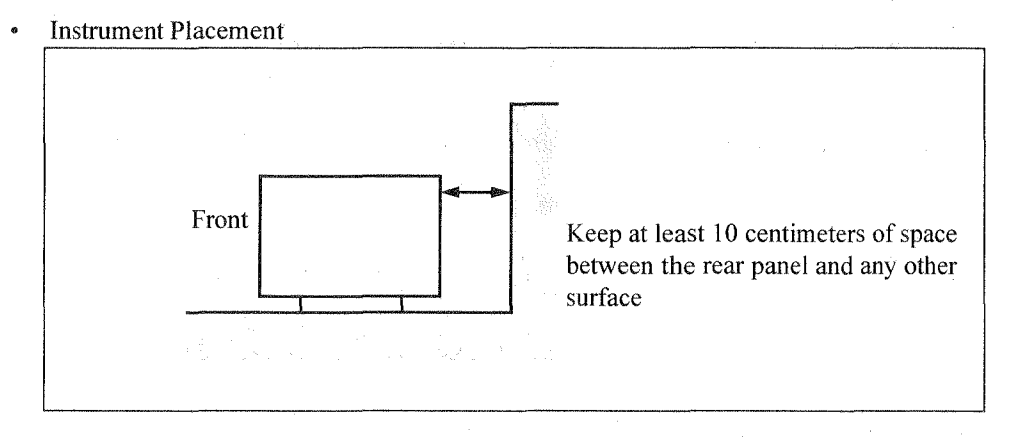

#### **Figure-2 Instrument Placement**

This instrument can be used safely under the following conditions:

- Altitude of up to 2000 m
- Installation Categories II
- Pollution Degree 2

# **Certificate of Conformity**

# CE

This is to certify, that

## **Optical Spectrum Analyzer**

## Q8384

instrument, type, designation

complies with the provisions of the EMC Directive 89/336/EEC in accordance with EN50081-1 and EN50082-1 and Low Voltage Directive 73/23/EEC in accordance with EN61010.

## **ADVANTEST Corp.**

Tokyo, Japan

## **ROHDE&SCHWARZ**

Engineering and Sales GmbH Munich, Germany

## PREFACE

This manual provides the information necessary to check functionality, operate and program the Q8384 Optical Spectrum Analyzer Operation. Be sure to read this manual carefully in order to use the Optical Spectrum Analyzer safely.

• Organization of this manual This manual consists of the following chapters:

| <ol> <li>Introduction         <ul> <li>Product Description</li> <li>Standard Accessories and Power Cable Options</li> <li>Operating Environment</li> <li>Operation Check</li> <li>Setting the Print Paper</li> <li>Cleaning, Storing and Transporting</li> </ul> </li> </ol> | Includes a description of the Optical<br>Spectrum Analyzer and its' parts<br>along with information on its' oper-<br>ating environment and how to per-<br>form a system checkout.               |
|----------------------------------------------------------------------------------------------------|----------------------------------------------------------------------------------------------------|
| <ul> <li>2. Operation <ul> <li>Controls and Connectors on the Front and Rear Panels</li> <li>Screen Annotation</li> <li>Basic Operation</li> <li>Measurement Examples</li> <li>Expanded Functions</li> </ul> </li> </ul>                                                     | Describes the names and the func-<br>tions of each part on the panels. You<br>can learn the basic operation of the<br>Optical Spectrum Analyzer through<br>the examples shown in this chapter.  |
| <ul> <li>3. Reference</li> <li>Menu Index</li> <li>Menu Map</li> <li>Functional Description</li> </ul>                                                                                                    | Shows a list of operation keys, and describes the function of each key.                                                                                                    |
| 4. Remote Control<br>• GPIB                                                                                                    | Gives an outline of the GPIB inter-<br>face, and how to connect and set<br>them up. Also included are a list of<br>commands necessary for program-<br>ming and using the program exam-<br>ples. |
| <ul> <li>5. Technical Notes</li> <li>Technical Notes</li> <li>Operation Principle</li> <li>Block Diagram</li> </ul>                                                                                                    | Describes the principle of operation<br>necessary for taking measurements<br>more accurately.                                                                                                   |
| 6. Specifications                                                                                                    | Shows the specifications of the Opti-<br>cal Spectrum Analyzer.                                                                                                    |
| Appendix<br>• Glossary                                                                                                    | Terminology related to the Optical<br>Spectrum Analyzer is explained in<br>this section.                                                                                                    |

#### Preface

• Key notations in this manual Typeface conventions used in this manual.

Panel keys: In bold type

Soft keys: In bold and italic type

Example: MAG, SYSTEM

#### Example: CENTER, PRESET

## **TABLE OF CONTENTS**

| 1 INTRODUCTION                                                                                                    | 1-1                                                                                                    |
|----------------------------------------------------------------------------------------------------|----------------------------------------------------------------------------------------------------|
| 1.1 Product Overview                                                                                                    | 1-1                                                                                                    |
| 1.2 Accessories, Option and Limited-life Part                                                                                                    | 1-2                                                                                                    |
| 1.2.1 Standard Accessories                                                                                                    | 1-2                                                                                                    |
| 1.2.2 Option and Accessories                                                                                                    | 1-2                                                                                                    |
| 1.2.3 Limited-life Part                                                                                                    | 1-2                                                                                                    |
| 1.3 Operating Environment                                                                                                    | 1-4                                                                                                    |
| 1.3.1 Environmental Conditions                                                                                                    | 1-4                                                                                                    |
| 1.3.2 Power Requirements                                                                                                    | 1-5                                                                                                    |
| 1.3.3 Power Fuse                                                                                                    | 1-6                                                                                                    |
| 1.3.4 Power Cable                                                                                                    | 1-7                                                                                                    |
| 1.4 System Checkout                                                                                                    | 1-8                                                                                                    |
| 1.5 Setting the Print Paper                                                                                                    | 1-9                                                                                                    |
| 1.6 Cleaning, Storing and Transporting the O8384 Optical Spectrum Analyzer                                                                                                    | 1-10                                                                                                    |
| 1.6.1 Cleaning                                                                                                    | 1-10                                                                                                    |
| 1.6.2 Storing                                                                                                    | 1-10                                                                                                    |
| 1.6.3 Replacing and Cleaning the Optical-Connector Adapter of 08384                                                                                                    | 1-11                                                                                                    |
| 164 Transporting                                                                                                    | 1-12                                                                                                    |
| 17 Warm-up time                                                                                                    | 1-12                                                                                                    |
| 1.8 About Calibration                                                                                                    | 1-12                                                                                                    |
|                                                                                                    |                                                                                                    |
| 2 OPERATION                                                                                                    | 2-1                                                                                                    |
| <ul> <li>2 OPERATION</li> <li>2.1 Panel Description</li> </ul>                                                                                                    | 2-1<br>2-1                                                                                                    |
| 2 OPERATION<br>2.1 Panel Description<br>2.1.1 Front Panel                                                                                                    | 2-1<br>2-1<br>2-1                                                                                                    |
| 2 OPERATION<br>2.1 Panel Description<br>2.1.1 Front Panel<br>2.1.1.1 LCD Display Section                                                                                                    | 2-1<br>2-1<br>2-1<br>2-2                                                                                                    |
| <ul> <li>2 OPERATION</li></ul>                                                                                                    | 2-1<br>2-1<br>2-1<br>2-2<br>2-3                                                                                                    |
| <ul> <li>2 OPERATION</li></ul>                                                                                                    | 2-1<br>2-1<br>2-2<br>2-3<br>2-4                                                                                                    |
| <ul> <li>2 OPERATION</li></ul>                                                                                                    | 2-1<br>2-1<br>2-2<br>2-3<br>2-4<br>2-4                                                                                                    |
| <ul> <li>2 OPERATION</li></ul>                                                                                                    | 2-1<br>2-1<br>2-2<br>2-3<br>2-4<br>2-4<br>2-4<br>2-5                                                                                          |
| <ul> <li>2 OPERATION</li></ul>                                                                                                    | 2-1<br>2-1<br>2-2<br>2-3<br>2-4<br>2-4<br>2-4<br>2-5<br>2-6                                                                                   |
| <ul> <li>2 OPERATION</li></ul>                                                                                                    | 2-1<br>2-1<br>2-2<br>2-3<br>2-4<br>2-4<br>2-4<br>2-5<br>2-6<br>2-7                                                                            |
| <ul> <li>2 OPERATION</li></ul>                                                                                                    | 2-1<br>2-1<br>2-2<br>2-3<br>2-4<br>2-4<br>2-4<br>2-5<br>2-6<br>2-7<br>2-7                                                                     |
| <ul> <li>2 OPERATION</li></ul>                                                                                                    | 2-1<br>2-1<br>2-2<br>2-3<br>2-4<br>2-4<br>2-4<br>2-5<br>2-6<br>2-7<br>2-7<br>2-8                                                              |
| <ul> <li>2 OPERATION</li></ul>                                                                                                    | 2-1<br>2-1<br>2-2<br>2-3<br>2-4<br>2-4<br>2-4<br>2-5<br>2-6<br>2-7<br>2-7<br>2-7<br>2-8<br>2-8                                                |
| 2OPERATION2.1Panel Description2.1.1Front Panel2.1.1.1LCD Display Section2.1.1.2FUNCTION Section2.1.1.3CURSOR Section2.1.1.4MEASURE Section2.1.1.5DATA Section2.1.1.6DISPLAY Section2.1.1.7DATA OUT Section2.1.1.8GP-IB Section2.1.1.9Connector Section2.1.1.10POWER Switch/Floppy Disk Drive Section2.1.2Screen Annotation                                                                                                    | 2-1<br>2-1<br>2-2<br>2-3<br>2-4<br>2-4<br>2-4<br>2-5<br>2-6<br>2-7<br>2-7<br>2-7<br>2-8<br>2-8<br>2-8<br>2-9                                  |
| 2OPERATION2.1Panel Description2.1.1Front Panel2.1.1ICD Display Section2.1.1.2FUNCTION Section2.1.1.3CURSOR Section2.1.1.4MEASURE Section2.1.1.5DATA Section2.1.1.6DISPLAY Section2.1.1.7DATA OUT Section2.1.1.8GP-IB Section2.1.1.9Connector Section2.1.1.10POWER Switch/Floppy Disk Drive Section2.1.2Screen Annotation2.1.3Rear Panel                                                                                                    | 2-1<br>2-1<br>2-2<br>2-3<br>2-4<br>2-4<br>2-4<br>2-5<br>2-6<br>2-7<br>2-7<br>2-7<br>2-8<br>2-8<br>2-9<br>2-11                                 |
| 2OPERATION2.1Panel Description2.1.1Front Panel2.1.1.1LCD Display Section2.1.1.2FUNCTION Section2.1.1.3CURSOR Section2.1.1.4MEASURE Section2.1.1.5DATA Section2.1.1.6DISPLAY Section2.1.1.7DATA OUT Section2.1.1.8GP-IB Section2.1.1.9Connector Section2.1.1.10POWER Switch/Floppy Disk Drive Section2.1.2Screen Annotation2.1.3Rear Panel2.2Basic Operation                                                                                                    | 2-1<br>2-1<br>2-2<br>2-3<br>2-4<br>2-4<br>2-4<br>2-5<br>2-6<br>2-7<br>2-7<br>2-8<br>2-8<br>2-8<br>2-9<br>2-11<br>2-12                         |
| 2OPERATION2.1Panel Description2.1.1Front Panel2.1.1.1LCD Display Section2.1.1.2FUNCTION Section2.1.1.3CURSOR Section2.1.1.4MEASURE Section2.1.1.5DATA Section2.1.1.6DISPLAY Section2.1.1.7DATA OUT Section2.1.1.8GP-IB Section2.1.1.9Connector Section2.1.1.10POWER Switch/Floppy Disk Drive Section2.1.2Screen Annotation2.1.3Rear Panel2.2Basic Operation2.2.1Operating Menus and Entering Data                                                                  | 2-1<br>2-1<br>2-2<br>2-3<br>2-4<br>2-4<br>2-4<br>2-5<br>2-6<br>2-7<br>2-7<br>2-7<br>2-8<br>2-8<br>2-9<br>2-11<br>2-12<br>2-12                 |
| 2OPERATION2.1Panel Description2.1.1Front Panel2.1.1ICD Display Section2.1.1.2FUNCTION Section2.1.1.3CURSOR Section2.1.1.4MEASURE Section2.1.1.5DATA Section2.1.1.6DISPLAY Section2.1.1.7DATA OUT Section2.1.1.8GP-IB Section2.1.1.9Connector Section2.1.1.10POWER Switch/Floppy Disk Drive Section2.1.2Screen Annotation2.13Rear Panel2.2Basic Operation2.2.1Operating Menus and Entering Data2.2.2Light Spectrum Measurement                                      | 2-1<br>2-1<br>2-2<br>2-3<br>2-4<br>2-4<br>2-4<br>2-5<br>2-6<br>2-7<br>2-7<br>2-8<br>2-8<br>2-9<br>2-11<br>2-12<br>2-12<br>2-14                |
| 2OPERATION2.1Panel Description2.1.1Front Panel2.1.1I.CD Display Section2.1.1.2FUNCTION Section2.1.1.3CURSOR Section2.1.1.4MEASURE Section2.1.1.5DATA Section2.1.1.6DISPLAY Section2.1.1.7DATA OUT Section2.1.1.8GP-IB Section2.1.1.9Connector Section2.1.1.10POWER Switch/Floppy Disk Drive Section2.1.2Screen Annotation2.1.3Rear Panel2.2Basic Operation2.2.1Operating Menus and Entering Data2.2.2Light Spectrum Measurement2.2.3Peak Power Monitor Measurement | 2-1<br>2-1<br>2-2<br>2-3<br>2-4<br>2-4<br>2-4<br>2-5<br>2-6<br>2-7<br>2-7<br>2-8<br>2-8<br>2-8<br>2-9<br>2-11<br>2-12<br>2-12<br>2-14<br>2-21 |

Table of Contents

|                                                                                                    | Calibration                                                                                                    | 2-26                                                                                                    |
|----------------------------------------------------------------------------------------------------|----------------------------------------------------------------------------------------------------|----------------------------------------------------------------------------------------------------|
| 2.2.6                                                                                                    | Measuring the Transmission-wavelength (or Loss-wavelength) Characteristic                                                                                                    | cs 2-29                                                                                                    |
| 2.2.7                                                                                                    | Light Amplifier Characteristic Analysis                                                                                                    | 2-33                                                                                                    |
| 2.2.8                                                                                                    | WDM Light Signal Characteristic Analysis                                                                                                    | 2-37                                                                                                    |
| 2.2.9                                                                                                    | WDM Optical Signal Measurements Using the Monitoring Function                                                                                                    | 2-41                                                                                                    |
| 2.2.10                                                                                                    | Limit Line Function for Device Evaluation                                                                                                    | 2-48                                                                                                    |
| 2.2.11                                                                                                    | Setting Measurement Conditions                                                                                                    | 2-51                                                                                                    |
| 2.3 Us                                                                                                    | ing Expanded Functions and Inputting/Outputting Data                                                                                                    | 2-57                                                                                                    |
| 2.3.1                                                                                                    | Entering Label Data                                                                                                    | 2-57                                                                                                    |
| 2.3.2                                                                                                    | Selecting Color Patterns on the Screen                                                                                                    | 2-58                                                                                                    |
| 2.3.3                                                                                                    | Setting Date/Time                                                                                                    | 2-58                                                                                                    |
| 2.3.4                                                                                                    | Saving or Reading Data                                                                                                    | 2-59                                                                                                    |
| 2.3.4                                                                                                    | .1 Floppy Disk                                                                                                    | 2-59                                                                                                    |
| 2.3.4                                                                                                    | .2 Backup Memory                                                                                                    | 2-60                                                                                                    |
| 2.3.4                                                                                                    | .3 Saving Data                                                                                                    | 2-60                                                                                                    |
| 2.3.4                                                                                                    | .4 Reading Data                                                                                                    | 2-61                                                                                                    |
| 2.3.5                                                                                                    | Outputting Data (Hard Copy)                                                                                                    | 2-62                                                                                                    |
| 2.3.5                                                                                                    | .1 Internal printer                                                                                                    | 2-62                                                                                                    |
| 2.3.5                                                                                                    | .2 External printer                                                                                                    | 2-62                                                                                                    |
| 2.3.5                                                                                                    | .3 Floppy disk                                                                                                    | 2-63                                                                                                    |
|                                                                                                    |                                                                                                    | \$                                                                                                    |
| 3 RE                                                                                                    | FERENCE                                                                                                    | 3-1                                                                                                    |
|                                                                                                    |                                                                                                    |                                                                                                    |
| 3.1 Me                                                                                                    | nu Index                                                                                                    | 3-1                                                                                                    |
| <ul><li>3.1 Me</li><li>3.2 Me</li></ul>                                                                                                    | nu Index<br>nu Map                                                                                                    | 3-1<br>3-5                                                                                                    |
| <ul><li>3.1 Me</li><li>3.2 Me</li><li>3.3 Fu</li></ul>                                                                                                    | nu Index<br>nu Map<br>nctional Description                                                                                                    | 3-1<br>3-5<br>3-15                                                                                                    |
| 3.1 Me<br>3.2 Me<br>3.3 Fu<br>3.3.1                                                                                                    | nu Index<br>nu Map<br>nctional Description<br>CENTER Key                                                                                                    | 3-1<br>3-5<br>3-15<br>3-15                                                                                                    |
| 3.1 Me<br>3.2 Me<br>3.3 Fu<br>3.3.1<br>3.3.2                                                                                                    | enu Index<br>enu Map<br>nctional Description<br>CENTER Key<br>SPAN Key                                                                                                    | 3-1<br>3-5<br>3-15<br>3-15<br>3-16                                                                                                    |
| 3.1 Me<br>3.2 Me<br>3.3 Fu<br>3.3.1<br>3.3.2<br>3.3.3                                                                                                    | nu Index<br>nu Map<br>nctional Description<br>CENTER Key<br>SPAN Key<br>REF LEVEL Key                                                                                                    | 3-1<br>3-5<br>3-15<br>3-15<br>3-16<br>3-17                                                                                                    |
| 3.1 Me<br>3.2 Me<br>3.3 Fu<br>3.3.1<br>3.3.2<br>3.3.3<br>3.3.4                                                                                                    | nu Index                                                                                                    | 3-1<br>3-5<br>3-15<br>3-15<br>3-16<br>3-17<br>3-18                                                                                                    |
| 3.1 Me<br>3.2 Me<br>3.3 Fu<br>3.3.1<br>3.3.2<br>3.3.3<br>3.3.4<br>3.3.5                                                                                                    | enu Index                                                                                                    | 3-1<br>3-5<br>3-15<br>3-15<br>3-16<br>3-17<br>3-18<br>3-19                                                                                                    |
| 3.1 Me<br>3.2 Me<br>3.3 Fu<br>3.3.1<br>3.3.2<br>3.3.3<br>3.3.4<br>3.3.5<br>3.3.6                                                                                                    | nu Index                                                                                                    | 3-1<br>3-5<br>3-15<br>3-15<br>3-16<br>3-17<br>3-18<br>3-19<br>3-20                                                                                                    |
| 3.1 Me<br>3.2 Me<br>3.3 Fu<br>3.3.1<br>3.3.2<br>3.3.3<br>3.3.4<br>3.3.5<br>3.3.6<br>3.3.7                                                                                                   | nu Index                                                                                                    | 3-1<br>3-5<br>3-15<br>3-15<br>3-16<br>3-17<br>3-18<br>3-19<br>3-20<br>3-22                                                                                                    |
| 3.1 Me<br>3.2 Me<br>3.3 Fu<br>3.3.1<br>3.3.2<br>3.3.3<br>3.3.4<br>3.3.5<br>3.3.6<br>3.3.7<br>3.3.8                                                                                          | enu Index                                                                                                    | 3-1<br>3-5<br>3-15<br>3-16<br>3-17<br>3-18<br>3-19<br>3-20<br>3-22<br>3-23                                                                                                    |
| 3.1 Me<br>3.2 Me<br>3.3 Fu<br>3.3.1<br>3.3.2<br>3.3.3<br>3.3.4<br>3.3.5<br>3.3.6<br>3.3.7<br>3.3.8<br>3.3.9                                                                                 | nu Index                                                                                                    | 3-1<br>3-5<br>3-15<br>3-15<br>3-16<br>3-17<br>3-18<br>3-19<br>3-20<br>3-22<br>3-23<br>3-23                                                                                                    |
| 3.1 Me<br>3.2 Me<br>3.3 Fu<br>3.3.1<br>3.3.2<br>3.3.3<br>3.3.4<br>3.3.5<br>3.3.6<br>3.3.7<br>3.3.8<br>3.3.9<br>3.3.10                                                                       | nu Index                                                                                                    | $\begin{array}{c} 3-1\\ 3-5\\ 3-15\\ 3-15\\ 3-16\\ 3-17\\ 3-18\\ 3-19\\ 3-20\\ 3-22\\ 3-23\\ 3-23\\ 3-23\\ 3-23\\ 3-23\end{array}$                                                                                                    |
| 3.1 Me<br>3.2 Me<br>3.3 Fu<br>3.3.1<br>3.3.2<br>3.3.3<br>3.3.4<br>3.3.5<br>3.3.6<br>3.3.7<br>3.3.8<br>3.3.9<br>3.3.10<br>3.3.11                                                             | nu Index                                                                                                    | $\begin{array}{c} 3-1\\ 3-5\\ 3-15\\ 3-15\\ 3-16\\ 3-17\\ 3-18\\ 3-19\\ 3-20\\ 3-22\\ 3-23\\ 3-23\\ 3$ |
| 3.1 Me<br>3.2 Me<br>3.3 Fu<br>3.3.1<br>3.3.2<br>3.3.3<br>3.3.4<br>3.3.5<br>3.3.6<br>3.3.7<br>3.3.8<br>3.3.9<br>3.3.10<br>3.3.11<br>3.3.12                                                   | nu Index                                                                                                    | $\begin{array}{c} 3-1\\ 3-5\\ 3-15\\ 3-15\\ 3-16\\ 3-17\\ 3-18\\ 3-19\\ 3-20\\ 3-22\\ 3-23\\ 3-23\\ 3-23\\ 3-23\\ 3-23\\ 3-24\\ \end{array}$                                                                                                    |
| 3.1 Me<br>3.2 Me<br>3.3 Fu<br>3.3.1<br>3.3.2<br>3.3.3<br>3.3.4<br>3.3.5<br>3.3.6<br>3.3.7<br>3.3.8<br>3.3.9<br>3.3.10<br>3.3.11<br>3.3.12<br>3.3.13                                         | nu Index                                                                                                    | $\begin{array}{c} 3-1\\ 3-5\\ 3-15\\ 3-15\\ 3-16\\ 3-17\\ 3-18\\ 3-19\\ 3-20\\ 3-22\\ 3-23\\ 3-23\\ 3-23\\ 3-23\\ 3-23\\ 3-24\\ 3-25\end{array}$                                                                                                    |
| 3.1 Me<br>3.2 Me<br>3.3 Fu<br>3.3.1<br>3.3.2<br>3.3.3<br>3.3.4<br>3.3.5<br>3.3.6<br>3.3.7<br>3.3.8<br>3.3.9<br>3.3.10<br>3.3.11<br>3.3.12<br>3.3.13<br>3.3.14                               | nu Index<br>nu Map<br>nctional Description<br>CENTER Key<br>SPAN Key<br>REF LEVEL Key<br>REF LEVEL Key<br>RESOLUTION Key<br>SWEEP MODE Key<br>AVG Key<br>AUTO Key<br>SINGLE Key<br>SINGLE Key<br>STOP Key<br>NORMALIZE LOSS/TRANS Key<br>ADVANCE Key | 3-1<br>3-5<br>3-15<br>3-16<br>3-17<br>3-18<br>3-19<br>3-20<br>3-22<br>3-23<br>3-23<br>3-24<br>3-25<br>3-33                                                                                                    |
| 3.1 Me<br>3.2 Me<br>3.3 Fu<br>3.3.1<br>3.3.2<br>3.3.3<br>3.3.4<br>3.3.5<br>3.3.6<br>3.3.7<br>3.3.8<br>3.3.9<br>3.3.10<br>3.3.11<br>3.3.12<br>3.3.13<br>3.3.14<br>3.3.15                     | nu Index                                                                                                    | 3-1<br>3-5<br>3-15<br>3-16<br>3-17<br>3-18<br>3-19<br>3-20<br>3-22<br>3-23<br>3-23<br>3-24<br>3-33<br>3-34                                                                                                    |
| 3.1 Me<br>3.2 Me<br>3.3 Fu<br>3.3.1<br>3.3.2<br>3.3.3<br>3.3.4<br>3.3.5<br>3.3.6<br>3.3.7<br>3.3.8<br>3.3.9<br>3.3.10<br>3.3.11<br>3.3.12<br>3.3.13<br>3.3.14<br>3.3.15<br>3.3.16           | nu Index                                                                                                    | 3-1<br>3-5<br>3-15<br>3-16<br>3-17<br>3-18<br>3-19<br>3-20<br>3-22<br>3-23<br>3-23<br>3-23<br>3-23<br>3-23<br>3-23<br>3-23<br>3-23<br>3-23<br>3-23<br>3-23<br>3-23<br>3-23<br>3-23<br>3-24<br>3-34<br>3-34                                                                                                    |
| 3.1 Me<br>3.2 Me<br>3.3 Fu<br>3.3.1<br>3.3.2<br>3.3.3<br>3.3.4<br>3.3.5<br>3.3.6<br>3.3.7<br>3.3.8<br>3.3.9<br>3.3.10<br>3.3.11<br>3.3.12<br>3.3.13<br>3.3.14<br>3.3.15<br>3.3.16<br>3.3.17 | nu Index                                                                                                    | 3-1<br>3-5<br>3-15<br>3-16<br>3-17<br>3-18<br>3-19<br>3-20<br>3-22<br>3-23<br>3-23<br>3-23<br>3-23<br>3-23<br>3-23<br>3-23<br>3-23<br>3-23<br>3-23<br>3-23<br>3-23<br>3-23<br>3-23<br>3-24<br>3-25<br>3-33<br>3-34<br>3-34<br>3-34                                                                                                    |

Table of Contents

| 3.3.19 L2 Key                                                        | 3-34 |
|----------------------------------------------------------------------|------|
| 3.3.20 CONTROL Key                                                   | 3-35 |
| 3.3.21 SAVE Key                                                      | 3-37 |
| 3.3.22 RECALL Key                                                    | 3-38 |
| 3.3.23 DEVICE Key                                                    | 3-39 |
| 3.3.24 COPY Key                                                      | 3-42 |
| 3.3.25 FEED Key                                                      | 3-42 |
| 3.3.26 LOCAL Key                                                     | 3-42 |
| 3.3.27 INSTR PRESET Key                                              | 3-42 |
| 3.3.28 CAL Key                                                       | 3-43 |
| 3.3.29 LABEL Key                                                     | 3-44 |
| 3.4 List of Settings                                                 | 3-45 |
| 3.4.1 Defaults Configuration Values                                  | 3-45 |
|                                                                      |      |
| 4 REMOTE CONTROL                                                     | 4-1  |
| 4.1 GPIB Command Index                                               | 4-1  |
| 4.2 Overview of GPIB                                                 | 4-3  |
| 4.3 Interface Functions                                              | 4-4  |
| 4.4 Program Code                                                     | 4-5  |
| 4.5 Talker Formats (Data Output Formats)                             | 4-6  |
| 4.6 Device Triggering Function                                       | 4-26 |
| 4.7 Device Clear Function                                            | 4-26 |
| 4.8 State Changes According to the Commands                          | 4-27 |
| 4.9 Status Byte                                                      | 4-28 |
| 4.10 GPIB Command Codes                                              | 4-29 |
| 4.11 Example Programs                                                | 4-41 |
| 4.11.1 Sample Programs for Setting or Reading Measurement Conditions | 4-41 |
|                                                                      |      |
| 5 TECHNICAL NOTES                                                    | 5-1  |
| 5.1 Measurement Modes                                                | 5-1  |
| 5.2 Averaging Functions                                              | 5-2  |
| 5.3 Calculating the Spectral Width and the Notch Width               | 5-3  |
| 5.3.1 Calculating the Spectral Width                                 | 5-3  |
| 5.3.1.1 PEAK THRESHOLD                                               | 5-3  |
| 5.3.1.2 ENVELOPE                                                     | 5-4  |
| 5.3.1.3 RMS                                                          | 5-4  |
| 5.3.1.4 Peak RMS                                                     | 5-5  |
| 5.3.1.5 Xnm Level                                                    | 5-5  |
| 5.3.2 Notch Width                                                    | 5-6  |
| 5.3.2.1 XdB WIDTH                                                    | 5-6  |
| 5.3.2.2 Xnm Level                                                    | 5-7  |
| 5.4 GAIN&NF and SNR                                                  | 5-8  |
| 5.4.1 GAIN                                                           | 5-9  |
|                                                                      |      |

Table of Contents

| 5.4.2 NF                                                        | 5-10  |
|-----------------------------------------------------------------|-------|
| 5.4.3 SPE DIV                                                   | 5-11  |
| 5.5 Auto-Panning and Auto-Zooming Functions                     | 5-12  |
| 5.6 Cursor Modes and Explanation for Displayed Data             | 5-13  |
| 5.7 Setting Limit Line                                          | 5-14  |
| 5.7.1 Data Files                                                | 5-14  |
| 5.7.2 Limit Line Data                                           | 5-14  |
| 5.8 Operation Principle                                         | 5-18  |
| 5.9 Notes on Using the Optical Spectrum Analyzer                | 5-21  |
| 5.9.1 Optical Fibers Suitable for the Optical Spectrum Analyzer | 5-21  |
| 5.9.2 Stray Light                                               | 5-21  |
| 5.9.3 Secondary Diffracted Light                                | 5-21  |
| 6 SPECIFICATIONS                                                | 6-1   |
| APPENDIX                                                        | A-1   |
| A.1 Glossary                                                    | A-1   |
| A.2 Error Messages                                              | A-11  |
| A.3 Other Messages                                              | A-12  |
| A.4 Example of a Spectrum Data File on a Floppy Disk            | A-12  |
| DIMENSIONAL OUTLINE DRAWING                                     | EXT-1 |
| ALPHABETICAL INDEX                                              | I-1   |

## LIST OF ILLUSTRATIONS

| No.  | Title                                                | Page |
|------|------------------------------------------------------|------|
| 1-1  | Operating Environment                                | 1-4  |
| 1-2  | Replacing the Power Fuse                             | 1-6  |
| 1-3  | Power Cable                                          | 1-7  |
| 1-4  | Setting the Print Paper                              | 1-9  |
| 1-5  | Replacing and Cleaning the Optical-connector Adapter | 1-11 |
| 2-1  | Front Panel                                          | 2-1  |
| 2-2  | LCD Display Section                                  | 2-2  |
| 2-3  | FUNCTION Section                                     | 2-3  |
| 2-4  | CURSOR Section                                       | 2-4  |
| 2-5  | MEASURE Section                                      | 2-4  |
| 2-6  | DATA Section                                         | 2-5  |
| 2-7  | DISPLAY Section                                      | 2-6  |
| 2-8  | DATA OUT Section                                     | 2-7  |
| 2-9  | GP-IB Section                                        | 2-7  |
| 2-10 | Connector Section                                    | 2-8  |
| 2-11 | POWER Switch and Floppy Disk Drive Section           | 2-8  |
| 2-12 | Screen Annotation                                    | 2-9  |
| 2-13 | Rear Panel                                           | 2-11 |
| 2-14 | CENTER Menu                                          | 2-12 |
| 2-15 | Self-test Screen                                     | 2-14 |
| 2-16 | INSTR PRESET Menu                                    | 2-15 |
| 2-17 | Light Spectrum Measurement                           | 2-15 |
| 2-18 | Input Window                                         | 2-16 |
| 2-19 | Setting the Center Wavelength                        | 2-16 |
| 2-20 | Displaying the Spectrum                              | 2-17 |
| 2-21 | Peak Search                                          | 2-18 |
| 2-22 | Changing the Center Wavelength                       | 2-18 |
| 2-23 | Displaying the Cursor                                | 2-19 |
| 2-24 | Setting the Analysis Span                            | 2-19 |
| 2-25 | Setting the Analysis Span-1                          | 2-20 |
| 2-26 | Setting the Analysis Span-2                          | 2-20 |
| 2-27 | Peak Power Monitor Measurement                       | 2-21 |
| 2-28 | Displaying the Spectrum                              | 2-22 |
| 2-29 | Displaying Input Light Changes in Time               | 2-23 |
| 2-30 | Connecting the Calibration Signal                    | 2-24 |
| 2-31 | Alignment Execution Message                          | 2-25 |
| 2-32 | Connecting the Calibration Signal                    | 2-26 |
| 2-33 | Calibration Execution Message                        | 2-27 |
| 2-34 | Connecting the Calibration Signal                    | 2-28 |
| 2-35 | Calibration Execution Message                        | 2-28 |
| 2-36 | Connecting the White Light Source                    | 2-29 |
| 2-37 | Saving the Reference Spectrum                        | 2-30 |
| 2-38 | Connecting the White Light Source                    | 2-30 |
| 2-39 | 1 ransmission-wavelength Characteristics             | 0.01 |
|      | (Zooming function with LOSS/1KANS)                   | 2-31 |

List of Illustrations

| No.  | Title                                                                     | Page |
|------|---------------------------------------------------------------------------|------|
| 2-40 | Loss-wavelength Characteristics                                           |      |
|      | (Zooming function with LOSS/TRANS)                                        | 2-31 |
| 2-41 | Measuring the Input Signal                                                | 2-34 |
| 2-42 | Saving the REF Data                                                       | 2-34 |
| 2-43 | Measuring the Output Signal                                               | 2-35 |
| 2-44 | Optical AMP PARAME TER Dialog Box                                         | 2-35 |
| 2-45 | Input Signal Connections                                                  | 2-37 |
| 2-46 | Measuring the Input Signal                                                | 2-38 |
| 2-47 | Displaying Multiple Peaks                                                 | 2-39 |
| 2-48 | Displaying Relative Values                                                | 2-39 |
| 2-49 | SNR                                                                       | 2-40 |
| 2-50 | WDM Signal Connections                                                    | 2-41 |
| 2-51 | Measuring the Spectrum of a WDM Signal                                    | 2-42 |
| 2-52 | WDM Monitor Screen                                                        | 2-42 |
| 2-53 | WDM Dialog Box Screen                                                     | 2-43 |
| 2-54 | WDM Monitor Measurement Screen                                            | 2-44 |
| 2-55 | Displaying WDM Monitor SNR                                                | 2-45 |
| 2-56 | Displaying WDM Monitor Level                                              | 2-45 |
| 2-57 | Displaying WDM Monitor Relative Values (INITIAL)                          | 2-46 |
| 2-58 | Displaying WDM Monitor Relative Values (NOMINAL)                          | 2-46 |
| 2-59 | Displaying WDM Monitor Channels                                           | 2-47 |
| 2-60 | Measuring the Reference Data Used for Filter Transmission Characteristics | 2-48 |
| 2-61 | Displaying the Limit Line                                                 | 2-49 |
| 2-62 | Connections Used for Device Evaluation                                    | 2-50 |
| 2-63 | Transmission Characteristics of a Device to Be Evaluated                  |      |
|      | (with the Limit Line Displayed)                                           | 2-50 |
| 2-64 | Label Data                                                                | 2-57 |
| 2-65 | Selecting the Floppy Disk                                                 | 2-64 |
|      |                                                                           |      |
| 5-1  | Block Diagram                                                             | 5-18 |
| A-1  | Typical Mach-Zehnder Interferometer Configuration                         | A-6  |

## LIST OF TABLES

| No.  | Title                                                               | Page |
|------|---------------------------------------------------------------------|------|
| 1-1  | Standard Accessories List                                           | 1-2  |
| 1-2  | Option                                                              | 1-2  |
| 1-3  | Accessories (Sold Separately)                                       | 1-2  |
| 1-4  | Limited-life Part                                                   | 1-2  |
| 1-5  | Power Cable Options                                                 | 1-3  |
| 1-6  | Power Supply Specifications                                         | 1-5  |
| 2-1  | Status Display Contents                                             | 2-10 |
| 2-2  | Recommended Printers                                                | 2-62 |
| 3-1  | Changing the Table Data Display and the Current Time or Channel     | 3-32 |
| 3-2  | Default Settings                                                    | 3-45 |
| 4-1  | Interface Functions                                                 | 4-4  |
| 4-2  | Initial State After Turning the Power On                            | 4-26 |
| 4-3  | State Changes According to the Commands                             | 4-27 |
| 4-4  | FUNCTION (1 of 2)                                                   | 4-29 |
| 4-6  | LABEL                                                               | 4-31 |
| 4-7  | MEASURE                                                             | 4-31 |
| 4-5  | CURSOR                                                              | 4-31 |
| 4-8  | DISPLAY (1 of 5)                                                    | 4-32 |
| 4-9  | DATA OUT                                                            | 4-37 |
| 4-10 | Codes Corresponding to Other Keys                                   | 4-38 |
| 4-11 | Controlling Data Output and Others (1 of 3)                         | 4-38 |
| 4-12 | Error Codes Associated with the Self-diagnosis Function             | 4-40 |
| 5-1  | Throughput, Sensitivity and Dynamic Range for Each Measurement Mode |      |
|      | at a Wavelength of 1.55 $\mu m$ (typical value)                     | 5-2  |
| 5-2  | Number of Signals and Interpolation Method.                         | 5-9  |

T-1

1.1 Product Overview

#### **1** INTRODUCTION

This chapter provides the following information:

- Product description
- A list of standard accessories and power cable options
- Operating environment
- How to verify that the spectrum analyzer is functioning properly
- How to set the print paper
- How to clean, store, and transport the spectrum analyzer

#### **1.1 Product Overview**

The Q8384 is an optical spectrum analyzer of the spread spectral method using the diffraction grating monochromator.

The features of the optical spectrum analyzer are as follows:

- (1) Performance compliant with optical communication devices such as EDFA, AWG and the fiber grating.
  - Wavelength resolution: 10 pm or higher
  - Wide dynamic range: 60 dB or more
  - High wavelength accuracy:  $\pm 20 \text{ pm}$
  - Polarization dependency: ±0.05 dB
- (2) WDM analysis function

Using the EDFA analysis function (with WDM) and the relationships between wavelengths and levels are easily observed by displaying a list of wavelengths.

(3) Optical connectors that can be replaced by the user

Users can easily replace optical connector types FC, SC and ST.

(4) Operability and a large-size color LCD

Measurements are taken easier than earlier models by use of operability-minded panel key arrangement and soft menus. In addition, the display is now of an 8.4-inch high-intensity TFT color LCD to offer you more visibility.

(5) Printer output

A high-speed thermo-sensitive printer is equipped as standard to output the screen data. Furthermore, the optical spectrum analyzer is equipped with a port which is used for a printer format ESC/ P, ESC/P-R or PCL.

(6) 3.5-inch floppy disk drive

This drive is used to save measurement data and set conditions. The measurement data is saved in text format. This data, however, can be saved in bitmap format as screen image so that you can analyze it or make reports on an external computer.

1.2 Accessories, Option and Limited-life Part

#### 1.2 Accessories, Option and Limited-life Part

The standard accessories shipped with the spectrum analyzer are listed in Table 1-1. The option, the accessories separately sold, and the parts with limited-life are listed in Tables 1-2, 1-3 and 1-4, respectively. If any of the accessories are damaged or missing or, to order additional accessories, contact a sales representative.

#### **1.2.1** Standard Accessories

| Table 1-1 Standard Accessories List |              |          |                                        |
|-------------------------------------|--------------|----------|----------------------------------------|
| Accessory Name                      | Model Number | Quantity | Remarks                                |
| Power cable                         | A01402       | 1        | *1                                     |
| Power fuse                          | EAWK3.15A    | 1        | 3.15A (including the fuse holder)      |
| Print paper                         | A09075 *2    | 1        | Thermal paper with 114 mm wide, 1 roll |
| 3.5-inch floppy disk                |              | 1        | 2HD                                    |
| Operation Manual                    | EQ8384       | 1        | English version                        |

**Table 1-1 Standard Accessories List** 

\*1: The cable supplied with the optical spectrum analyzer depends on what type (specified by model number above) was ordered when the optical spectrum analyzer was purchased. There are 11 types of power cable available (see Table 1-2). To order another power cable, contact a sales representative. When ordering, refer to power cables by their option number or model number.

\*2: You can order in boxes (each box contains five rolls) by specifying this code.

#### **1.2.2** Option and Accessories

| Table 1-2 Option                  |              |                |  |  |
|-----------------------------------|--------------|----------------|--|--|
| Accessory Name                    | Model Number | Remarks        |  |  |
| Light source used for calibration | Option 25    | Factory option |  |  |

#### Table 1-3 Accessories (Sold Separately)

| Accessory Name | Model Number | Remarks           |
|----------------|--------------|-------------------|
| SC connector   | A08162       | Optical connector |
| ST connector   | A08163       | Optical connector |
| FC connector   | A08161       | Optical connector |

#### 1.2.3 Limited-life Part

The fan filter should be replaced when it becomes clogged with dirt and cannot be cleaned well, or when it is broken. If you need a replacement filter, contact your sales representative or the nearest ADVANTEST sales office.

#### **Table 1-4 Limited-life Part**

| Accessory Name | Model Number | Remarks                       |
|----------------|--------------|-------------------------------|
| Fan filter     | YEE-002124   | Comes with the plastic guard. |

1.2.3 Limited-life Part

| Plug configuration                                                                                                    | Standards                                                                                                    | Rating, color<br>and length         | Model number<br>(Option number)                   |
|----------------------------------------------------------------------------------------------------|----------------------------------------------------------------------------------------------------|-------------------------------------|---------------------------------------------------|
| and the second second s | JIS: Japan<br>Law on Electrical Appliances                                                                          | 125 V at 7 A<br>Black<br>2 m (6 ft) | Straight: A01402<br>Angled: A01412                |
| - Classical Contraction of the second second | UL: United States of America<br>CSA: Canada                                                                         | 125 V at 7 A<br>Black<br>2 m (6 ft) | Straight: A01403<br>(Option 95)<br>Angled: A01413 |
|                                                                                                    | CEE:EuropeDEMKO:DenmarkNEMKO:NorwayVDE:GermanyKEMA:The NetherlandsCEBEC:BelgiumOVE:AustriaFIMKO:FinlandSEMKO:Sweden | 250 V at 6 A<br>Gray<br>2 m (6 ft)  | Straight: A01404<br>(Option 96)<br>Angled: A01414 |
|                                                                                                    | SEV: Switzerland                                                                                                    | 250 V at 6 A<br>Gray<br>2 m (6 ft)  | Straight: A01405<br>(Option 97)<br>Angled: A01415 |
| S CB                                                                                                    | SAA: Australia, New Zealand                                                                                         | 250 V at 6 A<br>Gray<br>2 m (6 ft)  | Straight: A01406<br>(Option 98)<br>Angled:        |
|                                                                                                    | BS: United Kingdom                                                                                                  | 250 V at 6 A<br>Black<br>2 m (6 ft) | Straight: A01407<br>(Option 99)<br>Angled: A01417 |

**Table 1-5 Power Cable Options** 

#### 1.3 Operating Environment

#### **1.3** Operating Environment

This section describes the environmental conditions and power requirements necessary to use the optical spectrum analyzer.

#### **1.3.1** Environmental Conditions

The Q8384 should be only be used in an area which satisfies the following conditions:

- Ambient temperature:  $10 \degree C$  to +40  $\degree C$  (operating temperature)
- Relative humidity: 85% or less (without condensation)
- An area free from corrosive gas
- · An area away from direct sunlight
- A dust-free area
- An area free from vibrations
- A low noise area

Although the Q8384 has been designed to withstand a certain amount of noise riding on the AC power line, it should be used in an area of low noise. Use a noise cut filter when ambient noise is unavoidable.

Installation position

The Q8384 has an exhaust cooling fan on the rear panel. Never block the area of this fan since the resulting internal temperature rise will affect measurement accuracy. In addition, use this instrument in a horizontal position at a maximum angle of 10  $^{\circ}$ , or the measurement may be inaccurate.

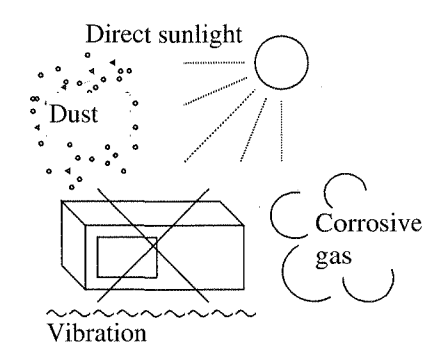

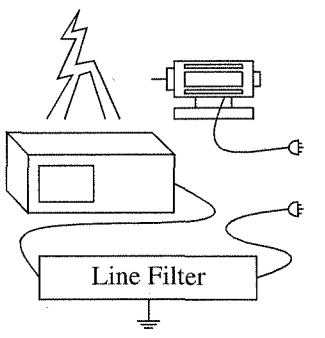

Avoid operation in the following areas.

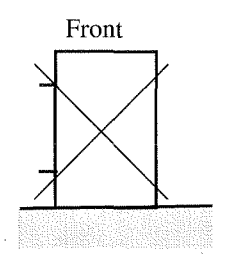

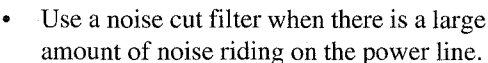

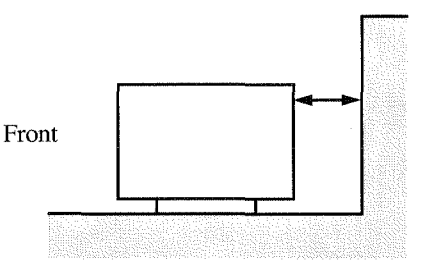

• Do not use the analyzer upright turned the rear panel side down.

• Keep the rear panel 10 centimeters away from the wall

**Figure 1-1 Operating Environment** 

1.3.2 Power Requirements

The Q8384 can be used safely under the following conditions:

- Altitude: 2000 m maximum above the sea level
- Installation category II
- Pollution degree 2

#### **1.3.2** Power Requirements

The power supply specifications of the optical spectrum analyzer are listed in Table 1-3.

|                     | 100 VAC Operation | 200 VAC Operation | Remarks                |
|---------------------|-------------------|-------------------|------------------------|
| Input voltage range | 90 V to 132 V     | 198 V to 250 V    | Automatically switches |
| Frequency range     | 48 Hz to 66 Hz    |                   | 100 VAC and 200 VAC.   |
| Power consumption   | 220 VA or below   |                   |                        |

**Table 1-6 Power Supply Specifications** 

CAUTION: To prevent damage, operate the optical spectrum analyzer within the specified input voltage and frequency ranges.

1.3.3 Power Fuse

#### 1.3.3 Power Fuse

The power fuse is placed in the fuse holder which is mounted on the rear panel. A spare fuse is located in the fuse holder.

To check or replace the power fuse, use the following procedure:

- 1. Press the **POWER** switch to the OFF position.
- 2. Disconnect the power cable from the AC power supply.
- 3. Remove the fuse holder on the rear panel.
- 4. Check (and replace if necessary) the power fuse and put it back in the fuse holder.

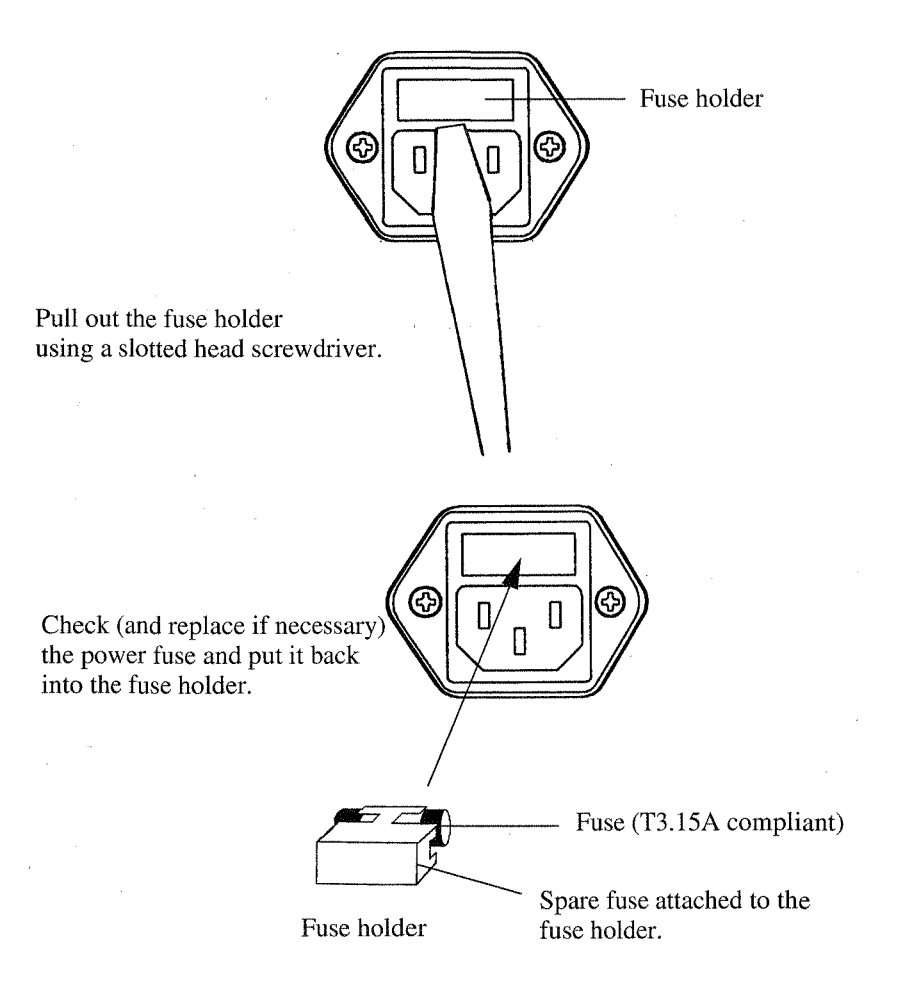

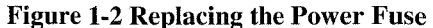

1.3.4 Power Cable

#### 1.3.4 Power Cable

#### CAUTION:

- 1. Use a power cable rated for the voltage in question. Be sure however to use a power cable conforming to safety standards of your nation when using a product overseas (See Table 1-2).
- 2. Be sure to plug the power cable into an electrical outlet which has a safety ground terminal. Grounding will be defeated if you use an extension cord which dose not include a safety ground terminal.
- 3. Turn the POWER switch (on the front panel) off prior to connecting the power cable.

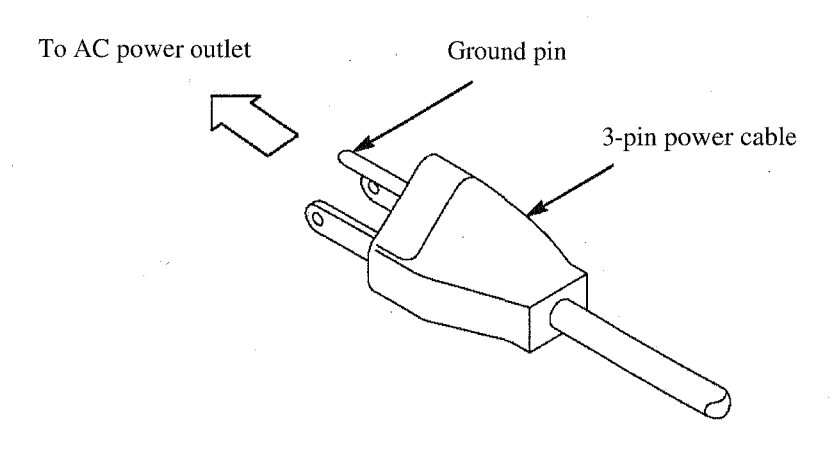

**Figure 1-3 Power Cable** 

1.4 System Checkout

#### **1.4** System Checkout

This section describes the Self Test which must be performed when operating the optical spectrum analyzer for the first time. Follow the procedure below:

- 1. Make sure that the **POWER** switch on the front panel is in the OFF position.
- 2. Connect the power cable provided to the AC power supply connector on the rear panel.

CAUTION: To prevent damage, operate the optical spectrum analyzer within specified input voltage and frequency ranges.

- 3. Connect the power cable to the outlet.
- 4. Press the **POWER** switch to the ON position. The Q8384 performs the self-diagnostics for a few seconds. When the self-diagnostics is complete, the self-test is then automatically started and the results will be displayed in sequence.

CAUTION: Contact ADVANTEST for repair when the self test fails. Refer to the addresses at the end of this manual.

The initial checkout is now complete, and the measurement screen is displayed.

1.5 Setting the Print Paper

#### **1.5** Setting the Print Paper

Mount the paper in the internal printer as illustrated on the rear of the printer cover.

Procedure

- 1. Set the head up lever to the open position.
- 2. Load the roll paper in the holder with the outside of the paper roll down.
- 3. Set up the paper as shown in the following figure.

*NOTE:* Be sure to insert the paper from the upper slit. The printer does not operate even if the paper is inserted into the lower slit.

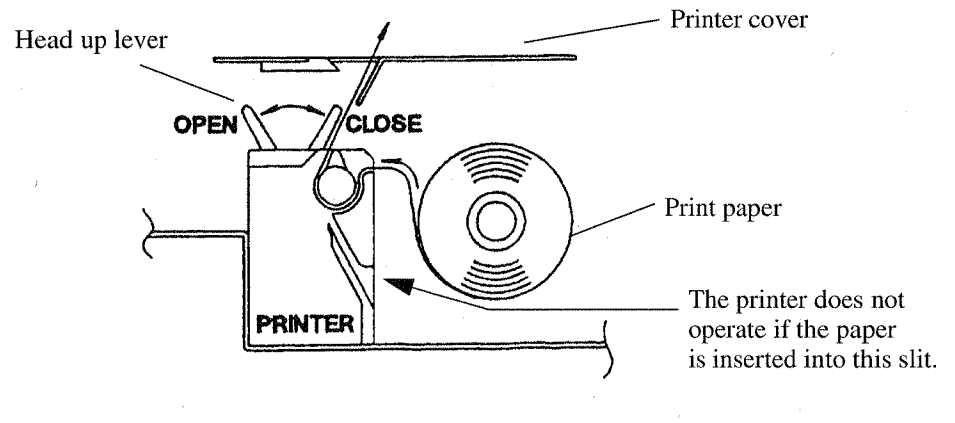

#### **Figure 1-4 Setting the Print Paper**

4. Set the head up lever to the close position.

5. Press the **FEED** key on the front panel and check whether the paper is correctly installed. Return to the step 1 if the paper is not correctly installed.

| Printer paper: | A09075 (Order No.)              |   |        | , |
|----------------|---------------------------------|---|--------|---|
|                | 5 rolls/box (Order unit: 1 box) |   |        |   |
|                | Thermosensitive paper length    | : | 30 m   |   |
|                | Paper width                     | : | 114 mm |   |

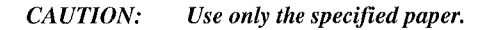

1.6 Cleaning, Storing and Transporting the Q8384 Optical Spectrum Analyzer

#### 1.6 Cleaning, Storing and Transporting the Q8384 Optical Spectrum Analyzer

#### 1.6.1 Cleaning

Remove dust from the outside of the optical spectrum analyzer by wiping or brushing the surface with a soft cloth or small brush. Use a brush to remove dust from around the panel keys. Hardened dirt can be removed by using a cloth which has been dampened in water containing a mild detergent.

#### **CAUTION:**

- 1. Do not allow water to get inside the optical spectrum analyzer.
- 2. Do not use organic cleaning solvents, such as benzene, toluene, xylene, acetone or similar compounds, since these solvents may damage the plastic parts.
- 3. Do not use abrasive cleaners.

#### • Cleaning the Display Filter

Normally cleaning the display filter from the front should be sufficient. However, if necessary, the filter itself can be detached from the optical spectrum analyzer by removing the two screws on the front. Clean the backside of the filter with a soft cloth.

CAUTION: Do not touch the LCD display with your finger when the filter has been removed.

#### • Cleaning the optical input connectors

The optical input section of the Q8384 is easy to clean because of the replaceable adapter used. The optical input section is accessible when you remove the adapter. Clean the tip with alcohol.

NOTE: Measurement may be inaccurate when the instrument is used with the input section dirty.

#### • Cleaning the fan filter

The fan filter collects dirt particles from the air over time. When the filter gets dirty, remove the plastic guard and remove the dirt from the filter by hand.

#### 1.6.2 Storing

Store the optical spectrum analyzer in an area which has a temperature from -10 °C to +50 °C. If you plan to store the optical spectrum analyzer for a long period (more than 90 days), put the optical spectrum analyzer in a vapor-barrier bag with a drying agent and store the optical spectrum analyzer in a dust-free location out of direct sunlight.

1.6.3 Replacing and Cleaning the Optical-Connector Adapter of Q8384

#### 1.6.3 Replacing and Cleaning the Optical-Connector Adapter of Q8384

(1) Replacing the Optical-connector Adapter

The FC-type connector adapter is equipped with standard for the Q8384. The optional optical-connector adapters such as SC-type or ST-type are provided as accessories. The method of replacing the optical-connector adapter is shown in Figure 1-5. Easy replacement can be conducted by removing the fixed cap for the adapter and pulling out the adapter.

(2) Cleaning the Optical Connector

Remove the adapter same as the procedure of adapter replacement and clean the tip of light-input/ output sections with alcohol. If the Q8384 are used with the dirty light-input/output parts, some error may occur in its measurement value.

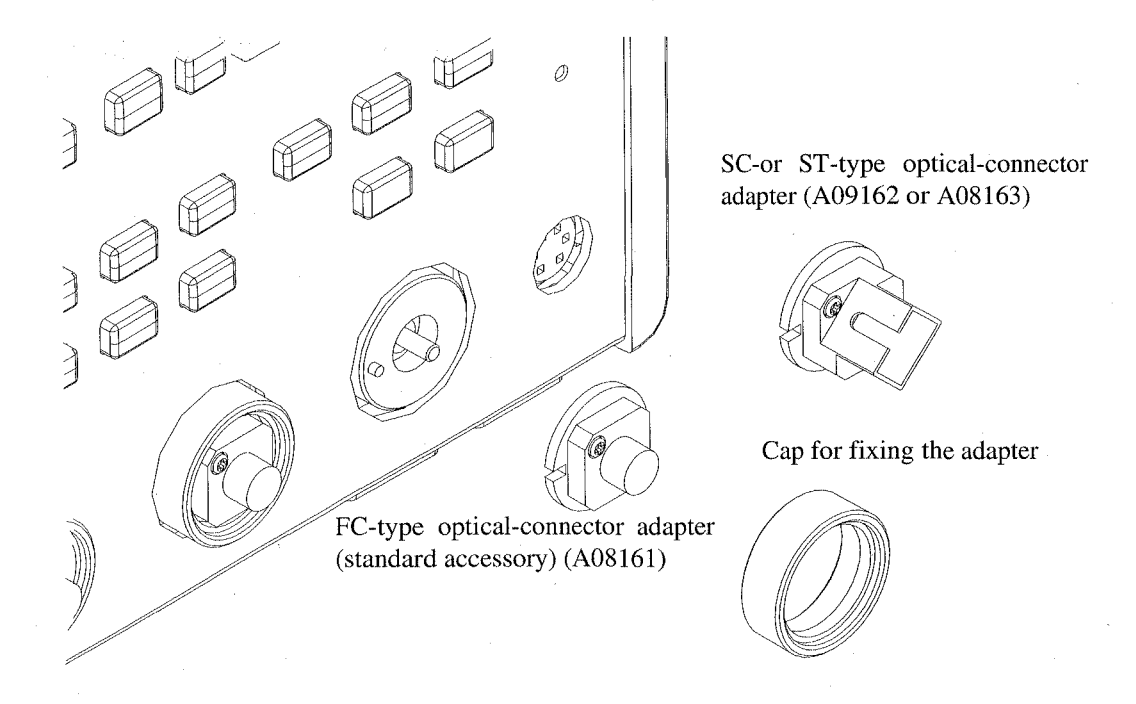

Figure 1-5 Replacing and Cleaning the Optical-connector Adapter

#### NOTE:

- 1. Screw up surely after clearing of the optical connector and or exchanging of the optical connector adapter.
- 2. The optical connector adapter used in the optical spectrum analyzer uses a sleeve made of zirconia that is extremely durable. However, make sure that you insert the optical connector correctly or you do not pry it out to avoid bending or damaging the sleeve.

1.6.4 Transporting

#### **1.6.4** Transporting

When you ship the optical spectrum analyzer, use the original container and packing material. If the original packaging is not available, pack the optical spectrum analyzer using the following guidelines:

- To allow for cushioning, use a corrugated cardboard container with inner dimensions that are at least 15 centimeters more than those of the optical spectrum analyzer.
- Surround the optical spectrum analyzer with plastic sheeting to protect the finish.
- Cushion the optical spectrum analyzer on all sides with packing material or plastic foam.
- Seal the container with shipping tape or a heavy-duty, industrial stapler.
- Be careful when carrying the optical spectrum analyzer because it is a heavy instrument.

If you are shipping the optical spectrum analyzer to a service center for service or repair, attach a tag to the optical spectrum analyzer that shows the following information:

- Owner and address
- Name of a contact person at your location
- Serial number of the optical spectrum analyzer (located on the rear panel)Description of the service requested

#### 1.7 Warm-up time

A warm-up time of 30 minutes is required to guarantee the specified accuracy.

#### **1.8** About Calibration

When you want to calibrate the Q8384, please contact a sales representative.

Desirable Period One year

2.1 Panel Description

#### **2 OPERATION**

This chapter describes the following.

- Description on the front and rear panels
- Screen annotation
- Basic operation
- Measurement examples
- Expanded functions

#### 2.1 Panel Description

This section describes the names, functions and screen annotations of the front and rear panels.

#### 2.1.1 Front Panel

The panel keys and connectors are described below for each section of the front panel.

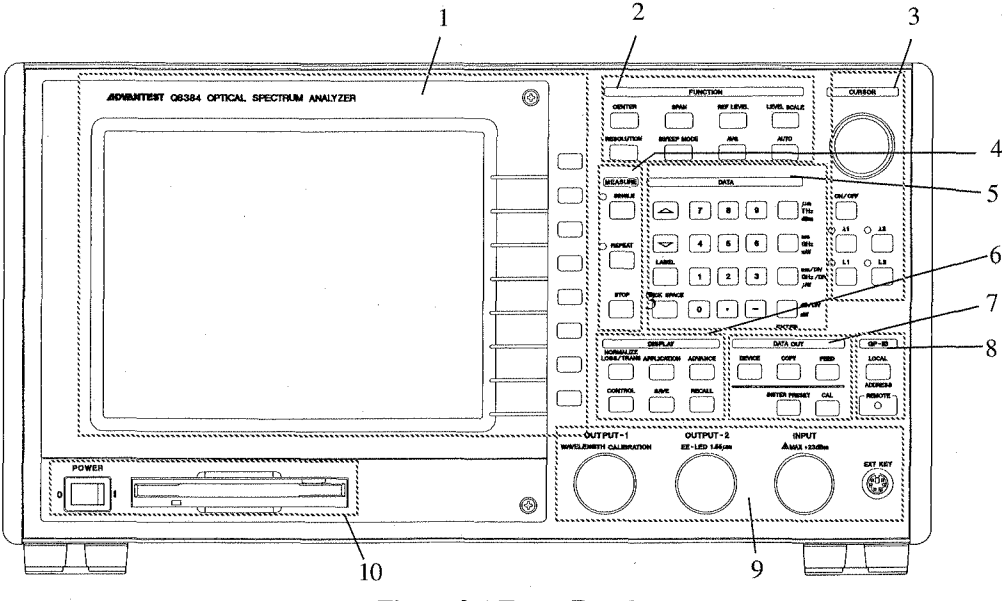

**Figure 2-1 Front Panel** 

The front panel consists of 10 sections as shown below.

- 1. LCD Display Section
- 2. FUNCTION Section
- 3. CURSOR Section
- 4. MEASURE Section
- 5. DATA Section
- 6. DISPLAY Section
- 7. DATA OUT Section
- 8. GP-IB Section
- 9. Connector Section
- 10. POWER Switch/Floppy Disk Drive Section

2.1.1 Front Panel

#### 2.1.1.1 LCD Display Section

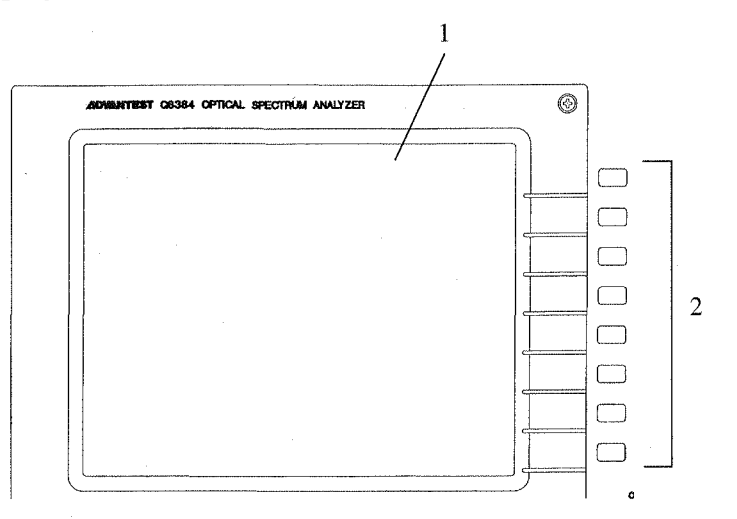

#### Figure 2-2 LCD Display Section

1. Liquid crystal display (LCD)

Displays trace and measured data.

Eight keys corresponding to the soft-menu display on the left; pressing a soft key selects the corresponding menu item.

2. Soft keys

2-2

2.1.1 Front Panel

#### 2.1.1.2 FUNCTION Section

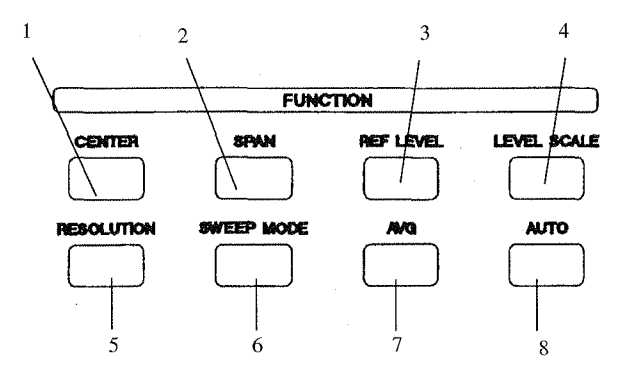

#### **Figure 2-3 FUNCTION Section**

#### 1. **CENTER** key

- 2. SPAN key
- 3. **REF LEVEL** key
- 4. LEVEL SCALE key
- 5. **RESOLUTION** key
- 6. **SWEEP MODE** key
- 7. AVG key
- 8. **AUTO** key

Specifies the center wavelength or center frequency to be analyzed.

Specifies the wavelength span or frequency span to be analyzed, and the start and stop wavelengths or frequencies.

Specifies the reference level in display.

Selects the level axis (LIN/LOG) and specifies the scale.

Specifies the wavelength resolution.

Specifies the sweep mode correspond to the input signal.

Specifies the number of times averaging or smoothing is performed.

Executes the automatic setting functions for most suitable wavelength/level.

#### 2.1.1 Front Panel

#### 2.1.1.3 CURSOR Section

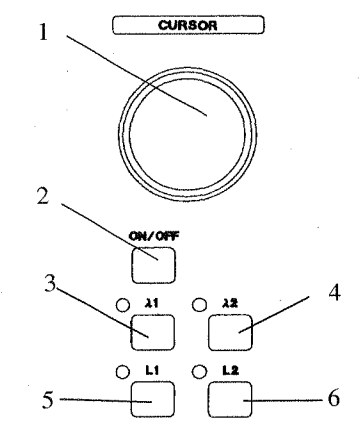

#### Figure 2-4 CURSOR Section

- 1. Data knob
- 2. ON/OFF key
- 3. **λ1** key
- 4.  $\lambda 2$  key
- 5. L1 key
- 6. L2 key

#### 2.1.1.4 MEASURE Section

Moves the cursor selected and continuously changes the data set.

Controls ON/OFF of all cursors and the cursor display mode.

Selects display and erases wavelength cursor 1.

Selects display and erases wavelength cursor 2.

- Selects display and erases level cursor 1.
- Selects display and erases level cursor 2.

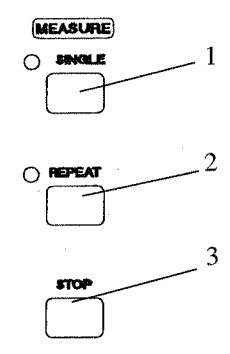

#### **Figure 2-5 MEASURE Section**

- 1. **SINGLE** key
- 2. **REPEAT** key
- 3. **STOP** key

Executes one time sweeping. Repeats sweeping. Stops sweeping.

2.1.1 Front Panel

#### 2.1.1.5 DATA Section

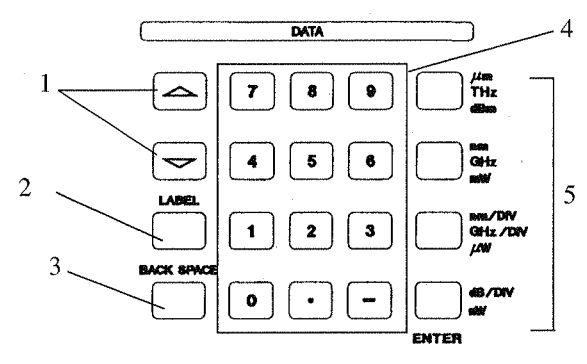

**Figure 2-6 DATA Section** 

1. Step keys

- 2. LABEL key
- 3. BACK SPACE key
- 4. Numeric keys

5. Units keys (ENTER key

Used to move the cursor selected and change the data set, step by step.

Specifies the label data.

Deletes a character from the input data.

Used to enter numeric values.

There are ten number keys (0 through 9), a decimal point key (.) and a minus key (-).

μm,THz, dBm key
Sets μm, THz or dBm.
nm, GHz, mW key
Sets nm, GHz or mW.

nm/DIV, GHz/DIV, μW key Sets nm/DIV, GHz/DIV or μW.
dB/DIV, nW key Sets dB/DIV or nW.

This key is also used to confirm data. When you attempt to enter other dimensional or numeric values, the unit keys can be used as ENTER keys.
2.1.1 Front Panel

# 2.1.1.6 DISPLAY Section

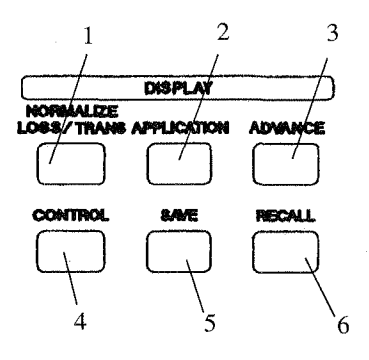

### Figure 2-7 DISPLAY Section

NORMALIZE LOSS/TRANS key Executes measurement data normalization and measure-ment 1. of loss and transparency characteristics. 2. **APPLICATION** key Used for calculating the spectral width, notch width, and the gain and noise figure for the EDFA (Erbium-Doped Fiber Amplifer) as well as for setting the WDM Analysis. 3. **ADVANCE** key Executes a peak power monitor or limit line measurement. 4. **CONTROL** key Specifies the display mode (superimpose, dual-screens). 5. SAVE key Used to save measurement data. 6. **RECALL** key Used to recall set measurement data previously saved.

### 2.1.1 Front Panel

# 2.1.1.7 DATA OUT Section

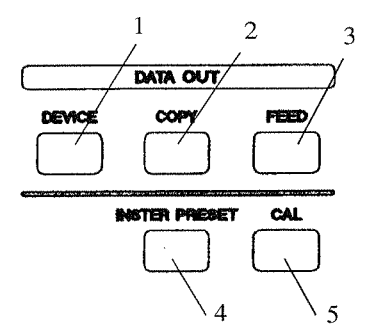

### **Figure 2-8 DATA OUT Section**

- **DEVICE** key 1.
- 2. **COPY** key
- FEED key 3.
- **INSTR PRESET** key 4.
- 5.

CAL key

# 2.1.1.8 GP-IB Section

Specifies a device (printer, floppy disk, clock or buzzer).

- Executes data out processing.
- Feeds paper to the printer.
- Initializes the setting modes.
- Calibrates the wavelength and the level.

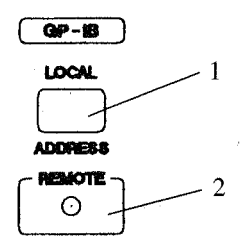

#### Figure 2-9 GP-IB Section

LOCAL key 1.

#### **ADDRESS** key

2. **REMOTE** lamp Specifies the local mode to make the panel keys valid (when the **REMOTE** lamp is lit).

Specifies the GP-IB address (when the REMOTE lamp is off).

Lit when in the remote state.

2.1.1 Front Panel

# 2.1.1.9 Connector Section

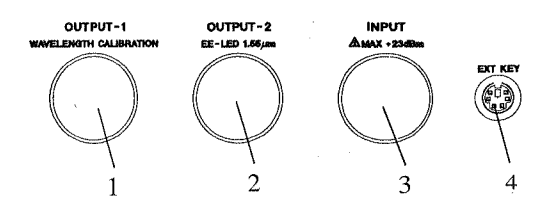

**Figure 2-10 Connector Section** 

| 1. | OUTPU'       | <b>T-1</b> connector        | Used to output the optical s<br>(Option). To automatically<br>the optical fiber from the O<br>connector.                       | signal from a calibration light source<br>y measure the wavelength, connect<br>DUTPUT-1 connector to the INPUT                              |
|----|--------------|-----------------------------|----------------------------------------------------------------------------------------------------|----------------------------------------------------------------------------------------------------|
| 2. | <b>OUTPU</b> | <b>Γ-2</b> connector        | Used to output the optical (Option).                                                                                           | signal from a EE-LED light source                                                                                                    |
| 3. | INPUT c      | connector                   | Used to input the light sou                                                                                                    | rce to be measured.                                                                                                    |
| 4. | EXT KE       | Y connector                 | Used to connect a PS/2 typ<br>The external keyboard is<br>names.<br>Be sure to use a keyboard<br>built-in ferrite core. We rea | be (MiniDIN6 pins) keyboard.<br>used to enter label names and file<br>with a connector which includes a<br>commend the following keyboards: |
|    |              |                             | Japanese layout, 109 key:                                                                                                    | Fujitsu FKB-8724-501                                                                                                    |
|    |              |                             | US layout, 104 key:                                                                                                    | Fujitsu FKB-8725-401                                                                                                    |
| CA | UTION:       | To prevent damage, never at | tempt to apply an input whose                                                                                                  | total power is +23 dBm or more to the                                                                                                    |

INPUT terminal on the optical spectrum analyzer. In addition, never attempt to apply an external optical output to the OUTPUT-1 and OUTPUT-2 terminals on the optical spectrum analyzer.

## 2.1.1.10 POWER Switch/Floppy Disk Drive Section

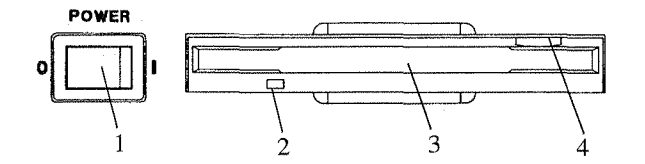

### Figure 2-11 POWER Switch and Floppy Disk Drive Section

- 1. **POWER** switch
- Turns power ON/OFF.
- 2. Eject button

Used to eject floppy disks from the drive.

Insert floppy disks here.

- 3. Floppy disk drive door
- 4. Access lamp

Turns on when the floppy disk in the drive is being accessed.

2.1.2 Screen Annotation

# 2.1.2 Screen Annotation

This section describes typical screen annotations using the power monitor as an example.

(1) Screen Annotation

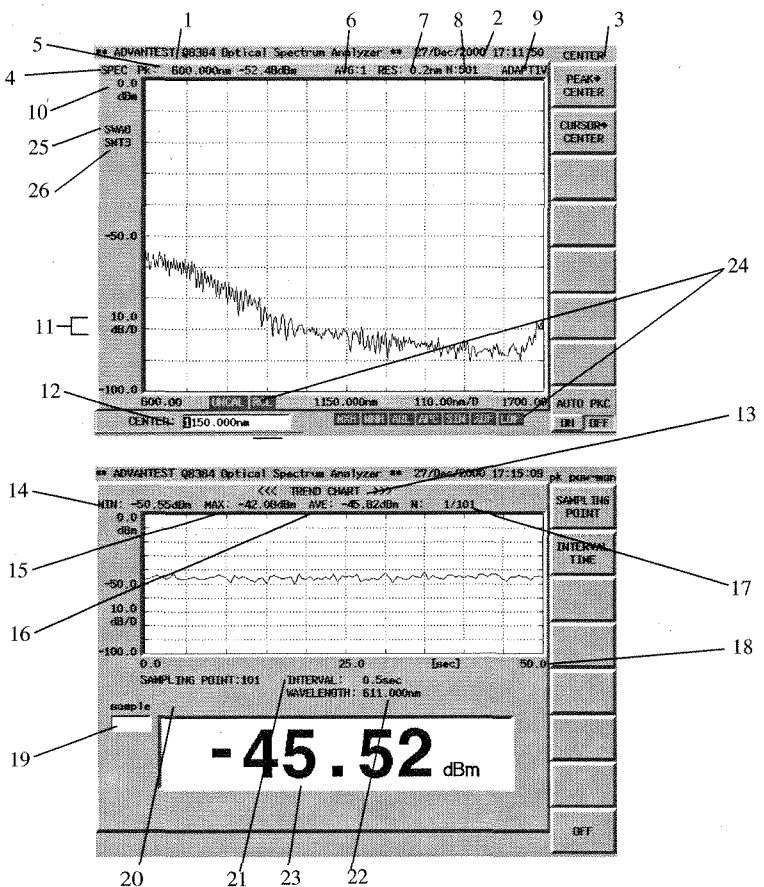

**Figure 2-12 Screen Annotation** 

- 1. Label display
- 2. Date
- 3. Soft key type
- 4. Analysis data type
- 5. Peak search data display
- 6. Number of point averages
- 7. Resolution
- 8. Sampling points
- 9. Sweep mode
- 10. REF level display
- 11. 1 scale of vertical
- 12. Input window
- 13. Analysis data type

- 14. Measured minimum value
- 15. Measured maximum value
- 16. Measured average value
- 17. Measured points
- 18. Measurement time
- 19. Sampling indicator
- 20. Measurement count setting value
- 21. Measurement time interval setting value
- 22. Wavelength at the current peak
- 23. Power display
- 24. Status display
- 25. Number of sweep averages, or a trace number when set to multi-trace.
- 26. Number of smoothing points
- 2-9

# 2.1.2 Screen Annotation

| Display | Description                                                                                                    |
|---------|----------------------------------------------------------------------------------------------------|
| UNCAL   | This warning is displayed when the sweep width along the wavelength is smaller<br>than the wavelength specified by the wavelength resolution at a measurement point.<br>When measuring a line spectrum under the following condition, the level displayed<br>is lower than the actual level because the peak level cannot be detected correctly:<br>Wavelength resolution [nm] × (Number of sampling points - 1) < Span [nm] |
| RCL     | Indicates that the waveform was loaded from memory or from a floppy disk.                                                                                                    |
| MXH     | The MAX HOLD function is turned on.                                                                                                    |
| MNH     | The MIN HOLD function is turned on.                                                                                                    |
| ARL     | The auto-reference level function is turned on.                                                                                                    |
| APC     | The auto-peak center function is turned on.                                                                                                    |
| SIM     | The superimposing function is turned on.                                                                                                    |
| λOF     | The wavelength offset function is turned on while an offset other than 0 is being input.                                                                                                    |
| LOF     | The level offset function is turned on while an offset other than 0 is being input.                                                                                                    |

 Table 2-1 Status Display Contents

2.1.3 Rear Panel

#### 2.1.3 **Rear Panel**

This subsection shows the rear panel and describes its terminals and connectors.

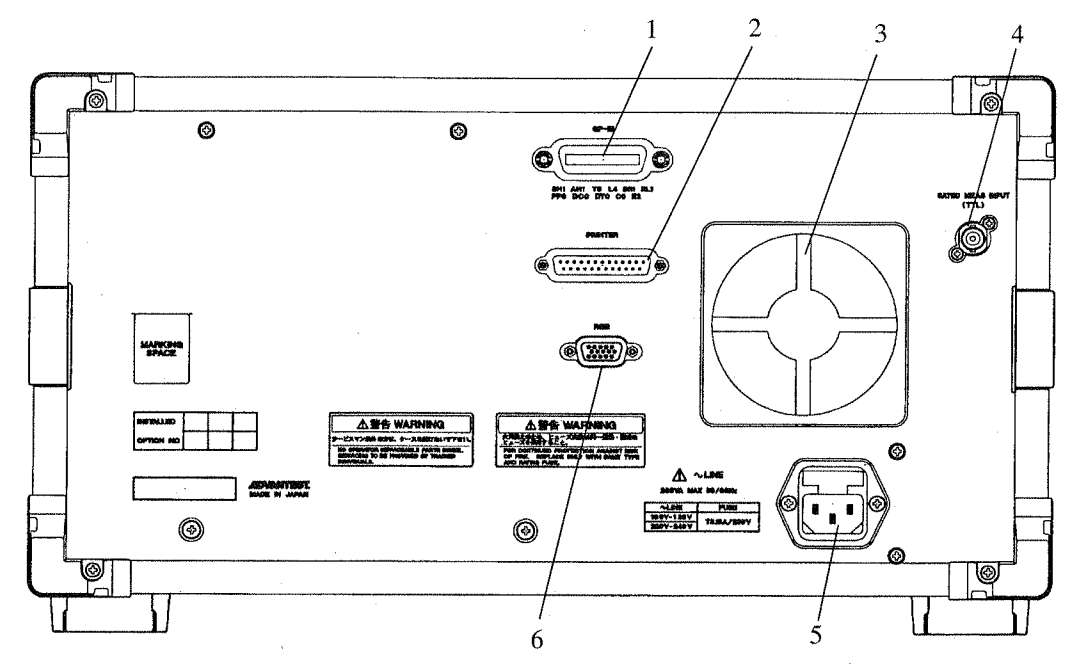

Figure 2-13 Rear Panel

Connector for an external controller used when set to remote control through GPIB interface.

Connector for a printer

Cooling fan

CAUTION: Do not block the air vents.

4.

AC power connector 5.

**GP-IB** connector

**PRINTER** connector

1.

2.

3.

Fan

6. **RGB** connector

GATED MEAS INPUT connector Connector to input a signal used for the gated measurement in sync with the TTL-level positive pulse signal.

> Connect the input power cable from the analyzer to the outlet of the AC power source.

> Connector for an external monitor compatible with VGA specifications.

2.2 Basic Operation

# 2.2 Basic Operation

This section describes the method of how to go through the menus and use the measurement functions.

# 2.2.1 Operating Menus and Entering Data

This section explains how the panel keys and soft keys are used.

(1) Selecting the menu

If you press a panel key, the soft menu associated with that key is displayed in the soft menu area on the screen.

To set measurement conditions, press a panel key to select the soft menu you wish.

To make a soft menu selection, press the soft key next to the menu item.

Once the soft menu is displayed, the titles of the set items and their current settings are displayed in the area outside the trace display section.

In addition, if there is an associated menus are also displayed (Refer to (3) Soft menu configuration).

For the items which require alphanumeric characters, the input window is displayed.

For example, the following screen will be displayed when you press **CENTER**.

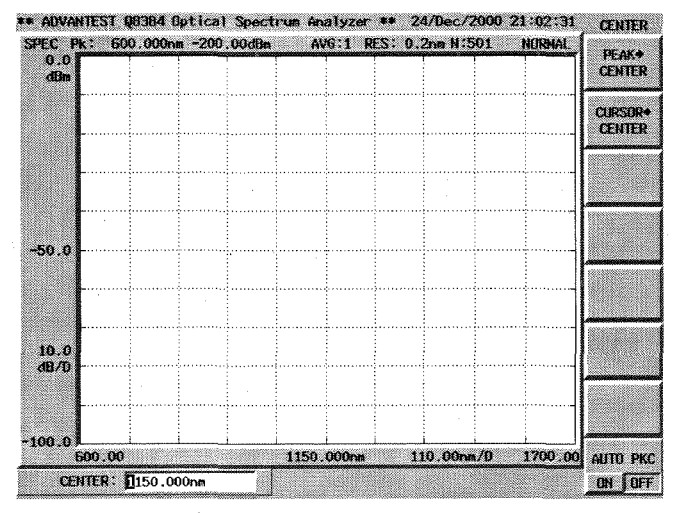

#### Figure 2-14 CENTER Menu

#### (2) Entering data

The data in the input window can be changed using the numeric keys, step keys or data knob while the window is displayed.

Entering data using the numeric keys

You use the following keys to enter data: the numeric keys or the **BACK SPACE**. If you make a mistake when using the numeric keys, you can use the **BACK SPACE** key to delete the last digit entered. After entering the data, pressing one of the other unit keys completes the operation.

2.2.1 Operating Menus and Entering Data

CAUTION: Data entered with the numeric keys that is not terminated with a units terminator is aborted when you press any panel key.

Example 1: The following example sets the reference level to -20 dBm using the numeric keys: Press **REF LEVEL**, -, 2, 0 and dBm.

• Entering data using the step keys

The step keys are used to enter data in a predefined step size. Press the  $\nabla$  step key to decrease the value and the  $\Delta$  step key to increase the value. You can enter data while looking at the input window and the trace on the screen using the step keys. The step sizes vary depending on the items to be set.

Example 2: The following example sets the reference level to 0 dBm using the step keys:
Press the △ step key following Example 1. This sets the reference level to -15 dBm. This is available when the level scale is set to 10 dB/div.
Pressing the ∧ step key three times sets the reference level to 0.0 dBm.

• Entering data using the data knob

The data knob is used to set data in increments smaller than the step size. This is convenient when making fine adjustments to data already entered.

Example 3: The following example sets the reference level to 10 dBm using the data knob. Turning the data knob clockwise increases the reference level in increments of 5 dB. Continue to turn it until the active area shows a setting of 10 dBm. This is available when the level scale is set to 10 dB/div. Turning the data knob counter clockwise decreases the reference level by 5 dB.

• Removing the input window

To remove the input window, press the appropriate panel key again.

Example: Press the **CENTER** key. (The input window is displayed.) Press the **CENTER** key again. (The input window is removed.)

(3) Soft menu configuration

• Switching between settings on a toggle button

Press the soft key under the soft menu with switching capability to toggle between settings for ON/OFF, LIN/LOG and similar switches each time you press the soft key.

• Main menu and sub menu

Menus consist of the main menu and associated submenus. When *PREVIOUS MENU* is selected in the submenu, the screen display returns to the main menu.

If *OFF* is selected in the submenu, the current function is disabled and the screen display returns to the main menu.

In addition, there are some soft keys with which you can switch the setting each time you press them.

• Submenu

When a submenu item is displayed in lower-case characters, this indicates that there is another submenu: pressing this key again displays next level.

# 2.2.2 Light Spectrum Measurement

This section explains how to take a light source measurement for a 1.55µm multi mode laser diode as an example of a typical measurement.

Power on

- NOTE: To take accurate measurements, use the analyzer within the specified temperature range, and wait at least 30 minutes after turning on the power before performing the Calibrations. In this exercise example, the warm-up and calibration are omitted.
- 1. Check to see if the **POWER** switch (on the front panel) is turned off.
- 2. Connect the power cable provided to the AC power supply connector on the rear panel.

CAUTION: To avoid damage to the analyzer, operate the analyzer within the specified input voltage and frequency ranges.

- 3. Connect the power cable to the outlet.
- 4. Turn on the **POWER** switch (on the front panel). When the self-diagnostics has completed, the self-test is started.

| Fil Black             |       | Pass   |  |
|-----------------------|-------|--------|--|
| lackup RAN            |       | Pass   |  |
| PTC Interface         | :     | Pass   |  |
| OPTC Board            | :     | Pass   |  |
| M-Drive Board         | •     | Pass   |  |
| Amp Board             | ;     | Pass   |  |
| Optical Block         | ;     | Pass   |  |
| Power Supply unit     | :     | Pass   |  |
| Option Standard_Light | :     | Pass   |  |
| SELFTES               | T com | pleted |  |
| SELF IES              |       | pieted |  |

**Figure 2-15 Self-test Screen** 

When the self-test has completed, the measurement screen is displayed

NOTE: The screen displayed after the power is turned on may differ from the one shown here depending on the current settings.

Initialization

This resets the current settings to the initial settings.

# 1. Press **INSTR PRESET**.

The INSTR PRESET menu is displayed.

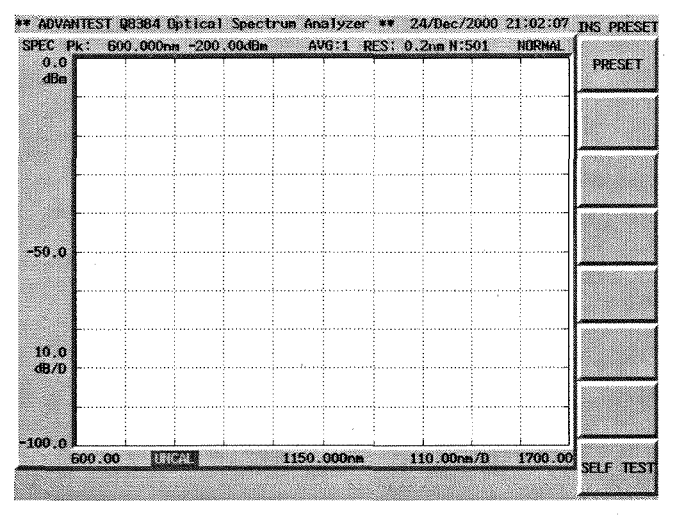

Figure 2-16 INSTR PRESET Menu

## 2. Press PRESET.

The initial settings are displayed.

Setup

Connect the light signal to the optical spectrum analyzer.

3. Connect the optical fiber cable from the output connector of light source to the optical spectrum analyzer **INPUT** connector.

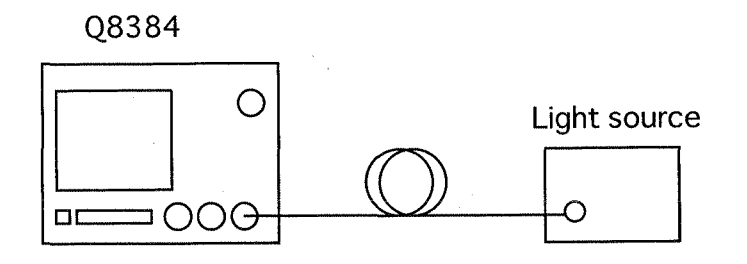

Figure 2-17 Light Spectrum Measurement

Setting the measurement conditions

This changes the analyzer settings so that the input signal is displayed more clearly.

### 4. Press CENTER.

An input window is displayed.

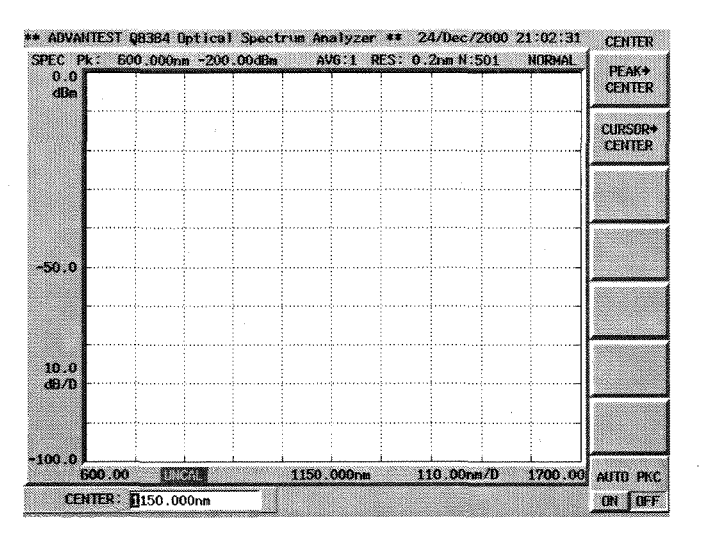

**Figure 2-18 Input Window** 

5. Press **1**, **.**, **5**, **5** and μm.

A center wavelength of  $1.55 \,\mu m$  is set.

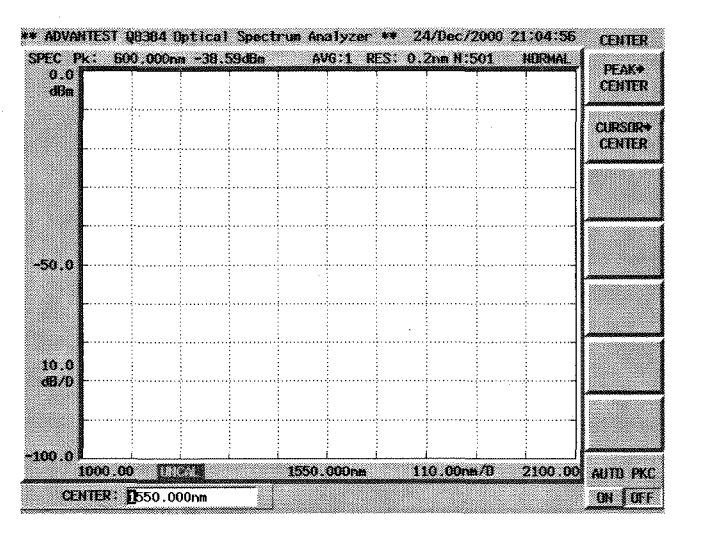

Figure 2-19 Setting the Center Wavelength

- 6. Press **SPAN**, **2**, **0** and **nm**. An analysis span of 20 nm is set.
- 7. Press **REF LEVEL**, -, 1, 0 and **dBm**. The reference level is set to -10 dBm.

2.2.2 Light Spectrum Measurement

*NOTE:* The reference level is to specify the displaying level and does not affect measurement data. An optimum view is obtained by changing the reference level after a measurement has been taken.

8. Press **RESOLUTION**, 0, ., 1 and nm. A resolution of 0.1 nm is set.

CAUTION: If a line spectrum is measured when the following condition applies, the level displayed is lower than the actual level because the peak level cannot be detected correctly: Resolution × (Number of sampling points - 1) < Span The status of uncal is displayed on the screen when the above condition is satisfied.

Performing the measurement

### 9. Press SINGLE.

A measurement is performed and the spectrum is displayed.

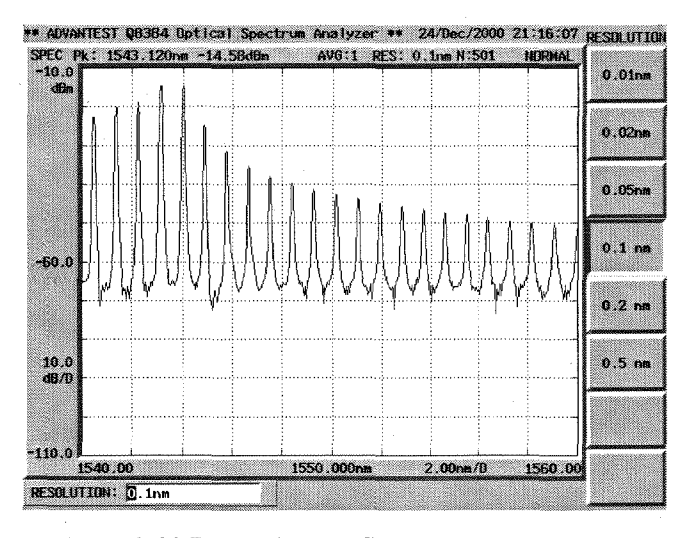

Figure 2-20 Displaying the Spectrum

#### Displaying the cursor

Data is read using the cursor.

### 10. Press ON/OFF(ON).

The cursor is displayed at the maximum peak and the wavelength of 1543.12 nm and the level of -14.58 dBm at the cursor position are displayed in the cursor area.

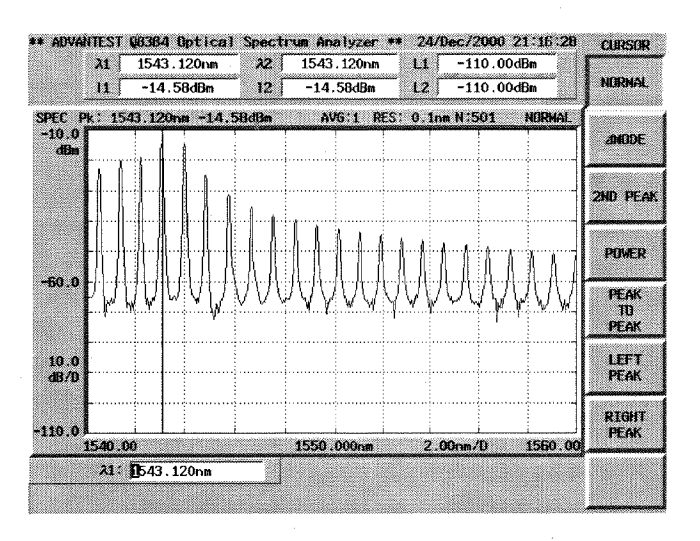

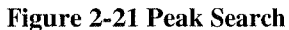

Changing the center wavelength

The highest peak can be displayed in the center of the screen using the following procedure.

### 11. CENTER and *PEAK* $\rightarrow$ *CENTER*.

The peak wavelength becomes the center wavelength. (The cursor position stays unchanged.)

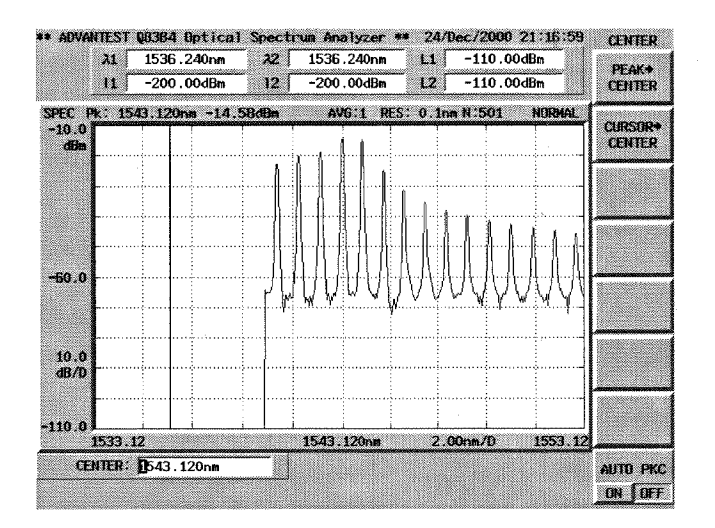

Figure 2-22 Changing the Center Wavelength

Setting the analysis span

A special span in the spectrum is specified as the analysis span.

12. Press **ON/OFF**(ON) three times.

First time: The soft key menu changes to the CURSOR menu. Second time: The cursor disappears. Third time: A cursor is set to the peak.

X1 Cursor has been made active.

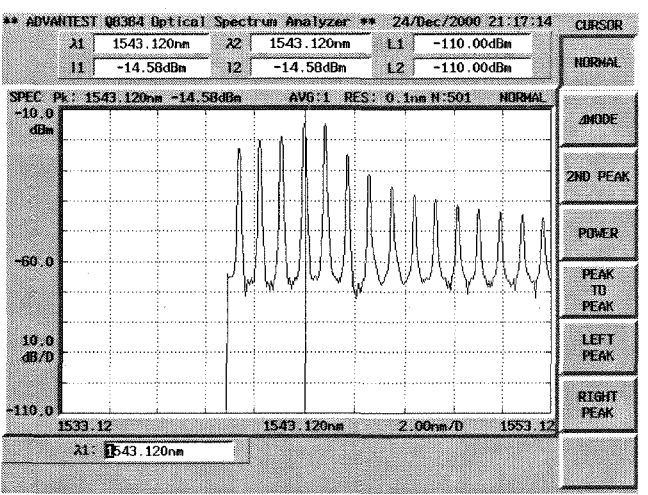

**Figure 2-23 Displaying the Cursor** 

- 13. Turn the data knob to move the X1 cursor to the left end of the span you wish to analyze.
- 14. Press  $\lambda 2$  and turn the data knob to move the X2 cursor to the right end of the span you wish to analyze.

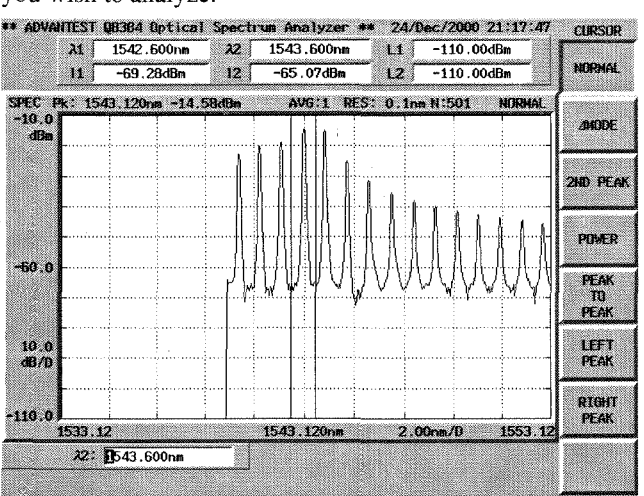

Figure 2-24 Setting the Analysis Span

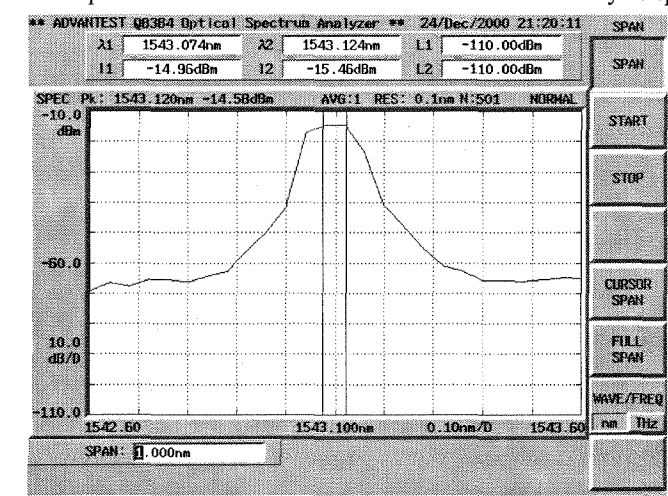

15. Press **SPAN** and *CURSOR SPAN*.

The span between the two X cursors becomes the analysis span.

Figure 2-25 Setting the Analysis Span-1

Because only part of the span is selected, only a few measurements are used for analysis. However, the auto-panning and auto-zooming functions are used to interpolate the measurements to change the number of measurements to the number of specified sampling points and display the interpolated measurements.

16. Press **RESOLUTION**, 0, ., 0, 1 and nm. The resolution is set to 0.01 nm.

#### 17. Press SINGLE.

A sweep is carried out and the spectrum is displayed.

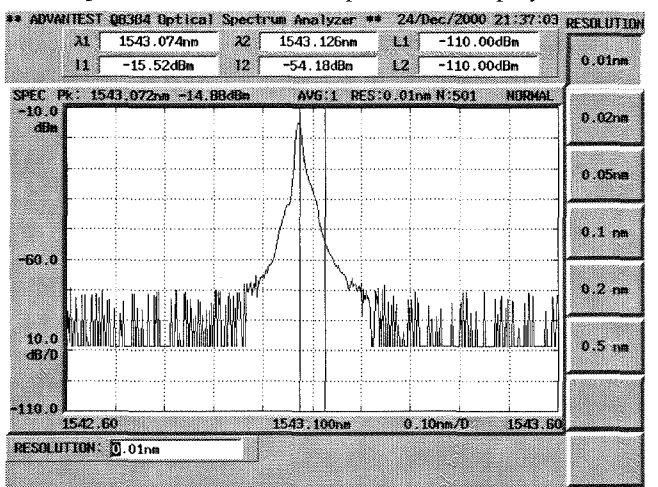

Figure 2-26 Setting the Analysis Span-2

To acquire data which is equivalent to the number of sample points specified, measurement is performed within the range specified by the X cursors. For more information on how to set the measurement conditions, refer to Section 2.2.11.

2.2.3 Peak Power Monitor Measurement

# 2.2.3 Peak Power Monitor Measurement

This section describes the peak power monitor function of the optical spectrum analyzer using a light source measurement of  $1.55 \,\mu$ m multi mode laser diode as an example.

Power on

1. Turn the **POWER** switch (on the front panel) on. The startup screen is displayed after the self-test has been completed.

Initialization

This resets the current settings to the initial settings.

2. Press **INSTR PRESET** and **PRESET**. The initial settings are displayed.

Setup

Connect the light signal to the optical spectrum analyzer.

3. Connect the optical fiber cable from the light source output connector to the optical spectrum analyzer INPUT connector.

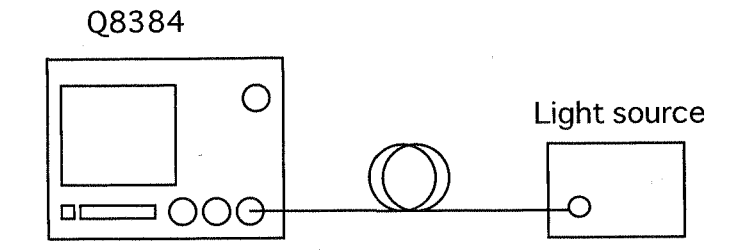

#### **Figure 2-27 Peak Power Monitor Measurement**

Setting the measurement conditions

This changes the analyzer settings so that the input signal is displayed more clearly.

- 4. Press CENTER, 1, ., 5, 5 and μm. A center wavelength of 1.55 μm is set.
- 5. Press **SPAN**, **2**, **0** and **nm**. An analysis span of 20 nm is set.
- 6. Press **REF LEVEL**, -, **1**, **0** and **dBm**. The reference level is set to -10 dBm.
- 7. Press **RESOLUTION**, 0, ., 1 and nm. A resolution of 0.1 nm is set.

### 2.2.3 Peak Power Monitor Measurement

8. Press SINGLE.

A sweep is performed and the resulting spectrum is displayed.

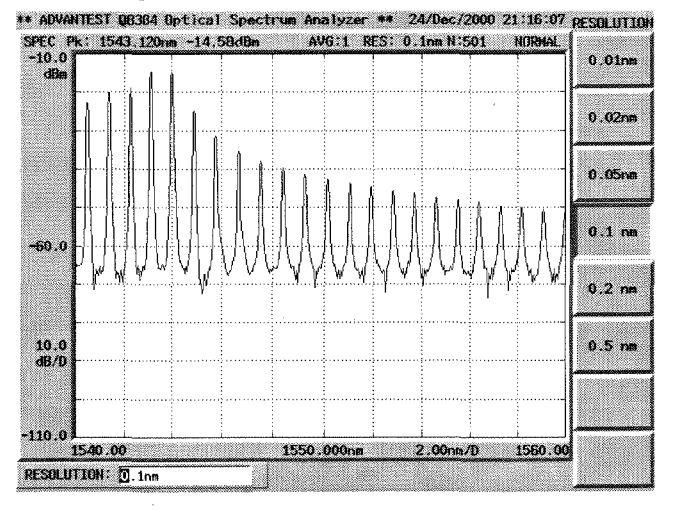

### Figure 2-28 Displaying the Spectrum

Starting the peak power monitor

The targeted peak is displayed in the center of the screen.

1. **CENTER** and **PEAK** $\rightarrow$ **CENTER**.

The peak wavelength becomes the center wavelength. The peak power monitor uses the previous conditions made before toggling the peak power monitor to ON.

- 2. Press **ADVANCE** and *peak power-mon*. The screen display is changed to the peak power monitor.
- 3. Press *INTERVAL TIME*, 1 and ENTER. Time-varying characteristic is measured in increments of 1 seconds.
- 4. Press *SAMPLING POINT*, **5**, **1** and **ENTER**. Sets the optical spectrum analyzer to perform the measurement 51 times.

### 5. Press **SINGLE**. Starts the peak power monitor measurement.

2.2.3 Peak Power Monitor Measurement

| N: -14<br>10.0 | .08dBn       | MAX:  | -13.62d8   | n AVE: -13                          | .85dBm N:            | 51/51 | s.   | MPLIN<br>POINT |
|----------------|--------------|-------|------------|-------------------------------------|----------------------|-------|------|----------------|
| dBn            |              |       |            |                                     |                      |       | T    | ITERVA<br>TIME |
| 60.0<br>10.0   |              |       |            |                                     |                      |       |      |                |
| 10.0           |              |       |            |                                     |                      |       |      |                |
| U<br>S         | .u<br>MPLING | POINT | :51 I<br>N | 25 .<br>INTERVAL :<br>WAVELENGTH :: | 1.0sec<br>1543.080nm | [SeC] | 50.0 |                |
| samole         |              |       |            |                                     |                      |       |      |                |
| sample         | Г            |       | 4          | Л                                   | ne                   |       |      |                |
| sample         |              |       | 14         | 4.                                  | 05                   | dBm   |      |                |

Figure 2-29 Displaying Input Light Changes in Time

| CAUTION: | The peak power monitor function measures the spectrum internal<br>and displays the peak level.<br>The span, the resolution and the number of sampling points that we<br>used immediately before the peak power monitor was started are us<br>as the measurement conditions.<br>As a result, to make the interval time shorter, set the values used immediately before the peak power monitor was started to smaller values. |  |
|----------|----------------------------------------------------------------------------------------------------|--|
| CAUTION: | When the span is set to 20 nm or more (when the number of sample<br>points is 501) and peak powers are monitored, the measurement time<br>may exceed the set time interval. If this occurs, an error message<br>"INTERVAL TIME IS TOO SHORT" is displayed and measurements<br>displayed do not match the time scale.                                                                                                    |  |

Make the time interval longer.

### 2.2.4 Alignment

# 2.2.4 Alignment

This function adjusts the optical axis of the monochromator used with the optical spectrum analyzer.

CAUTION: Prior to operating this instrument immediately after having transported it with fierce vibrations, or operating this instrument in a place having abrupt temperature changes, be sure to warm up the instrument and then perform the AUTO ALIGNMENT function in advance.

Power on

- 1. Turn the **POWER** switch (on the front panel) on. The startup screen is displayed after the self-test has been completed.
  - *NOTE:* A minimum warm-up time of 30 minutes is required prior to making measurements.

Setup

Use the light source from either the OUTPUT-2 connector (EE-LED output available as an option of this instrument) or an LD light source having a wavelength range of 1.2 to  $1.65 \,\mu\text{m}$ .

2. Connect the SM fiber cable from the light source to the optical input connector.

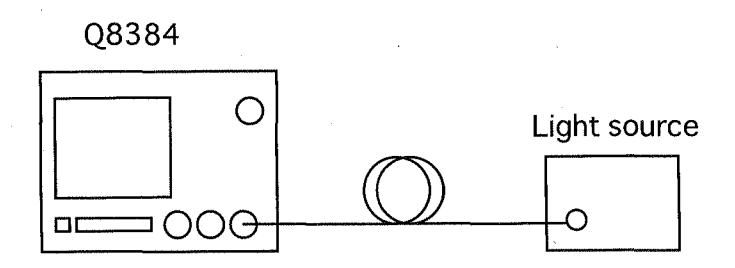

#### Figure 2-30 Connecting the Calibration Signal

3. Press CAL and AUTO ALIGNMENT.

The optical axis alignment starts automatically, and is completed in approximately 30 seconds with a message indicating that the alignment has been completed is then displayed.

2.2.4 Alignment

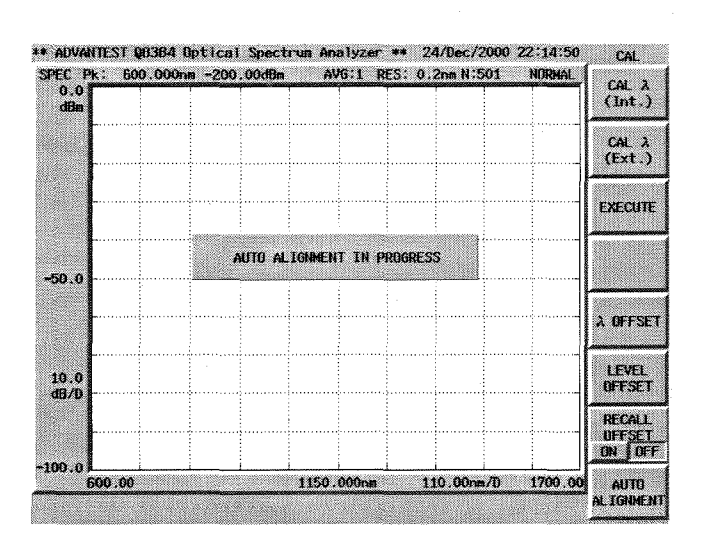

Figure 2-31 Alignment Execution Message

2.2.5 Calibration

## 2.2.5 Calibration

This section describes how to calibrate the instrument to keep the wavelength accuracy.

To make measurements accurately, use the optical spectrum analyzer at temperatures within the specified range.

Allow at least 30 minutes for the analyzer to warm up before performing a calibration.

There are two types of calibration for the optical spectrum analyzer.

(a) Calibration using the built-in light source (Option)

(b) Calibration using an external light source

(a) Calibration using the built-in light source (Option)

Power on

1. Turn the **POWER** switch (on the front panel) on. The startup screen is displayed after the self-test has been completed.

Initialization

This resets the current settings to the initial settings.

 Press INSTR PRESET and PRESET. The initial settings are read. Allow at least 30 minutes for the analyzer to warm up before performing a calibration.

Setup

Connect the calibration signal to the optical spectrum analyzer.

3. Connect the optical fiber cable from the **OUTPUT-1** connector to the **INPUT** connector.

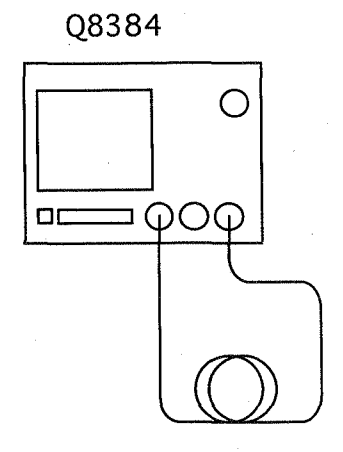

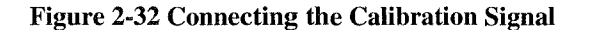

2.2.5 Calibration

Executing the calibration operation

### 4. Press CAL, CAL $\lambda$ (Int.) and EXECUTE.

A message is displayed and shows that calibration is in progress as shown below. About 90 seconds later, another message indicating that calibration is finished is displayed.

| ADVANTES       | t Q8384 i | Optical | Spectr  | ru <mark>n</mark> Ana | lyzer | ** 2   | 4/Dec/      | 2000 2 | 2:14:50 | CAL              |
|----------------|-----------|---------|---------|-----------------------|-------|--------|-------------|--------|---------|------------------|
| SPEC Pk:       | 600.000n  | m -200  | .00dBm  | AV                    | 6:1 R | ES: 0. | 2nm Hi      | 501    | NORMAL  | CAL 3            |
| 0.0<br>dBm     |           |         | 1       |                       |       |        |             |        |         | (Int.)           |
|                |           |         |         |                       |       |        |             |        |         | CAL A<br>(Ext.)  |
|                |           |         |         |                       |       |        |             |        |         |                  |
|                |           |         |         |                       |       |        |             |        |         | EXECUTE          |
| -50.0          |           | C       | ALIBRAT | ION IN                | PROGR | ESS 4  | /6          |        |         |                  |
| ~~~            |           |         |         |                       |       |        |             |        |         |                  |
|                |           |         |         |                       |       |        |             |        |         | 2 OFFSE          |
| 10.0           |           |         |         |                       |       |        |             |        |         | LEVEL            |
| d9/0           |           | ······  |         |                       |       |        |             |        |         | DECALL           |
|                |           |         |         |                       |       |        |             |        |         | OFFSET<br>ON OFF |
| 100.01<br>600. | 00        | i       | LI      | 1150.0                | )00nn | 1      | i<br>10.00m | n/D    | 1700.00 | AUTO             |
|                |           |         |         |                       |       |        |             |        |         | AL LOHMEN        |

Figure 2-33 Calibration Execution Message

(b) Calibration using an external light source

### Power on

1. Turn the **POWER** switch (on the front panel) on. The startup screen is displayed after the self-test has been completed.

#### Initialization

This resets the current settings to the initial settings.

2. Press **INSTR PRESET** and **PRESET**. The initial settings are read. Allow at least 30 minutes for the analyzer to warm up l

Allow at least 30 minutes for the analyzer to warm up before performing a calibration.

Connecting the calibration signal

3. Connect the single mode optical fiber cable from the external calibration light source to the optical spectrum analyzer **INPUT** connector. Use a laser caused by single wavelength oscillation as the light source.

### 2.2.5 Calibration

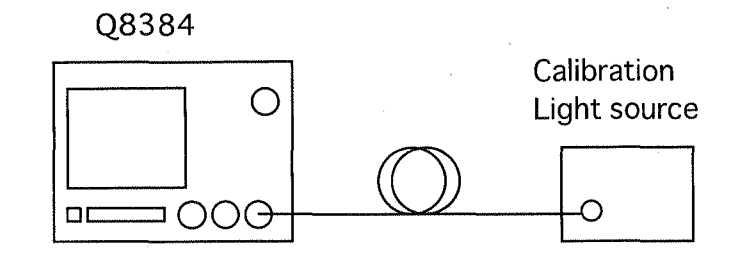

### Figure 2-34 Connecting the Calibration Signal

4. Change the settings so that an external calibration light source spectrum can be displayed, and then measure the spectrum.

Executing the calibration operation

- 5. Press CAL and CAL  $\lambda$  (Ext.). The input window is displayed.
- 6. Enter the wavelength of the calibration light source.

Perform a calibration so that the light source peak wavelength matches the wavelength entered from the input window.

#### 7. Press CAL and *EXECUTE*.

A message is displayed and shows that calibration is in progress as shown below. About 20 seconds later, another message indicating that calibration is finished is displayed.

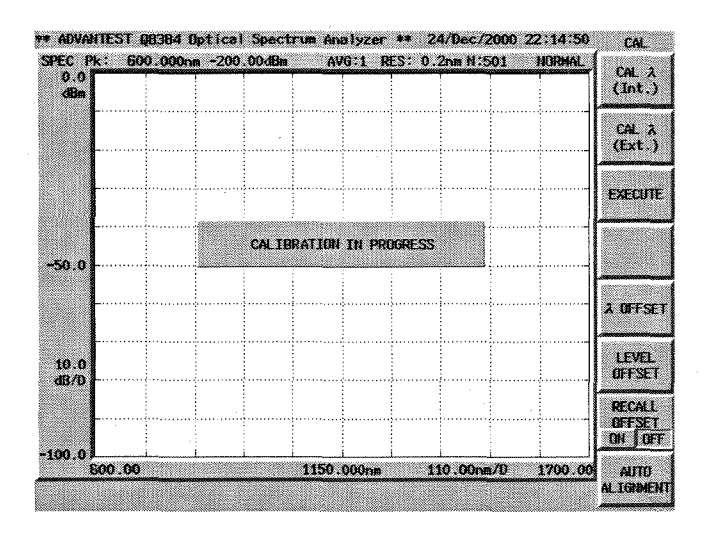

Figure 2-35 Calibration Execution Message

2.2.6 Measuring the Transmission-wavelength (or Loss-wavelength) Characteristics

# 2.2.6 Measuring the Transmission-wavelength (or Loss-wavelength) Characteristics

The NORMALIZE (LOSS/TRANS) function is used to display measurement data after it has been normalized with the data in reference memory or the spectrum maximum value.

This function is useful for measuring transmission-wavelength and loss-wavelength characteristics of parts such as optical fibers and optical filters after the output from OUTPUT-2 (on the optical spectrum analyzer) or a white light source has been connected to the input terminal (on the optical spectrum analyzer).

This section describes how to measure the transmission-wavelength (or loss-wavelength) characteristics of DUTs.

Power on

1. Turn the **POWER** switch (on the front panel) on. The startup screen is displayed after the self-test has been completed.

Initialization

This resets the current settings to the initial settings.

2. Press **INSTR PRESET** and **PRESET**. The initial settings are displayed.

Saving the normalization data

3. Connect the SM optical fiber from the light source **OUTPUT** connector to the optical spectrum analyzer **INPUT** connector.

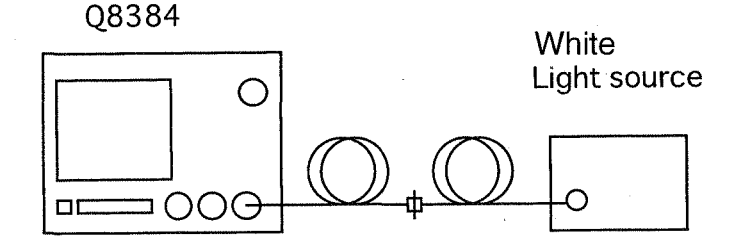

#### Figure 2-36 Connecting the White Light Source

This changes the analyzer settings so that the characteristics of a DUT may be displayed more clearly.

- 4. Press CENTER, 1, ., 5, 5 and μm. A center wavelength of 1.55 μm is set.
- 5. Press **SPAN**, **5**, **0**, and **nm**. An analysis span of 50 nm is set.
- 6. Press **SWEEP MODE** and *ADAPIVE*. The sweep mode is set to the adaptive mode.

2.2.6 Measuring the Transmission-wavelength (or Loss-wavelength) Characteristics

- 7. Press **SINGLE**. A sweep is performed.
- 8. Press **NORMALIZE LOSS/TRANS** and *SAVE REF DATA*. The spectrum data used as the reference data is saved to the memory.

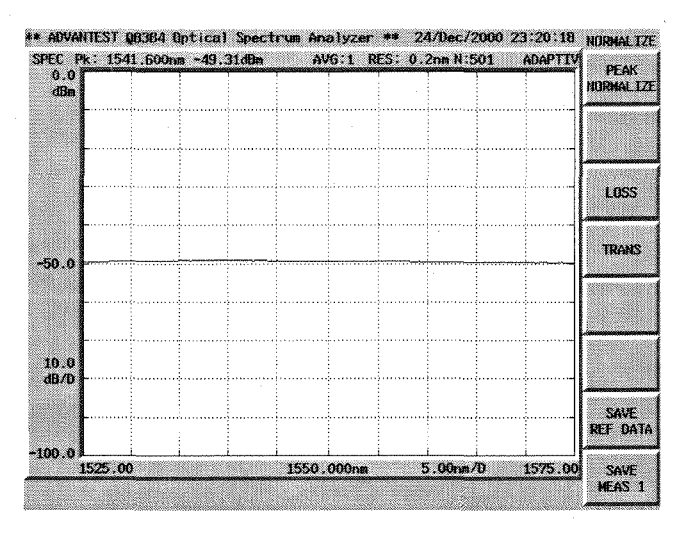

Figure 2-37 Saving the Reference Spectrum

Connecting a DUT

9. Replace the adapter currently connected with a DUT.

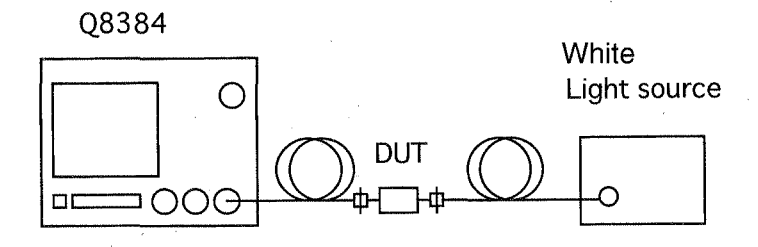

Figure 2-38 Connecting the White Light Source

Measuring the transmission-wavelength characteristics

10. Press SINGLE.

A sweep is performed.

- 11. Press NORMALIZE LOSS/TRANS and TRANS.
  - A waveform (current spectrum/Ref. Spectrum) showing transmission-wavelength characteristics is displayed.

2.2.6 Measuring the Transmission-wavelength (or Loss-wavelength) Characteristics

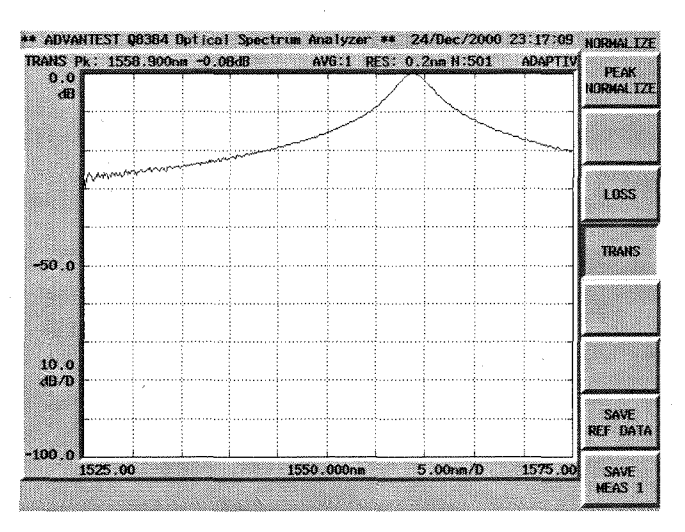

Figure 2-39 Transmission-wavelength Characteristics (Zooming function with LOSS/TRANS)

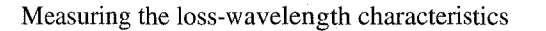

12. Press NORMALIZE LOSS/TRANS and LOSS.

A waveform (current spectrum or Ref. Spectrum) showing transmission-wavelength characteristics is displayed.

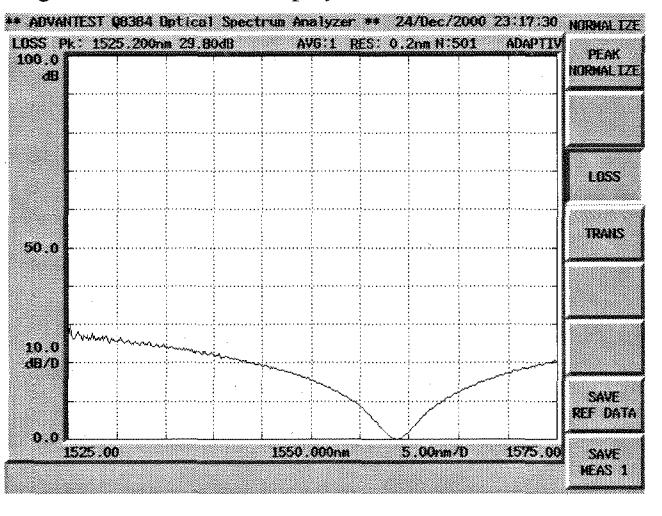

Figure 2-40 Loss-wavelength Characteristics (Zooming function with LOSS/TRANS)

Setting the REF LEVEL on the display

This changes the reference level on the screen so that the signals can be observed more easily.

13. Press **REF LEVEL**, **4**, **0** and **ENTER**.

The reference level is set to 40 dB in the upper part of the screen.

2.2.6 Measuring the Transmission-wavelength (or Loss-wavelength) Characteristics

• The LOSS/TRANS function allows the same wavelengths to be used, each of which were measured from two different measurement condition groups for CENTER and SPAN, for an operation if the wavelength range set for reference memory is wider than the wavelength range of the current signal spectrum.

As a result, we recommend that a wide wavelength range of a spectrum be specified in reference memory to avoid erasing the data in reference memory every time you change measurement conditions (refer to Section 5.5, "Auto-Panning and Auto-Zooming Functions")

2.2.7 Light Amplifier Characteristic Analysis

### 2.2.7 Light Amplifier Characteristic Analysis

This section describes how to measure the gain and SNR of light amplifiers used for WDM (wavelength division multiplex) communications.

Measurement conditions: The target of the measurement is a light amplifier used for 1.55 µm WDM (wavelength division multiplex) communications.

Use appropriate parameter values when making the measurements in the example shown below.

Power on

1. Turn the **POWER** switch (on the front panel) on.

The startup screen is displayed after the self-test has been completed.

Initialization

This resets the current settings to the initial settings.

2. Press **INSTR PRESET** and **PRESET**. The initial settings are read.

Setting the measurement conditions

This changes the analyzer settings so that the input signal is displayed more clearly.

- 3. Press CENTER, 1, ., 5, 5 and μm. A center wavelength of 1.55 μm is set.
- 4. Press **SPAN**, **8** and **nm**. An analysis span of 8 nm is set.
- 5. Press **REF LEVEL**, **1**, **0** and **dBm**. The reference level is set to 10 dBm.
- 6. Press **RESOLUTION** and **0**, **.**, **1** and **nm**. A resolution of 0.1 nm is set.

Measuring the input signal to the light amplifier

7. Connect the optical fiber cable from the light source output connector to the optical spectrum analyzer **INPUT** connector.

### 8. Press SINGLE.

A sweep is performed and the spectrum is displayed.

#### 2.2.7 Light Amplifier Characteristic Analysis

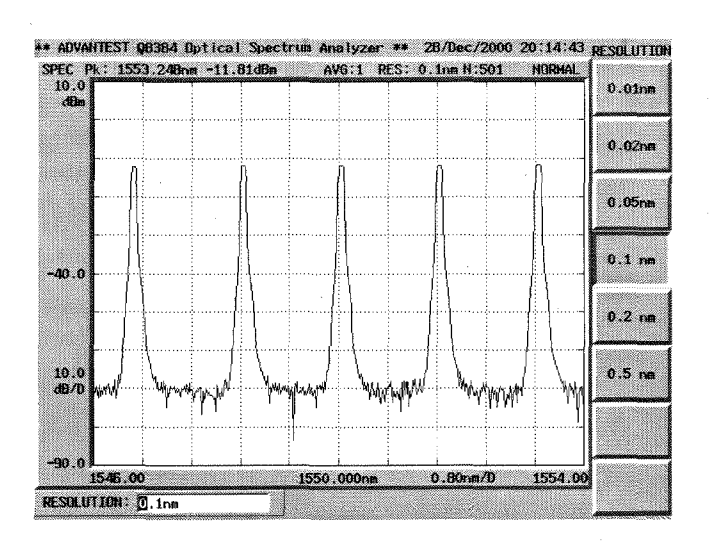

Figure 2-41 Measuring the Input Signal

Saving the reference data

- 9. Press **APPLICATION**, *opt.amp* and *MODE SNG/WDM* (WDM). Because this procedure uses different wavelength signals, WDM is selected.
- 10. Press SAVE Pin $\rightarrow$ REF DATA.

The data associated with the input to the light amplifier is saved as reference data.

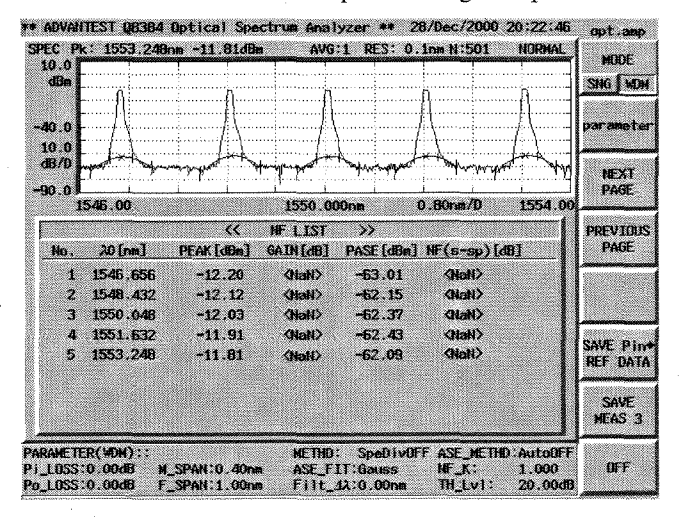

Figure 2-42 Saving the REF Data

Measuring the output signal of the light amplifier

- 11. Connect the optical fiber cable from the light source output connector to the light amplifier **INPUT** connector.
- 12. Connect the optical fiber cable from the light amplifier output connector to the optical spectrum analyzer **INPUT** connector.

2.2.7 Light Amplifier Characteristic Analysis

| C Pk  | : 1553.248 | nm 5.18dBn       | AVG       | :1 RES: 0.                              | 1n# N:501      | NORMAL       | MODE            |
|-------|------------|------------------|-----------|-----------------------------------------|----------------|--------------|-----------------|
| 0.0 F | h          | h                |           |                                         | λ              | h            | SUG UN          |
|       |            |                  |           |                                         | Į (            | <u> </u>     | 310 1 10        |
| 1.0   | + / × 4 +  | <u> + 1944  </u> |           | here here here here here here here here | <u>≁4  </u> ++ | (÷«i¥····+·· | paramete        |
| 9.0 E |            |                  |           |                                         |                |              |                 |
| 1/0   |            |                  |           |                                         |                |              | MEXT            |
| .ot   | i          | ii               | i         | 1                                       | 1              |              | PAGE            |
| 1     | 546.00     |                  | 1550.00   | )Ona                                    | 0.80nm/0       | 1554.00      |                 |
|       |            | ~~~              | NF LIST   | >>>                                     |                |              | PREVIOU         |
| No.   | 20 [nm]    | PEAK [dBm]       | GAIN [dB] | PASE [dBm]                              | NF(s-sp)[dB    | 1            | PAGE            |
| 1     | 1546.864   | 4.40             | 16.60     | -32.76                                  | 8.60           |              |                 |
| 2     | 1548.432   | 4.66             | 16.78     | -32,22                                  | 8,97           |              |                 |
| 3     | 1550.064   | 4.88             | 16.91     | -31.54                                  | 9.51           |              |                 |
| 4     | 1551.632   | 5.05             | 16.95     | -31.06                                  | 9.35           |              | SAVE Pin        |
| •     | 1003.240   | 5.19             | 10.55     | -30.01                                  | 10.10          |              | REF DATA        |
|       |            |                  |           |                                         |                | [ ]          |                 |
|       |            |                  |           |                                         |                |              | SAVE            |
|       |            |                  |           |                                         |                |              |                 |
|       |            |                  | 107710    | · · · · · · · · · · · · · · · · · · ·   | T AST METHON   | A            | 17341 (A. 1956) |

Figure 2-43 Measuring the Output Signal

### 13. Press SINGLE.

A sweep is performed. The gain and NF are calculated and the resulting spectrum is displayed.

Setting the analysis conditions

14. Press parameter.

The Optical AMP PARAMETER dialog box is displayed.

| ADVANTEST Q8384 Optical Spect                           | rum Analyzer ** 28/Dec/2000 20:50:05                        | paramete |
|---------------------------------------------------------|-------------------------------------------------------------|----------|
| PEC Pk: 1553.248nm 5.18d8m                              | AVG:1 RES: 0.1nn N:501 NORMAL                               |          |
| dBa D                                                   | n h h                                                       | •        |
| F                                                       | 1 1 1                                                       |          |
| 40.0 + 120 + 120 + 120                                  | <u> </u>                                                    | +        |
| 10.0                                                    |                                                             |          |
| d0/0                                                    |                                                             |          |
| 90.0                                                    |                                                             | •        |
| 1546.00                                                 | 1550.000nm 0.80nm/0 1554.00                                 |          |
| Opt.A                                                   | P PARAMETER                                                 | •        |
| NF Select S-Sp                                          | Hethod Spec Div OFF                                         |          |
| WDH ASE Nethod Auto OFF                                 | NF K 1.00                                                   |          |
| ASE Fitting Bouss                                       | Filter 420.00nm                                             |          |
| Threshold Level 20.00d8                                 | Manual ASE Level -40.00dBm                                  |          |
| Nasked Span 0.40nm                                      | Pin LOSS 0.00dB                                             |          |
| Fitting Span 1.00nm                                     | Pout LOSS 0.00dB                                            |          |
| RAMETER(WDM)::                                          | METHD: SpeDivOFF ASE_METHD:AutoDFF                          |          |
| _LDSS:0.00dB M_SPAN:0.40nm<br>LDSS:0.00dB F_SPAN:1.00nm | ASE_FIT:6auss NF_K: 1.000<br>Filt 41:0.00mm TH_Lul: 20.00dB | CLOSE    |

Figure 2-44 Optical AMP PARAMETER Dialog Box

To change parameters in the dialog box, move the cursor using the arrow key menu, select a parameter and specify a value using the arrows next to the text box, data knob or numeric keypad.

2.2.7 Light Amplifier Characteristic Analysis

- Select ASE FITTING and set it to Gauss. The approximate expression used to calculate the ASE point becomes a Gaussian function.
- 16. Select *Masked Span* and set it to 1 nm.
- 17. Select *Fitting Span* and set it to 2 nm.
- 18. Select *Pin LOSS* (correction value for optical amplifier input loss in the measurement system), and set it to 0 dB.
- 19. Select *Pout LOSS* (correction value for optical amplifier output loss in the measurement system), and set it to 0 dB.
- 20. Select *FILTER*  $\Delta\lambda$  (optical receiver's light-intercepting band when NF SELECT is set to total), and set it to 0 dB.

For further information about step 15. to 20. above, refer to 5.4 GAIN&NF and SNR.

2.2.8 WDM Light Signal Characteristic Analysis

# 2.2.8 WDM Light Signal Characteristic Analysis

1.

This section describes how to analyze main parameters of WDM light signals.

Measurement conditions: The target of the measurement is a WDM light signal source which has five channels and can generate light signals with a wavelength of 1.55 µm and an output level of +10 dBm.

Use appropriate parameter values when making the measurements in the example shown below.

Power on

Turn the **POWER** switch (on the front panel) on.

The startup screen is displayed after the self-test has been completed.

Initialization

This resets the current settings to the initial settings.

2. Press **INSTR PRESET** and **PRESET**. The initial settings are read.

Connecting the input signal

3. Connect the optical fiber cable from the light source output connector to the optical spectrum analyzer **INPUT** connector.

Multi- channel Light source

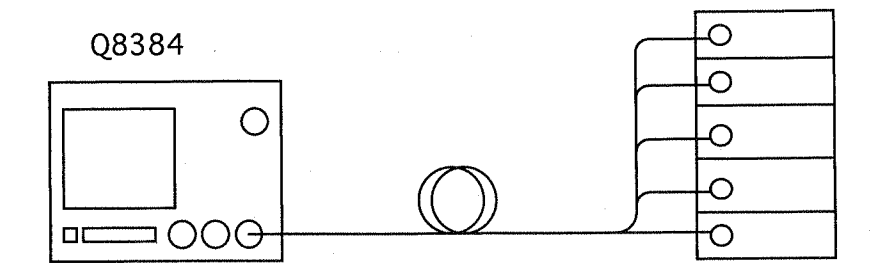

**Figure 2-45 Input Signal Connections** 

Setting the measurement conditions

This changes the analyzer settings so that the input signal is displayed more clearly.

4. Press CENTER, 1, ., 5, 5 and μm. A center wavelength of 1.55 μm is set. 2.2.8 WDM Light Signal Characteristic Analysis

- Press SPAN, 5 and nm. An analysis span of 5 nm is set. Set up the optical spectrum analyzer so that all channels in a WDM signal to be analyzed are displayed.
- 6. Press **REF LEVEL**, +, 2, 0 and **dBm**. The reference level is set to +20 dBm.
- 7. Press **RESOLUTION**, 0, ., 0, 5 and nm. A resolution of 0.05nm is set.

#### Performing the measurement

8. Press SINGLE.

A sweep is performed and the spectrum is displayed.

| + ADVAIITEST | Q8364 Opt  | ical Spectrum | Analyzer ** | 28/Dec/2000 19:58:5 | B RESOLUTION |
|--------------|------------|---------------|-------------|---------------------|--------------|
| 20.0<br>dBm  | OI.5JUnn S | J. 7.3clijm   | AV6.1 RES.0 | UONNIN 501 NUKMAL   | 0.01nm       |
|              |            |               | <u> </u>    |                     | 0.02na       |
|              |            |               |             |                     | 0.05n#       |
| -30.0        |            |               |             |                     | 0.1 mm       |
|              |            |               |             |                     | 0.2 nm       |
| 10.0<br>dB/D |            |               |             |                     | 0.5 nm       |
|              |            |               |             |                     | -            |
| 1547.5       | 50         | 15            | 50.000nm    | 0.50mm/D 1552.5     | 30           |
| RESOLUTION:  | 0.05nm     |               |             |                     |              |

**Figure 2-46 Measuring the Input Signal** 

Analyzing the wavelength and level of a WDM signal

### 9. Press APPLICATION, wdm and MULTI PEAK.

Wavelengths and levels of peaks are displayed in a list at the bottom of the screen. Channel numbers are given starting from 1 in ascending order of wavelength or frequency.

Up to eight sets of signal data can be displayed simultaneously. If there are more than eight sets of signal data, they can be displayed using NEXT PAGE or PRE-VIOUS PAGE.

In addition, pressing LIST ALL displays a list over the entire screen that can contain up to 24 sets of signal data.

CAUTION: When the command SAVE is executed in LIST ALL mode, data is saved to a floppy disk as list data (extension: .WDM) in ASCII format so that it can be loaded into an external PC. Note that this data cannot be reloaded into this analyzer.

2.2.8 WDM Light Signal Characteristic Analysis

| 20.0<br>dBa |          |             |               | PEAN                  |
|-------------|----------|-------------|---------------|-----------------------|
| 10.0        | /\       |             |               | SNR                   |
| 16/D        |          |             |               | RELATI                |
| 154         | 7.50     | < Multi PEA | VUMA U.SUMA/U | 1552.50<br>5   ITU GF |
| RO.         | WI(194)  | #1( In2)    |               |                       |
|             | 1540,250 | 193.6100    | 9.73          |                       |
| 3           | 1550.050 | 193.4070    | 9.90          | hoa carac             |
| 4           | 1550,830 | 193.3110    | 9.96          |                       |
| 5           | 1551.630 | 193.2113    | 10.12         |                       |
|             |          |             |               | REFERE                |

**Figure 2-47 Displaying Multiple Peaks** 

Analyzing the difference in wavelength and the difference in level between two spectral peaks

10. Press RELATIVE.

The wavelength and the level are displayed for each spectral peak. The difference in wavelength and the difference in level between the peak you selected and the reference peak are displayed. Signal No. 01 is set as the reference peak.

11. Press **REFERENCE**, then either step key ( $\triangle$  or  $\bigtriangledown$ ). The reference peak wavelength selection is changed accordingly.

| 3m 🛄 | N        |                                       |            | Ā               | <u>.</u>               | PEAN    |
|------|----------|---------------------------------------|------------|-----------------|------------------------|---------|
| .0   | / \      | $ \square I $                         |            |                 |                        | SMR     |
| .0   |          |                                       |            |                 |                        |         |
| ٥E   |          | · · · · · · · · · · · · · · · · · · · |            |                 |                        | RELAT   |
| 15   | 47.50    |                                       | 1550.000nm | 0.50            | nm/D 1552.5            | 50      |
| ο.   | Wi(nm)   | <pre>K F Spacing(nm)</pre>            | Wi-Ref(nm) | Ref<br>Lv1(dBn) | Ch: 4/5<br>lvl-Ref(dB) | IN G    |
| 1    | 1546.430 |                                       | -2.400     | 9.73            | -0.25                  |         |
| 2    | 1549.260 | 0.830                                 | -1.570     | 9.81            | -0.17                  | parame  |
| Э    | 1550.060 | 0.800                                 | -0.770     | 9.90            | -0.08                  |         |
| 4    | 1550.830 | 0.770                                 | Ref        | 9.98            | Ref                    | 1 121 4 |
| 5    | 1551.630 | 0.800                                 | 0,800      | 10.12           | 0.13                   | 01 0    |
|      |          |                                       |            |                 |                        | REFERE  |

Figure 2-48 Displaying Relative Values

## 2.2.8 WDM Light Signal Characteristic Analysis

# Analyzing the SNR

12. Press SNR.

The Pase and SNR are displayed for each spectral peak.

| dBa          | n.       |                |                            | Ă                | A                         | PEAK    |
|--------------|----------|----------------|----------------------------|------------------|---------------------------|---------|
| 0.0          | (        | <u>/</u>       | <u> </u>                   | <u> </u>         | <u>/</u>                  | SNR     |
| 18/0<br>10.0 |          |                |                            |                  |                           | RELATI  |
| 15           | 47.50    |                | 1550.000nm                 | 0.50n            | m/D 1552.                 | 50      |
| No.          | ¥l(n∎)   | <<<br>₩1(Thtz) | SNR >><br>tvl(d£m)         | Ref<br>PASE(dBn) | Ch: 4/5<br>SNR(dB)        | ITU GR  |
| 1            | 1548,430 | 193.6106       | 9.73                       | -32.22           | 41.95                     |         |
| 2            | 1549.260 | 193.5069       | 9.81                       | -31.91           | 41.72                     | paranet |
| 3            | 1550.060 | 193.4070       | 9.90                       | -31.62           | 41.52                     |         |
| 4            | 1550,830 | 193.3110       | 9.98                       | -31.37           | 41.35                     | I TOT A |
| 5            | 1551.630 | 193.2113       | 10.12                      | -31.12           | 41.24                     |         |
|              |          |                |                            |                  |                           | REFERED |
| FERENCI      | сн: 🖸    |                | PARAMETER(S)<br>Peak Count | IR):: AS         | E_AUTO: ON<br>SPAN:0.40na | DET     |

Figure 2-49 SNR

2.2.9 WDM Optical Signal Measurements Using the Monitoring Function

# 2.2.9 WDM Optical Signal Measurements Using the Monitoring Function

This section describes the monitoring function that is used to automatically measure a WDM signal the specified number of times at constant intervals.

Measurement conditions: The measurement signal used in this example is a WDM optical signal with: a wavelength of 1.55 µm band, and 12 channels.

Power on

1. Turn the **power** switch (on the front panel) on. The startup screen is displayed when the self test is completed.

Initialization

This resets the current settings to the initial settings.

2. Press **INSTR PRESET** and **PRESET**. The initial settings are read.

### Connecting the input signal

3. Connect the optical fiber cable from the light source output connector to the optical spectrum analyzer **INPUT** connector.

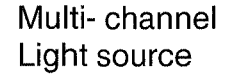

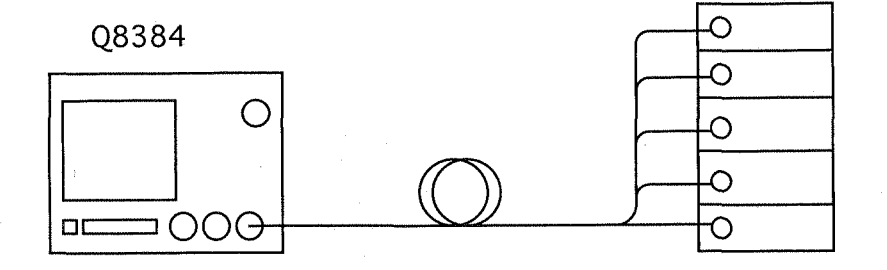

### **Figure 2-50 WDM Signal Connections**

Setting the measurement conditions

This changes the analyzer settings so that the input signal is displayed more clearly.

- 4. Press CENTER, 1, ., 5, 5 and μm.A center wavelength of 1.55 μm is set.
- 5. Press **SPAN**, **1**, **0** and **nm**. An analysis span of 10 nm is set.
- 6. Press **REF LEVEL**, **0** and **dBm**. The reference level is set to 0 dBm.
- 7. Press **RESOLUTION**, 0, ., 1 and nm. A resolution of 0.1 nm is set.

## Performing the measurement

## 8. Press SINGLE.

A sweep is performed and the spectrum is displayed.

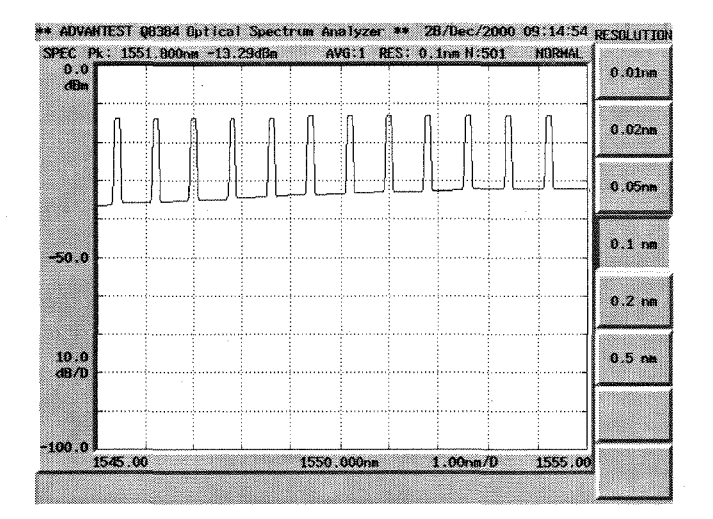

Figure 2-51 Measuring the Spectrum of a WDM Signal

Setting the measurement interval and the number of times the measurement is repeated

9. Press **APPLICATION** and *wdm monitor*. The WDM monitor screen is displayed.

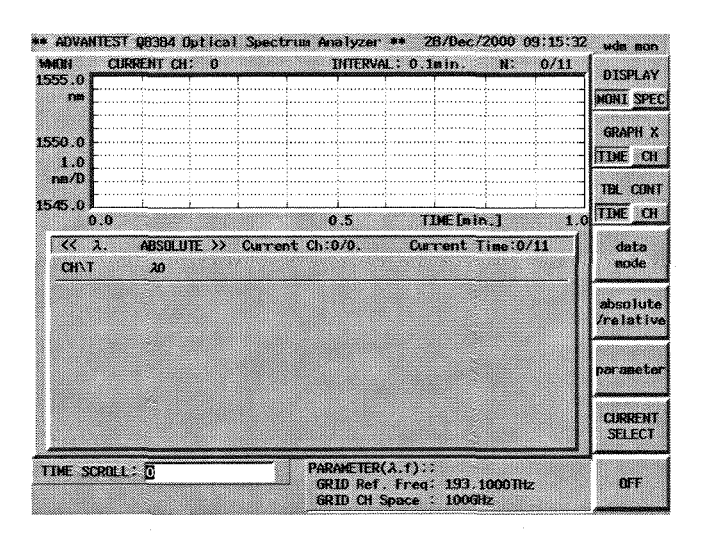

Figure 2-52 WDM Monitor Screen

10. Press *Parameter*.

The WDM monitor parameter dialog box is displayed.

| WDW Mon                   | itor PARAMETER                  |   |
|---------------------------|---------------------------------|---|
| Time Interval 0.1min      | Measurement Times 11            |   |
| Graph All Data ON         | MOM ASE Method Auto OFF         |   |
| ASE Fitting Gauss         | ASE NBW Current                 |   |
| Threshold Level 20.00dB   | ASE Converted NBW 1.000m        | • |
| Masked Span 0.40nm        | Manual ASE Level -40.00dBm      |   |
| Fitting Span 1.00nm       | GRID ref. Frequency 193,1000THz |   |
| Pass/Fail enable disable  | GRID CH Spacing 1000Hz          |   |
| Level Upper Lmt. 20.00dBm | Advift Lat. 0.10mm              |   |
| Level Lower Lmt20.00dBm   | Nominal Level 0.00dBm           |   |
| SHR Lower Lat. 10.00dB    | Nominal SNR 20.00dB             |   |

Figure 2-53 WDM Dialog Box Screen

- 11. Move the input cursor to Time Interval using the arrow keys on the soft keys.
- 12. Press 1 and ENTER. The measurement interval is set to 1 minute.
- 13. In the same manner, move the input cursor to Measurement Times.
- 14. Press **2**, **1** and **ENTER**. The number of times is set to 21.
- 15. In the same manner, move the cursor to Graph All Data.
- Turn Graph All Data off, using the step keys. The graph drawn only by the current data is displayed in the upper part of the screen.
- 17. In the same manner, move the cursor to Nominal Level.
- 18. Press -, 1, 3 and dBm. Nominal level is set to -13 dBm.

#### 19. Press CLOSE.

This operation closes the parameter dialog box and displays the WDM monitor screen.

20. Press SINGLE.

(The REPEAT key is disabled when the instrument set to the WDM monitor function.)

The WDM monitor measurement is started and the measurement is taken the specified number of times.

The graph in the upper part of the screen indicates wavelength changes in the current channel optical signal along the time axis.

(The current channel is set to the first channel as the initial value.)

The wavelength measurement results for all channels are listed in absolute values in the table.

| auvanit: | 51 68384 ( | lptical S  | pectrum An  | alyzer **    | 28/Vec/2  | 000 10:07:2 | <sup>9</sup> udn non |
|----------|------------|------------|-------------|--------------|-----------|-------------|----------------------|
| IN I     | CURRENT CH | ; <u>1</u> |             | INTERVAL :   | 1.0min.   | N: 21/21    | DISPLAY              |
| nm       |            |            |             |              |           |             | MONI SPE             |
| -        |            |            |             | ÷            |           |             |                      |
| 0.0      |            |            |             | ·····        |           |             | GRAPH 2              |
| 1.0      |            | ÷          |             |              |           | ·····       | TDEC                 |
| m/0      |            |            |             | ·····        |           |             | TBL CON              |
| 15.0 崖   |            | I I        |             | <u>i</u>     | 1         | i i         | THE C                |
| 0.0      | 1          |            | 10          | 1.0          | TIMELmin  | .] 20       | 0                    |
| « x.     | ABSOLU     | ne» a      | arrent Ch:1 | 1/12.        | Current T | ime:1/21    | data                 |
| CH\T     | 20         | 17         | 18          | 19           | 20        | 21          | bode                 |
| 1        | 1545.400   | 1545.400   | 1545.400    | 1545.400     | 1545.400  | 1545.400    |                      |
| 2        | 1546.200   | 1546.200   | 1546.200    | 1546.200     | 1545.200  | 1546.200    | /relati              |
| 3        | 1547.000   | 1547.000   | 1547.000    | 1547.000     | 1547.000  | 1547.000    |                      |
| 4        | 1547.800   | 1547.800   | 1547.600    | 1547.800     | 1547.800  | 1547.800    |                      |
| 5        | 1548,600   | 1548.600   | 1548.600    | 1548.600     | 1548.600  | 1548.600    | paramet              |
| 6        | 1549.400   | 1549.400   | 1549,400    | 1549,400     | 1549,400  | 1549.400    |                      |
| 7        | 1550.200   | 1550,200   | 1550.200    | 1550.200     | 1550.200  | 1550.200    | CURREN               |
| 8        | 1551.000   | 1551.000   | 1551.000    | 1551,000     | 1551.000  | 1551,000    | SELECT               |
| NE SCOL  | 11.1.107   |            | PAR         | AMETER( A. 1 | n)::      |             |                      |
|          | · 19       |            | GR          | ID Ref. Fr   | eq: 193.1 | 000THz      | OFF                  |

Figure 2-54 WDM Monitor Measurement Screen

21. The table data is scrolled to the top along the time axis using the arrow keys. (Pressing *TBL CONT TIME/CH* toggles the scroll mode between channel and time.)

#### Data analysis

Measurement data can be displayed in various modes.

22. Press data mode and SNR.

The table data is now displayed as SNR for each channel, and the graph is displayed as the SNR changes for the current channel (along the time axis). In this case, the vertical range of a graph is within Nominal SNR  $\pm$  10 dB.

| ดม         | CIEDENT CH      | 4                                              | 715<br>TLF | TEDUAL 1  | Omin .                                  | U. 24/21 |       |
|------------|-----------------|------------------------------------------------|------------|-----------|-----------------------------------------|----------|-------|
| ю.о        | CONTRACTOR CON- | aray na sa sa sa sa sa sa sa sa sa sa sa sa sa |            | ·         | i i                                     | . 21/21  | 2.f   |
| dß         |                 |                                                |            |           |                                         |          |       |
| Ł          |                 | ······                                         | <u></u>    |           |                                         |          |       |
| 0.0        |                 | ······                                         |            |           |                                         |          | LEVEL |
| 2.0        |                 |                                                |            |           |                                         |          |       |
| <b>B/D</b> |                 |                                                |            |           |                                         |          |       |
| 0.0        |                 |                                                | ··· ······ | ·····     |                                         | ·····    | SNR   |
| 0.0        | 0               |                                                | 10.(       | ) .       | TDME [min.]                             | 20.0     | 1     |
| << SNR     | ABSOLUT         | E>> Curr                                       | ent Ch:1/  | 12. G     | rrent Tim                               | e:1/21   |       |
| CH/T       | 20              | 1                                              | 2          | Э         | 4                                       | 5        |       |
| 1          | 1545.400        | 22.49                                          | Z2.49      | 22.49     | 22.49                                   | 22,49    |       |
| 2          | 1546.200        | 22.01                                          | 22.01      | 22.01     | 22.01                                   | 22.01    |       |
| 3          | 1547.000        | 21.56                                          | 21.56      | 21.56     | 21.56                                   | 21.56    | ļ     |
| 4          | 1547.800        | 21.15                                          | 21.15      | 21.15     | 21.15                                   | 21.15    |       |
| 5          | 1548.600        | 20.78                                          | 20.78      | 20.78     | 20.78                                   | 20.78    |       |
| 6          | 1549.400        | 20.44                                          | 20.44      | 20.44     | 20.44                                   | 20.44    |       |
|            | 1550.200        | 20.15                                          | 20.15      | 20.15     | 20.15                                   | 20.15    |       |
| •          | 1551 000        | 19 91                                          | 19.91      | 19.91     | 19.91                                   | 19.91    |       |
| 8          | 1001.000        |                                                |            |           | 20x0.0000000000000000000000000000000000 |          |       |
| 8          | 1001.000        |                                                | DADAM      | ETED/SUDY |                                         | <u></u>  |       |

Figure 2-55 Displaying WDM Monitor SNR

#### 23. Press LEVEL.

The table data is displayed as the signal level for each channel, and the graph is displayed as signal level changes for the current channel (along the time axis). In this case, the vertical range of a graph is within Nominal Level  $\pm 10$  dB.

| N                                                                                                    | CURRENT CH: | 1        | n          | FTERVAL: 1             | .0min.                                                                                                    | H: 21/21  | ſ              |
|----------------------------------------------------------------------------------------------------|-------------|----------|------------|------------------------|----------------------------------------------------------------------------------------------------|-----------|----------------|
| 0.0                                                                                                    |             |          |            |                        | 1                                                                                                    | · · · · · | λ.f            |
| Be                                                                                                    |             |          |            |                        |                                                                                                    |           | L              |
|                                                                                                    |             |          |            |                        |                                                                                                    |           |                |
| .0                                                                                                    | ;;;         |          |            | <u></u>                |                                                                                                    |           | LEVE           |
| .0                                                                                                    |             |          |            |                        |                                                                                                    |           |                |
| PD -                                                                                                    |             | •••••    |            |                        |                                                                                                    |           | Child          |
|                                                                                                    | i           |          | i          | i                      | i                                                                                                    |           | Sille          |
| 0.1                                                                                                    | 9           |          | 10.        | 0                      | TLME[min.]                                                                                                    | 20.0      | 1              |
| < LEV                                                                                                    | el, absolut | E >> Cur | rent Ch:1/ | /12. C                 | urrent Tim                                                                                                    | e:1/21    | 1              |
| H/H                                                                                                    | 20          | 1        | 2          | 3                      | 4                                                                                                    | 5         |                |
| 1                                                                                                    | 1545.400    | -14.21   | -14.21     | -14.21                 | -14.21                                                                                                    | -14.21    |                |
| 2                                                                                                    | 1546.200    | -14.10   | -14.10     | -14.10                 | -14.10                                                                                                    | -14.10    |                |
| З                                                                                                    | 1547.000    | -13.98   | -13.98     | -13.96                 | -13.98                                                                                                    | -13.98    |                |
| 4                                                                                                    | 1547.800    | -13.87   | -13.87     | -13.67                 | -13.87                                                                                                    | -13.87    |                |
| 5                                                                                                    | 1548.600    | -13.75   | -13.75     | -13.75                 | -13.75                                                                                                    | -13.75    |                |
| 6                                                                                                    | 1549,400    | -13.64   | -13.64     | -13.64                 | -13.64                                                                                                    | -13.64    | ŀ              |
| 7                                                                                                    | 1550.200    | -13.52   | -13.52     | -13.52                 | -13.52                                                                                                    | -13.52    |                |
| 8                                                                                                    | 1551.000    | -13.41   | -13.41     | -13.41                 | -13,41                                                                                                    | -13.41    |                |
|                                                                                                    |             |          | DADA       | HETED/1 EVE            | 1 \ ~ -                                                                                                    |           | <u>ا</u>       |
| The second second second second second second second second second second second second second second second s |             |          |            | The Plant's Links With | and a state of the state of the |           | S (F3F3E 39 T) |

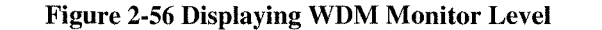

24. Press *PREVIOUS MENU*, *absolute/relative* and *INITIAL*.
The data is displayed as a value difference with respect to the first measurement value for each channel in a WDM signal.
The graph is displayed in the same manner.
In this case, the vertical range of a graph is within ± 10 dB.

| H*                              | CURRENT CH:                                                          | 1                                            | IN                                            | TERVAL: 1                                     | .Omin. I                                       | N: 21/21                                      |       |
|---------------------------------|----------------------------------------------------------------------|----------------------------------------------|-----------------------------------------------|-----------------------------------------------|------------------------------------------------|-----------------------------------------------|-------|
| 0.0                             |                                                                      |                                              |                                               |                                               |                                                |                                               | ABSOL |
| œ ⊨                             | ·····                                                                |                                              |                                               |                                               | •••••••••••                                    |                                               |       |
| E                               |                                                                      |                                              |                                               |                                               |                                                |                                               |       |
| 0.0                             |                                                                      |                                              |                                               |                                               |                                                |                                               | INITI |
| 2.0                             |                                                                      |                                              |                                               |                                               |                                                |                                               |       |
| 6/D                             |                                                                      |                                              |                                               |                                               |                                                |                                               |       |
| F                               |                                                                      |                                              |                                               |                                               |                                                |                                               | NOMIN |
| 0.0                             | 0                                                                    |                                              | 10.0                                          |                                               | TIME (elo.)                                    | 20.                                           | ol    |
| 77 3 51                         | C THITTAL                                                            | >> A                                         | and Chief                                     | (a) A                                         | munat The                                      |                                               |       |
| VC LEY                          | CL. INTITAL                                                          | N CUIT                                       | ent un 17.                                    | LZ. LA                                        | arent im                                       | e-1/21                                        |       |
| CH/1                            | 20                                                                   | 1                                            | 2                                             | 3                                             | 4                                              | 5                                             |       |
| 1                               | 1545.400                                                             | 0.00                                         | -0.00                                         | -0.00                                         | -0.00                                          | -0.00                                         |       |
|                                 | 1546.200                                                             | 0.00                                         | 0.00                                          | 0.00                                          | 0.00                                           | -0.00                                         |       |
| 2                               |                                                                      |                                              |                                               |                                               |                                                |                                               |       |
| 2<br>3                          | 1547.000                                                             | 0.00                                         | 0.00                                          | 0.00                                          | 0.00                                           | 0.00                                          |       |
| 2<br>3<br>4                     | 1547.000                                                             | 0.00                                         | 0,00                                          | 0.00<br>00.0-                                 | 00.0<br>00.0-                                  | 0.00                                          |       |
| 2<br>3<br>4<br>5                | 1547.000<br>1547.600<br>1548.600                                     | 0.00<br>0.00<br>0.00                         | 0,00<br>0.00<br>0.00                          | 00.00<br>00.0-<br>00.0                        | 00.0<br>00.0-<br>00.0                          | 0.00<br>0.00<br>0.00                          |       |
| 2<br>3<br>4<br>5<br>6           | 1547.000<br>1547.600<br>1548.600<br>1549.400                         | 0.00<br>0.00<br>0.00<br>0.00                 | 0.00<br>0.00<br>0.00<br>0.00                  | 0.00<br>-0.00<br>-0.00<br>0.00                | 00.00<br>-0.00<br>0.00<br>0.00                 | 0.00<br>0.00<br>0.00<br>0.00                  |       |
| 2<br>3<br>4<br>5<br>6<br>7      | 1547.000<br>1547.800<br>1548.600<br>1549.400<br>1550.200             | 0.00<br>0.00<br>0.00<br>0.00<br>0.00         | 0.00<br>0.00<br>0.00<br>0.00<br>0.00          | 00.00<br>00.0-<br>00.0<br>00.0<br>00.0        | 00.00<br>00.00<br>00.00<br>00.00<br>00.00      | 0.00<br>0.00<br>0.00<br>0.00<br>0.00          |       |
| 2<br>3<br>4<br>5<br>6<br>7<br>8 | 1547.000<br>1547.600<br>1548.600<br>1549.400<br>1550.200<br>1551.000 | 0.00<br>0.00<br>0.00<br>0.00<br>0.00<br>0.00 | 0.00<br>0.00<br>0.00<br>0.00<br>0.00<br>-0.00 | 0.00<br>-0.00<br>0.00<br>0.00<br>0.00<br>0.00 | 00,0<br>00,0<br>00,0<br>00,0<br>00,0<br>-00,0  | 0.00<br>0.00<br>0.00<br>0.00<br>0.00<br>-0.00 |       |
| 2<br>3<br>4<br>5<br>6<br>7<br>8 | 1547.000<br>1547.600<br>1548.600<br>1549.400<br>1550.200<br>1551.000 | 0.00<br>0.00<br>0.00<br>0.00<br>0.00<br>0.00 | 0.00<br>0.00<br>0.00<br>0.00<br>0.00<br>-0.00 | 0.00<br>-0.00<br>0.00<br>0.00<br>0.00<br>0.00 | 0.00<br>-0.00<br>0.00<br>0.00<br>0.00<br>-0.00 | 0,00<br>0,00<br>0,00<br>0,00<br>0,00<br>-0,00 |       |

Figure 2-57 Displaying WDM Monitor Relative Values (INITIAL)

## 25. Press NOMINAL.

The data is displayed as the difference between Nominal LEVEL specified by parameter and the signal level for each channel. The graph is displayed in the same manner.

| MON             | CURRENT CH | : 1   | IN                       | TERVAL: 1. | Omin. 1   | 4: 21/21 |          |
|-----------------|------------|-------|--------------------------|------------|-----------|----------|----------|
| 10.0<br>d9      |            |       |                          |            |           |          | ABSOLUTE |
|                 |            |       |                          |            |           |          |          |
| 0.0             |            |       |                          |            |           |          | INITIAL  |
| aB/0            |            |       |                          |            |           |          |          |
| -10.0           | •          |       |                          | ,<br>,     | The la 1  | 1        | HOMINAL  |
| <b>K</b>        | FI NONTNAI | >> Or |                          | ,<br>12 O  | rrent Tim | -1/21    | ۳        |
| CHI             | 20         | 1     | 2                        | 3          | 4         | 5        |          |
| 1               | 1545,400   | -1.21 | -1.21                    | -1.21      | -1.21     | -1.21    |          |
| 2               | 1546.200   | -1.10 | -1.10                    | -1.10      | -1.10     | -1.10    |          |
| Э               | 1547.000   | -0.98 | -0.98                    | -0.98      | -0.98     | -0.98    |          |
| 4               | 1547.800   | -0.87 | -0.87                    | -0.87      | -0.87     | -0.87    |          |
| 5               | 1548.600   | -0.75 | -0.75                    | -0.75      | -0.75     | -0.75    |          |
| 6               | 1549,400   | -0.64 | -0.64                    | -0.64      | -0.64     | -0.64    | J        |
| 7               | 1550.200   | -0.52 | -0.52                    | -0.52      | -0.52     | -0.52    |          |
| 8               | 1551.000   | -0.41 | -0.41                    | -0.41      | -0.41     | -0.41    |          |
| ABS/REL: DMINAL |            |       | and managements and over |            |           |          |          |

Figure 2-58 Displaying WDM Monitor Relative Values (NOMINAL)

## 26. Press PREVIOUS MENU and GRAPH X TIME/CH.

The horizontal axis represents the channel, and the data at the current time (the data for the first measurement is saved as the initial values) is displayed for each channel. The current channel is indicated with a marker.

|                                              | RRENT TIME=                                                                                        | 1(0.00:0                                                         | 0.0) TN                                                                   | TFRVAI : 1                                                                | Om its                                                                    | N: 21/21                                                                  | 1                                         |
|----------------------------------------------|----------------------------------------------------------------------------------------------------|------------------------------------------------------------------|---------------------------------------------------------------------------|---------------------------------------------------------------------------|---------------------------------------------------------------------------|---------------------------------------------------------------------------|-------------------------------------------|
| 0                                            | , , , , , , , , , , , , , , , , , , ,                                                              |                                                                  | · ·                                                                       |                                                                           |                                                                           | !                                                                         | - DISPI                                   |
| df3 [                                        |                                                                                                    | ·····                                                            |                                                                           |                                                                           |                                                                           |                                                                           | MONIS                                     |
| t                                            |                                                                                                    |                                                                  |                                                                           |                                                                           |                                                                           |                                                                           | GRAP                                      |
| 0.0                                          | •                                                                                                  |                                                                  | <u></u>                                                                   | <u></u>                                                                   |                                                                           | ·····                                                                     | TTACE                                     |
| 2.0                                          |                                                                                                    |                                                                  |                                                                           |                                                                           |                                                                           |                                                                           | 11MC)                                     |
| nnt.                                         |                                                                                                    |                                                                  |                                                                           |                                                                           |                                                                           |                                                                           | TBL C                                     |
| ).0 L                                        | i                                                                                                  | <u> </u>                                                         | 10                                                                        | i.                                                                        | CH No                                                                     |                                                                           | TIME                                      |
|                                              |                                                                                                    |                                                                  |                                                                           |                                                                           | un nu.                                                                    |                                                                           | Ŭ .                                       |
| ss tra                                       | CL. HUMINAL                                                                                        | 77 UUT                                                           | ent un.1/                                                                 | 12. U                                                                     | rrent im                                                                  | e.1/21                                                                    | dat                                       |
| тин                                          | 30 [                                                                                               | 1                                                                | 2                                                                         | 3                                                                         | 4                                                                         | 5                                                                         | MOC                                       |
| т/нс                                         | 20                                                                                                 | 1                                                                | 2                                                                         | 3                                                                         | 4                                                                         | 5                                                                         | MOC                                       |
| сн\т<br>1                                    | 20<br>1545,400                                                                                     | 1<br>-1.21                                                       | 2<br>-1.21                                                                | 3<br>-1.21                                                                | 4<br>-1.21                                                                | 5<br>-1.21                                                                | absol                                     |
| CH\T<br>1<br>2                               | 20<br>1545,400<br>1545,200                                                                         | 1<br>-1.21<br>-1.10                                              | 2<br>-1.21<br>-1.10                                                       | 3<br>-1.21<br>-1.10                                                       | 4<br>-1.21<br>-1.10                                                       | 5<br>-1.21<br>-1.10                                                       | absol<br>/rela                            |
| CH\T<br>1<br>2<br>3                          | 20<br>1545,400<br>1545,200<br>1547,000                                                             | 1<br>-1.21<br>-1.10<br>-0.96                                     | 2<br>-1.21<br>-1.10<br>-0.98                                              | 3<br>-1.21<br>-1.10<br>-0.98                                              | 4<br>-1.21<br>-1.10<br>-0.98                                              | 5<br>-1.21<br>-1.10<br>-0.98                                              | absol<br>/relat                           |
| CH\T<br>1<br>2<br>3<br>4                     | 20<br>1545.400<br>1545.200<br>1547.000<br>1547.800                                                 | 1<br>-1.21<br>-1.10<br>-0.96<br>-0.67                            | 2<br>-1.21<br>-1.10<br>-0.98<br>-0.67                                     | 3<br>-1.21<br>-1.10<br>-0.98<br>-0.87                                     | 4<br>-1.21<br>-1.10<br>-0.98<br>-0.87                                     | 5<br>-1.21<br>-1.10<br>-0.98<br>-0.87                                     | absol<br>/relat                           |
| CH\T<br>1<br>2<br>3<br>4<br>5                | 20<br>1545.400<br>1545.200<br>1547.000<br>1547.800<br>1548.600                                     | 1<br>-1,21<br>-0.98<br>-0.87<br>-0.75                            | 2<br>-1.21<br>-1.10<br>-0.98<br>-0.87<br>-0.75                            | 3<br>-1.21<br>-1.10<br>-0.98<br>-0.87<br>-0.75                            | 4<br>-1.21<br>-1.10<br>-0.98<br>-0.67<br>-0.75                            | 5<br>-1.21<br>-1.10<br>-0.98<br>-0.87<br>-0.75                            | absol<br>/relat                           |
| CH\T<br>2<br>3<br>4<br>5<br>6                | 20<br>1545,400<br>1546,200<br>1547,000<br>1547,600<br>1548,600<br>1549,400                         | 1<br>-1.21<br>-0.98<br>-0.87<br>-0.75<br>-0.64                   | 2<br>-1.21<br>-1.10<br>-0.98<br>-0.87<br>-0.75<br>-0.64                   | 3<br>-1.21<br>-1.10<br>-0.96<br>-0.87<br>-0.75<br>-0.64                   | 4<br>-1.21<br>-1.10<br>-0.98<br>-0.87<br>-0.75<br>-0.54                   | 5<br>-1.21<br>-1.10<br>-0.98<br>-0.87<br>-0.75<br>-0.64                   | absol<br>/reta<br>param                   |
| 2<br>2<br>3<br>4<br>5<br>6<br>7              | 20<br>1545,400<br>1546,200<br>1547,000<br>1547,800<br>1548,600<br>1549,400<br>1550,200             | 1<br>-1.21<br>-0.98<br>-0.87<br>-0.75<br>-0.64<br>-0.52          | 2<br>-1.21<br>-0.98<br>-0.67<br>-0.75<br>-0.64<br>-0.52                   | 3<br>-1.21<br>-1.10<br>-0.98<br>-0.87<br>-0.75<br>-0.64<br>-0.52          | 4<br>-1.21<br>-1.10<br>-0.98<br>-0.67<br>-0.75<br>-0.64<br>-0.52          | 5<br>-1.21<br>-0.98<br>-0.87<br>-0.75<br>-0.64<br>-0.52                   | absol<br>/relat<br>parame                 |
| CH\T<br>1<br>2<br>3<br>4<br>5<br>6<br>7<br>8 | 20<br>1545.400<br>1546.200<br>1547.000<br>1547.800<br>1548.600<br>1549.400<br>1550.200<br>1551.000 | 1<br>-1.21<br>-0.98<br>-0.87<br>-0.75<br>-0.64<br>-0.52<br>-0.41 | 2<br>-1.21<br>-1.10<br>-0.98<br>-0.87<br>-0.75<br>-0.64<br>-0.52<br>-0.41 | 3<br>-1.21<br>-1.10<br>-0.98<br>-0.87<br>-0.75<br>-0.64<br>-0.52<br>-0.41 | 4<br>-1.21<br>-1.10<br>-0.98<br>-0.87<br>-0.75<br>-0.64<br>-0.52<br>-0.41 | 5<br>-1.21<br>-1.10<br>-0.98<br>-0.87<br>-0.75<br>-0.64<br>-0.52<br>-0.41 | absol<br>/rela<br>parane<br>CIRRI<br>SELE |

#### Figure 2-59 Displaying WDM Monitor Channels

## 27. Press CURRENT SELECT.

The data for an arbitrary time can be referred to by changing the current time with the arrow keys.

(Pressing *TBL CONT TIME/CH* toggles the current selection between channel and time.)

CAUTION: When the command SAVE is executed in the WDM monitor function, data is saved to a floppy disk as table data (extension: .WMN) in ASCII format so that it can be loaded into an external PC. Note that this data cannot be reloaded into this analyzer. 2.2.10 Limit Line Function for Device Evaluation

## 2.2.10 Limit Line Function for Device Evaluation

This section describes how to use the limit line function (used to make a Pass/Fail judgement based on the limit line).

Measurement conditions: Evaluating the transmission characteristics of a 1.55-nm-band bandpass filter.

Power on

1. Turn on the **POWER** switch (on the front panel). When the self-test has completed, the startup screen is displayed.

Initialization

This resets the current settings to the initial settings.

2. Press **INSTR PRESET** and **PRESET**. The INSTR PRESET menu is displayed.

#### Measuring the reference signal

3. Connect the SM fiber from the **OUTPUT** connector of the white light source to the **INPUT** connector on the optical spectrum analyzer.

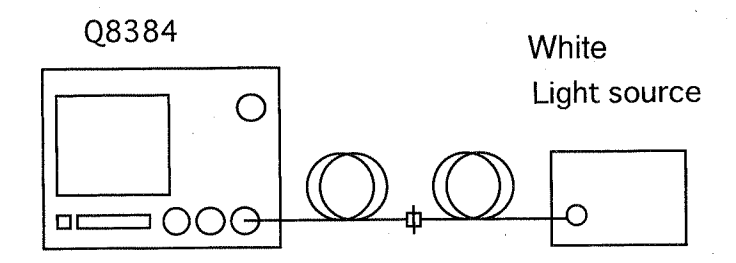

#### Figure 2-60 Measuring the Reference Data Used for Filter Transmission Characteristics

Measurement conditions are set so that the characteristics of a DUT can easily be observed.

- 4. Press CENTER, 1, ., 5, 5 and μm. A center frequency of 1.55 μm is set.
- 5. Press **SPAN**, **5**, **0** and **nm**. An analysis span of 50 nm is set.
- 6. Press **REF LEVEL**, -, 2, 0 and **dBm**. The reference level is set to -20 dBm.
- 7. Press SWEEP MODE and ADAPTIVE.
- 8. Press **RESOLUTION**, 0, ., 5 and nm. A resolution of 0.5 nm is set.
- 9. Press SINGLE.

2.2.10 Limit Line Function for Device Evaluation

The measurement is made

- 10. Press NORMALIZE LOSS/TRANS and SAVE REF DATA. The reference spectrum data is saved in the memory.
- 11. Press TRANS.

The measurement mode is changed to the transmission characteristic. (The reference waveform disappears and the transmission characteristic measurement mode is turned on.)

Setting the judgment criteria

Insert a floppy disk, which contains the judgment reference data file is saved, into the drive.

12. Press ADVANCE, *limit line* and *LOAD PATTERN FILES*.
(For information on how to create the judgment reference data, refer to Section 5.7, "Setting Limit Line.")
Load the judgment reference data from the floppy disk.

Selecting the judgment reference data

13. Press PATTERN5.

The fifth file of the previously loaded criteria files (filename: "lmtln5.txt") is selected. The criteria in the previously selected file is displayed on the measurement screen.

(If the criteria are not displayed, the settings for the criteria file and the settings for the optical spectrum analyzer do not match.)

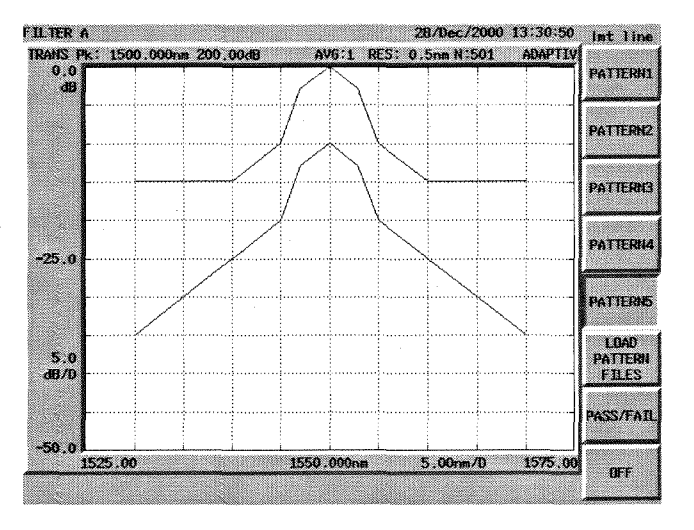

**Figure 2-61 Displaying the Limit Line** 

## 2.2.10 Limit Line Function for Device Evaluation

Connecting the DUT

14. Connect the DUT.

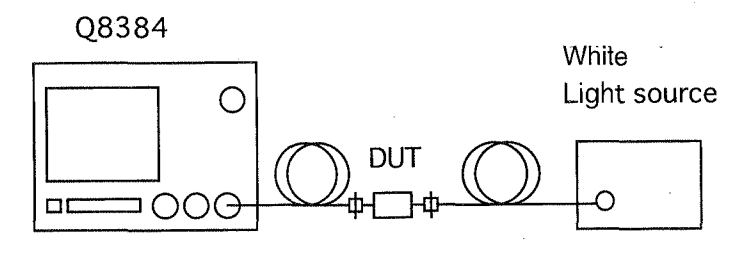

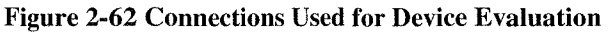

Transmission Characteristic Measurement

#### 15. Press SINGLE.

Start the measurement.

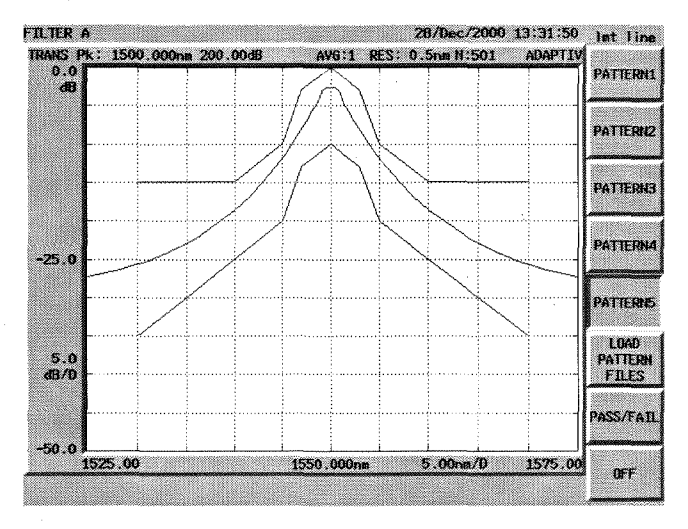

Figure 2-63 Transmission Characteristics of a Device to Be Evaluated (with the Limit Line Displayed)

16. Press PASS/FAIL.

This operation makes a Pass/Fail judgement based on the judgment criteria.

2.2.11 Setting Measurement Conditions

## 2.2.11 Setting Measurement Conditions

This section describes the method of how to set measurement conditions for each item.

(1) Changing the horizontal axis unit

The horizontal axis of the optical analyzer can be toggled between the wavelength and the frequency when the measurement mode is set to Spectrum, Transmission or Loss Mode.

Setting the horizontal axis to the wavelength

- 1. Press SPAN.
- 2. Set WAVE/FREQ nm/THz to nm.

Setting the horizontal axis to the frequency

- 1. Press SPAN.
- 2. Set WAVE/FREQ nm/THz to THz.
- (2) Setting the center wavelength or the center frequency

Setting the center wavelength using a numeric value and a unit

- 1. Press CENTER.
- 2. Enter a numeric value and a unit. (If the horizontal axis is set to the wavelength, it can be adjusted in increments of 0.001 nm. If the horizontal axis is set to the frequency, it can be rounded off in increments equivalent to 0.001 nm.)

To set the wavelength (or frequency) at the maximum peak to the center wavelength (or frequency)

1. Press **CENTER** and **PEAK**→**CENTER**.

To set the center wavelength (or frequency) to the wavelength (or frequency) specified by the cursor

- 1. Move the X cursor to the desired wavelength (or frequency).
- 2. Press **CENTER** and *CURSOR*-CENTER.

When two X Cursors are displayed, the center wavelength or frequency is changed so that it is at the center of the wavelength or frequency between the two X Cursors.

(3) Setting the analysis span

Setting the span using a numeric value and a unit

- 1. Press SPAN.
- 2. Enter a numeric value and a unit.

(If the horizontal axis is set to the wavelength, it can be adjusted in increments of 0.1 nm. If the horizontal axis is set to the frequency, it can be rounded off in increments equivalent to 0.1 nm.)

Setting the span with a numeric value

- 1. Press **SPAN** and **START**.
- 2. Enter a numeric value and a unit.
- 3. Press STOP.
- 4. Enter a numeric value and a unit.

Setting the analysis span to the span specified by the X cursors

1. Determine the desired span using two X cursors.

2. Press SPAN and CURSOR SPAN.

#### (4) Setting the reference level

Setting the span using a numeric value and a unit

- 1. Press **REF LEVEL**.
- 2. Enter a numeric value and a unit.

Setting the reference level to the level at the maximum peak

1. Press **REF LEVEL** and *PEAK*→*REF LEVEL*.

Setting the reference level to the level specified by the cursor

- 1. Move the Y cursor to the desired wavelength.
- 2. Press **REF LEVEL** and *CURSOR→REF LEVEL*.

Setting a level range using two Y cursors

- 1. Determine the desired span using two Y cursors.
- Press REF LEVEL and CURSOR→REF LEVEL.
   A view range is set as shown below depending on the types of level display.

For LINEAR scale display

The reference level is set to the value indicated by the upper Y cursor, and the minimum level is set to the value indicated by the lower Y cursor.

For LOG scale display

The reference level is set to the value indicated by the upper Y cursor, and LEVEL SCALE is optimized automatically according to the level difference between the two cursors.

NOTE: The optical analyzer automatically controls the input sensitivity so that the output signal reaches a suitable level. (The REF LEVEL set during sweeps does not affect the measured trace.)

(5) Setting the vertical axis

The vertical axis of the optical analyzer can be toggled between LINEAR and LOG Scales.

Setting the vertical axis to LINEAR Scale

- 1. Press LEVEL SCALE.
- 2. Set *LEVEL SCALE LIN/LOG* to LIN.

Setting the vertical axis to LOG Scale

- 1. Press LEVEL SCALE.
- 2. Set *LEVEL SCALE LIN/LOG* to LOG.

When the vertical axis set to the LOG scale, set the scale as follows.

Setting the scale using the soft key

1. Select a soft key from 10 dB/D, 5 dB/D, 2 dB/D, 1 dB/D, 0.5 dB/D, 0.2 dB/D and 0.1 dB/D.

Setting the scale by entering a value and its unit

1. Enter a value and its unit (in increments of 0.1 dB).

(6) Setting the measurement resolution

Setting the resolution using the soft key

- 1. Press **RESOLUTION**.
- 2. Select an appropriate key from 0.01 nm, 0.02 nm, 0.05 nm, 0.1 nm, 0.2 nm and 0.5 nm.

Setting a value

- 1. Press **RESOLUTION**.
- 2. Enter a value and its unit (Any values are rounded down to 1, 2 or 5.).
- (7) Setting the measurement points

Selecting the point using the soft key

- 1. Press **CONTROL** and *sampling point*.
- 2. Select an appropriate key from 101, 201, 501, 1001, 2001, 5001 and 10001.

Setting a value

- 1. Press **CONTROL** and *sampling point*.
- 2. Enter a value and press the ENTER. (the value you entered is automatically replaced by one of the values that is the closest to the value you entered: 101, 201, 501, 1001, 2001, 5001 or 10001).

#### (8) Setting the averaging count

There are two types of averaging functions: the point averaging and sweep averaging functions. The point averaging function sets the sampling integration time (of the power measurement) proportional to the number of averaging.

The sweep averaging function calculates the average power for each sampling point after sweeping the specified number of times.

Choose a function as desired to improve the accuracy of low or unstable power level measurement.

Setting the number of point averaging

How to make settings using the soft keys

- 1. Press AVG, point average.
- 2. Select a soft key from 1, 2, 4, 8, 16, 32 and 64.

How to make settings by entering a value

- 1. Press AVG and *point average*.
- 2. Enter a value and press the **ENTER** (this function is turned off if you enter 1).

Setting the number of sweep averaging

How to make settings using the soft key

- 1. Press AVG and sweep average.
- 2. Select a soft key from 1, 2, 4, 8, 16, 32 and 64.

How to make settings by entering a value

- 1. Press AVG and sweep average.
- 2. Enter a value and press the **ENTER** (this function is turned off if you enter 1).
- (9) Setting the number of smoothing points

The optical spectrum analyzer has a function to obtain smoothed spectrums using the moving average.

Set the computing range for moving average (up to 11 points) if necessary, although smoothing is not normally required.

Setting the smoothing function

How to make settings using the soft key

- 1. Press AVG and *smoothing*.
- 2. Select a soft key from 1, 3, 5, 7, 9 and 11.

How to make settings by entering a value

- 1. Press AVG and smoothing.
- 2. Enter a value and press the ENTER (A value entered is rounded up to an odd number between 3 and 11. If 1 is entered, this function is turned off).
- (10) Setting the measurement mode

Choose the measurement mode according to the characteristics of the light under measurement and the sweep time.

For the measurement modes, refer to Section 5.1, "Measurement Modes."

(11) Sweeping

For a single sweep

1. Press SINGLE.

For repeated sweeps

1. Press **REPEAT**.

Stopping sweeping

1. Press STOP.

2.3 Using Expanded Functions and Inputting/Outputting Data

## 2.3 Using Expanded Functions and Inputting/Outputting Data

## 2.3.1 Entering Label Data

This function is used to enter labels (messages of up to 48 characters) which serve as comments for measured data and are displayed at the top of the screen. The initial (or current) settings are as follows When  $\alpha$ ,  $\beta$ ,  $\gamma$ ,  $\delta$ ,  $\lambda$ ,  $\mu$ ,  $\Delta$ ,  $\Lambda$ ,  $\Sigma$  and  $\int$  included in the character list (referred to as the character menu) are sent through GPIB, they changed to blank characters.

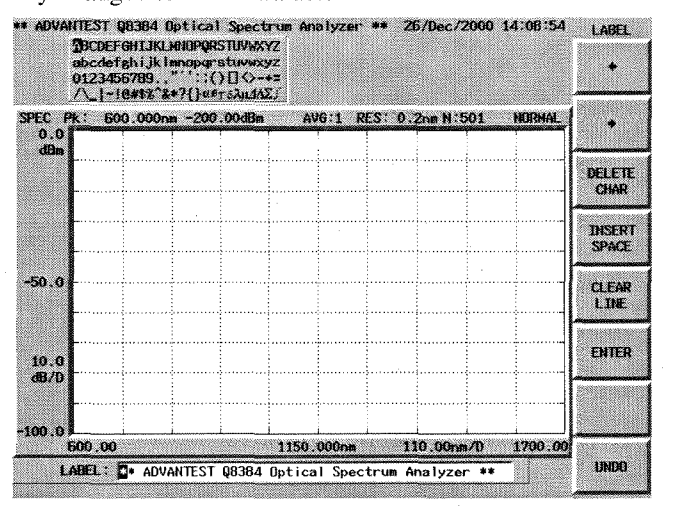

Figure 2-64 Label Data

Changing label data

The example shown below shows how to change the character string ADVANTEST to STAR by using the panel keys.

#### 1. Press LABEL.

A list of characters which can be entered (referred to as the character menu) is displayed at the top of the screen.

The current label is displayed in the lower left-hand corner of the screen.

- 2. Position the cursor to the left of A of the character string ADVANTEST.
- 3. Select S from the character menu and press ENTER.
- 4. Repeat Step 3. until you finish to enter TAR.
- 5. Press DELETE CHAR five times to delete NTEST.
- 6. Press ENTER on the DATA section of the front panel to update the label.

After **LABEL** has been pressed, steps 2 thru 5 (or 6) can be performed directly from an external keyboard.

2.3.2 Selecting Color Patterns on the Screen

## 2.3.2 Selecting Color Patterns on the Screen

There are five color patterns and you can select any one from these patterns as follows: press **DEVICE**, *color* and select a pattern by pressing *PATTERN-1* through *PATTERN-5* as desired.

## 2.3.3 Setting Date/Time

The optical analyzer includes the clock function backed up by a battery.

Displaying Date and Time

 Press **DEVICE**, *clock* and *DISPLAY ON/OFF*(ON).
 Date and time are displayed in the upper right corner of the screen. As an example, set a time of 15:35 for September 20, 1999.

NOTE: To delete the displayed data, press DISPLAY ON/OFF again.

Altering the Date

- 2. Select YEAR, and set it to 1999, using the step keys or data knob.
- 3. Select *MONTH*, and set it to 9 September, using the step keys or data knob.

4. Select *DAY*, and set it to 20, using the step keys or data knob.

## Altering the Time

5. Select *HOUR*, and set it to 15, using the step keys or data knob.

6. Select *MINUTE*, and set it to 35, using the step keys or data knob.

NOTE: Seconds are automatically set to 0 when the hour is changed.

2.3.4 Saving or Reading Data

## 2.3.4 Saving or Reading Data

## 2.3.4.1 Floppy Disk

The optical analyzer is equipped with a 3.5-inch floppy disk drive.

Measurement data, WDM list data and BMP data (screen display) can be saved to a floppy disk. Data saved to floppy disks can also be accessed from a personal computer.

3.5-inch DD 720 K or HD 1.44 MB (compliant with the MS-DOS format) can be used with the optical spectrum analyzer.

- (1) Inserting Floppy Disks
  - 1. Insert a floppy disk into the floppy disk drive with the label surface up.
- (2) Removing Floppy Disks
  - 1. Verify that the lamp on the drive is not lit and then remove the disk.

CAUTION: Do not remove the floppy disk while the drive lamp is lit, since this indicates that floppy disk is being accessed. If you remove the disk while the disk is being accessed, you may damage the data contained on the disk.

- 2. Press the eject button. The floppy disk is ejected from the drive.
- 3. Remove the disk from the drive.
- (3) Formatting a Floppy Disk

To save data to a new floppy disk, be sure to format the floppy disk first. Use the following procedure to format a floppy disk.

NOTE: Only DD 720 K or HD 1.44 MB floppy disks can be formatted. HD 1.2 MB floppy disks cannot be formatted.

1. Make sure the write protection switch is unlocked.

CAUTION: Formatting a floppy disk will erase any information stored on that disk, including the label Q8384.

2. Insert the floppy disk into the disk drive.

3. Press **DEVICE**, *floppy* and *format*.

4. Press *EXECUTE* after selecting *2DD*(720K) or *2HD*(1.44 M).

#### 2.3.4 Saving or Reading Data

## 2.3.4.2 Backup Memory

The following data is stored in the backup memory: 15 or more screens (assuming a sampling of 501 sampling points) of measurement data.

## 2.3.4.3 Saving Data

Measurement data can be saved to the backup memory or to a floppy disk. This section describes the procedure used to save measurement data to the backup memory.

Selecting a device to save data

1. Press SAVE and SAVE MEM/FDD(MEM). Backup memory is selected as the destination to save data.

Setting a file name

 Press SAVE, save meas data and name. The character menu is displayed. For information on how to enter data, refer to Section 2.3.1, "Entering Label Data."

3. After typing the file name, press **ENTER** on the DATA section of the front panel. The file name is registered.

4. Execute SAVE.

The file name is saved into the backup memory.

A file name can also be entered from an external keyboard. The data saved on a floppy disk using the optical spectrum analyzer can be loaded into an external personal computer. Refer to Appendix A.4.

NOTE: If you save data without specifying the file name, the center frequency of the file is saved as the file name. When the value which is going to be saved already exists, the last center frequency value added by 1 becomes the file name having a value between 001 and 999.

2.3.4 Saving or Reading Data

## 2.3.4.4 Reading Data

This reads data from a floppy disk.

Selecting the device to be used

1. Press **RECALL** and *RECALL MEM/FDD*(FDD). The floppy disk drive is selected as the device.

## Selecting Data

- Press RECALL, *recall meas data* and *RECALL*. The measurement data selected is recalled. The floppy disk file list is displayed on the screen.
- 3. Position the cursor on the name of the file you wish to open.
- 4. Press *RECALL*. The specified file is opened and the contents are displayed on the screen.

2.3.5 Outputting Data (Hard Copy)

## 2.3.5 Outputting Data (Hard Copy)

## 2.3.5.1 Internal printer

#### 3. Press COPY.

The data is output to the internal printer.

## 2.3.5.2 External printer

This section describes how to print out screen data.

This analyzer system can output screen data to the provided printer using a parallel interface (compliant with the Centronics). Even though a color printer is connected to the analyzer, the printer prints out in monochrome.

# NOTE: The output resolution of this analyzer system is 180 dots/inch. Using a printer with a resolution other than integral multiples of 180 dots/inch may cause striped patterns to appear.

Printers provided with ESC/P, ESC/P raster, or HP PCL as the printer control code can be used with this analyzer (some printer operations may be restricted). Table 2-1 shows typical examples.

| Manufacturer    | Model                            |
|-----------------|----------------------------------|
| EPSON           | PM-750C (ESC/P R)                |
| HEWLETT-PACKARD | DeskJet 694C, DeskJet 880L (PCL) |
| CANON           | BJC-430J (ESC/P)                 |

#### **Table 2-2 Recommended Printers**

Connecting the printer

1. Connect the printer cable to the **PRINTER** connector on the rear panel. The printer cable specified by the printer manufacturer must conform to IBM-PC specifications.

CAUTION: To prevent the units from being damaged, the printer cable should be connected after turning the power off.

2. Press **DEVICE**, *select output* and *EXTERNAL PRINTER*. The external printer is selected as the output destination.

<sup>1.</sup> Press **DEVICE**, *select output* and *INTERNAL PRINTER*. The internal printer is selected as the output destination.

<sup>2.</sup> Press **DEVICE**, *printer* and *MENU OUT ON/OFF*. *MENU OUT ON/OFF* is used to set whether to output the soft menu.

2.3.5 Outputting Data (Hard Copy)

Setting the Print Mode

- 3. Press **DEVICE**, *printer* and *external printer*. The soft menu used to select the print mode and the printer control code is selected.
- 4. Select *MODE:GRAY*, *MODE:MONO S* or *MODE:MONO L*. The grayscale, small monochrome or large monochrome output mode is selected.
- Press one of COMMAND:ESC/P, COMMAND:HP PCL and COMMAND: ESC/P RAS.
   ESC/P, HP PCL or ESC/P RAS is enabled. The optical analyzer can use any of these printer control codes: ESC/P (Epson Standard Code for Printer), HP PCL (Hewlett Packard Printer Command Language) or ESC/P (Epson Standard Code for Printer Raster mode). Select the desired mode.
- 6. Press **DEVICE**, *printer* and *MENU OUT ON/OFF*. This turns MENU OUT on or off.

#### Printing Data

7. Display the screen you wish to print and press **COPY**. The data is output to the external printer.

## 2.3.5.3 Floppy disk

The analyzer is used to save screen data in BMP (bitmap) format onto floppy disks so that the data can be loaded on an external computer.(The analyzer cannot be used to load data in BMP format.)

Inserting a floppy disk

1. Insert a floppy disk into the floppy disk drive.

Setting the destination device

2. Press **DEVICE**, *select output* and *FLOPPY DISK*. The floppy disk is selected as the output destination.

#### 2.3.5 Outputting Data (Hard Copy)

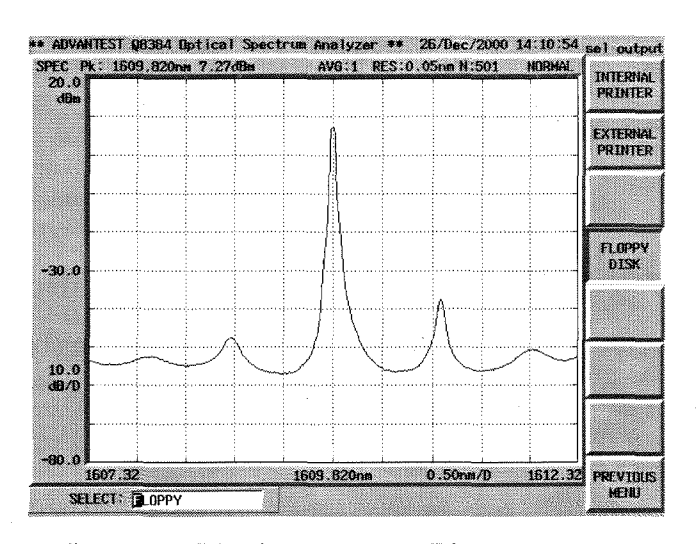

## **Figure 2-65 Selecting the Floppy Disk**

- 3. Press **DEVICE**, *floppy*, *bit map* and *MODE:MONO*. The bitmap is saved in monochrome.
- 4. Press **DEVICE**, *floppy*, *bit map* and *COMPRESS ON/OFF*. This sets whether to compress the bit map.
- 5. Press **COPY** after displaying the screen data to be saved. The access lamp remains lit while the screen data is being saved to disk, and goes out when the file has been saved.

CAUTION: Do not remove the floppy disk while the access lamp is lit, since the floppy disk is being accessed. If you remove the disk while the disk is being accessed, you may damage the data on the disk.

3.1 Menu Index

# **3 REFERENCE**

This chapter describes the functions of all panel and soft keys.

- Menu index: Use this index as a key index to Chapter 3.
- Menu map: Shows a list of hierarchical menus on a panel key basis.
- Functional descriptions: Explains the functions of the panel and soft keys.

## 3.1 Menu Index

This menu index is used to easily find the keys described in Chapter 3.

| Operation Key | Page  | es    | Operation Key     | Page  | es    |
|---------------|-------|-------|-------------------|-------|-------|
| ΔMODE         | 3-10, | 3-34  | 10dB/D            | 3-5,  | 3-18  |
| λ drift Lmt.  | 3-9,  | 3-32  | 11                | 3-6,  | 3-23  |
| λ OFFSET      | 3-14, | 3-43  | 16                | 3-6,  | 3-22  |
| λ.f           | 3-9,  | 3-29  | 1dB/D             | 3-5,  | 3-18  |
| λ1            | 3-10  |       | 2                 | 3-6,  | 3-22  |
| λ2            | 3-10  |       | 2001              | 3-11, | 3-36  |
| <i>←</i>      | 3-8,  | 3-9,  | 201               | 3-11, | 3-36  |
|               | 3-12, | 3-14, | 2dB/D             | 3-5,  | 3-18  |
|               | 3-26, | 3-28, | 2DD(720K)         | 3-13, | 3-40  |
|               | 3-30, | 3-37, | 2HD(1.44M)        | 3-13, | 3-40  |
|               | 3-44  |       | 2ND PEAK          | 3-10, | 3-34  |
| ↑ ·           | 3-8,  | 3-9,  | 3                 | 3-6,  | 3-22  |
|               | 3-26, | 3-28, | 32                | 3-6,  | 3-22  |
|               | 3-30  |       | 4                 | 3-6,  | 3-22  |
| $\rightarrow$ | 3-8,  | 3-9,  | 5                 | 3-6,  | 3-22  |
|               | 3-12, | 3-14, | 5001              | 3-11, | 3-36  |
|               | 3-26, | 3-28, | 501               | 3-11, | 3-36  |
|               | 3-30, | 3-37, | 5dB/D             | 3-5,  | 3-18  |
|               | 3-44  |       | 64                | 3-6,  | 3-22  |
| ↓             | 3-8,  | 3-9,  | 7                 | 3-6,  | 3-23  |
|               | 3-26, | 3-28, | 8                 | 3-6,  | 3-22  |
|               | 3-30  |       | 9                 | 3-6,  | 3-23  |
| 0.01nm        | 3-6,  | 3-19  | ABORT             | 3-7,  | 3-23  |
| 0.02nm        | 3-6,  | 3-19  | ABSOLUTE          | 3-9,  | 3-30  |
| 0.05nm        | 3-6,  | 3-19  | absolute/relative | 3-9,  | 3-30  |
| 0.1dB/D       | 3-5,  | 3-18  | ACT U&L ON/OFF    | 3-11, | 3-35  |
| 0.1nm         | 3-6,  | 3-19  | ADAPTIVE          | 3-6,  | 3-20  |
| 0.2dB/D       | 3-5,  | 3-18  | ADDRESS DOWN      | 3-14, | 3-42  |
| 0.2nm         | 3-6,  | 3-19  | ADDRESS UP        | 3-14, | 3-42  |
| 0.5dB/D       | 3-5,  | 3-18  | ADVANCE           | 3-10  |       |
| 0.5nm         | 3-6,  | 3-19  | APPLICATION       | 3-8   |       |
| 1(OFF)        | 3-6,  | 3-22  | ASE Converted NBW | 3-8,  | 3-9,  |
| 10001         | 3-11, | 3-36  |                   | 3-29, | 3-32  |
| 1001          | 3-11, | 3-36  | ASE Fitting       | 3-8,  | 3-9,  |
| 101           | 3-11, | 3-36  |                   | 3-27, | 3-28, |

# 3.1 Menu Index

|                                | 3-31               |       |
|--------------------------------|--------------------|-------|
| ASE NBW                        | 3-8,               | 3-9,  |
|                                | 3-29,              | 3-31  |
| AUTO                           | 3-7                |       |
| AUTO ALIGNMENT                 | 3-14               | 3-43  |
| AUTO ON/OFF                    | $2^{-1-7}$ ,       | 2 26  |
|                                | 5-11,              | 3-30  |
| AUTO PKC UN/OFF                | 3-3,               | 3-15  |
| AUTO RELV ON/OFF               | 3-5,               | 3-17  |
| AUTO TRAC ON/OFF               | 3-11,              | 3-35  |
| AVG                            | 3-6                |       |
| BEEP ON/OFF                    | 3-13,              | 3-41  |
| bit map                        | 3-13.              | 3-40  |
| buzzer                         | 3-13               | 3-41  |
| CAL                            | 3-14               | 5 11  |
| $CAL \lambda$ (Evt.)           | 3 14               | 3 13  |
| $CAL \lambda$ (LAL)            | $2^{-14}$ ,        | 2 42  |
| CENTER                         | 5-14,              | 3-43  |
| CENTER                         | 3-3                |       |
| CLEAR LINE                     | 3-14,              | 3-44  |
| clock                          | 3-13,              | 3-40  |
| CLOSE                          | 3-8,               | 3-9,  |
|                                | 3-26,              | 3-28  |
| color                          | 3-13,              | 3-40  |
| COMMAND:ESC/P                  | 3-13.              | 3-39  |
| COMMAND:ESC/P RAS              | 3-13.              | 3-39  |
| COMMAND HP PCI                 | 3-13               | 3-39  |
| COMPRESS ON/OFF                | 3_13               | 3-40  |
| CONTROL                        | $3^{-13}$ , 2 1 1  | 5-40  |
| COPV                           | 2 14               |       |
| CURPENT SELECT                 | 2-14               | 2 22  |
| CURGOD GDAN                    | 3-9,               | 3-32  |
| CURSOR SPAN                    | 3-5,               | 3-16  |
| CURSOR→CENTER                  | 3-5,               | 3-15  |
| $CURSOR \rightarrow REF LEVEL$ | 3-5,               | 3-17  |
| data mode                      | 3-9,               | 3-29  |
| DAY                            | 3-13,              | 3-41  |
| DELAY                          | 3-6,               | 3-20  |
| DELETE                         | 3-12.              | 3-37  |
| DELETE ALL                     | 3-11               | 3-35  |
| DELETE CHAR                    | 3-14               | 3-44  |
| DELETE CURRENT                 | 3_11               | 3-35  |
| DEVICE                         | $\frac{5-11}{212}$ | 5-55  |
| DIPLOTORY                      | 2 12               | 2 20  |
|                                | 3-13,              | 3-39  |
| DISPLAY MONI/SPEC              | 3-9,               | 3-29  |
| DISPLAY ON/OFF                 | 3-13,              | 3-40  |
| DUAL ON/OFF                    | 3-11,              | 3-35  |
| EDGE RISE/FALL                 | 3-6,               | 3-21  |
| ENTER                          | 3-12,              | 3-14, |
|                                | 3-37,              | 3-44  |
| ENVELOPE                       | 3-8,               | 3-25  |
| EXECUTE                        | 3-13               | 3-14. |
|                                | J 1J.              |       |
|                                | 3-39               | 3-43  |
| EXIT                           | 3-39,<br>3-12      | 3-43  |

|                         | 3-38             |      |
|-------------------------|------------------|------|
| EXT KEY US/IP           | 3-13             | 3-40 |
| EXTERNAL PRINTER        | 3-13             | 3-39 |
| external printer        | 3-13             | 3-39 |
| FFFD                    | 3-14             | 5 57 |
| Filter $\Lambda\lambda$ | 3-8              | 3-27 |
| Fitting Span            | 3_8              | 3_0  |
| Thing Span              | $3_{-0}$         | 3_28 |
| Fitting span            | 3-27,<br>2 21    | 5-20 |
| floppy                  | 2 1 2            | 2 20 |
|                         | 3-13, 2 12       | 2 20 |
| fLOPP I DISK            | 3-13,            | 2 20 |
|                         | 5-15,<br>2 5     | 2-39 |
| FULL SPAN               | 3-5,             | 3-10 |
| GATE TIME               | 3-0,             | 3-21 |
| Graph All Data          | 3-9,             | 3-30 |
| GRAPH X TIME/CH         | 3-9,             | 3-29 |
| GRID CH Spacing         | 3-8,             | 3-9, |
|                         | 3-29,            | 3-32 |
| GRID ON/OFF             | 3-11,            | 3-35 |
| GRID ref. Frequency     | 3-8,             | 3-9, |
|                         | 3-29,            | 3-32 |
| HEADER ON/OFF           | 3-14,            | 3-42 |
| HI DYNAMIC1             | 3-6,             | 3-20 |
| HI DYNAMIC2             | 3-6,             | 3-20 |
| HI-SENS1                | 3-6,             | 3-20 |
| HI-SENS2                | 3-6,             | 3-20 |
| HOUR                    | 3-53,            | 3-41 |
| INITIAL                 | 2.Q <b>,</b>     | 3-30 |
| INSERT SPACE            | 3-14,            | 3-44 |
| INSTR PRESET            | 3-14             |      |
| INTERNAL PRINTER        | 3-13,            | 3-39 |
| INTERVAL TIME           | 3-10.            | 3-33 |
| ITU GRID                | 3-8,             | 3-28 |
| К                       | 3-8.             | 3-25 |
| Kr(RMS)                 | 3-8.             | 3-25 |
| L1                      | 3-10             |      |
| 12                      | 3-10             |      |
| LABEL                   | 3-14             |      |
| LEFT PEAK               | 3-10             | 3-34 |
| LEVEL                   | 3-8              | 3-9  |
|                         | 3-26             | 3-30 |
| Level Lower I mt        | 3_9              | 3-31 |
| I EVEL OFFSET           | $3_{-14}$        | 3-43 |
| LEVEL ON SCALE          | 3_5              | 5-45 |
| Level Unner I mt        | 3-0              | 2.21 |
| limit line              | 3-9,<br>2 10     | 2 22 |
| I IST ALL ON/OFF        | 3-10,            | 2 20 |
| LIST ALL UN/OFT         | J-0,<br>2.10     | 3-27 |
| LOAD FATTERIN FILES     | 5 - 10,<br>2 1 / | 5-55 |
| LOCAL                   | 3-14<br>2 7      | 2 24 |
|                         | 5-1,<br>2 =      | 2 10 |
| LYL SUALE LIN/LOU       | 5-5,             | 3-10 |

3.1 Menu Index

| Manual ASE Level               | 3-8,          | 3-9,  | Pass/Fail enable             | 3-9,          | 3-31         |
|--------------------------------|---------------|-------|------------------------------|---------------|--------------|
|                                | 3-27,         | 3-29, | PATTERN-1                    | 3-13,         | 3-40         |
|                                | 3-32          | ,     | PATTERN1                     | 3-10.         | 3-33         |
| Masked Span                    | 3-8.          | 3-9.  | PATTERN-2                    | 3-13.         | 3-40         |
|                                | 3-27.         | 3-28. | PATTERN2                     | 3-10.         | 3-33         |
|                                | 3-31          | ,     | PATTERN-3                    | 3-13.         | 3-40         |
| MAX HOLD ON/OFF                | 3-5.          | 3-17  | PATTERN3                     | 3-10.         | 3-33         |
| MAX HOLD→CURRENT               | 3-5.          | 3-17  | PATTERN-4                    | 3-13.         | 3-40         |
| Measurement Times              | 3-9.          | 3-31  | PATTERN4                     | 3-10.         | 3-33         |
| MENU OUT ON/OFF                | 3-13.         | 3-39  | PATTERN-5                    | 3-13.         | 3-40         |
| Method                         | 3-8           | 3-27  | PATTERN5                     | 3-10.         | 3-33         |
| MIN                            | 3-17          |       | PEAK NORMALIZE               | 3-7.          | 3-24         |
| MIN HOLD ON/OFF                | 3-5           | 3-17  | peak power-mon               | 3-10.         | 3-33         |
| $MIN HOLD \rightarrow CURRENT$ | 3-5           | 3-17  | PEAK RMS                     | 3-8           | 3-25         |
| MINUTE                         | 3-13          | 3-41  | ΡΕΑΚ ΤΟ ΡΕΑΚ                 | 3-10          | 3-34         |
| MODE SNG/WDM                   | 3-8           | 3-26  | PEAK-THRESHOLD               | 3-8           | 3-25         |
|                                | $3_{-13}$     | 3-40  | $PEAK \rightarrow CENTER$    | 3-5           | 3-15         |
| MODE:COLOR                     | 3-13,         | 3.20  | $PEAK \rightarrow OEFI EVEI$ | 3.5           | 3-17         |
| MODE.ORA I                     | 3-13,<br>3-40 | 5=59, | Din LOSS                     | 3-3,          | 3-17         |
| MODE MONO                      | 2 12          | 2 40  | naint average                | 2.6           | 3-27         |
| MODE-MONO I                    | 3-13,<br>2 12 | 3-40  | Point average                | 3-0,          | 3-22         |
|                                | $2^{-12}$     | 2 20  | POWED                        | 3-0,          | 2 24         |
| MODE:MONO 5                    | 3-13,<br>2 12 | 2 40  | DDESET                       | 3-10,         | 2 42         |
|                                | 3-13,         | 3-40  | PRESEI                       | 5-14,         | 2-42<br>2-25 |
| MULTIPEAK                      | 3-8,          | 3-28  |                              | <i>3-11</i> , | 2 27         |
| multi trace                    | 3-11,         | 2-22  | PREVIOUS PAGE                | $2^{-0}$ ,    | 3-27         |
|                                | 3-12,         | 2-27  | DI L CE                      | 3-13,         | 2 20         |
| NAME CLEAK                     | 3-12,         | 3-3/  | PULSE                        | 3-0,          | 3-20         |
|                                | 3-11,         | 3-33  | QUIET UN/OFF                 | 3-13,         | 3-41         |
| NEXT PAGE                      | 3-27          | 2.07  | RECALL MEAGI                 | 3-12,         | 3-38         |
| NF K                           | 3-8,          | 3-27  | RECALL MEAS 1                | 3-12,         | 3-38         |
| NF Select                      | 3-8,          | 3-26  | RECALL MEAS 2                | 3-12,         | 3-38         |
| NOMINAL                        | 3-9,          | 3-30  | RECALL MEAS 3                | 3-12,         | 3-38         |
| Nominal Level                  | 3-9,          | 3-32  | recall meas data             | 3-12,         | 3-38         |
| Nominal SNR                    | 3-9,          | 3-32  | RECALL MEM/FDD               | 3-12,         | 3-38         |
| NORMAL                         | 3-6,          | 3-10, | RECALL OFFSET ON/OFF         | 3-14,         | 3-43         |
|                                | 3-20,         | 3-34  | RECALL REF DATA              | 3-12,         | 3-38         |
| NORMALIZE LOSS/TRANS           | 3-7           |       | RECOVER                      | 3-12,         | 3-37         |
| notch width                    | 3-8,          | 3-26  | REF LEVEL                    | 3-5           |              |
| OFF                            | 3-8,          | 3-9,  | REFERENCE                    | 3-8,          | 3-29         |
|                                | 3-10,         | 3-11, | RELATIVE                     | 3-8,          | 3-28         |
|                                | 3-25,         | 3-26, | REPEAT                       | 3-7           |              |
|                                | 3-28,         | 3-29, | RESOLUTION                   | 3-6           |              |
|                                | 3-32,         | 3-33, | RIGHT PEAK                   | 3-10,         | 3-34         |
|                                | 3-35          |       | RMS                          | 3-8,          | 3-25         |
| ON/OFF                         | 3-10          |       | S.IMPOSE ON/OFF              | 3-11,         | 3-35         |
| opt.amp                        | 3-8,          | 3-26  | SAMPLING POINT               | 3-10,         | 3-33         |
| parameter                      | 3-6,          | 3-8,  | sampling point               | 3-11,         | 3-35         |
|                                | 3-9,          | 3-20, | SAVE                         | 3-12,         | 3-37         |
|                                | 3-25,         | 3-26, | SAVE MEAS 1                  | 3-7,          | 3-12,        |
|                                | 3-28,         | 3-30  |                              | 3-24,         | 3-37         |
| PASS/FAIL                      | 3-10,         | 3-33  | SAVE MEAS 2                  | 3-12,         | 3-37         |

# 3.1 Menu Index

| SAVE MEAS 3        | 3-8,  | 3-12, |
|--------------------|-------|-------|
|                    | 3-37  |       |
| save meas data     | 3-12, | 3-37  |
| SAVE MEM 3         | 3-27  |       |
| SAVE MEM/FDD       | 3-12, | 3-37  |
| SAVE Pin→REF DATA  | 3-8,  | 3-27  |
| SAVE REF DATA      | 3-7,  | 3-12, |
|                    | 3-24, | 3-37  |
| select output      | 3-13, | 3-39  |
| SELF TEST          | 3-14, | 3-42  |
| SINGLE             | 3-7   |       |
| smoothing          | 3-6,  | 3-22  |
| SNR                | 3-8,  | 3-9,  |
|                    | 3-28, | 3-30  |
| SNR Lower Lmt.     | 3-9.  | 3-31  |
| SPAN               | 3-5.  | 3-16  |
| spectral width     | 3-8.  | 3-25  |
| START              | 3-5.  | 3-7.  |
|                    | 3-16. | 3-23  |
| STOP               | 3-5.  | 3-7.  |
|                    | 3-16  | ,     |
| sweep average      | 3-6.  | 3-22  |
| SWEEP MODE         | 3-6   |       |
| SYNC HI/LOW        | 3-6.  | 3-20  |
| TBL CONT TIME/CH   | 3-9.  | 3-29  |
| Threshold Level    | 3-8   | 3-9   |
|                    | 3-27. | 3-28. |
|                    | 3-31  | ,     |
| THRESHOLD LVL1(dB) | 3-8.  | 3-25  |
| THRESHOLD LVL2(dB) | 3-8.  | 3-25  |
| Time Interval      | 3-9.  | 3-30  |
| TRACE MAX          | 3-11. | 3-35  |
| TRANS              | 3-7.  | 3-24  |
| UNDO               | 3-14. | 3-44  |
| WARNING ON/OFF     | 3-13. | 3-41  |
| WAVE/FREO nm/THz   | 3-5.  | 3-16  |
| wdm                | 3-8   | 3-28  |
| WDM ASE Method     | 3-8.  | 3-9   |
|                    | 3-27  | 3-28  |
|                    | 3-31  | 2,20, |
| wdm monitor        | 3-8   | 3-29  |
| WIDTH              | 3-8   | 3-25  |
|                    | 3-26  | 0 20, |
| X-CHANGE UPR/LOW   | 3-11  | 3-35  |
| XdB WIDTH          | 3-8   | 3-26  |
| Xnm LEVEL          | 3-8   | 3-25  |
|                    | 3-26  | 5 20, |
| YEAR               | 3-13  | 3-40  |
|                    | J 10, | 5 10  |

3.2 Menu Map

## 3.2 Menu Map

This section shows the hierarchical menu configuration on a panel key basis.

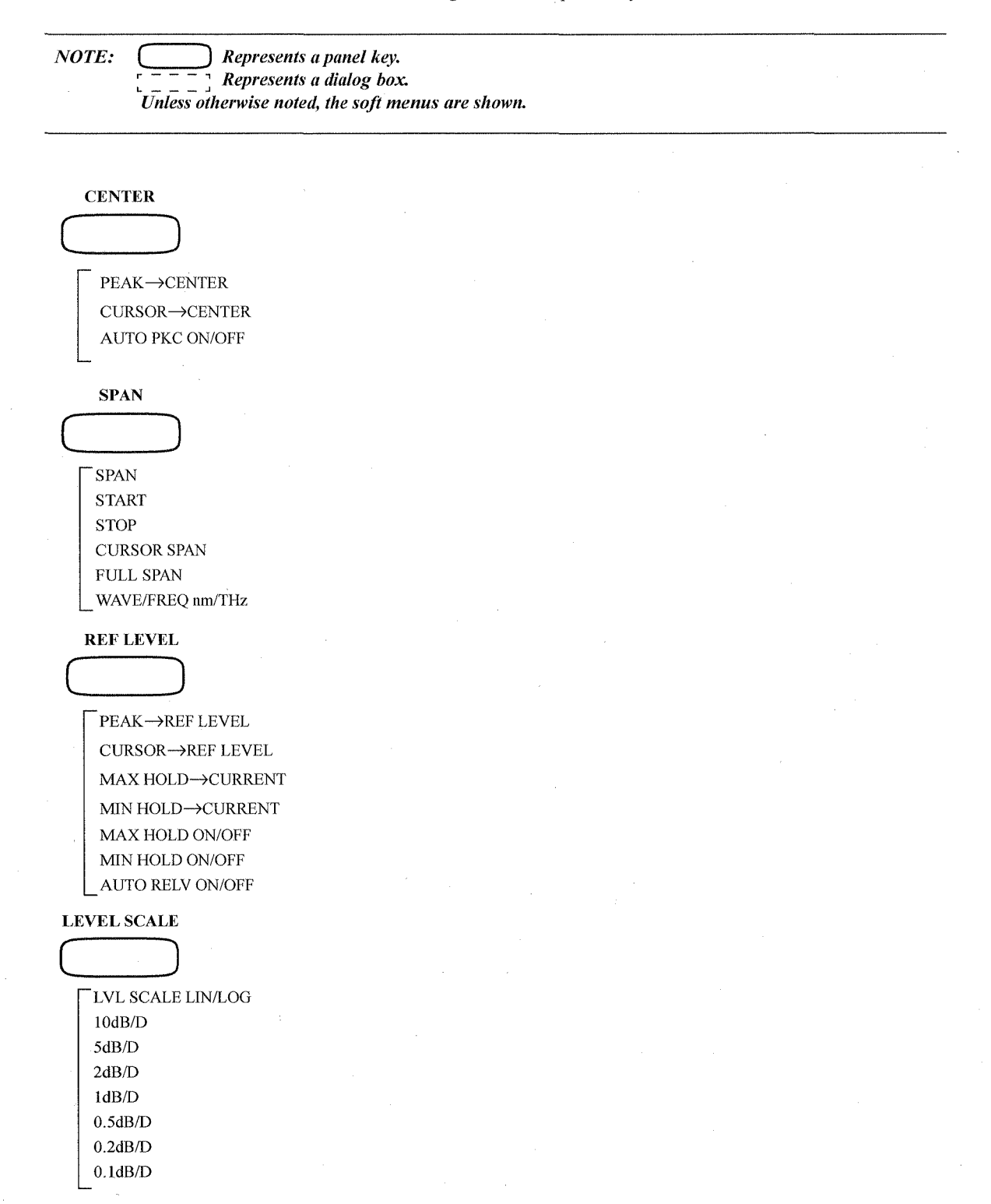

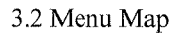

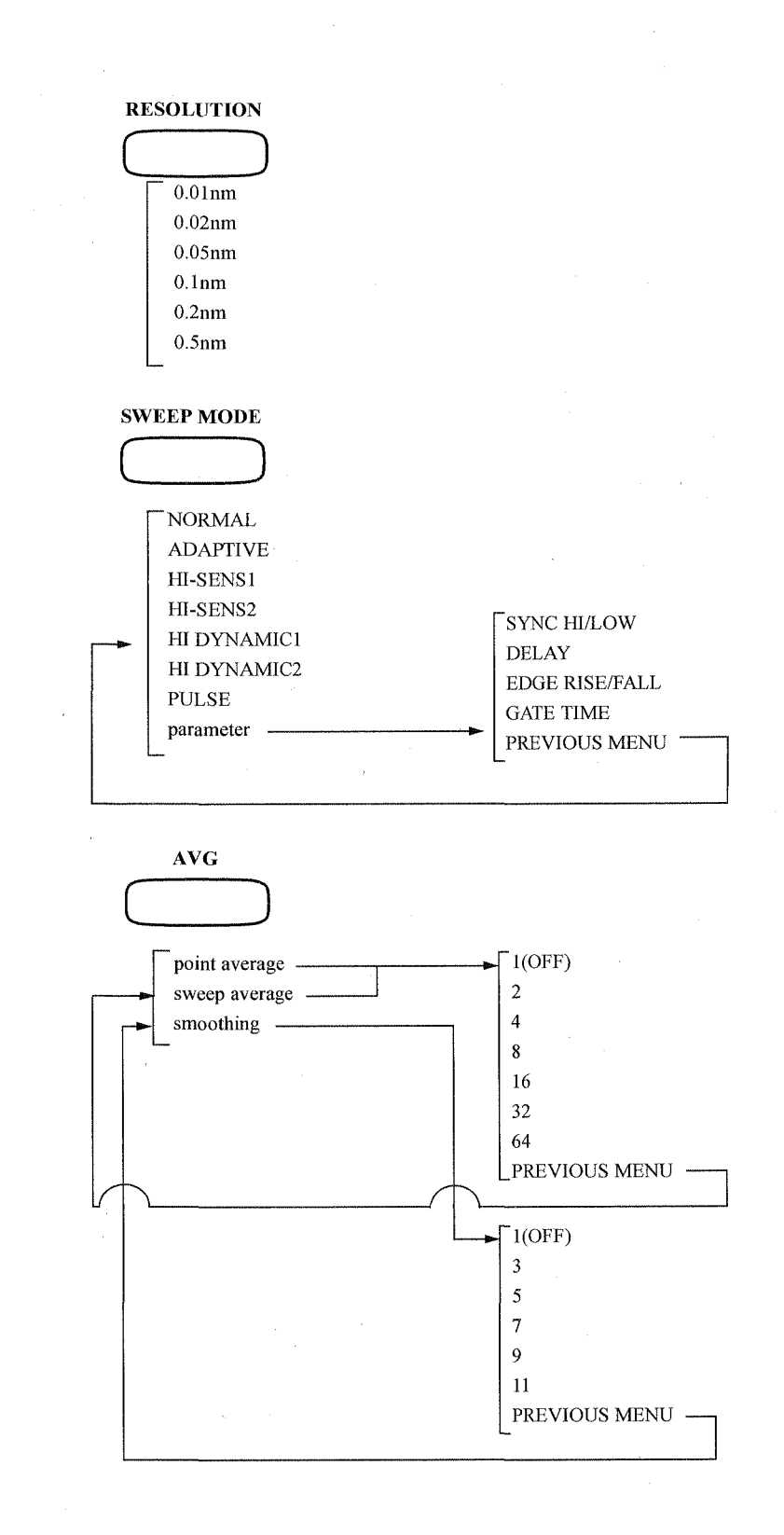

3.2 Menu Map

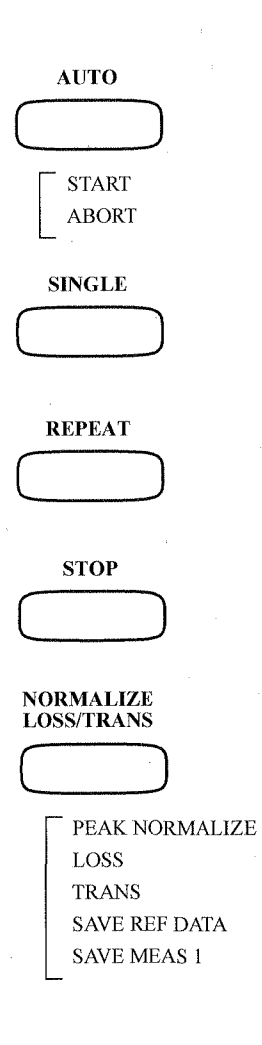

## 3.2 Menu Map

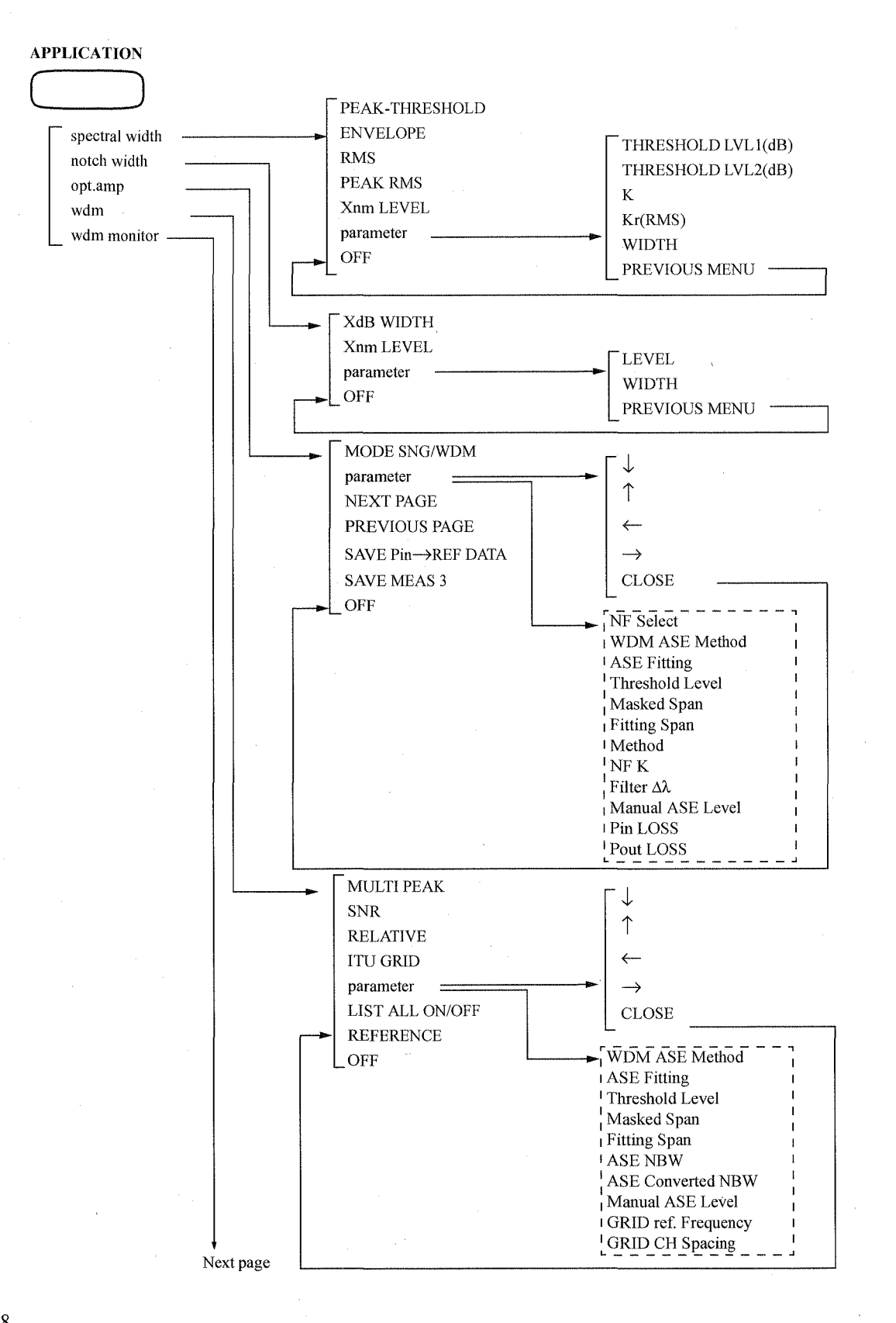

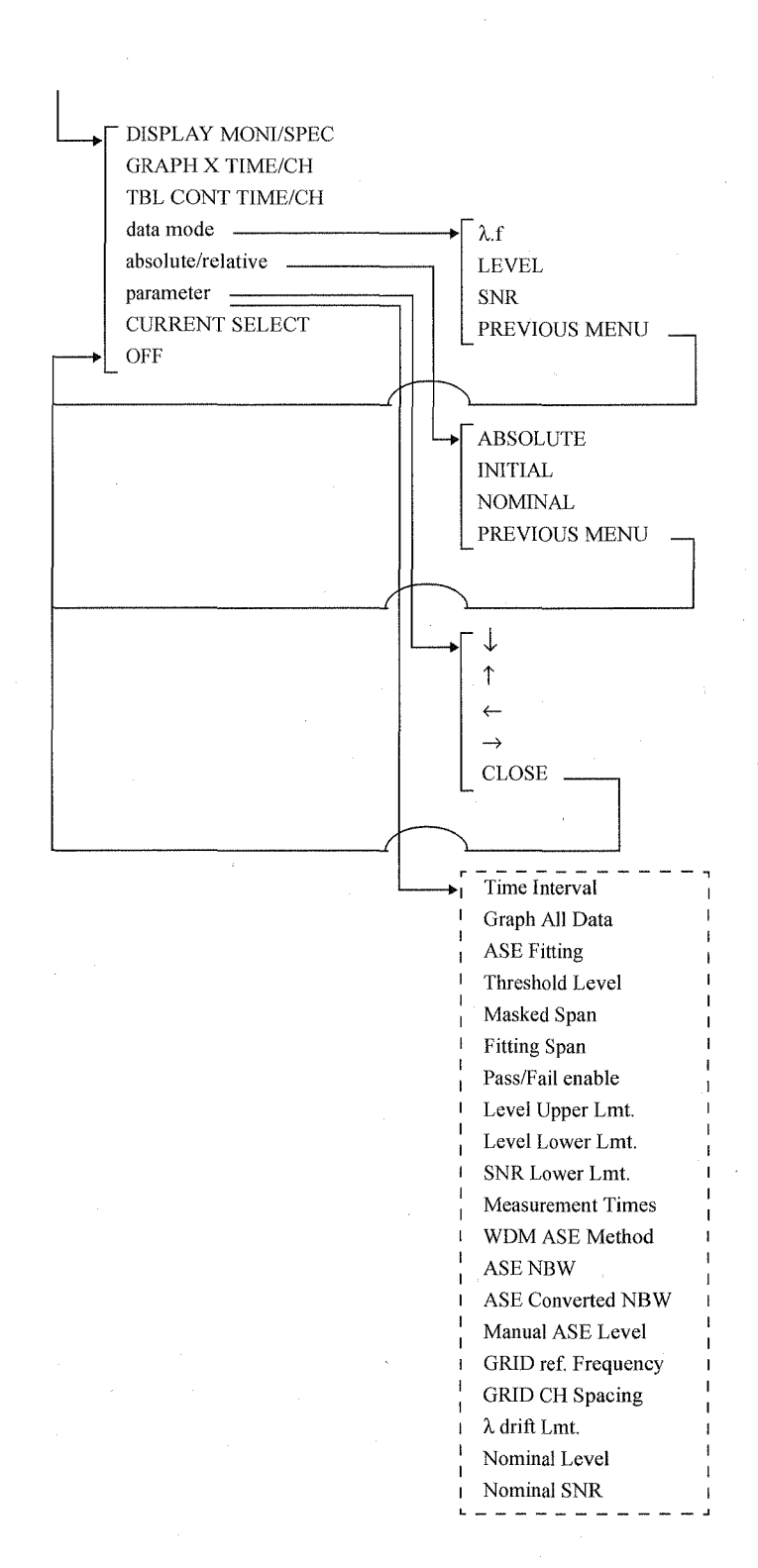

## 3.2 Menu Map

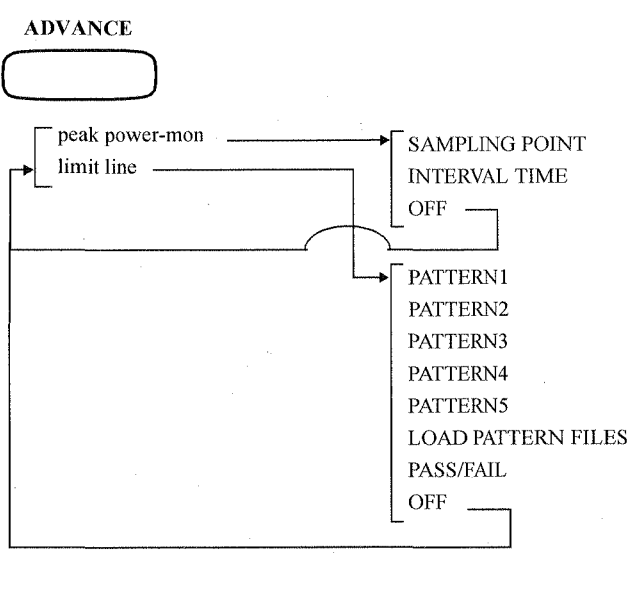

ON/OFF

(CURSOR Section)

NORMAL ΔMODE 2ND PEAK POWER PEAK TO PEAK LEFT PEAK \_ RIGHT PEAK

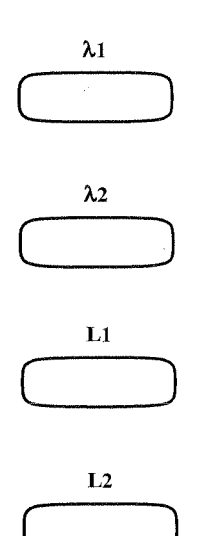

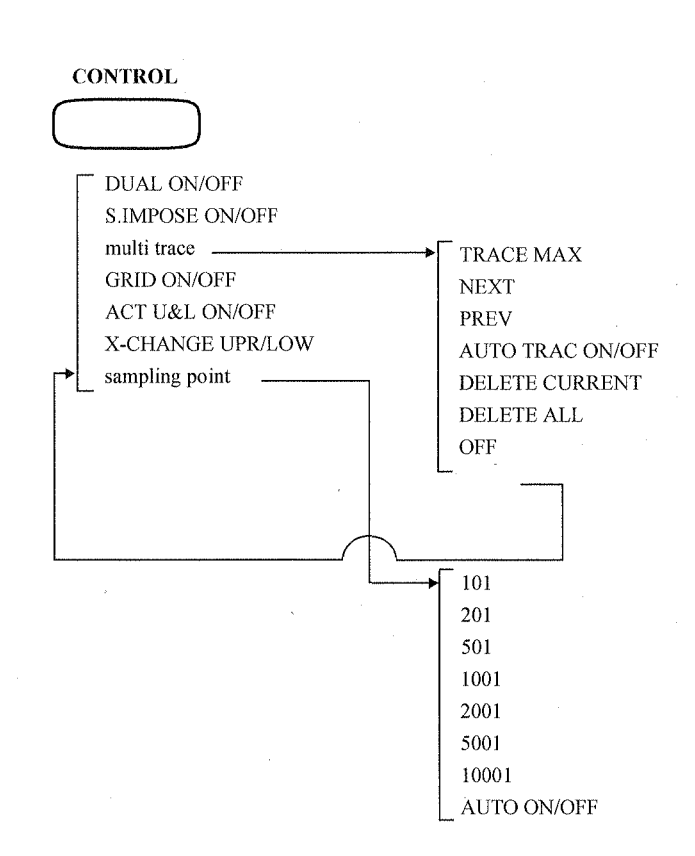

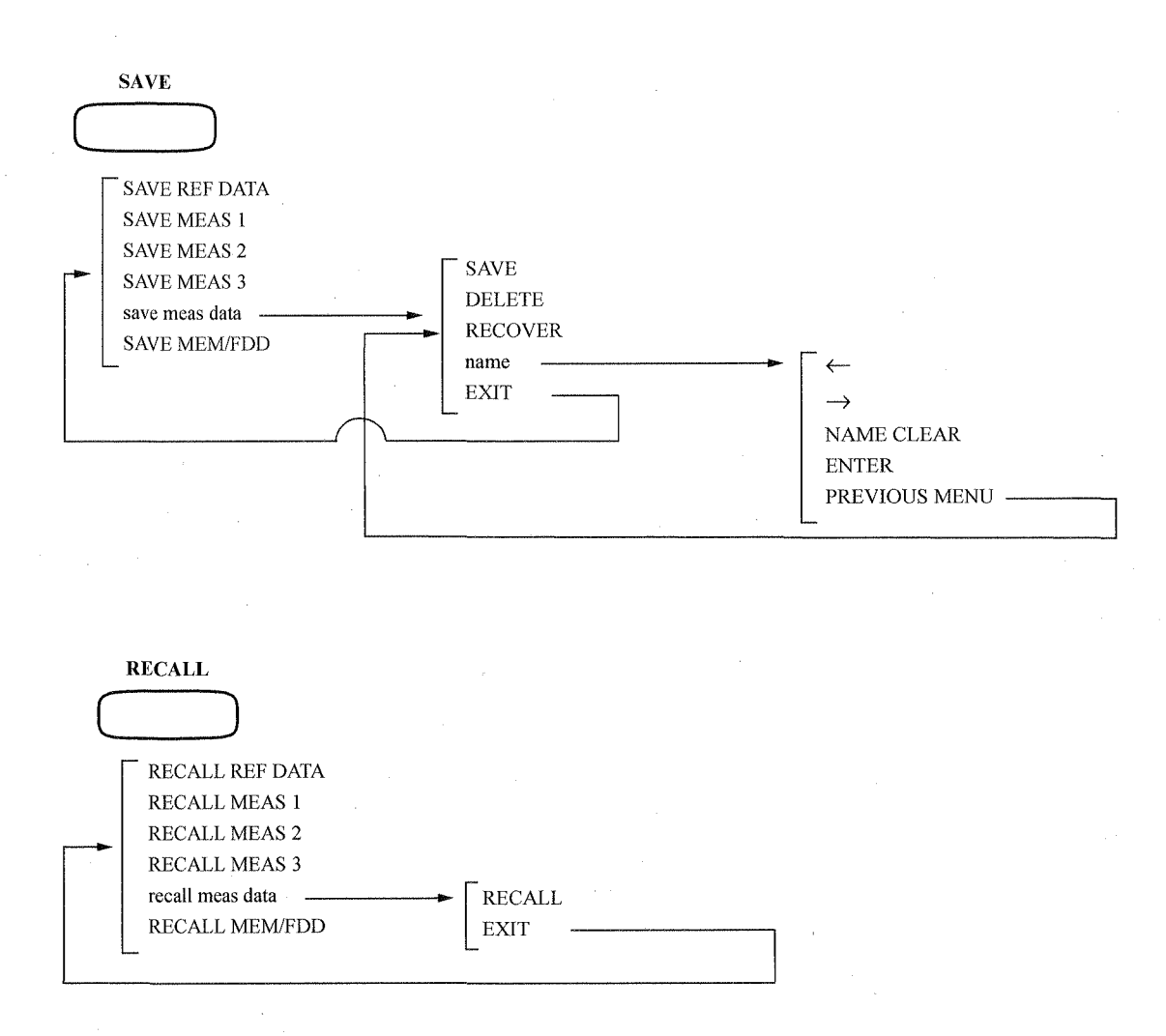

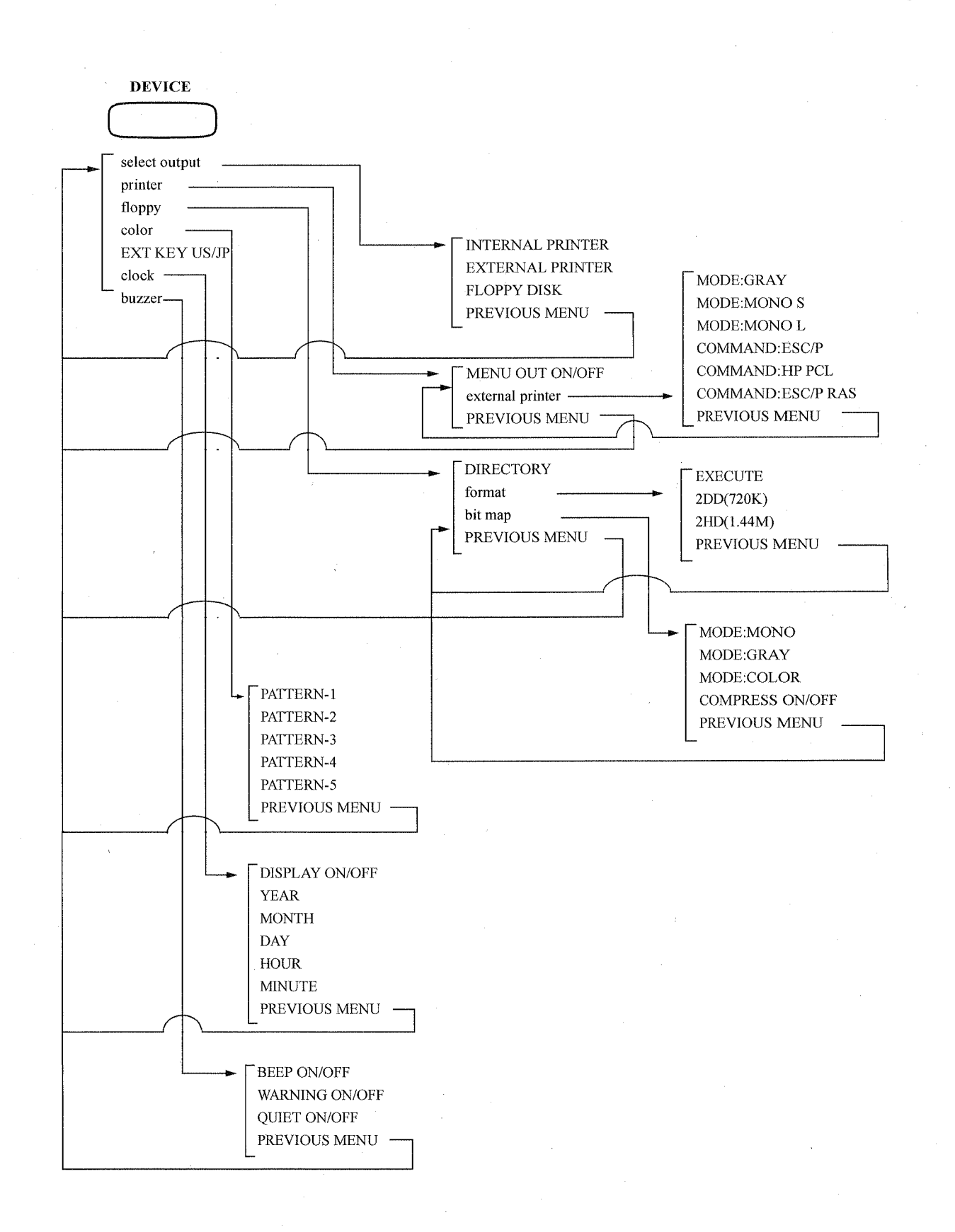
# 3.2 Menu Map

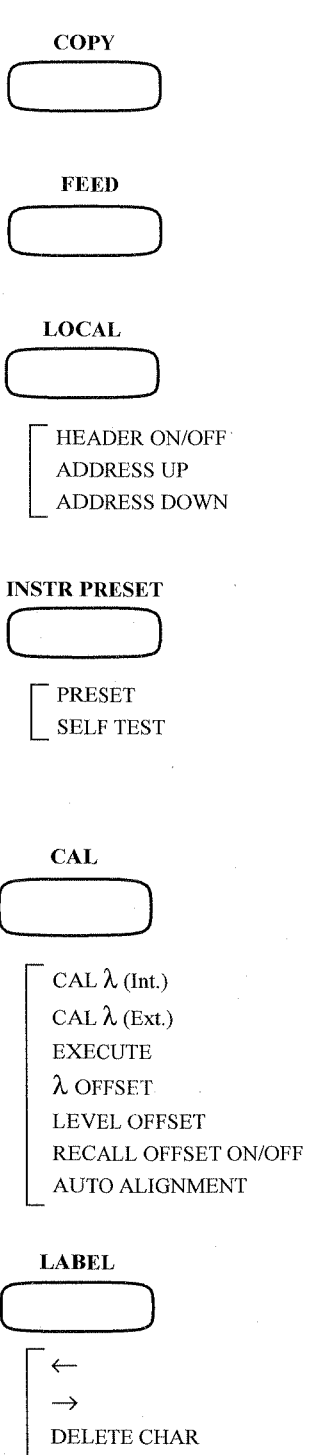

INSERT SPACE CLEAR LINE ENTER UNDO

3.3 Functional Description

#### **3.3** Functional Description

This chapter describes the functions of panel key and soft key operations.

# 3.3.1 CENTER Key

Pressing the **CENTER** key displays the CENTER menu and allows you to set the center wavelength (or frequency).

*PEAK→CENTER* 

*CURSOR→CENTER* 

Sets the maximum peak wavelength of the displayed spectrum to the center wavelength (or frequency).

Sets the center wavelength (or frequency) according to the value of the X cursor.

If the X cursor is not displayed, pressing this key will be ignored.

When using the single X cursor mode, the wavelength of the X cursor is set to the center wavelength (or frequency).

When using the dual X cursor mode, the wavelength at the intermediate position of each cursor is set to the center wavelength (or frequency). If an unmeasured range of wavelength is included, the range will not be displayed.

AUTO PKC ON/OFF

Toggles the auto peak center function on or off.

ON: The measured maximum peak wavelength is set to the center wavelength (or frequency) and the measurement is performed again. If the difference between the peak wavelength and the center wavelength is more than approximately 1/100 of the span, the auto peak center function will be activated.

OFF: Turns the auto peak center function off.

When the upper and lower screens in the dual display are both active (ACT U&L is ON), the auto peak center function is effective for the upper screen.

### 3.3.2 SPAN Key

### 3.3.2 SPAN Key

Pressing the SPAN key displays the SPAN menu and allows you to set the span wavelength (or frequency).

**SPAN** Sets the span wavelength (or frequency) of the spectrum to be measured. START Sets the start wavelength (the wavelength on the left side of the screen) (or frequency) of the spectrum to be measured. **STOP** Sets the stop wavelength (the wavelength on the right side of the screen) (or frequency) of the spectrum to be measured. CURSOR SPAN Sets the wavelength (or frequency) range of the spectrum to be measured into the area sandwiched by the two X cursors. The center wavelength (or frequency) will be set at the center position of the two X cursors. FULL SPAN Sets the wavelength (or frequency) range of the spectrum to be measured to the maximum (1100 nm). The center wavelength will be changed to 1150 nm.(338.0013 THz) WAVE/FREQ nm/THz The horizontal axis is changed to the wavelength or frequency. Sets the spectrum horizontal axis to the wavelength. nm: THz: Sets the spectrum horizontal axis to the frequency.

3.3.3 REF LEVEL Key

# 3.3.3 REF LEVEL Key

Pressing the **REF LEVEL** key allows display of the REF LEVEL menu and allows you to set the reference level.

PEAK→REF LEVEL

 $CURSOR \rightarrow REF LEVEL$ 

MAX HOLD→CURRENT

 $MIN HOLD \rightarrow CURRENT$ 

MAX HOLD ON/OFF

MIN HOLD ON/OFF

AUTO RELV ON/OFF

Sets and displays the reference level again so that the peak level of the currently displayed spectrum is located at a height covering approximately 95% of the screen.

Sets and displays the position of the Y cursor as the reference level.

The MAX HOLD waveform is changed to Current.

The MIN HOLD waveform is changed to Current.

Toggles the MAX HOLD function on or off.

- ON: Displays a spectrum whose measurement points have the maximum level among the sweeps performed up to this time.
- OFF: Turns the MAX HOLD function off.

Toggles the MIN HOLD function on or off.

- ON: Displays a spectrum whose measurement points have the minimum level among the sweeps performed up to this time.
- OFF: Turns the MIN HOLD function off.

Toggles the function for setting the optimum reference level for each measurement to the input signal on or off.

- ON: Displays the reference level automatically optimized for each sweep.
- OFF: Turns off the function for automatically setting the reference level.

CAUTION The contents indicated by the cursor are changed when MIN HOLD or MAX HOLD is turned on. For more information, refer to Section 5.6, "Cursor Modes and Explanation for Displayed Data"

#### 3.3.4 LEVEL SCALE Key

## 3.3.4 LEVEL SCALE Key

Pressing the LEVEL SCALE key displays the LEVEL SCALE menu and allows you to set the level scale.

LVL SCALE LIN/LOG Toggles the function of the level scale between linear and logarithmic modes. The graduation scale on the display can be changed only when the display is set to the log mode. LIN: Displays the level scale linearly. LOG: Displays the level scale logarithmically. When the level scale is set to log mode, press the LEVEL SCALE key and enter a scale value using the numeric keys so that the scale can be set in steps of 0.1 dB/div. 10dB/D The grid is displayed at 10 dB intervals. 5dB/D The grid is displayed at 5 dB intervals. 2dB/DThe grid is displayed at 2 dB intervals. 1dB/DThe grid is displayed at 1 dB intervals. 0.5dB/D The grid is displayed at 0.5 dB intervals. 0.2dB/D The grid is displayed at 0.2 dB intervals. 0.1dB/D The grid is displayed at 0.1 dB intervals.

3.3.5 RESOLUTION Key

# 3.3.5 **RESOLUTION Key**

Pressing the **RESOLUTION** key displays the RESOLUTION menu.

The following seven types of resolution can be set. Each resolution can be achieved by changing the slit width in the spectroscope.

| 0.01nm | The wavelength resolution is set to 0.01 nm. |
|--------|----------------------------------------------|
| 0.02nm | The wavelength resolution is set to 0.02 nm. |
| 0.05nm | The wavelength resolution is set to 0.05 nm. |
| 0.1nm  | The wavelength resolution is set to 0.1 nm.  |
| 0.2nm  | The wavelength resolution is set to 0.2 nm.  |
| 0.5nm  | The wavelength resolution is set to 0.5 nm.  |

3-19

3.3.6 SWEEP MODE Key

### 3.3.6 SWEEP MODE Key

Pressing the SWEEP MODE key displays the SWEEP MODE menu. (Refer to 5.1 Measurement Modes.)

NORMAL Selects NORMAL in the sweep mode. This is selected when a normal signal is measured at high speeds. ADAPTIVE Selects ADAPTIVE in the sweep mode. Measures signals which require relatively high sensitivity at relatively high speeds. This mode is also used to measure optical signals from pulsing emission in sync with an external signal. HI-SENS1 Selects HI-SENS1 in the sweep mode. Used to make measurements at high sensitivity. HI-SENS2 Selects HI-SENS2 in the sweep mode. Used to make measurements at a higher sensitivity than HI-SENSE1. HI DYNAMIC1 Selects HI DYNAMIC1 in the sweep mode. This is selected when a wide dynamic range must be measured by making the stray light level (of the internal optical system) lower than the ADAPTIVE. HI-DYNAMIC2 Selects HI DYNAMIC2 in the sweep mode. Used to make measurements at a higher sensitivity than HI DYNAMIC1. **PULSE** Selects PULSE in the sweep mode. This is selected when the spectrum in pulse emission status is measured without using an external synchronizing signal. The internal peak hold circuit performs the measurement after GATE TIME has been set. parameter Sets the following conditions when ADAPTIVE or PULSE is selected in the sweep mode. SYNC HI/LOW The response speed of the internal amplifier is switched when performing pulse synchronizing measurement in accordance with an external synchronizing signal using the GATE MEAS INPUT terminal (be sure to set the sweep mode to ADAPTIVE). HI: The response of the inner amplifier will become faster. Sampling is performed using the timing previously set by DELAY and EDGE RISE/FALL.

LOW: The response of the inner amplifier will be returned to the normal speed. Sampling is performed using the HIGH level of an external synchronizing signal.

If SYNC HI mode is turned on when making an external synchronizing measurement using the GATED MEAS INPUT terminal,

3-20

DELAY

3.3.6 SWEEP MODE Key

sets the sampling timing using the delay time from the edge of the external synchronizing signal.

If SYNC HI mode is turned on when making an external synchronizing measurement using the GATED MEAS INPUT terminal, selects the sampling timing trigger.

RISE: The edge of trigger will rise.

FALL: The edge of trigger will fall.

Sets the gate time for measurement when PULSE is selected in the sweep mode.

**PREVIOUS MENU** 

**GATE TIME** 

EDGE RISE/FALL

Returns to the previous soft key menu.

# 3.3.7 AVG Key

# 3.3.7 AVG Key

Pressing the AVG key displays the AVG menu. (Refer to Section 5.2, "Average Function.")

| point average | Average is performed after the data has been measured the speci-<br>fied number of times for each measurement point.                        |
|---------------|----------------------------------------------------------------------------------------------------|
| 1(OFF)        | Turns the average function off.                                                                                                    |
| 2             | Sets the number of averaging processes to 2.                                                                                                |
| 4             | Sets the number of averaging processes to 4.                                                                                                |
| 8             | Sets the number of averaging processes to 8.                                                                                                |
| 16            | Sets the number of averaging processes to 16.                                                                                               |
| 32            | Sets the number of averaging processes to 32.                                                                                               |
| 64            | Sets the number of averaging processes to 64.                                                                                               |
| PREVIOUS MENU | Returns to the previous soft menu.                                                                                                    |
| sweep average | Performs the averaging of the measurement data after the mea-<br>surements are taken the number of averaging times.                         |
| 1(OFF)        | Turns the average function off.                                                                                                    |
| 2             | Sets the number of averaging processes to 2.                                                                                                |
| 4             | Sets the number of averaging processes to 4.                                                                                                |
| 8             | Sets the number of averaging processes to 8.                                                                                                |
| 16            | Sets the number of averaging processes to 16.                                                                                               |
| 32            | Sets the number of averaging processes to 32.                                                                                               |
| 64            | Sets the number of averaging processes to 64.                                                                                               |
| PREVIOUS MENU | Returns to the previous soft menu.                                                                                                    |
| smoothing     | Corrects the measurement data at the specified measurement<br>point using measurement data before and after that point (moving<br>average). |
| 1(OFF)        | Turns the smoothing function off.                                                                                                    |
| 3             | Performs a moving average using three points.                                                                                               |
| 5             | Performs a moving average using five points.                                                                                                |

3.3.8 AUTO Key

| PREVIOUS MENU | Returns to the previous soft menu.             |
|---------------|------------------------------------------------|
| 11            | Performs a moving average using eleven points. |
| 9             | Performs a moving average using nine points.   |
| 7             | Performs a moving average using seven points.  |

# 3.3.8 AUTO Key

Pressing the AUTO key displays the AUTO menu.

Automatically sets optimum measurement conditions according to the input signal.

| START | Executes the AUTO function.   |
|-------|-------------------------------|
|       |                               |
| ABORT | Terminates the AUTO function. |

### 3.3.9 SINGLE Key

Pressing the **SINGLE** key allows one measurement operation to be performed. The LED on the **SINGLE** key lights up during measurement. When the measurement is completed, the LED turns off.

Pressing the **SINGLE** key during measurement causes the current measurement to be interrupted and starts a new measurement.

### 3.3.10 REPEAT Key

Pressing the **REPEAT** key causes the measurement operation to be performed repeatedly. During repeat measurements, the LED on the **REPEAT** key lights up until the **SINGLE** key or the **STOP** key is pressed. Pressing the **REPEAT** key during measurement causes the current measurement to be interrupted and starts a set of new repeated measurements.

### 3.3.11 STOP Key

Pressing the **STOP** key causes the measurement operation to be stopped. The measurement operation is stopped immediately after the **STOP** key is pressed. The LED on the **SINGLE** key or the LED on the **STOP** key turns off. When pressing the **STOP** key to stop measurement, the data displayed at that time will be retained as is.

### 3.3.12 NORMALIZE LOSS/TRANS Key

### 3.3.12 NORMALIZE LOSS/TRANS Key

Pressing the **NORMALIZE LOSS/TRANS** key displays the NORMALIZE menu. (Refer to Section 5.5, "Auto-panning and Auto-zooming Functions").

PEAK NORMALIZE

LOSS

Selects the mode for normalizing the measurement data at the maximum value.

Selects the mode for calculating and displaying the loss characteristics.

Normalizes the measurement data to the reference data saved in the memory using the same (and corresponding) wavelengths between the current spectrum and the spectrum data saved to memory.

NOTE: LINEAR display is impossible under this mode.

TRANS

SAVE REF DATA

SAVE MEAS 1

Selects the mode for calculating and displaying the transparency characteristics.

Normalizes the measurement data to the reference data saved in the memory using the same (and corresponding) wavelengths between the current spectrum and the spectrum data saved to memory.

Saves the current measurement data as reference data in memory.

Saves the current measurement data in memory 1.

3.3.13 APPLICATION Key

# 3.3.13 APPLICATION Key

Pressing the **APPLICATION** key displays the APPLICATION menu.

*NOTE:* Parameters marked with (#) also apply to opt.amp, wdm and wdm monitor.

| spectral width | Selects the function for calculating the pulse duration.<br>Refer to Section 5.3.1, "Calculating the Spectral Width."                                                                             |
|----------------|----------------------------------------------------------------------------------------------------|
| PEAK-THRESHOLD | Selects the mode for calculating the pulse duration to the maxi-<br>mum value or noise level according to the threshold method.                                                                   |
| ENVELOPE       | Selects the mode for calculating the pulse duration according to the envelope method.                                                                                                    |
| RMS            | Selects the mode for calculating the pulse duration according to the RMS method.                                                                                                    |
| PEAK RMS       | Selects the mode for calculating the pulse duration according to the peak RMS method.                                                                                                    |
| Xnm LEVEL      | Selects the mode for calculating the ratio of the peak level to the<br>level of a wavelength separated by a specified wavelength width<br>as centered approximately the maximum value wavelength. |
| parameter      | Displays the operation parameter menu related to spectral widths.                                                                                                    |
| THRESHOLD LV.  | L1(dB)<br>Sets the level threshold used in the PEAK THRESHOLD or EN-<br>VELOPE method. (The initial value is 3dB.)                                                                                |
| THRESHOLD LV   | $L_2(dB)$                                                                                                    |
|                | Sets the level threshold from the maximum peak level when cal-<br>culating the numbers of peaks. (The initial value is 20dB.)                                                                     |
| K              | Sets the coefficient multiplied to the calculated pulse duration. (The initial value is 1.0.)                                                                                                    |
| Kr(RMS)        | Sets the coefficient multiplied to the pulse duration calculated by<br>the RMS method or the PEAK RMS method. (The initial value is<br>2.3548.)                                                   |
| WIDTH          | Sets the width for calculating the level ratio in the Xnm-LEVEL calculation.                                                                                                    |
| PREVIOUS MEN   | U<br>Returns to the previous soft key menu.                                                                                                    |

**OFF** 

Turns the half band width calculation function off.

# 3.3.13 APPLICATION Key

| notch width |               | Selects the notch width calculation function.<br>Refer to Section 5.3.2, "Notch Width."                                                                                                    |  |
|-------------|---------------|----------------------------------------------------------------------------------------------------|--|
| XdB WIDTH   |               | Calculates the notch width separated from the threshold level.                                                                                                    |  |
| Xnm Ll      | EVEL          | Calculates the level ratio separated from the wavelength width.                                                                                                    |  |
| parame      | ter           | Displays the operation parameter menu related to notch width.                                                                                                    |  |
|             | LEVEL         | Sets the level ratio.                                                                                                    |  |
|             | WIDTH         | Sets the wavelength width.                                                                                                    |  |
|             | PREVIOUS N    | <i>MENU</i><br>Returns to the previous soft key menu.                                                                                                    |  |
| OFF         |               | Turns the notch width calculation function off.                                                                                                    |  |
| opt.amp     |               | Changes to the menu for calculating the gain/noise index of the EDFA.<br>For information on how to operate this function, refer to Section 5.4,"Gain, NF and SNR."                                                                                                    |  |
| MODE        | SNG/WDM       | Switches between single wave and wavelength multiplexing in the calculation result display mode.                                                                                                    |  |
|             |               | SNG: Selects a single signal.                                                                                                    |  |
|             |               | WDM: Selects a wavelength division multiplexing (WDM) signal.                                                                                                    |  |
| parame      | ter           | Switches the current menu to the menu for setting the calculation parameter.                                                                                                    |  |
|             | $\downarrow$  | Moves the setting parameter downward by one position.                                                                                                    |  |
|             | Ť             | Moves the setting parameter upward by one position.                                                                                                    |  |
|             | ←             | Moves the setting parameter to the left by one position.                                                                                                    |  |
|             | $\rightarrow$ | Moves the setting parameter to the right by one position.                                                                                                    |  |
|             | CLOSE         | Closes the window for setting the calculation parameter.                                                                                                    |  |
|             | NF Select     | Sets whether only the term of the beat noise between the signal<br>light and spontaneous emission light (s-sp) is used, or four terms<br>(total) consisting of the beat noise between the signal light and<br>spontaneous emission light, the beat noise between spontaneous<br>emission lights, the shot noise of signal light, and the shot noise<br>of spontaneous emission light are used when calculating the noise<br>figure. |  |

# 3.3.13 APPLICATION Key

|           | WDM ASE Method (#) |                                                                                                    |
|-----------|--------------------|----------------------------------------------------------------------------------------------------|
|           |                    | Sets whether or not to automatically calculate ASE when set to WDM mode.                                                                                                    |
|           | ASE Fitting (#)    | Controls whether the Gaussian fitting is used, the measured data<br>stored in memory 3 is used, or data is manually entered to calcu-<br>late the ASE level When "WDM ASE METHOD" is set to "AU-<br>TO OFF."                                                                                                    |
|           | Threshold Level (‡ | <sup>#</sup> )The value is calculated only when the signal level is between the peak level and the level the specified value below the peak level.                                                                                                    |
|           | Masked Span (#)    | Sets the width to be masked around the center of the signal light<br>in the fitting process.                                                                                                    |
|           | Fitting Span (#)   | Sets the target wavelength used in the fitting process when calculating the ASE level.                                                                                                    |
|           | <i>Method</i> (#)  | Sets whether or not SPE DIV Mode is turned on. SPE DIV Mode cancels errors caused by stray light, input signal's amplified spontaneous emission, side mode, and so on.                                                                                                    |
| ·         | NF K               | Sets the coefficient for the noise figure calculated. This parameter<br>is used when the correction is required other than input/output<br>loss.                                                                                                    |
|           | Filter Δλ          | Sets the effective optical filtering width of the optical amplifier<br>output which is used for the niose figure calculation when NF SE-<br>LECT is set to total.<br>When set to 0, the NF is calculated including the terms "Beat<br>noise between the optical signal and the spontaneous emission"<br>and "Optical signal shot noise." |
|           | Manual ASE Leve    | d (#)<br>Sets the ASE level when ASE Fitting is set to Manual Mode.                                                                                                    |
|           | Pin LOSS           | Sets the differences between the optical signal level input into the instrument and the optical signal level actually input into the optical amplifier.                                                                                                    |
|           | Pout LOSS          | Sets the differences between the output optical signal level of the optical amplifier input into the instrument and the optical signal level actually output from the optical amplifier.                                                                                                    |
| NEXT PAG  | Æ                  | Moves the signal list display in WDM to the next page.                                                                                                    |
| PREVIOUS  | S PAGE             | Moves the signal list display in WDM to the previous page.                                                                                                    |
| SAVE Pin- | → <b>REF DATA</b>  | Saves an EDFA input signal waveform in reference memory.                                                                                                    |
| SAVE MEN  | 13                 | Saves the waveform data in memory 3.                                                                                                    |

# 3.3.13 APPLICATION Key

|     | OFF               |                  | Exits from the EDFA evaluation mode.                                                                                                    |
|-----|-------------------|------------------|----------------------------------------------------------------------------------------------------|
| wdm |                   |                  | Selects the WDM analysis mode.                                                                                                    |
|     | MULTI PE          | AK               | Selects MULTI PEAK in the list display mode.                                                                                                    |
|     | SNR               |                  | Selects SNR in the list display mode.<br>For information on how to operate this function, refer to Section<br>5.4,"Gain, NF and SNR."                                                                        |
|     | RELATIVE          | 2                | Selects RELATIVE in the list display mode.                                                                                                    |
|     | ITU GRID          |                  | Selects ITU-GRID in the list display mode.                                                                                                    |
|     | parameter         |                  | Switches the current menu to the menu for setting the calculation parameter.                                                                                                    |
|     |                   | ł                | Moves the setting parameter downward by one position.                                                                                                    |
|     |                   | 1                | Moves the setting parameter upward by one position.                                                                                                    |
|     |                   | ←                | Moves the setting parameter to the left by one position.                                                                                                    |
|     |                   | $\rightarrow$    | Moves the setting parameter to the right by one position.                                                                                                    |
|     |                   | CLOSE            | Closes the window for setting the calculation parameter.                                                                                                    |
|     |                   | WDM ASE Metho    | <i>d</i> (#)<br>Sets whether or not an ASE interpolation is automatically per-<br>formed.                                                                                                    |
|     |                   | ASE Fitting (#)  | Controls whether the Gaussian fitting is used, the measured data<br>stored in memory 3 is used, or data is manually entered to calcu-<br>late the ASE level When "WDM ASE METHOD" is set to "AU-<br>TO OFF." |
|     | Threshold Level ( |                  | *)Sets the effective range below the peak level.                                                                                                    |
|     |                   | Masked Span (#)  | Sets the width to be masked around the center of the signal light<br>in the fitting process.                                                                                                    |
|     |                   | Fitting Span (#) | Sets the target wavelength used in the fitting process when calculating the ASE level.                                                                                                    |
|     |                   |                  |                                                                                                    |

#### ASE NBW (#)

A parameter used to calculate the amplified spontaneous emission level (Pase) when the list display mode is set to SNR. (NBW:Noise acquisition Band Width)

Current: The measurement spectrum is used as the amplified spontaneous emission level (Pase).

Conversion:

The amplified spontaneous emission level is calculated by assigning an arbitrary wavelength resolution to the expression shown below.

Pase (Calculated) = Pase (Measurement value)  $\times$  Res (Set resolution of "ASE Converted NBW")/Res (Current measurement wavelength resolution)

#### ASE Converted NBW(#)

Sets the wavelength resolution used to calculate Pase when the ASE NBW is set to Conversion.

Manual ASE Level (#) Sets the ASE level when ASE Fitting is set to Manual Mode.

**GRID ref.** Frequency (#)

Sets the reference frequency of the WDM-signal nominal frequency when the list display mode is set to ITU GRID.

#### **GRID** CH Spacing (#)

Sets the channel spacing frequency of the WDM-signal nominal frequency when the list display mode is set to ITU GRID.

Up to 24 signals can be displayed in the list at the same time on

Sets the reference CH No. in the list. The signal assigned to the reference CH is indicated with an inverted triangle  $\nabla$  on the spec-

LIST ALL ON/OFF

REFERENCE

#### **OFF**

wdm monitor

DISPLAY MONI/SPEC

Monitor graph and Spectrum.

**GRAPH X TIME/CH** 

the entire screen.

trum screen.

TBL CONT TIME/CH

data mode

 $\lambda f$ 

Toggles the display mode (in the upper display area) between the

Toggles the monitor graph X-axis between the time and channel.

Changes scrolling and CURRENT in the data table in combination with the CURRENT SELECT key.

Changes the table data mode.

Exits from the WDM analysis mode.

Changes the table display to the wavelength (frequency) mode.

|              | LEVEL        | Changes the table display to the level mode.                                                                                                    |
|--------------|--------------|----------------------------------------------------------------------------------------------------|
|              | SNR          | Changes the table display to the SNR mode.                                                                                                    |
|              | PREVIOUS MEN | U Returns to the previous menu.                                                                                                    |
| absolute/rel | lative       | Toggles the table display between the absolute and relative modes.                                                                                                    |
| ,            | ABSOLUTE     | Displays the table data in absolute values.                                                                                                    |
|              | INITIAL      | Displays the table data as changes compared to the initial value.<br>(When X-axis represents the time, the first measurement value is<br>the initial value for each channel.)<br>(When X-axis represents the channel, the first channel measure-<br>ment value at each specified time is the initial value.)                                                                                      |
|              | NOMINAL      | Displays the table data as changes compared to the target value.<br>When the data mode is set to $\lambda f$ , the frequency determined by<br>GRID ref Frequency and GRID CH Spacing is the target value.<br>When the data mode is set to LEVEL, the value set in Nominal<br>Level is the target value.<br>When the data mode is set to SNR, the value set in Nominal SNR<br>is the target value. |

### **PREVIOUS MENU**

Returns to the previous menu.

| parameter |                | Switches to the desired operation parameter menu.                                                |
|-----------|----------------|--------------------------------------------------------------------------------------------------|
|           | $\checkmark$   | Shifts the parameter downwards by one position.                                                  |
|           | ſ              | Shifts the parameter upwards by one position.                                                    |
|           | ←              | Shifts the parameter to the left by one position.                                                |
|           | $\rightarrow$  | Shifts the parameter to the right by one position.                                               |
|           | CLOSE          | Closes the menu used to set operation parameters.                                                |
|           | Time Interval  | Sets the measurement time interval.                                                              |
|           | Graph All Data | All data except the currently selected data is displayed in the mon-<br>itor graph display area. |

3-30

| ASE Fitting (#)    | Sets how the ASE level is entered when WDM ASE METHOD is<br>set to AUTO OFF: entering the ASE level after it has been calcu-<br>lated using the Gaussian fitting, entering the data saved in<br>memory3 for the ASE level, or entering data manually for the<br>ASE level. |
|--------------------|----------------------------------------------------------------------------------------------------|
| Threshold Level (# | *)                                                                                                    |
| х                  | ognized as an effective optical signal.                                                                                                    |
| Masked Span (#)    | Sets a span that is masked around the center of the optical signal<br>and removed from the fitting process.                                                                                                    |
| Fitting span (#)   | Sets a wavelength width for the fitting process when calculating the ASE level.                                                                                                    |
| Pass/Fail enable   | Sets whether or not a Pass/Fail judgment is made.<br>If the value is judged Fail since it has exceeded the limit, the num-<br>ber in the table is intensified.                                                                                                    |
| Level Upper Lmt.   | Sets the upper limit for each signal level when making a Pass/Fail judgment.                                                                                                    |
| Level Lower Lmt.   | Sets the lower limit for each signal level when making a Pass/Fail judgment.                                                                                                    |
| SNR Lower Lmt.     | Sets the lower limit for each SNR when making a Pass/Fail judg-<br>ment.                                                                                                    |
| Measurement Tim    | Sets the number of times the measurement is repeated.                                                                                                    |
| WDM ASE Metho      | <i>d</i> (#)<br>Sets whether or not an interpolation for the ASE is automatically performed.                                                                                                    |

ASE NBW (#) A parameter used to calculate the amplified spontaneous emission level (Pase) when the contents of the data table is SNR. (NBW:Noise acquisition Band Width)

Current: The measurement spectrum is used as the amplified spontaneous emission level (Pase).

Conversion:

The amplified spontaneous emission level is calculated by assigning an arbitrary wavelength resolution to the expression shown below.

Pase (Calculated) = Pase (Measurement value) × Res (Set resolution of "ASE Converted NBW")/Res (Current measurement wavelength resolution)

#### ASE Converted NBW (#)

Sets the wavelength resolution used to calculate Pase when the ASE NBW is set to Conversion.

Manual ASE Level (#)

Sets the ASE level when ASE FITTING is set to Manual Mode.

#### GRID ref. Frequency (#)

Sets the reference frequency of a WDM signal.

#### GRID CH Spacing (#)

Sets the reference frequency of a WDM signal.

| λ drift Lmt.   | Sets the upper limit of the wavelength drift for each channel when making a Pass/Fail judgment. |
|----------------|-------------------------------------------------------------------------------------------------|
| Nominal Level  | Sets the target signal level for each channel of a WDM signal.                                  |
| Nominal SNR    | Sets the target SNR for each channel of a WDM signal.                                           |
| CURRENT SELECT | Changes scrolling and CURRENT in the data table in combina-<br>tion with the TBL CONT key.      |

Table 3-1 Changing the Table Data Display and the Current Time or Channel

|                      |     | TBL CONT                                    |                                                |  |  |
|----------------------|-----|---------------------------------------------|------------------------------------------------|--|--|
|                      |     | TIME                                        | СН                                             |  |  |
| CURRENT ON<br>SELECT |     | Changes the current time.                   | Changes the current channels.                  |  |  |
|                      | OFF | Scrolls the table data along the time axis. | Scrolls the table data along the channel axis. |  |  |

The expressions CURRENT TIME and CURRENT CH refer to the data displayed in the upper display area (When Graph All Data is selected, the color of the current waveform is different from the other waveform colors.).

If the X-axis represents the time, the channel data specified by CURRENT CH is displayed as a monitor graph along the time axis.

If the X-axis represents the channel, the data specified at CUR-RENT TIME is displayed as a monitor graph along the channel axis.

**OFF** 

Turns WDM MONITOR off.

3.3.14 ADVANCE Key

# 3.3.14 ADVANCE Key

Pressing the **ADVANCE** key displays the ADVANCE menu.

| peak power-mon     | Selects the peak power monitor function.                                                                                                    |
|--------------------|----------------------------------------------------------------------------------------------------|
| SAMPLING POINT     | Sets the maximum sampling numbers in SINGLE measurement.                                                                                                    |
| INTERVAL TIME      | Sets the time interval for sampling.                                                                                                    |
| OFF                | Exits from the peak power monitor function.                                                                                                    |
| limit line         | Selects a function from the Pass/Fail function.                                                                                                    |
| PATTERNI           | Loads data from the PATTERN1 file as the limit line.                                                                                                    |
| PATTERN2           | Loads data from the PATTERN2 file as the limit line.                                                                                                    |
| PATTERN3           | Loads data from the PATTERN3 file as the limit line.                                                                                                    |
| PATTERN4           | Loads data from the PATTERN4 file as the limit line.                                                                                                    |
| PATTERN5           | Loads data from the PATTERN5 file as the limit line.                                                                                                    |
| LOAD PATTERN FILES | Loads the limit line pattern file from a floppy disk.<br>For information how to create the pattern file, refer to Section 5.7,<br>"Limit Line Settings" in the technical notes. |
| PASS/FAIL          | Makes a Pass/Fail judgment.                                                                                                    |
| OFF                | Exits from the limit line function.                                                                                                    |

### 3.3.15 ON/OFF Key

### 3.3.15 **ON/OFF** Key

Pressing the ON/OFF key (in the CURSOR section) displays the CURSOR menu.

The selection of cursor displays and display formats for cursor data can be performed. (Refer to 5.6 Cursor Modes and Explanation for Displayed Data.)

| NORMAL       | Sets the cursor call mode to the NORMAL.                                                                                                    |
|--------------|----------------------------------------------------------------------------------------------------|
| ΔMODE        | Sets the cursor call mode to the $\Delta MODE$ .                                                                                                    |
| 2ND PEAK     | Sets the cursor call mode to 2ND PEAK.<br>X cursor 1 moves to the highest peak and X Cursor 2 moves to the<br>second highest peak.                                               |
| POWER        | Sets the cursor call mode to POWER.<br>Displays the total power of the signal section between the two X<br>Cursors.                                                              |
| РЕАК ТО РЕАК | Sets the cursor call mode to PEAK TO PEAK.<br>One X Cursor moves to the maximum value, and the other X Cur-<br>sor moves to the minimum value.                                   |
| LEFT PEAK    | Moves X Cursor 2 over the next peak on the left side. In addition, if Y Cursor 2 is displayed, only the peaks whose levels are above the Y Cursor 2 level are targeted.          |
| RIGHT PEAK   | Moves X Cursor 2 over the next peak on the right side. In addi-<br>tion, if Y Cursor 2 is displayed, only the peaks whose levels are<br>above the Y Cursor 2 level are targeted. |

#### 3.3.16 λ1 Key

Pressing the  $\lambda 1$  key displays the first cursor perpendicular to the wavelength axis. Pressing the  $\lambda 1$  key again erases the cursor.

#### 3.3.17 λ2 Key

Pressing the  $\lambda 2$  key displays the second cursor perpendicular to the wavelength axis. Pressing the  $\lambda 2$  key again erases the cursor.

### 3.3.18 L1 Key

Pressing the L1 key displays the first cursor horizontal to the wavelength axis. Pressing the L1 key again erases the cursor.

#### 3.3.19 L2 Key

Pressing the L2 key displays the second cursor horizontal to the wavelength axis. Pressing the L2 key again erases the cursor.

3.3.20 CONTROL Key

### 3.3.20 CONTROL Key

Pressing the **CONTROL** key displays the CONTROL menu.

DUAL ON/OFF Toggles the dual screen display function for the upper and the lower screens on or off. ON: Displays the dual upper and lower screens. OFF: Displays only one screen. S.IMPOSE ON/OFF Toggles the function for superimposing display on or off. ON: Displays by superimposing. OFF: Turns the function for superimposing display off. multi trace Turns the multi-trace function on. The current trace is saved as No. 1. The color of the current trace is displayed in yellow. The colors of the traces other than the current trace are displayed in the order of green, blue, sky blue and red. TRACE MAX Sets the maximum trace number (1 to 32). NEXT The current trace is shifted to the next number. PREV The current trace is shifted to the previous number. AUTO TRAC ON/OFF Toggles the auto-trace function on or off. When the auto-trace function is turned on, the current trace number is automatically incremented for each sweep. DELETE CURRENT Deletes the current trace. **DELETE ALL** Deletes all traces. **OFF** Turns the multi-trace function off. Only the current trace is left undeleted. **GRID ON/OFF** Toggles the grid display function on or off. Displays and erases the grid lines within the data display frame. ACT U&L ON/OFF Toggles the function used to update the upper and lower screens (for each measurement in the dual screen mode) on or off. ON: The upper and lower screens are updated for each measurement. OFF: Only the upper screen is updated. X-CHANGE UPR/LOW Exchanges between the upper and lower screens only in Dual Screen Mode. Sets the sampling point within the wavelength range. sampling point

3-35

# 3.3.20 CONTROL Key

| 101         | Sets the points. | sampling point within the wavelength range to 101                                                                                                    |
|-------------|------------------|----------------------------------------------------------------------------------------------------|
| 201         | Sets the points. | sampling point within the wavelength range to 201                                                                                                    |
| 501         | Sets the points. | sampling point within the wavelength range to 501                                                                                                    |
| 1001        | Sets the points. | sampling point within the wavelength range to 1001                                                                                                    |
| 2001        | Sets the points. | sampling point within the wavelength range to 2001                                                                                                    |
| 5001        | Sets the points. | sampling point within the wavelength range to 5001                                                                                                    |
| 10001       | Sets the points. | sampling point within the wavelength range to 10001                                                                                                    |
| AUTO ON/OFF | Toggles          | the auto-sampling point function on or off.                                                                                                    |
|             | ON:              | Automatically sets the sampling points according to the span and resolution.<br>The character "A" is affixed to the screen annotation for the number of sampling points. |
|             | OFF:             | Turns the auto-sampling point function off.                                                                                                    |
|             |                  |                                                                                                    |

3.3.21 SAVE Key

### 3.3.21 SAVE Key

Pressing the SAVE key displays the SAVE menu. (Refer to Section 2.3.4, " Saving or Reading Data.")

SAVE REF DATA Stores the current measurement data into memory as reference data. The reference data is used with NORMALIZE LOSS/TRANS. In addition, the reference data is used for the spectrum of the input signal in the opt amp function (to calculate the gain and NF of an optical amplifier). SAVE MEAS 1 Saves the current measurement data into memory 1. However, the data created using the Peak Normalized, Peak Power Monitor, Loss or Trans function cannot be saved. SAVE MEAS 2 Saves the current measurement data into memory 2. SAVE MEAS 3 Saves the current measurement data into memory 3. This trace data is used as a fitting function when ASE fitting is set to MEM-3. save meas data Moves to the save menu for the measurement data. SAVE Saves the file name selected. Deletes the file name selected. DELETE RECOVER Recovers the file name deleted just before recovering. Moves to the menu that inputs the file name. name Moves the input cursor to the left by one character. Moves the input cursor to the right by one character. NAME CLEAR Clears the input memory name (file name). Selects characters from the character menu. **ENTER PREVIOUS MENU** Returns to the previous soft key menu.

Returns to the waveform display mode.

SAVE MEM/FDD

**EXIT** 

Switch the media for saving the data between memory and FDD.

Saves the data into memory. MEM:

FDD: Saves the data to the floppy disk drive.

3.3.22 RECALL Key

# 3.3.22 RECALL Key

Pressing the **RECALL** key displays the RECALL menu.

| RECALL REF DATA  | Recalls data from the reference data memory.                |
|------------------|-------------------------------------------------------------|
| RECALL MEAS 1    | Recalls data from memory MEAS1.                             |
| RECALL MEAS 2    | Recalls data from memory MEAS2.                             |
| RECALL MEAS 3    | Recalls data from memory MEAS3.                             |
| recall meas data | Moves to the recall menu for the measurement data.          |
| RECALL           | Recalls from the selected file name.                        |
| EXIT             | Returns to the waveform display mode.                       |
| RECALL MEM/FDD   | Switch the media for recalling data between memory and FDD. |
|                  | MEM: Data is loaded from memory.                            |

FDD: Data is loaded from the floppy disk drive.

3.3.23 DEVICE Key

## 3.3.23 DEVICE Key

Pressing the **DEVICE** key displays the DEVICE menu.

select output

INTERNAL PRINTER EXTERNAL PRINTER

FLOPPY DISK

PREVIOUS MENU

printer

MENU OUT ON/OFF

Selects the output device.

Selects the internal thermal printer as the output device.

**R** Selects the external printer as the output device.

Selects the floppy disk as the output device.

Returns to the previous soft key menu.

Sets the printer parameter.

Toggles the soft key menu on (to output) or off (not to output).

ON: Outputs the soft key menu on the right side of the screen when the printer is outputting.

OFF: Does not output the soft key menu.

external printer

Sets the parameter for external printer output.

*MODE:GRAY* Prints in 4 gradations.

**MODE:** MONO S Prints in 2 gradations of white and black in small size.

**MODE:** MONO L Prints in 2 gradations of white and black in large size.

COMMAND:ESC/P

Outputs according to ESC/P.

COMMAND:HP PCL

Outputs according to HP PCL.

COMMAND:ESC/P RAS

Outputs according to ESC/P RAS.

#### **PREVIOUS MENU**

Returns to the previous soft key menu.

Returns to the previous soft key menu.

PREVIOUS MENU

Sets the parameter for outputting data to the floppy disk.

floppy

DIRECTORY

Used to display the directory information of all the files in the floppy disk.

format

Sets the format parameter.

EXECUTE

Executes the format.

3.3.23 DEVICE Key

|       |           | 2DD(720K)     | Selects format capacity 2DD-720K.                                                                                    |
|-------|-----------|---------------|----------------------------------------------------------------------------------------------------|
|       |           | 2HD(1.44M)    | Selects format capacity 2HD-1.44M.                                                                                   |
| t     |           | PREVIOUS MEN  | <i>U</i> Returns to the previous soft key menu.                                                                      |
|       | bit map   | ,             | Records the display screen using the bitmap.                                                                         |
|       |           | MODE:MONO     | Records in 2 gradation of white and lack.                                                                            |
|       |           | MODE:GRAY     | Records in gray scale.                                                                                               |
|       |           | MODE:COLOR    | Records in 256 colors.                                                                                               |
| · .   |           | COMPRESS ON/O | <b>OFF</b> Toggles the compression function of the bitmap on or off.                                                 |
|       |           | PREVIOUS MEN  | U Returns to the previous soft key menu.                                                                             |
|       | PREVIOUS  | S MENU        | Returns to the previous soft key menu.                                                                               |
| color |           |               | Selects the color pattern.                                                                                           |
|       | PATTERN-  | -1            | Selects color pattern 1.                                                                                             |
|       | PATTERN-  | -2            | Selects color pattern 2.                                                                                             |
|       | PATTERN-  | -3            | Selects color pattern 3.                                                                                             |
|       | PATTERN-  | -4            | Selects color pattern 4.                                                                                             |
|       | PATTERN-  | -5            | Selects color pattern 5.                                                                                             |
|       | PREVIOUS  | S MENU        | Returns to the previous soft key menu.                                                                               |
| EXT K | XEY US/JP |               | Toggles the keyboard between the US layout (104) and the Japanese layout (109).                                      |
| clock |           |               | Sets the real time clock.<br>(Refer to Section 2.3.3, "Setting Date/Time.")                                          |
|       | DISPLAY ( | DN/OFF        | Toggles on (to display) or off (not to display) the date display.ON:Displays the date.OFF:Does not display the date. |
|       | YEAR      |               | Sets the year.                                                                                                    |
|       | MONTH     |               | Sets the month.                                                                                                    |

3.3.23 DEVICE Key

|        | DAY            | Sets the day.                                                                                                    |
|--------|----------------|----------------------------------------------------------------------------------------------------|
|        | HOUR           | Sets the hour.                                                                                                    |
|        | MINUTE         | Sets the minute. At the same time it sets the seconds to 00.                                                                                                    |
|        | PREVIOUS MENU  | Returns to the previous soft key menu.                                                                                                    |
| buzzer | •              | Sets the conditions for sounding the buzzer. Buzzer sounds in-<br>clude two types: one sound that is activated when the panel keys<br>are pressed and another sound that is activated when measure-<br>ment conditions, etc. are set illegally. |
|        | BEEP ON/OFF    | Sets whether to beep when the panel keys are pressed.                                                                                                    |
|        |                | ON: Beeps when the panel keys are pressed.                                                                                                    |
|        |                | OFF: Does not beep when the panel keys are pressed.                                                                                                    |
|        | WARNING ON/OFF | Sets whether the warning buzzer is sounded or not when error oc-<br>curs.                                                                                                    |
|        |                | ON: Sounds the warning buzzer when error occurs.                                                                                                    |
|        |                | OFF: Does not sound the warning buzzer when error occurs.                                                                                                    |
|        | QUIET ON/OFF   | Toggles on or off the function of decreasing buzzer sound vol-<br>ume.                                                                                                    |
|        |                | ON: Decreases the sound volume of the buzzer.                                                                                                    |
|        |                | OFF: Does not control the sound volume of the buzzer.                                                                                                    |
|        | PREVIOUS MENU  | Returns to the previous soft key menu.                                                                                                    |
|        |                |                                                                                                    |
|        |                |                                                                                                    |
|        |                |                                                                                                    |
|        |                |                                                                                                    |

#### 3.3.24 COPY Key

# 3.3.24 COPY Key

Pressing the **COPY** key outputs the data to be copied to the output device set by Select Output. (Refer to Section 2.3.5, "Outputting Data (Hard Copy).")

### 3.3.25 FEED Key

Pressing the FEED key performs paper feed in the internal printer.

# 3.3.26 LOCAL Key

**HEADER ON/OFF** 

Turns ON (to add)/OFF (not to add) the header when outputting the GP-IB data.

ON: Adds the header when outputting data.

OFF: Does not add the header when outputting data.

#### ADDRESS UP

**ADDRESS DOWN** 

Decrements the GPIB address by 1.

Increments the GPIB address by 1.

# 3.3.27 INSTR PRESET Key

PRESET

SELF TEST

Sets the panel setting conditions to the initial setting status.

Conducts a self test and displays the results after approximately 90 seconds.

3.3.28 CAL Key

# 3.3.28 CAL Key

(Refer to Section 2.2.4, "Alignment" and Section 2.2.5, "Calibration.")

| CAL λ (Int.)         | Calibrates the wavelength using the optional self-contained light source.                                                         |  |  |  |  |
|----------------------|----------------------------------------------------------------------------------------------------|--|--|--|--|
| $CAL \lambda$ (Ext.) | Calibrates the wavelength using the external laser light source as the calibration light source.                                  |  |  |  |  |
| EXECUTE              | Executes the calibration operation.                                                                                               |  |  |  |  |
| λOFFSET              | Inputs the offset value of the wavelength.                                                                                        |  |  |  |  |
| LEVEL OFFSET         | Inputs the offset value of the level.                                                                                             |  |  |  |  |
| RECALL OFFSET ON/OFF | Toggles the function used to load wavelength and level offset data (before a data file or panel information is loaded) on or off. |  |  |  |  |
|                      | ON: Recalls the offset parameter.                                                                                                 |  |  |  |  |
|                      | OFF: Does not recall the offset parameter.                                                                                        |  |  |  |  |

NOTE: When the offset data is not enabled, please input  $\theta$  to the  $\lambda$  offset and the LEVEL OFFSET.

AUTO ALIGNMENT

This function adjusts the optical axis of the monochromator used with the optical spectrum analyzer.

CAUTION: Prior to operating this instrument immediately after having transported it with fierce vibrations, or operating this instrument in a place having abrupt temperature changes, be sure to warm up the instrument and then perform the AUTO ALIGNMENT function in advance.

# 3.3.29 LABEL Key

# 3.3.29 LABEL Key

(Refer to Section 2.3.1, "Entering Label Data.")

| ←             | Moves the input cursor in the label to the left by one character.  |
|---------------|--------------------------------------------------------------------|
| $\rightarrow$ | Moves the input cursor in the label to the right by one character. |
| DELETE CHAR   | Deletes a character at the input cursor position.                  |
| INSERT SPACE  | Inserts a space at the input cursor position.                      |
| CLEAR LINE    | Clears all data in the label input buffer.                         |
| ENTER         | Sets the input character selected by the character menu.           |
| UNDO          | Recovers the label data to the status before the key is pressed.   |

3.4 List of Settings

# 3.4 List of Settings

# 3.4.1 Defaults Configuration Values

The center wavelength and span wavelength along the horizontal axis are calculated into the center frequency and span frequency, respectively.

| Item                       | Default  | Minimum<br>value | Maximum<br>value | Setting resolution | Backup     | File<br>save |
|----------------------------|----------|------------------|------------------|--------------------|------------|--------------|
| Center wavelength (nm)     | 1150     | 600              | 1700             | 0.001              | 0          | $\bigcirc$   |
| Span wavelength (nm)       | 1100     | 0.2              | 1100             | 0.1                | 0          | 0            |
| Auto peak center           | OFF      | -                | -                | -                  | 0          | 0            |
| Spectral horizontal axis   | nm       | -                | -                | <b>-</b> .         | 0          | 0            |
| Reference level (dBm)      | 0        | -90              | 30               | 0.1                | 0          | 0            |
| Reference level (LIN)      | 1mW      | 1pW              | 1000mW           | 0.1                | 0          | 0            |
| Minimum hold               | OFF      | -                | -                | -                  | $\bigcirc$ | 0            |
| Maximum hold               | OFF      | -                | -                | -                  | 0          | 0            |
| Reference auto             | OFF      | -                | -                | -                  | 0          | 0            |
| LIN/LOG                    | LOG      | -                | -                | -                  | 0          | 0            |
| Level scale                | 10dB/DIV | 0.1              | 10               | 0.1                | 0          | O            |
| AUTO measurement           | OFF      | -                | -                | -                  | $\times$   | $\times$     |
| Point average              | OFF      | 1                | 64               | 1                  | 0          | 0            |
| Sweep average              | OFF      | 1                | 64               | 1                  |            | 0            |
| Smoothing                  | OFF      | 1                | 11               | 2                  | 0          | 0            |
| Sweep mode                 | NORMAL   | -                | -                | . =                | 0          | 0            |
| Gate Time(sec)             | 0.01     | 0                | 1                | 0.001              | 0          | 0            |
| SYNC                       | Low      | -                | ~                | -                  | 0          | 0            |
| DELAY(µsec)                | 10       | 0                | 1000             | 0.1                | $\bigcirc$ | 0            |
| EDGE                       | RISE     | -                | -                | -                  | 0          | · 0          |
| Wavelength resolution (nm) | 0.2      | 0.01             | 0.5              | -                  | 0          | 0            |
| Cursor                     | OFF      | -                | -                | -                  | ×          | ×            |

Table 3-2 Default Settings

# 3.4.1 Defaults Configuration Values

| Item                           | Default | Minimum<br>value | Maximum<br>value | Setting resolution                     | Backup   | File<br>save |
|--------------------------------|---------|------------------|------------------|----------------------------------------|----------|--------------|
| Cursor data                    | NORMAL  | **               |                  | ***                                    | 0        | $\bigcirc$   |
| Dual screen display            | OFF     | -                | -                | -                                      | X        | ×            |
| Superimpose mode               | OFF     | -                | -                |                                        | ×        | $\times$     |
| Multi trace                    | OFF     |                  | -                |                                        | X        | ×            |
| Trace max                      | 8       | 1                | 32               | 1                                      | 0        | 0            |
| Current trace No.              | . 1     | 1                | 32               | 1                                      | ×        | $\times$     |
| Auto trace                     | ON      | -                | -                |                                        | 0        | 0            |
| Grid                           | ON      | -                | -                | -                                      | 0        | 0            |
| Sampling point                 | 501     | 101              | 10001 Note 1     |                                        | 0        | 0            |
| Auto sample                    | OFF     | e                | -                |                                        | 0        | 0            |
| Peak normalize                 | OFF     | -                | -                | <b>-</b>                               | ×        | 0            |
| Power monitor                  | OFF     | -                | -                | · -                                    | 0        | 0            |
| Power monitor times            | 101     | 11               | 1001             | 1                                      | 0        | 0            |
| Power monitor interval (sec)   | 0.5     | 0.5              | 3600             | 0.1                                    | 0        | . 0          |
| Limit line                     | OFF     | <b>-</b> .       | -                | -                                      | $\times$ | $\times$     |
| Spectral width                 | OFF     |                  | -                | -                                      | ×        | $\times$     |
| Spectral width type            | pk-XdB  | -                |                  | . <b>-</b>                             | 0        | 0            |
| THRESHOLD LVL1 (dB)            | 3       | -59.9            | 59.9             | 0.01                                   | 0        | 0            |
| THRESHOLD LVL2 (dB)            | 20      | 0.1              | 99.9             | 0.01                                   | 0        | 0            |
| K Parameter<br>(RMS, Peak RMS) | 1       | 0.1              | 100              | 0.01                                   | 0        | 0            |
| Kr(RMS)                        | 2.3548  | 1                | 10               | 0.0001                                 |          | 0            |
| Spectral width width(nm)       | 1       | 0.01             | 100              | 0.01                                   | 0        | 0            |
| Notch width                    | OFF     |                  | -                | •••••••••••••••••••••••••••••••••••••• | X        | ×            |
| Notch width level(dB)          | 3       | -59.9            | 59.9             | 0.01                                   | 0        | 0            |
| Notch width width(nm)          | 1       | 0.01             | 100              | 0.01                                   | 0        | 0            |

Table 3-2 Default Settings

Note 1:Up to 2001 points when the multi-trace function is turned on

3.4.1 Defaults Configuration Values

| Item                      | Default    | Minimum<br>value | Maximum<br>value | Setting resolution | Backup     | File<br>save |
|---------------------------|------------|------------------|------------------|--------------------|------------|--------------|
| Opt AMP                   | OFF        | -                | -                | -                  | $\times$   | $\times$     |
| Opt AMP MODE              | Single     | -                | -                | _                  | 0          | . 0          |
| NF(s-sp) or NF(total)     | NF(s-sp)   |                  | -                | _                  | 0          | 0            |
| ASE FIT                   | GAUSS      | -                | -                | -                  | 0          | 0            |
| SPECTRUM DIVISION         | OFF        | -                | -                | -                  | 0          | 0            |
| K Parameter(OPT AMP)      | 1          | 0.1              | 100              | 0.01               | 0          | 0            |
| Masked SPAN(nm)           | 0.4        | 0                | 1100             | 0.01               | 0          | 0            |
| Fitting SPAN(nm)          | 1          | 0                | 1100             | 0.01               | 0          | 0            |
| FILTER Δλ(nm)             | 0          | 0                | 1100             | 0.01               | 0          |              |
| Pin LOSS(dB)              | 0          | -10              | 10               | 0.01               | $\bigcirc$ | 0            |
| Pout LOSS(dB)             | 0          | -10              | 10               | 0.01               | 0          | 0            |
| WDM LIST                  | OFF        | _                | -                | -                  | X          | X            |
| WDM MODE                  | Multi Peak | -                | -                |                    | 0          | 0            |
| WDM LIST ALL              | OFF        | <b>-</b>         | -                |                    | 0          | 0            |
| WDM ASE Method            | AUTO OFF   |                  | -                | -                  | 0          |              |
| WDM THRESHOLD LVL<br>(dB) | 20         | 0.1              | 99.9             | 0.01               | 0          | 0            |
| GRID Ref. Frequency (THz) | 193.10     | 100              | 500              | 0.0001             | 0          | 0            |
| GRID CH Spacing (GHz)     | 100.0      | 10               | 10000            | 0.1                | 0          | 0            |
| Manual ASE Level (dBm)    | -40        | -90              | 23               | 0.01               | 0          | 0            |
| ASE conversion NBW (nm)   | 1          | 0.01             | 10               | 0.001              | 0          | 0            |
| ASE NBW Select            | current    |                  |                  | <del></del>        | 0          | 0            |
| Reference CH No.          | 1          | 1.               | 256              | 1                  | ×          | X            |
| WDM Monitor               | OFF        | -                | -                | ~                  | ×          | X            |
| SPECTRUM display          | OFF        | -                | -                | -                  | 0          | $\bigcirc$   |
| GRAPH X                   | Time       |                  | -                |                    | 0          | 0            |
| DATA MODE                 | λ.f        |                  | -                |                    | 0          | 0            |

Table 3-2 Default Settings

# 3.4.1 Defaults Configuration Values

| Item                       | Default         | Minimum<br>value | Maximum<br>value                        | Setting resolution | Backup | File<br>save |
|----------------------------|-----------------|------------------|-----------------------------------------|--------------------|--------|--------------|
| ABSOLUTE/RELATIVE          | ABS             |                  | -                                       |                    | 0      | 0            |
| Graph All Data             | ON              | -                | -                                       | -                  | 0      | 0            |
| Current Time No.           | 1               | 1                | 501                                     | 1 ·                | X      | X            |
| Current Channel No.        | 1               | 1                | 256                                     | 1                  | X      | X            |
| Measurement Times          | . 11            | 1                | 501 Note 2                              | 1                  | 0      | 0            |
| Time Interval (min.)       | 0.1             | 0.1              | 1440                                    | 0.1                | 0      | 0            |
| Limit Judge Enable         | disable         |                  | -                                       |                    | 0      | 0            |
| $\lambda$ Drift Limit (nm) | 0.1             | 0.01             | 10                                      | 0.001              | 0      | 0            |
| Nominal Level (dBm)        | 0               | -90              | +23                                     | 0.01               | 0      | O            |
| Level Upper Limit (dBm)    | 20              | -90              | +23                                     | 0.01               | 0      | 0            |
| Level Lower Limit (dBm)    | -20             | -90              | +23                                     | 0.01               | 0      | 0            |
| Norminal SNR (dB)          | 20              | , 0              | 60                                      | 0.01               | 0      | 0            |
| SNR Lower Limit (dB)       | 10              | 0                | 60                                      | 0.01               | Ο.     | 0            |
| DEVICE TYPE                | Internal<br>PRT | -                | -                                       |                    | 0      | ×            |
| FLOPPY ON/OFF              | OFF             | -                | -                                       | -                  | 0      | X            |
| FLOPPY FORMATTING          | 2HD             |                  | · _                                     | -                  | 0      | X            |
| Bitmap Compless            | OFF             | <b></b>          | · ua                                    | -                  | 0      | X            |
| Bitmap Save                | Color           |                  |                                         | -                  | 0      | X            |
| Color Pattern              | PATTERN-<br>1   |                  |                                         | 1                  | 0      | ×            |
| Ext. PRT MODE              | GRAY            | -                |                                         | -                  | 0      | X            |
| Ext. PRT COMMAND           | ESC/P           | - ,              | -                                       | -                  | Q      | ×            |
| BUZZER(BEEP)               | ON              |                  | ••••••••••••••••••••••••••••••••••••••• | -                  | 0      | ×            |
| WARNING                    | ON              | -                |                                         | <b>13</b> 4        |        | X            |
| QUIET BEEP                 | NORMAL          |                  | -                                       | -                  | 0      | $\times$     |

Table 3-2 Default Settings

Note 2: When the analyzer is set to the monitoring function, up to 201 times if the number of WDM signals is between 65 and 128, or up to 101 times if the number of WDM signals is 129 or more.

3.4.1 Defaults Configuration Values

| Item                 | Default | Minimum<br>value | Maximum<br>value | Setting resolution | Backup | File<br>save |
|----------------------|---------|------------------|------------------|--------------------|--------|--------------|
| EXT Key              | US      |                  |                  | -                  | 0      | $\times$     |
| CLOCK ON/OFF         | ON      | -                |                  | -                  | 0      | ×            |
| MENU OUT(printer)    | ON      | -                | -                | -                  | 0      | ×            |
| CAL $\lambda$ (Int.) | -       |                  | -                | -                  | 0      | X            |
| CAL λ (Ext.)         | -       | 600              | 1700             | 0.001              | 0      | $\times$     |
| λ OFFSET(nm)         | 0       | -100             | 100              | 0.001              | 0      | 0            |
| LEVEL OFFSET(dB)     | 0       | -20              | 20               | 0.01               | 0      | 0            |
| RECALL OFFSET        | OFF     | -                | -                | · •                | 0      | X            |

Table 3-2 Default Settings

 $\bigcirc$ : The parameter is saved to Backup or File save.

 $\times$ : The parameter is not saved to Backup or File save.
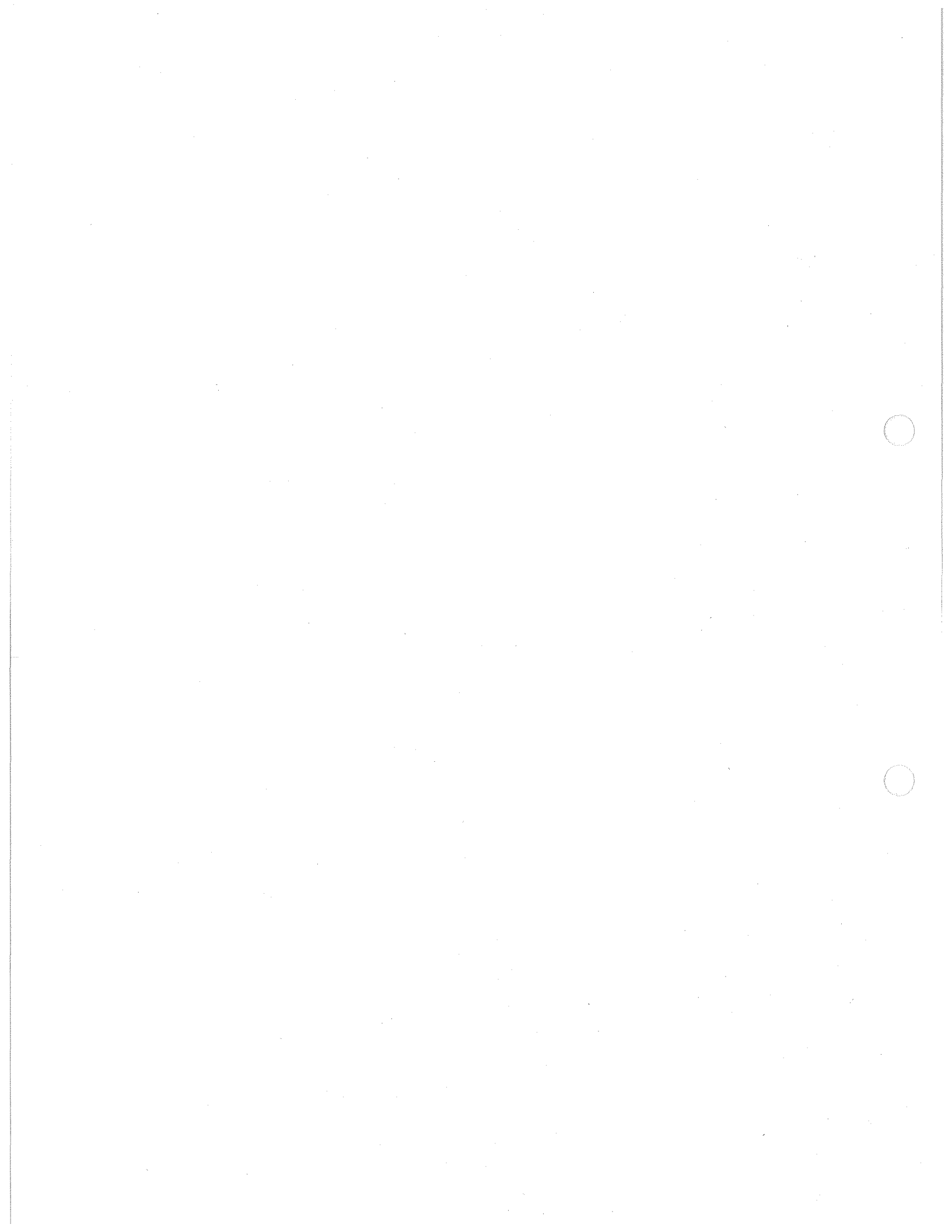

4.1 GPIB Command Index

# 4 **REMOTE CONTROL**

# 4.1 GPIB Command Index

This GPIB command index can be used as the index for Chapter 4.

| GPIB Command | Pages | GPIB Command | Pages |  |  |
|--------------|-------|--------------|-------|--|--|
| *IDN         | 4-40  | FRQ          | 4-29  |  |  |
| *TST         | 4-40  | FSP          | 4-29  |  |  |
| ALM          | 4-38  | FTM          | 4-36  |  |  |
| APC          | 4-29  | GRF          | 4-34  |  |  |
| ASP          | 4-32  | GRI          | 4-32  |  |  |
| AUL          | 4-32  | GSP          | 4-34  |  |  |
| AUT          |       | HED(HD)      | 4-38  |  |  |
| AVG          |       | IPR          | 4-38  |  |  |
| AVS          | 4-30  | LAB          | 4-31  |  |  |
| BCP          | 4-37  | LAR          | 4-35  |  |  |
| BSV          | 4-37  | LCC          | 4-35  |  |  |
| BUZ          | 4-37  | LCT          | 4-35  |  |  |
| C(*RST)      | 4-40  | LDA          | 4-35  |  |  |
| CEN          | 4-29  | LEV          | 4-30  |  |  |
| CKD          | 4-37  | LFD          | 4-35  |  |  |
| CLE          |       | LHA          | 4-35  |  |  |
| CLF          | 4-38  | LIN          | 4-30  |  |  |
| CLM          | 4-38  | LLL          | 4-35  |  |  |
| CLO          | 4-37  | LMT          | 4-35  |  |  |
| CLS          | 4-38  | LNL          | 4-35  |  |  |
| COP          |       | LNS          | 4-35  |  |  |
| СРТ          |       | LOS          | 4-33  |  |  |
| CSB          |       | LPF          | 4-39  |  |  |
| CUC          | 4-29  | LPI          | 4-34  |  |  |
| CUD          | 4-31  | LPO          | 4-34  |  |  |
| CUL          | 4-30  | LPR          | 4-33  |  |  |
| CUR          | 4-31  | LPS          | 4-31  |  |  |
| DEL(DL)      | 4-38  | LPT          |       |  |  |
| DEV          |       | LRS          | 4-39  |  |  |
| DLY          | 4-30  | LSC          | 4-30  |  |  |
| DMD          |       | LSD          | 4-35  |  |  |
| DUA          |       | LSL          | 4-35  |  |  |
| E(*TRG)      | 4-39  | LSP          | 4-29  |  |  |
| EGE          |       | LTF          | 4-35  |  |  |
| ЕКВ          | 4-37  | LTI          | 4-35  |  |  |
| EPM          | 4-37  | LTM          | 4-35  |  |  |
| FDL          | 4-34  | LUL          | 4-35  |  |  |
| FEE          | 4-37  | LVA          | 4-35  |  |  |
| FFO          | 4-37  | MAL          | 4-36  |  |  |
| FMT          | 4-38  | MAT          | 4-32  |  |  |
| FON          | 4-37  | MCU          | 4-32  |  |  |

4-1

# 4.1 GPIB Command Index

J,

| -       |      |
|---------|------|
| MDA     | 4-32 |
| MDC     | 4-32 |
| MEA     | 4-31 |
| MEN     | 4-37 |
| MMX     | 4-32 |
| MNC     | 4-30 |
| MNH     | 4-30 |
| MNT     | 4-32 |
| MPT     | 4-32 |
| MSK     | 4-38 |
| MSP(MS) | 4-38 |
| MTE     | 4-32 |
| MXC     | 4-30 |
| MXH     | 4-30 |
| NFK     | 4-34 |
| NFT     | 4-34 |
| NLV     | 4-33 |
| NPK     | 4-34 |
| NWD     | 4-33 |
| NWI     | 4-33 |
| OAM     | 4-34 |
| OCD     | 4-39 |
| ODN     | 4-38 |
| OGN     | 4-39 |
| OLN     | 4-39 |
| OLS     | 4-39 |
| OLT     | 4-39 |
| OMD     | 4-34 |
| ONT     | 4-39 |
| ONW     | 4-39 |
| OPA     | 4-39 |
| OPK     | 4-38 |
| OPM     | 4-39 |
| OPN     | 4-39 |
| OSD     | 4-38 |
| OSW     |      |
| OVS     | 4-38 |
| OWN     | 4-39 |
| OWP     | 4-39 |
| PAN     |      |
| PAS     | 4-39 |
| PGT     | 4-30 |
| PIN     | 4-33 |
| РКС     |      |
| PKL     | 4-30 |
|         |      |
| PLW     |      |
| PMO     | 4-33 |
| PNK     | 4-33 |
| PNX     | 4-33 |
| PKT     | 4-37 |

| QUI     | 4-37 |
|---------|------|
| RAU     | 4-30 |
| RCL     | 4-33 |
| REF     | 4-30 |
| RES     | 4-30 |
| RPS     | 4-31 |
| S       | 4-38 |
| SAV     | 4-32 |
| SCR     | 4-34 |
| SDL(DS) | 4-38 |
| SDV     | 4-34 |
| SIM     |      |
| SNA     | 4-36 |
| SNB     | 4-36 |
| SPA     | 4-29 |
| SPT     | 4-32 |
| SPW     | 4-33 |
| SRQ     | 4-38 |
| SRS     | 4-34 |
| STA     | 4-29 |
| STO     | 4-29 |
| SWE     | 4-30 |
| SYN     | 4-30 |
| TRA     | 4-33 |
| WAL     | 4-34 |
| WAR     | 4-37 |
| WAU     | 4-36 |
| WDM     | 4-34 |
| WMD     | 4-34 |
| WPK     | 4-33 |
| WPR     | 4-33 |
| WPW     | 4-33 |
| WPX     | 4-33 |
| WPY     | 4-33 |
| WRF     | 4-34 |
| WTY     | 4-33 |
| WYD     | 4-36 |
| XAC     | 4-31 |
| XAS     | 4-31 |
| XBC     | 4-31 |
| XBS     | 4-31 |
| XUL     | 4-32 |
| YAC     | 4-31 |
| YAS     | 4-31 |
| YBC     | 4-31 |
| YBS     | 4-31 |
|         |      |

4.2 Overview of GPIB

### 4.2 Overview of GPIB

The GPIB is an interface connected to the measurement device, controller, and peripheral units, etc., through a simple cable (bus line).

The GPIB is more expandable than conventional interfaces, is easy to use, and has electrical, mechanical, and functional compatibility with other manufacturers' products, making it applicable to system configurations from simple systems to automatic design systems with high-level functions using one bus cable.

To use the GPIB, first setting an "address" for each instrument connected to the bus line is required. Each instrument is assigned one or more roles from the following three roles: controller, talker (TALKER), or listener (LISTENER).

During system operation, only one "talker" can send data to the bus line, but plural "listeners" can receive it.

The controller specifies the addresses of "talker" and "listener" to transfer data from "talker" to "listener", and the controller sets setting conditions from "talker" to "listener".

Data is synchronously transferred synchronously bidirectionally between devices via eight data lines in the bit-parallel, byte-serial form. Because this is a synchronous system, using high-speed and low-speed devices together in the same system is possible.

Data (messages) transferred between devices include measurement data, measurement conditions (programs), and commands; they are in ASCII.

In addition to eight data lines, the GPIB has three handshake lines for controlling the synchronous data transmission between instruments, and five control lines for controlling the bus information flow. 4.3 Interface Functions

# 4.3 Interface Functions

Table 4-1 shows analyzer interface functions.

| Code | Function                                                                       |
|------|--------------------------------------------------------------------------------|
| SH1  | Source handshake                                                               |
| AH1  | Acceptor handshake                                                             |
| Τ6   | Basic talker<br>Serial polling<br>Talker reset based on listener specification |
| L4   | Basic listener<br>Listener reset based on talker specification                 |
| SR1  | Service request                                                                |
| RL1  | Remote                                                                         |
| РРО  | No parallel function                                                           |
| DC1  | Device clear                                                                   |
| DT1  | Device trigger                                                                 |
| СО   | No controller function                                                         |
| E2   | Three-state-bus-driver used                                                    |

### **Table 4-1 Interface Functions**

4.4 Program Code

## 4.4 **Program Code**

This section explains the program code through which the outside controller sets analyzer conditions.

Each program code consists of three English characters which indicate the functions and numerical data for setting functions as follows:

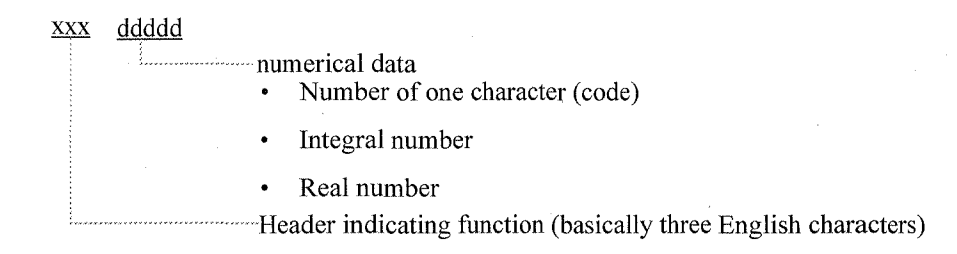

The state of each condition is read in by adding "?" after the functional header.

#### NOTE:

- 1. For the functional header and unit, either a capital letter or a lower-case letter is used for setting. Any space code (20H) is set in a program code.
- In this analyzer, the program code is processed in one row to the terminator. The maximum allowable characters set in one row are 255.
   When describing a plurality of program codes in one row, set the program codes by punctuating with comma (,) or semicolon (;).

### 4.5 Talker Formats (Data Output Formats)

This section describes the talker formats used when this analyzer system transfers data to an external controller.

Data is classified roughly into eleven types of formats.

- (1) Waveform data (program code "OSD0", "OSD1", "OSD2", "OSD3", "OPA")
  - ASCII format (format specification code "FMT0")

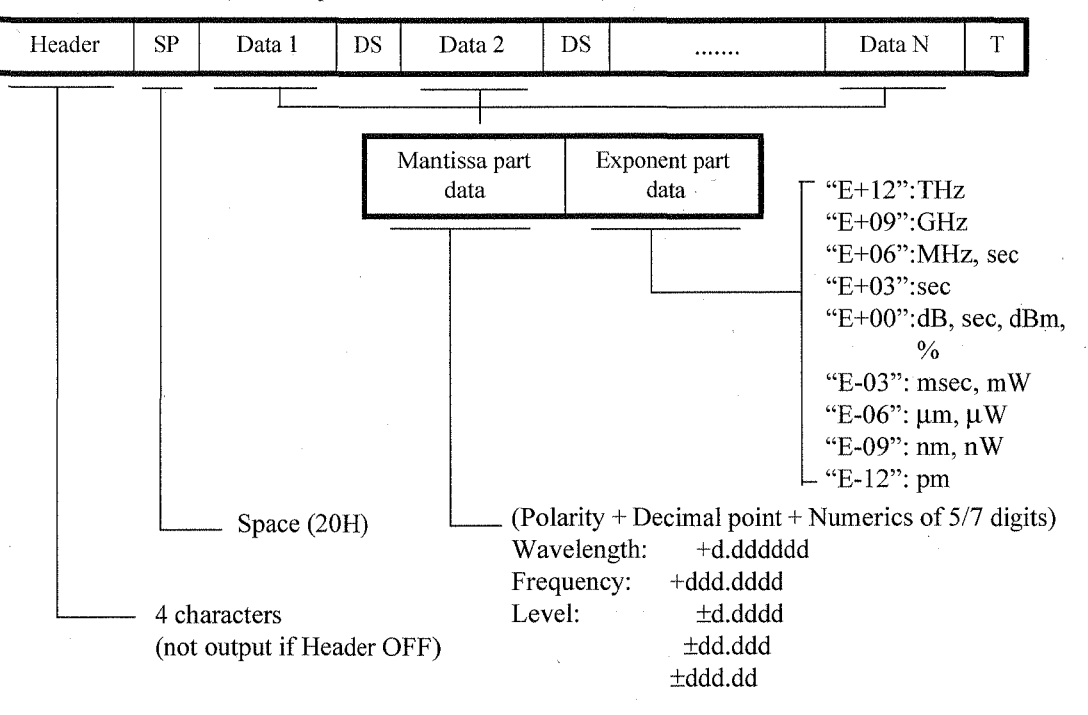

| Header | Data type                                 |
|--------|-------------------------------------------|
| LMUM   | Wavelength [m]                            |
| FQTH   | Frequency [Hz]                            |
| LVLG   | Level data in logarithmic scale [dB, dBm] |
| LVLI   | Level data in linear scale                |
| LVPC   | Level data of unit %                      |
| TM S   | Time data in trend chart                  |
| OPA    | ASE fitting data [dBm]                    |

DS: Data Separator (either ',' ';' CR or NL)

- Can be specified by the program code "SDLn" ("DSn").
- T: Terminator (either NL<EOI>, NL<EOI> or "CR,NL<EOI>") Can be specified by the program code "DELn" ("DLn").

• BINARY format (format specification code ("FMT1", "FMT2", "FMT3", "FMT4"))

| Data 1 | Data 2 | <br>Data N <eoi></eoi> |
|--------|--------|------------------------|
|        |        |                        |

Is output in either of the following four formats according to the setting of the format specification code "FMTn."

### (a) "FMT1" ... 16 bits (integer type)

Is output within the range of 0 to 10000 on the X axis and within 0 to 10000 on the Y axis by setting all data on the screen as linear scale.

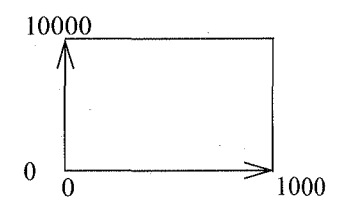

(b) "FMT2" ... 64 bits (floating point type)

Outputs data in the floating-point format (IEEE Std.754-1985 format) as shown below.

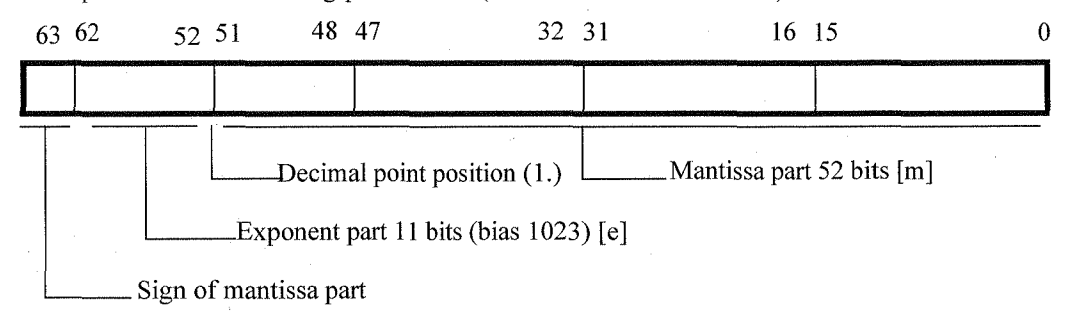

The formula is shown below.

 $(-1)^{S} \times 1.m \times 2^{(e-1023)}$ 

(c) "FMT3" ... 32 bits (IEEE floating-point type)

Outputs data in the floating-point format (IEEE Std.754-1985 format) as shown below.

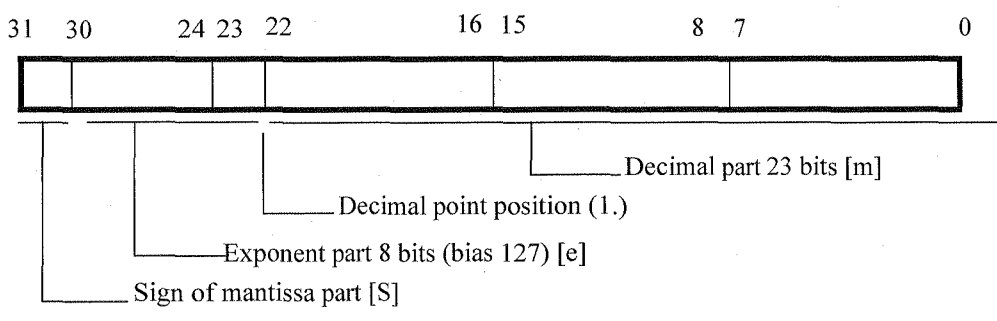

The formula is shown below.

 $(-1)^{S} \times 2^{(e-127)} \times 1.m$ 

(d) "FMT4" ... 32 bits (NEC floating point type)

Outputs data in the floating-point format (NEC-PC internal format) shown below.

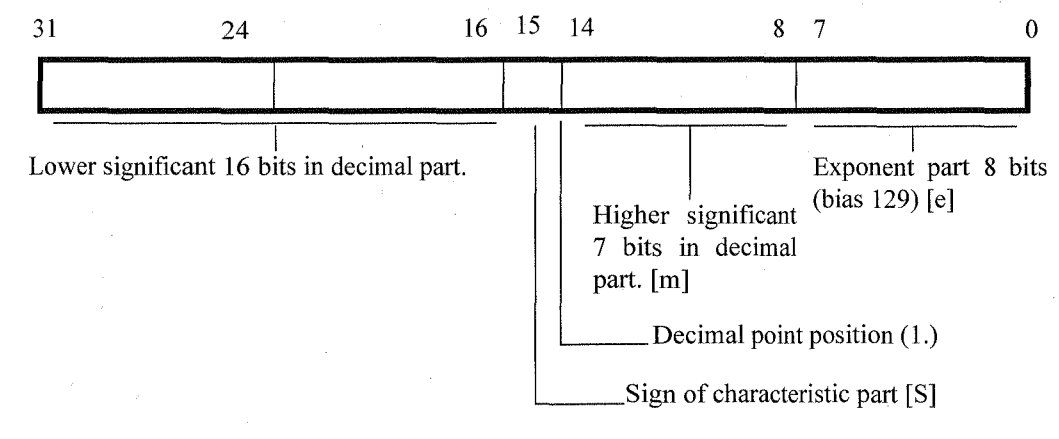

The formula is expressed below.

 $(-1)^{S} \times 1.m \times 2^{(e-1023)}$ 

4.5 Talker Formats (Data Output Formats)

- (2) Peak search data (Program code "OPK")
  - Spectrum measurement

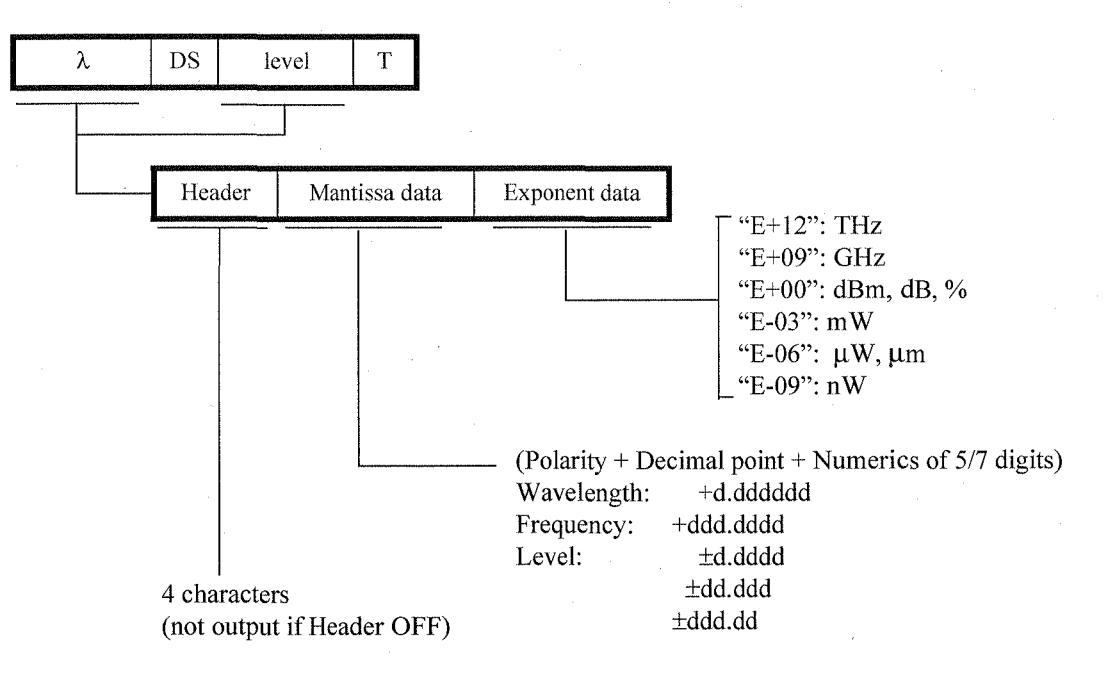

| Header | Data type                   |  |  |  |  |  |  |
|--------|-----------------------------|--|--|--|--|--|--|
| LMPK   | Peak wavelength $(\lambda)$ |  |  |  |  |  |  |
| LQPK   | Peak frequency (f)          |  |  |  |  |  |  |
| LVPK   | Peak level (level)          |  |  |  |  |  |  |

• Power monitor display

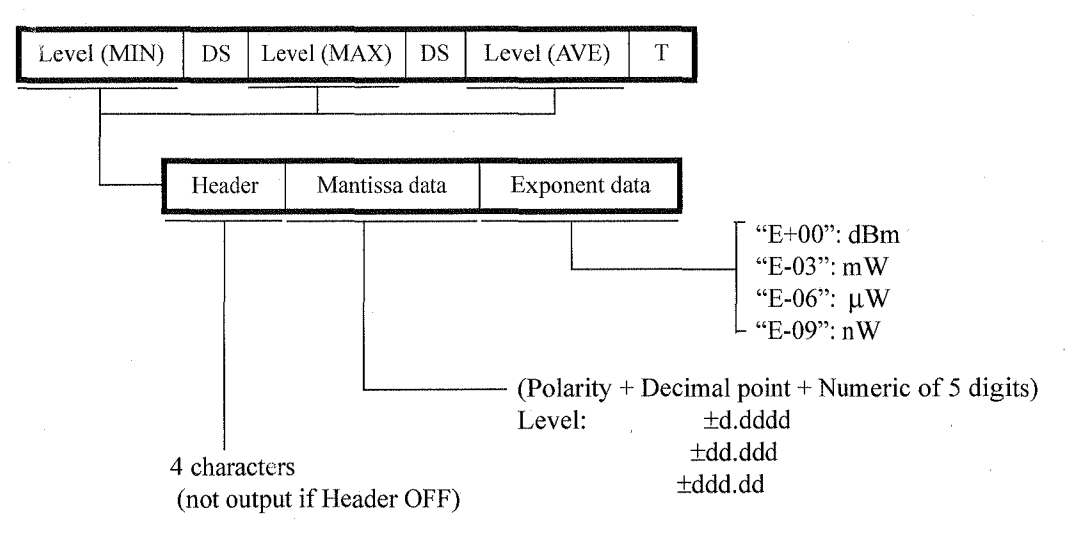

- Berger

| Header | Data type                       |
|--------|---------------------------------|
| LVMN   | Minimum of the level data       |
| LVMX   | Maximum of the level data       |
| LVAV   | Average value of the level data |

(3) Cursor data (Program code "OCD")

One of the following four formats is used according to the "CUDn" code for specifying the cursor display mode.

(In power monitor display, the cursor data output is fixed not according to the "CUDn".)

• "CUD0" ... Normal

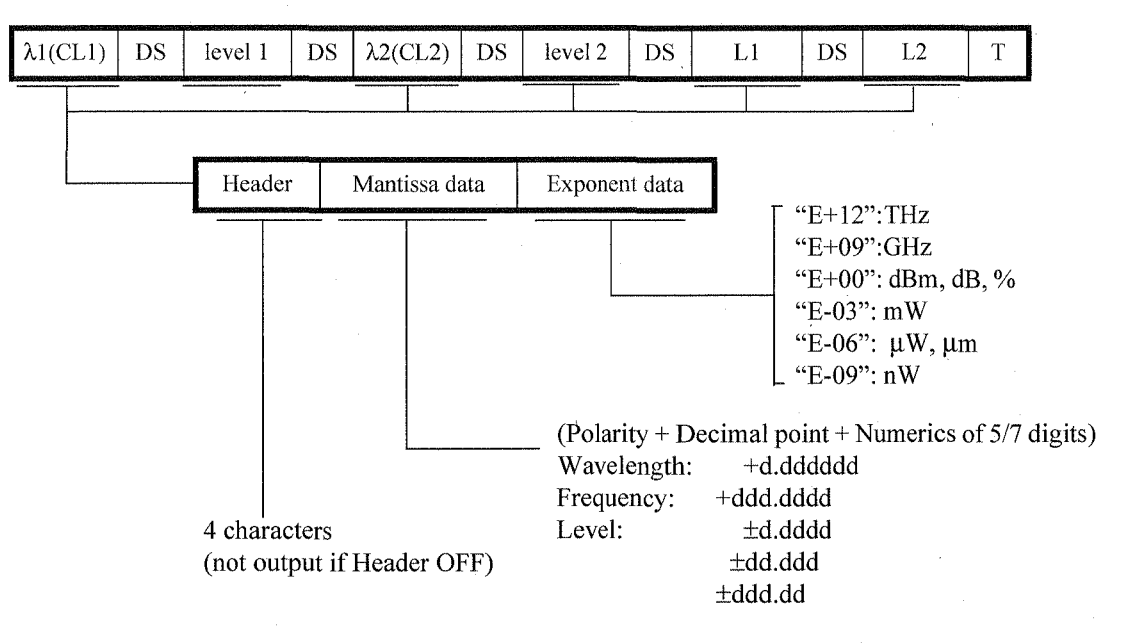

| Header | Data type                               |
|--------|-----------------------------------------|
| LMXA   | Wavelength of X cursor 1 ( $\lambda$ 1) |
| FQXA   | Frequency of X cursor 1 (f1)            |
| LVXA   | Level of X cursor 1 (level 1)           |
| LMXB   | Wavelength of X cursor 2 ( $\lambda$ 2) |
| FQXB   | Frequency of X cursor 2 (f2)            |
| LVXB   | Level of X cursor 2 (level 2)           |
| LVYA   | Level of Y cursor 1 (L1)                |
| LVYB   | Level of Y cursor 2 (L2)                |

DS: Data Separator (",", ";", CR or NL)

Can be specified with program code "SDLn" ("DSn").

T: Terminator (<u>NL<EOI></u>, <u>NL</u>, <u><EOI></u>, or <u>CR</u>, <u>NL<EOI></u>) Can be specified using program code "DELn" ("DLn").

NOTE: The mantissa and exponent formats are common to all "CUDn" codes.

4.5 Talker Formats (Data Output Formats)

•

"CUD0" ... Normal(Case of minimum/maximum hold mode)

|     |    | and the second second sec | discussion on the state |        |    |         | of the party of the party of th |    | and the second second se | and any manufactures and | N COLUMN |        | CALCULATION OF THE OWNER | CURRENT OF A DESCRIPTION OF A DESCRIPTION OF A DESCRIPTIO | None of Concession, Name |
|-----|----|----------------------------------------------------------------------------------------------------|-------------------------|--------|----|---------|----------------------------------------------------------------------------------------------------|----|----------------------------------------------------------------------------------------------------|--------------------------|----------|--------|--------------------------|----------------------------------------------------------------------------------------------------|--------------------------|
| 2.1 | ne | lovol1                                                                                                    | DS                      | laval? | ne | lovol2  | ne                                                                                                    | 22 | Ine                                                                                                    | lovo14                   | ne       | laval5 | DC.                      | laval6                                                                                                    | т                        |
| ΛI  | DS | 10/011                                                                                                    | DS                      | ICAGI7 | DS | 10,0012 | DS                                                                                                    | NL | DS.                                                                                                    | 10/014                   | DS.      | TEACID | DS                       | 164610                                                                                                    |                          |
|     |    |                                                                                                    |                         |        |    |         |                                                                                                    |    |                                                                                                    |                          |          |        |                          |                                                                                                    |                          |

| Header | Data type                                      |
|--------|------------------------------------------------|
| LMXA   | Wavelength of X cursor 1 ( $\lambda$ 1)        |
| FQXA   | Frequency of X cursor 1 (f1)                   |
| MXXA   | Maximum hold level of X cursor 1 (level 1)     |
| LVXA   | Current waveform level of X cursor 1 (level 2) |
| MNXA   | Minimum hold level of X cursor 1 (level 3)     |
| LMXB   | Wavelength of X cursor 2 ( $\lambda$ 2)        |
| FQXB   | Frequency of X cursor 2 (f2)                   |
| MXXB   | Maximum hold level of X cursor 2 (level 4)     |
| LVXB   | Current waveform level of X cursor 2 (level 5) |
| MNXB   | Minimum hold level of X cursor 2 (level 6)     |

• "CUD1" ... ΔΜΟDE

|  | λ1 | DS | level 1 | DS | Δλ | DS | Δlevel | DS | L1 | DS | ΔL | Т |
|--|----|----|---------|----|----|----|--------|----|----|----|----|---|
|--|----|----|---------|----|----|----|--------|----|----|----|----|---|

| Header | Data type                                                          |
|--------|--------------------------------------------------------------------|
| LMXA   | Wavelength of X cursor 1 ( $\lambda$ 1)                            |
| FQXA   | Frequency of X cursor 1 (f1)                                       |
| LVXA   | Level of X cursor 1 (level 1)                                      |
| LMDX   | Wavelength difference between X cursor 1 and 2 ( $\Delta\lambda$ ) |
| FQDA   | Frequency difference between X cursor 1 and 2 ( $\Delta f$ )       |
| LVDX   | Level difference between X cursor 1 and 2 (Alevel)                 |
| LVYA   | Level of X cursor 1 (L1)                                           |
| LVDY   | Level difference between Y cursor 1 and 2 ( $\Delta$ L)            |

4.5 Talker Formats (Data Output Formats)

• "CUD1" ... ΔMODE (Case of minimum/maximum hold mode)

| Contraction (Contraction of Contraction of Contract |    |                             |                  |                             | ariten antaria    |                          | Ser Barriston |                                      |                                                                                                    |                                                                                                    |                                 |                                                                                                    | Support the second    | Management of the second second |   |
|----------------------------------------------------------------------------------------------------|----|-----------------------------|------------------|-----------------------------|-------------------|--------------------------|---------------|--------------------------------------|----------------------------------------------------------------------------------------------------|----------------------------------------------------------------------------------------------------|---------------------------------|----------------------------------------------------------------------------------------------------|-----------------------|---------------------------------|---|
| λ1                                                                                                    | DS | level1                      | DS               | level2                      | DS                | level3                   | DS            | λ2 .                                 | DS                                                                                                    | level4                                                                                                    | DS                              | level5                                                                                                    | DS                    | level6                          | Т |
|                                                                                                    |    |                             |                  |                             |                   |                          |               |                                      |                                                                                                    |                                                                                                    |                                 |                                                                                                    |                       |                                 |   |
| Concentration of the second                                                                                                    |    | An end of the second second | A COLORADO STATE | CONTRACTOR OF TAXABLE PARTY | CONTRACTOR OF THE | CONTRACTOR OF THE OWNER. |               | Contract Hand Street Contractory and | and the second second se | The second second second second second second second second second second second second second second second s | A DESCRIPTION OF TAXABLE PARTY. | And the state of the state of t | Country of Country of |                                 |   |

| Header | Data type                                                              |
|--------|------------------------------------------------------------------------|
| LMXA   | Wavelength of X cursor 1 ( $\lambda$ 1)                                |
| FQXA   | Frequency of X cursor 1 (f1)                                           |
| MXXA   | Level difference between max hold and min hold at X cursor 1 (level 1) |
| MCXA   | Level difference between max hold and Current at X cursor 1 (level 2)  |
| CMXA   | Level difference between Current and min hold at X cursor 1 (level 3)  |
| LMXB   | Wavelength of X cursor 2 ( $\lambda$ 2)                                |
| FQXB   | Frequency of X cursor 2 (f2)                                           |
| MMXB   | Level difference between max hold and min hold at X cursor 2 (level 4) |
| MCXB   | Level difference between max hold and Current at X cursor 2 (level 5)  |
| СМХВ   | Level difference between Current and min hold at X cursor 2 (level 6)  |

# • "CUD2" ... 2ND PEAK

| λ1 | DS | level 1 | DS | Δλ | DS | Δlevel | Т |
|----|----|---------|----|----|----|--------|---|
|    |    |         |    |    |    |        |   |

| Header | Data type                                                             |
|--------|-----------------------------------------------------------------------|
| LMPK   | Peak wavelength (λ1)                                                  |
| FQPK   | Peak frequency (f1)                                                   |
| LVPK   | Peak level (level 1)                                                  |
| LMDP   | Wavelength difference between 1st and 2nd peaks $(\Delta \lambda)$    |
| FQDP   | Frequency difference between the 1st and the 2nd peaks ( $\Delta f$ ) |
| LVDP   | Level difference between 1st and 2nd peaks (Alevel)                   |

# 4.5 Talker Formats (Data Output Formats)

• "CUD3" ... POWER

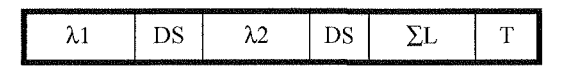

| Header | Data type                                             |
|--------|-------------------------------------------------------|
| LMXA   | Wavelength of X cursor 1 ( $\lambda$ 1)               |
| FQXA   | Frequency of X cursor 1 (f1)                          |
| LMXB   | Wavelength of X cursor 2 ( $\lambda$ 2)               |
| FQXB   | Frequency of X cursor 2 (f2)                          |
| LVPW   | Sum of levels between X cursor 1 and 2 ( $\Sigma$ L). |

• "CUD4" ... Peak to Peak

| 1 |    | CONTRACTOR OF STREET, SALES |         | and the second rates of the second rates of th | CONTRACTOR OF A DESCRIPTION OF A DESCRIPTION OF A DESCRIP | CONTRACTOR OF STREET, STREET, STREET, STREET, STREET, STREET, STREET, STREET, STREET, STREET, STREET, STREET, S |         |    | inanan menanahan kerikan | and the second second |        | and the later of the later of the later of the later of the later of the later of the later of the later of the |
|---|----|-----------------------------|---------|----------------------------------------------------------------------------------------------------|----------------------------------------------------------------------------------------------------|----------------------------------------------------------------------------------------------------|---------|----|--------------------------|-----------------------|--------|----------------------------------------------------------------------------------------------------|
|   | λ1 | DS                          | level 1 | DS                                                                                                    | λ2                                                                                                    | DS                                                                                                    | level 2 | DS | Δλ                       | DS                    | ∆level | Т                                                                                                    |
|   |    | وأنزقت فالتعادي والانتجا    |         |                                                                                                    |                                                                                                    |                                                                                                    |         |    |                          |                       |        | and the second second                                                                                           |

| Header | Data type                                                                       |
|--------|---------------------------------------------------------------------------------|
| LMXA   | Wavelength of X cursor 1 ( $\lambda$ 1).                                        |
| FQXA   | Frequency of X cursor 1 (f1).                                                   |
| LVXA   | Level of X cursor 1 (level 1).                                                  |
| LMXB   | Wavelength of X cursor ( $\lambda 2$ ).                                         |
| FQXB   | Frequency of X cursor 2 (f2).                                                   |
| LVXB   | Level of X cursor 2 (level 2).                                                  |
| LMPP   | Wavelength difference of maximum and minimum ( $\Delta\lambda$ ).               |
| FQPP   | Frequency difference between the maximum and the minimum values ( $\Delta f$ ). |
| LVPP   | Level difference of Maximum and minimum ( $\Delta$ level).                      |

• Cursor data output in power monitor display (trend chart)

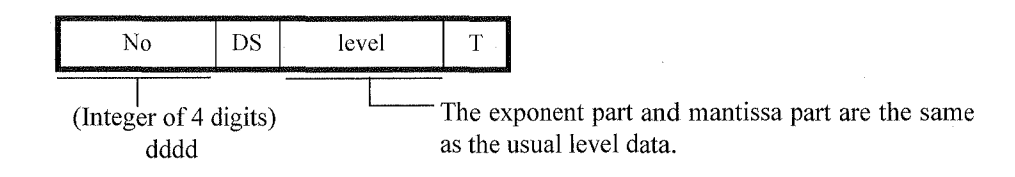

| Header | Data type                       |  |  |  |  |
|--------|---------------------------------|--|--|--|--|
| NOTC   | Data number at cursor position. |  |  |  |  |
| LVTC   | Level data at cursor position.  |  |  |  |  |

(4) Spectral width data and notch width data (Program code "OSW", "ONW")The results of four types of calculations are all output in the following format:

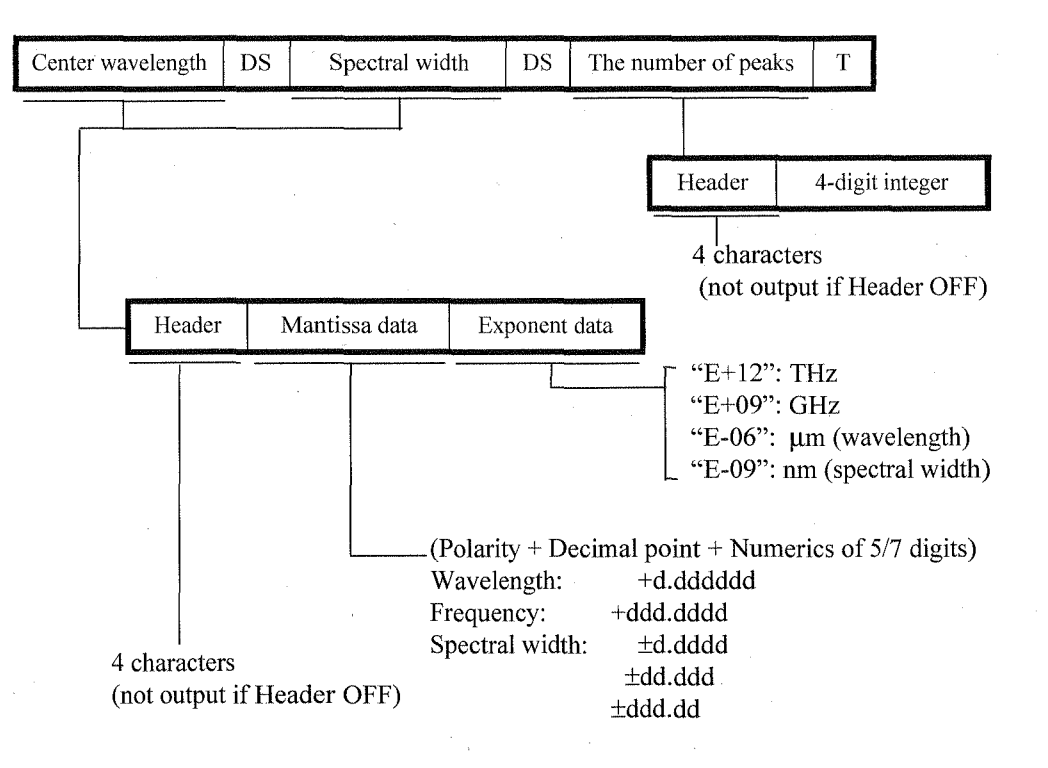

| Header | Data type                 |
|--------|---------------------------|
| LMCN   | Center wavelength         |
| FQCN   | Center frequency          |
| LMHW   | Spectral wavelength width |
| FQHW   | Spectral frequency width  |
| NOSP   | Numbers of peaks          |

DS: Data Separator (",", ";", CR or NL) Can be specified with program code "SDLn" ("DSn").

T: Terminator (NL<EOI>, NL, <EOI> or CR, NL<EOI>) Can be specified using program code "DELn" ("DLn").

4.5 Talker Formats (Data Output Formats)

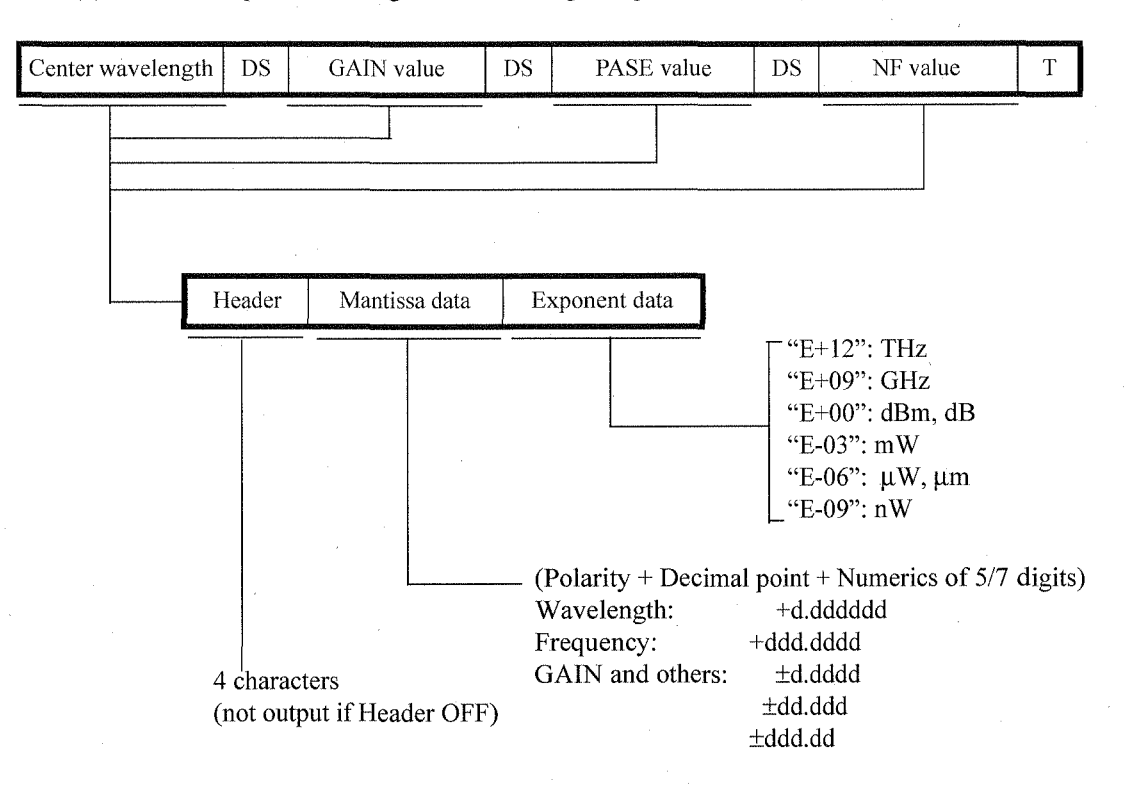

(5) GPIB output format of gain and noise figure operation result ("OGN").

| Header | Data type         |
|--------|-------------------|
| LMCN   | Center wavelength |
| FQCN   | Center frequency  |
| GAIN   | GAIN value        |
| PASE   | PASE value        |
| NF     | NF value          |

4.5 Talker Formats (Data Output Formats)

#### GAIN value DS PASE value DS NF value DS $\Sigma$ PASE value Center wavelength DS Т Header Mantissa data Exponent data "E+12": THz "E+09": GHz "E+00": dBm, dB "E-03": mW "E-06": μW, μm -"E-09": nW (Polarity + Decimal point + Numerics of 5/7 digits) +d.ddddd Wavelength: Frequency: +ddd.dddd ±d.dddd GAIN and others: 4 characters ±dd.ddd (not output if Header OFF) ±ddd.dd

### (6) GPIB output format of gain, noise figure and total ASE power operation result ("OPN").

| Header | Data type                           |
|--------|-------------------------------------|
| LMCN   | Center wavelength                   |
| FQCN   | Center frequency                    |
| GAIN   | GAIN value                          |
| PASE   | PASE value                          |
| NF     | NF value                            |
| PSPW   | $\sum$ PASE value (Total ASE power) |

- (7) List data output ("OLS")
  - OPE, AMP and WDM operation results 1

Operation results are output for the number of peaks (the value read by OWP) of the output formats shown in (5) "OGN". However, the terminator is sent at the last of the output only. The terminator is sent only to the end of the output.

• Multi peak

Operation results are output for the number of peaks (the value read by OLN) of the output formats shown in (2) "OPK". However, the terminator is sent at the last of the output only. The terminator is sent only to the end of the output.

• SNR

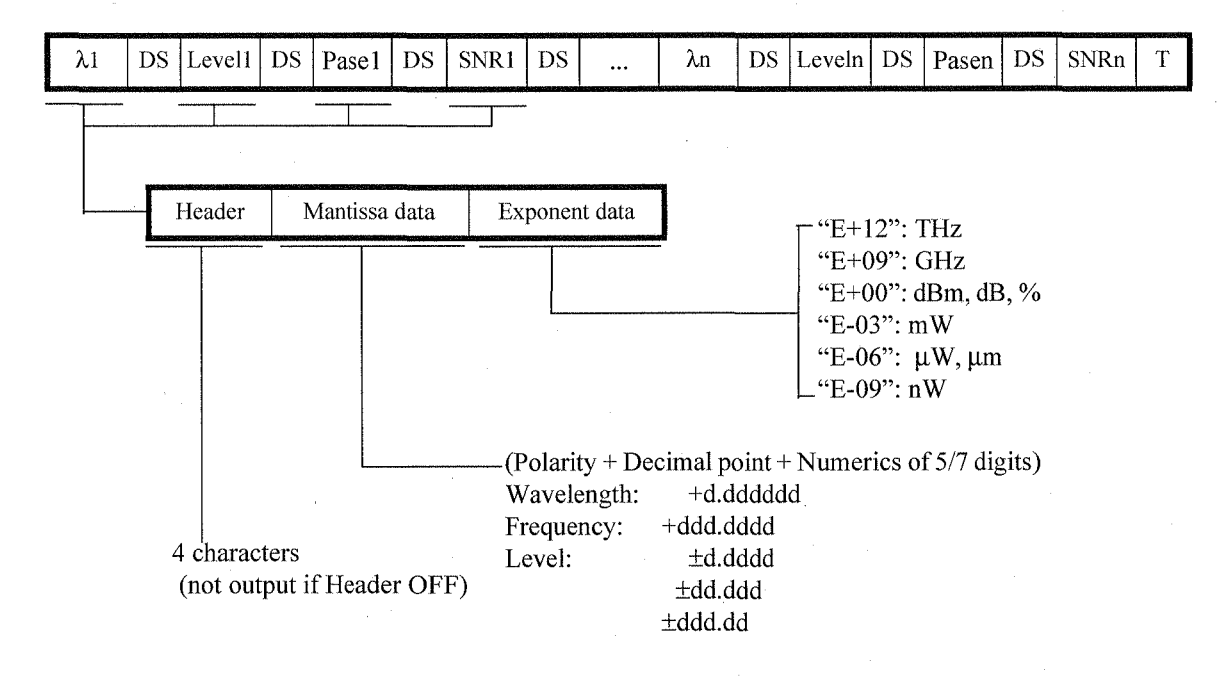

| Header | Data type   |
|--------|-------------|
| LMLS   | Wavelength  |
| FQLS   | Frequency   |
| LVLS   | Level value |
| PASE   | PASE value  |
| SNR    | SNR value   |

Relative

.

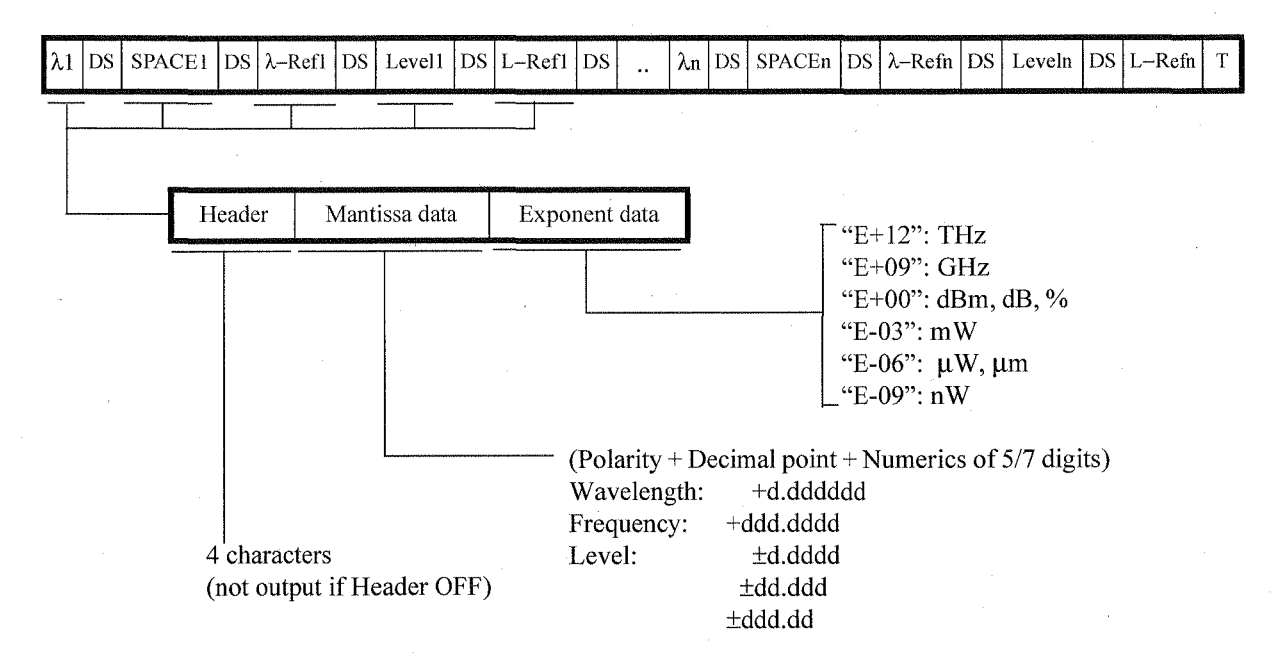

| Header | Data type                  |  |  |  |
|--------|----------------------------|--|--|--|
| LMLS   | Wavelength                 |  |  |  |
| FQLS   | Frequency                  |  |  |  |
| LSPC   | Spacing value (wavelength) |  |  |  |
| FSPC   | Spacing value (frequency)  |  |  |  |
| LMRF   | λ-Ref value (wavelength)   |  |  |  |
| FMRF   | f-Ref value (frequency)    |  |  |  |
| LVLS   | Level value                |  |  |  |
| LVRF   | L-Ref value                |  |  |  |

4.5 Talker Formats (Data Output Formats)

• ITU-GRID

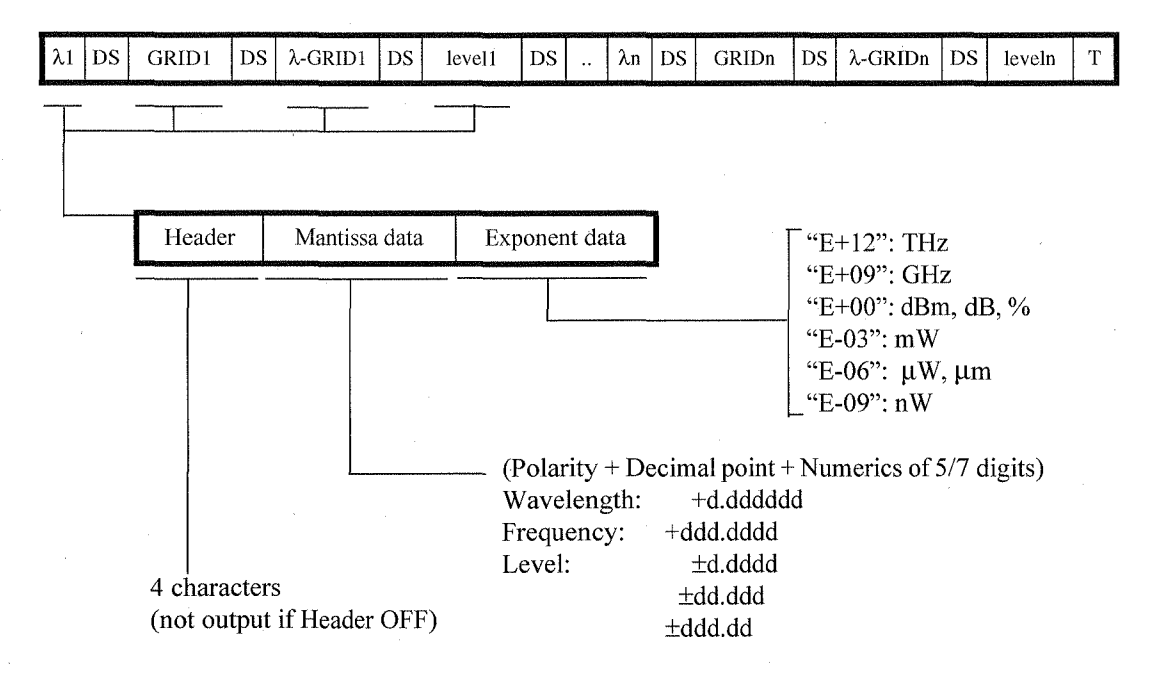

| Header | Data type                 |
|--------|---------------------------|
| LMLS   | Wavelength                |
| FQLS   | Frequency                 |
| ĹMGD   | GRID wavelength           |
| FQGD   | GRID frequency            |
| LMRG   | λ–GRID value (wavelength) |
| FQRG   | f-GRID value (frequency)  |
| LVLS   | Level value               |

### (8) GPIB output format of Opt.AMP result 2 ("OWN")

This format has the level values of all signals added to the "OGN" output format described in paragraph (5).

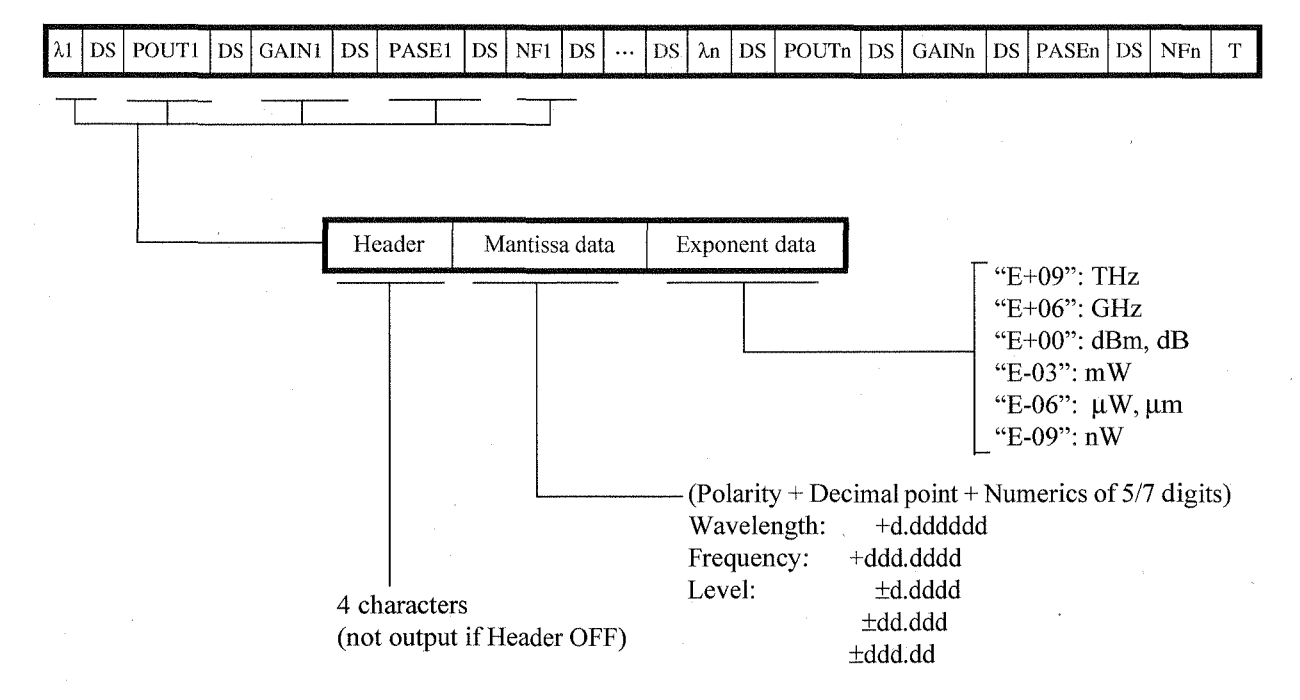

| Header | Data type         |
|--------|-------------------|
| LMCN   | Center wavelength |
| FQCN   | Center frequency  |
| POUT   | Level value       |
| GAIN   | GAIN value        |
| PASE   | PASE value        |
| NF     | NF value          |

- (9) GPIB output format used in the WDM monitor data table (OLTxxx)
  - When Pass/Fail is set to OFF

Outputs the measurement time number and the nth measurement data.

The data group consisting of  $\lambda$ , level and SNR is output once for each peak (that has been loaded using OLS)

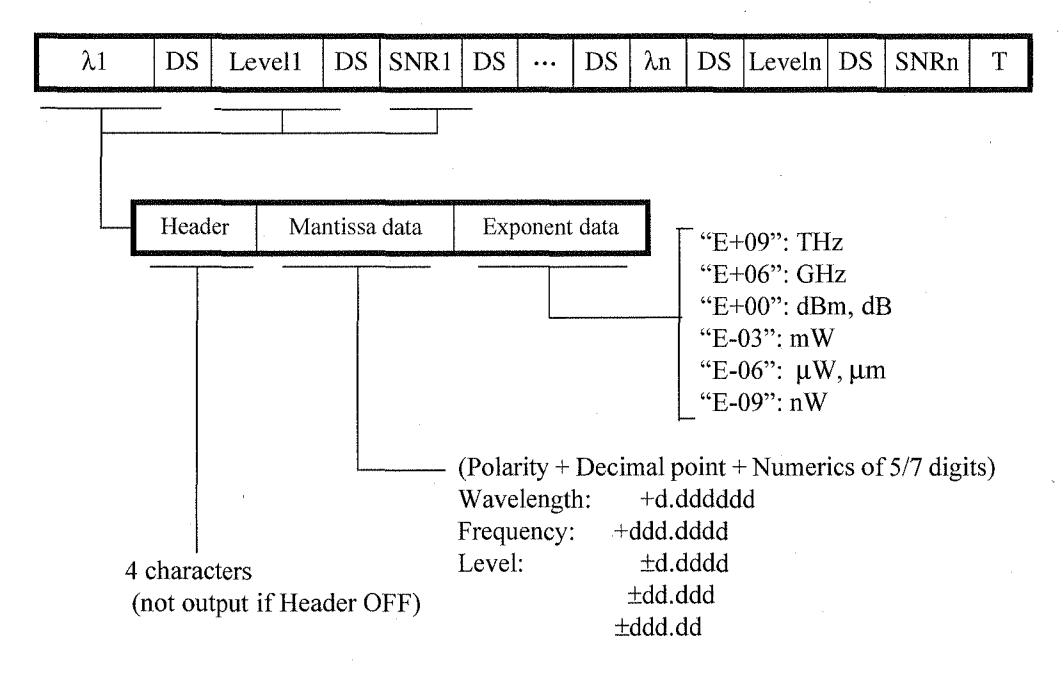

| Header | Data type   |  |  |  |  |  |
|--------|-------------|--|--|--|--|--|
| LMLS   | Wavelength  |  |  |  |  |  |
| FQLS   | Frequency   |  |  |  |  |  |
| LVLS   | Level value |  |  |  |  |  |
| SNR    | SNR value   |  |  |  |  |  |

### • When Pass/Fail is set to ON

A data group consisting of  $\lambda$ , level and SNR, and the Pass/Fail judgment for each parameter are output once for each peak (that has been loaded using OLS).

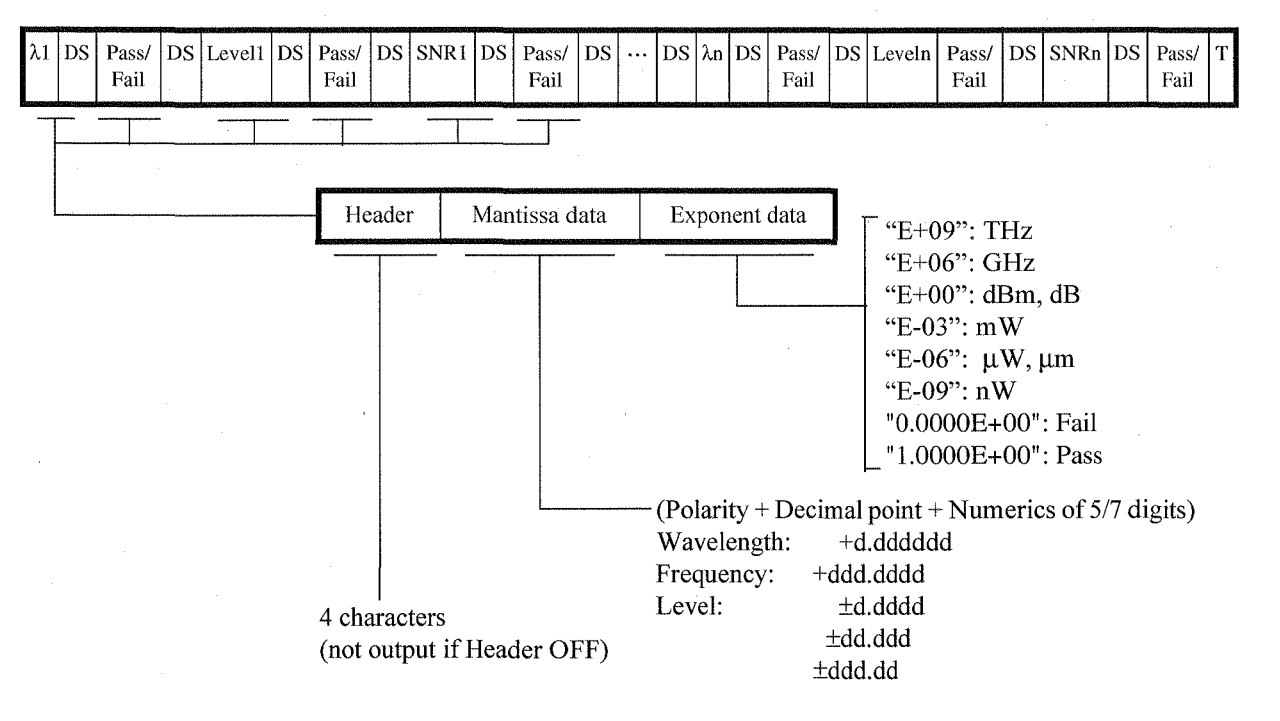

| Header | Data type                                |  |  |  |
|--------|------------------------------------------|--|--|--|
| LMLS   | Wavelength                               |  |  |  |
| FQLS   | Frequency                                |  |  |  |
| LVLS . | Level value                              |  |  |  |
| SNR    | SNR value                                |  |  |  |
| PSLM   | Pass/Fail for the wavelength (frequency) |  |  |  |
| PSLV   | Pass/Fail for the level                  |  |  |  |
| PSSR   | Pass/Fail for SNR                        |  |  |  |

(10) Device identification

When program code "\*IDN?" is received, the following data is output:

ADVANTEST, Q8384, <u>123456789</u>, <u>B00 A00</u>

Software revision (Processing, Measurement)

-Serial number (Production number)

### (11) Setting condition data

The current setting state can be read by using "?" instead of setting data if the code is readable. The setting state is output in the following format:

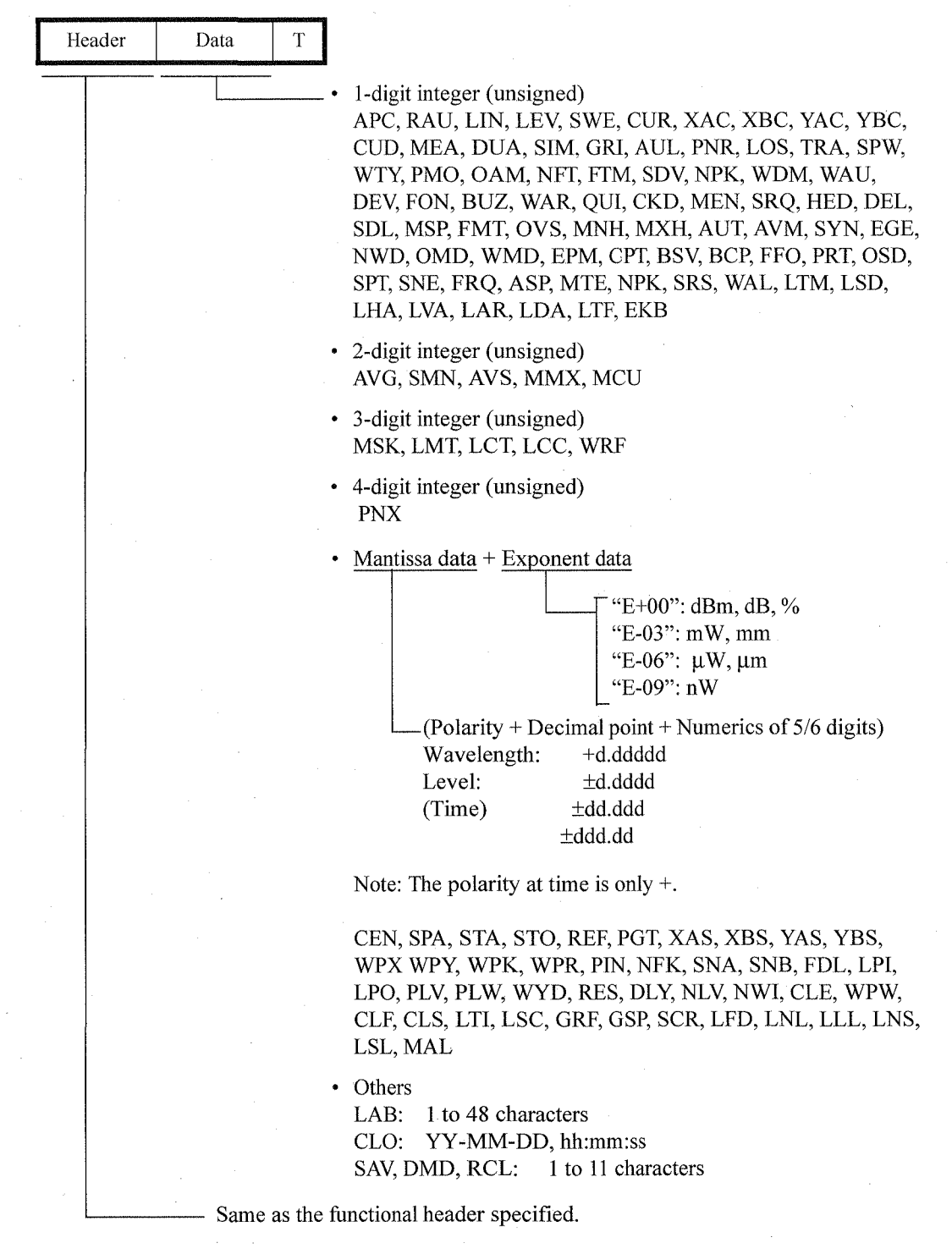

### 4.6 Device Triggering Function

### 4.6 Device Triggering Function

This analyzer system performs a SINGLE measurement operation similar to the case in which it receives the program codes "MEA1," "E" and "\*TRG" through the address specification command 'GET' (Group Execute Trigger).

## 4.7 Device Clear Function

This analyzer system is set to the initial state when turning the power on, similar to the case in which it receives the program codes "C" and "\*RST" through the address specification command 'SDC' (Selected Device Clear) and the universal command 'DCL' (Device Clear).

The initial state after turning the power on is shown in Table 4-2.

| Item                                                                                                    | Initial state                                                                                                    |
|----------------------------------------------------------------------------------------------------|----------------------------------------------------------------------------------------------------|
| 1. Measurement conditions<br>(FUNCTION section)                                                                                                    | Previous state                                                                                                    |
| 2. Data display                                                                                                    | Normal display (Dual screen, superimposing and list display are all OFF).                                                                                    |
| 3. Cursor display                                                                                                    | All are OFF.                                                                                                    |
| 4. Half width calculation                                                                                                    | OFF                                                                                                    |
| <ol> <li>GPIB-related         Status byte         Masking status bytes         Transmission of SRQ signal         Output format of waveform data         Terminator         Data separator         </li> </ol> | 0 (Clear)<br>"MSK0" (No mask)<br>"SRQ0" (Mode in which the SQR signal is not sent)<br>"FMT0" (ASCII)<br>"DEL0" (DL0) ⇒(NL <eoi>)<br/>"SDL0" (DS0) ⇒(,)</eoi> |

#### Table 4-2 Initial State After Turning the Power On

4.8 State Changes According to the Commands

## 4.8 State Changes According to the Commands

This analyzer system will be in the states listed in Table 4-3 after turning the power on and receiving the various commands.

| Command code                                      | Talker | Listener   | Remote   | SRQ   | Status byte             | Transferred<br>data | Parameters<br>and<br>Operation<br>State |
|---------------------------------------------------|--------|------------|----------|-------|-------------------------|---------------------|-----------------------------------------|
| POWER ON                                          | Clear  | Clear      | Local    | Clear | Clear                   | Clear               | Partial ini-<br>tialization             |
| IFC                                               | Clear  | Clear      | -        | -     | -                       | -                   |                                         |
| DCL                                               | -      | -          | •<br>•   | Clear | Clear                   | Clear               | Partial ini-<br>tialization             |
| SDC                                               | Clear  | Set        | -        | Clear | Clear                   | Clear               | Partial ini-<br>tialization             |
| C, *RST                                           | Clear  | Set        | Remote   | Clear | Clear                   | Clear               | Partial ini-<br>tialization             |
| IPR                                               | Clear  | Set        | Remote   | Clear | Clear                   | Clear               | Initializa-<br>tion                     |
| GET                                               | Clear  | Set        | -        |       | Clear b0,<br>2, 3 and 5 | Clear               | -                                       |
| E, *TRG                                           | Clear  | Set        | Remote   | =     | Clear b0,<br>2, 3 and 5 | Clear               | -                                       |
| Specifying the talker for this analyzer system.   | Set    | Clear      | -        | -     | -                       | -                   | -                                       |
| Command for turning the talker off.               | Clear  | <b>-</b> . | <u>-</u> | -     | -                       | -                   | -                                       |
| Specifying the listener for this analyzer system. | Clear  | Set        | -        | -     | -                       | -                   | -                                       |
| Command for turning the listener off.             | -      | Clear      | -        | -     | -                       | -                   | -                                       |
| Serial polling                                    | Set    | Clear      | -        | Clear | -                       | -                   | **                                      |

Table 4-3 State Changes According to the Commands

-: Indicates that the previous state does not change.

=: Indicates indefinite state

DCL: Device Clear

SDC: Selected Device Clear

GET: Group Execute Trigger

#### 4.9 Status Byte

#### 4.9 Status Byte

The functions of each bit in the status byte (used for this analyzer system) are shown below.

|                                   |                                                                                                    |                          |                                                                                                    |                       |                                                                                                    | 000011251011210122011                   |                                                                                                    |
|-----------------------------------|----------------------------------------------------------------------------------------------------|--------------------------|----------------------------------------------------------------------------------------------------|-----------------------|----------------------------------------------------------------------------------------------------|-----------------------------------------|----------------------------------------------------------------------------------------------------|
| b7                                | b6                                                                                                    | b5                       | b4                                                                                                    | b3                    | b2                                                                                                    | bl                                      | b0                                                                                                    |
| Cost and an an an an and a second | CONTRACTOR OF A DESCRIPTION OF A DESCRIPTION OF A DESCRIP | CONTRACTOR OF THE OWNER. | and the second second second second second second second second second second second second second second second | CONTRACTOR CONTRACTOR | and the second second second second second second second second second second second second second second second | 100000000000000000000000000000000000000 | CONTRACTOR OF CONTRACTOR OF CONT |

b0: measure end

Set to 1 at the end of calibration and alignment. Set to 0 upon starting the next measurement.

b1: syntax error

Set to 1 if there are any grammatical/setting errors in the received program codes. Set to 0 upon receiving the next program codes.

- b2: calculation end Set to 1 at the end of half width calculation. Set to 0 upon starting a measurement.
- b3: copy end or floppy access end Set to 1 at the end of printer output or access to the floppy disk (writing, reading or initialization).

Set to 0 upon starting a measurement, receiving an "COP" code.

b4: trend end

Set to 1 when one trend chart measurement is completed on the power monitor display.

Set to 0 when the next trend measurement is started.

b6: RQS

Is the bit that indicates that it is issuing a service request and Set to 1 if any of bits b0 to b5 and b7 is 1. Set to 0 if all bits are 0.

b7: self-test error

Set to 1 if any abnormality occurs while performing the self-test function. Set to 1 when a calibration or alignment is abnormally terminated.

4.10 GPIB Command Codes

# 4.10 GPIB Command Codes

The following tables list the GPIB commands by function.

• Listener Code Column: An asterisk (\*) in the Listener Code Column indicates that the function requires numeric data together with the function code.

| Function |                      | Header | Query | Contents                                                                                                    |
|----------|----------------------|--------|-------|----------------------------------------------------------------------------------------------------|
| CENTER   | CENTER               | CEN *  | CEN?  | Unit When the horizontal axis is set to<br>wavelength UM: μm(default setting),<br>NM: nm<br>When the horizontal axis is set to fre-<br>quency THZ: THz(default setting),<br>GHZ: GHz                                                          |
|          | PEAK                 | PŔC    | -     | peak to center                                                                                                    |
|          | CURSOR               | CUC    | -     | cursor to center                                                                                                    |
|          | AUTO PKC             | APC *  | APC?  | Auto Peak Center 0:OFF,1:ON                                                                                                    |
| SPAN     | SPAN                 | SPA *  | SPA?  | Unit When the horizontal axis is set to<br>wavelength UM: µm(default setting),<br>NMD: nm/DIV<br>When the horizontal axis is set to fre-<br>quency THZ: THz(default setting),<br>GHZ: GHz<br>THZD:THz/DIV, GHZD:GHz/DIV<br>Example: SPA12.3NM |
|          | START                | STA *  | STA?  | Unit When the horizontal axis is set to<br>wavelength UM: μm(default setting),<br>NM: nm<br>When the horizontal axis is set to fre-<br>quency THZ: THz(default setting),<br>GHZ: GHz                                                          |
|          | STOP                 | STO *  | STO?  | Unit When the horizontal axis is set to<br>wavelength UM: μm(default setting),<br>NM: nm<br>When the horizontal axis is set to fre-<br>quency THZ: THz(default setting),<br>GHZ: GHz                                                          |
|          | Cursor SPAN          | LSP    | -     | $\lambda 1 \Leftrightarrow \lambda 2$ set to span                                                                                                    |
|          | FULL                 | FSP    | -     | FULL SPAN 0.6 to 1.70µm(setting wavelength 176.349 to 499.654 THz)                                                                                                    |
|          | Wavelength/Frequency | FRQ *  | FRQ?  | Setting the horizontal axis<br>0: Wavelength, 1: Frequency                                                                                                    |

Table 4-4 FUNCTION (1 of 2)

4.10 GPIB Command Codes

|             | Function                              | Header | Query | Contents                                                                                         |
|-------------|---------------------------------------|--------|-------|--------------------------------------------------------------------------------------------------|
| REF LEVEL   | REF LEVEL                             | REF *  | REF?  | Unit DBM: dBm(default setting),<br>MW: mW, UW: μW, NW: nW                                        |
|             | PEAK                                  | PKL    | -     | ref-level set to peak                                                                            |
|             | CURSOR                                | CUL    | -     | ref-level set to cursor                                                                          |
|             | MAX HOLD→CURRENT                      | MXC    | -     | Specifying the waveform in MAX HOLD for the current waveform.                                    |
|             | MIN HOLD→CURRENT                      | MNC    | -     | Specifying the waveform in MIN HOLD for the current waveform.                                    |
|             | MAX HOLD                              | MXH *  | MXH?  | 0: OFF, 1: ON                                                                                    |
|             | MIN HOLD                              | MNH *  | MNH?  | 0: OFF, 1: ON                                                                                    |
|             | AUTO                                  | RAU *  | RAU?  | 0: OFF, 1: ON                                                                                    |
| LEVEL SCALE | LEVEL SCALE                           | LEV *  | LEV?  | -1: other, 0: 10dB/D, 1: 5dB/D, 2: 2dB/V,<br>3: 1dB/D, 4: 0.5dB/D, 5: 0.2dB/D, 6:<br>0.1dB/D     |
|             |                                       | LSC *  | LSC?  | Setting range: 0.1 to 10                                                                         |
|             | LIN/LOG                               | LIN *  | LIN?  | 0: LOG, 1: LINEAR                                                                                |
| AUTO        | AUTO                                  | AUT *  | -     | 0: ABORT(STOP), 1, 2, 3: START                                                                   |
| AVERAGE     | POINT AVERAGE                         | AVG *  | AVG?  | Setting range: 1(OFF) to 64                                                                      |
|             | SWEEP AVERAGE                         | AVS *  | AVS?  | Setting range: 1(OFF) to 64                                                                      |
|             | SMOOTHING                             | SMN *  | SMN?  | Setting range: 1(OFF), 3, 5, 7, 9, 11                                                            |
| SWEEP MODE  | SWEEP MODE                            | SWE *  | SWE?  | 0: NORMAL, 1: ADAPTIVE, 2: HI-SENS1,<br>3: HI-SENS2, 4: PULSE, 5: HI-DYNAMIC1,<br>6: HI-DYNAMIC2 |
|             | GateTime                              | PGT *  | PGT?  | Unit SEC: sec(default setting), MSEC: msec                                                       |
|             | SYNC                                  | SYN *  | SYN?  | 0: LOW, 1: HI                                                                                    |
|             | DELAY                                 | DLY *  | DLY?  | Sync HI Delay Time[µsec], 0 to 1000                                                              |
|             | EDGE                                  | EGE *  | EGE?  | 0: RISE, 1: FALL                                                                                 |
| RESOLUTION  | · · · · · · · · · · · · · · · · · · · | RES *  | RES?  | Unit UM;µm, NM:nm(default setting)                                                               |

Table 4-4 FUNCTION (2 of 2)

4.10 GPIB Command Codes

| Function      |        | Header | Query | Contents                                                                                                    |
|---------------|--------|--------|-------|----------------------------------------------------------------------------------------------------|
| CURSOR ON/OFF |        | CUR *  | CUR?  | 0: CURSOR OFF, 1: CURSOR ON                                                                                                    |
| λ1            | ON/OFF | XAC *  | XAC?  | 0: λ1 OFF, 1: λ1 ON                                                                                                    |
|               | SET λ1 | XAS *  | XAS?  | <ul> <li>When the horizontal axis is set to the wavelength:</li> <li>UM: μm (Default), NM: nm</li> <li>When the horizontal axis is set to frequency:</li> <li>THZ: THz (Default), GHz:GHz</li> </ul> |
| λ2            | ON/OFF | XBC *  | XBC?  | 0: λ2 OFF, 1: λ2 ON                                                                                                    |
|               | SET λ2 | XBS *  | XBS?  | When the horizontal axis is set to the<br>wavelength:<br>UM: μm (Default), NM: nm<br>When the horizontal axis is set to fre-<br>quency:<br>THZ: THz (Default), GHz:GHz                               |
| L1            | ON/OFF | YAC *  | YAC?  | 0: L1 OFF, 1: L1 ON                                                                                                    |
|               | SET L1 | YAS *  | YAS?  | Unit DBM: dBm, DB: dB, MW: mW,<br>UW: μW, NW: nW, PC: %                                                                                                    |
| L2            | ON/OFF | YBC *  | YBC?  | 0: L2 OFF, 1: L2 ON                                                                                                    |
|               | SET L2 | YBS *  | YBS?  | Unit DBM: dBm, DB: dB, MW: mW,<br>UW: μW, NW: nW, PC: %                                                                                                    |
| CURSOR DATA   |        | CUD *  | CUD?  | 0: NORMAL, 1: ΔMODE, 2: 2nd PEAK,<br>3: POWER, 4: PEAK TO PEAK                                                                                                    |
| LEFT PEAK     |        | LPS    | -     | λ1 set next left peak                                                                                                    |
| RIGHT PEAK    |        | RPS    | -     | λ1 set next right peak                                                                                                    |

Table 4-5 CURSOR

# Table 4-6 LABEL

| Function | Header      | Query | Contents                                    |
|----------|-------------|-------|---------------------------------------------|
| LABEL    | LAB#string# | LAB?  | Up to 48 characters<br>Example:LAB#ABC-890# |

## Table 4-7 MEASURE

| Function | Header | Query | Contents                      |
|----------|--------|-------|-------------------------------|
| MEASURE  | MEA *  | MEA?  | 0: STOP, 1: SINGLE, 2: REPEAT |

4.10 GPIB Command Codes

|                  | Function                  | Header            | Query | Contents                                                                                                    |
|------------------|---------------------------|-------------------|-------|----------------------------------------------------------------------------------------------------|
| CONTROL          | DUAL                      | DUA *             | DUA?  | 0: OFF, 1: ON(Dual-screen)                                                                                                    |
|                  | SUPER IMPOSE              | SIM *             | SIM?  | 0: OFF, 1: ON(Super-impose)                                                                                                    |
|                  | GRID                      | GRI *             | GRI?  | 0: OFF, 1: ON                                                                                                    |
|                  | act.U&L                   | AUL *             | AUL?  | 0: Upper screen active,<br>1: Both upper and lower screens active                                                                                                    |
|                  | xcng U/L                  | XUL *             | -     | Switches between the upper and lower screens                                                                                                    |
|                  | Sampling Point            | SPT *             | SPT?  | 0: 101, 1: 201, 2: 501, 3: 1001, 4: 2001,<br>5: 5001, 6:10001                                                                                                    |
|                  | AUTO SAMPLE               | ASP *             | ASP?  | 0: OFF, 1: ON                                                                                                    |
| CONTROL          | MULTI TRACE ON/OFF        | MTE *             | MTE?  | 0: OFF, 1: ON                                                                                                    |
| (MULTI<br>TRACE) | TRACE MAX                 | MMX *             | MMX?  | Setting the maximum number of traces,<br>Range: 1 to 32                                                                                                    |
|                  | NEXT TRACE                | MNT               | -     | Selecting the nest trace number.                                                                                                    |
|                  | PREVIOUS TRACE            | MPT               | -     | Selecting the previous trace number.                                                                                                    |
|                  | CURRENT TRACE SET         | MCU *             | MCU   | Selecting a trace number,<br>Range: 1 to MMX                                                                                                    |
|                  | AUTO TRACE INCRE-<br>MENT | MAT *             | MAT   | 0: OFF, 1: ON                                                                                                    |
|                  | DELETE CURRENT TRACE      | MDC               | -     | Clearing the waveform data of the current trace number.                                                                                                    |
|                  | DELETE ALL TRACE          | MDA               |       | Clearing all waveform data.                                                                                                    |
| SAVE             | SAVE MEAS DATA            | SAV#file name#    | -     | <ul> <li>#REF#: Saves into memory as reference<br/>data.</li> <li>#MEAS1#: Saves into memory MEAS1.</li> <li>#MEAS2#: Saves into memory MEAS2.</li> <li>#MEAS3#: Saves into memory MEAS3.</li> <li>#file name#: Saves into memory or FD.</li> <li>Example:SAV#LD123#</li> </ul> |
|                  | DELETE MEAS               | DMD#file<br>name# | -     | #file name#: Deletes data into memory or<br>FD.<br>Example:DMD#1550LD#                                                                                                    |

Table 4-8 DISPLAY (1 of 5)

4.10 GPIB Command Codes

|                                                                                                    | Function                       | Header         | Query | Contents                                                                                                    |
|----------------------------------------------------------------------------------------------------|--------------------------------|----------------|-------|----------------------------------------------------------------------------------------------------|
| RECALL                                                                                                    | RECALL MEAS                    | RCL#file name# | -     | #REF#: Recalls data from the reference<br>data memory.<br>#MEAS1#: Recalls data from MEAS1.<br>#MEAS2#: Recalls data from MEAS2.<br>#MEAS3#: Recalls data from MEAS3.<br>#file name#: Recalls data from memory or FD.<br>Example:RCL#MEAS1# |
| PEAK NORMAI                                                                                                    | LIZE                           | PNR *          | PNR?  | 0: OFF, 1: ON(Peak normalize)                                                                                                    |
| LOSS                                                                                                    |                                | LOS *          | LOS?  | 0: OFF, 1: ON                                                                                                    |
| TRANS                                                                                                    |                                | TRA *          | TRA?  | 0: OFF, 1: ON                                                                                                    |
| ADVANCE<br>(PEAK POWER                                                                                                    | PEAK POWER MONITOR<br>ON/OFF   | PMO *          | PMO?  | 0: OFF(Spectrum),<br>1: ON(Power Monitor)                                                                                                    |
| MONITOR)                                                                                                    | PEAK POWER MONITOR<br>N-MAX    | PNX *          | PNX?  | Integer(11 to 1001) Point of trend-chart                                                                                                    |
|                                                                                                    | PEAK POWER MONITOR<br>INTERVAL | PIN *          | PIN?  | Numeric(0.5 to 3600) Measurement inter-<br>val of power monitor [sec]                                                                                                    |
| ADVANCE<br>(LIMIT LINE)                                                                                                    | PATTERN SELECT                 | LPT *          | LPT?  | Selecting LIMIT LINE ON/OFF and the<br>pattern file.<br>0: LIMIT LINE OFF<br>1: Selecting a pattern file 1 to 5.                                                                                                    |
| ×                                                                                                    | LOAD PATTERN FILES             | LPR            | -     | Loading a pattern file from a floppy disk.                                                                                                    |
| APPLICATION                                                                                                    | SPEC.WIDTH                     | SPW *          | SPW?  | 0:OFF, 1:ON                                                                                                    |
| (SPEC.WIDTH)                                                                                                    | WIDTH TYPE                     | WTY *          | WTY?  | 0:Pk-XdB, 1:Envelope, 2:RMS, 3:Peak<br>RMS, 4:Xnm Level                                                                                                    |
|                                                                                                    | THRESHOLD LVL1                 | WPX *          | WPX?  | Setting range: -59.9 to 59.9                                                                                                    |
|                                                                                                    | THRESHOLD LVL2                 | WPY *          | WPY?  | Setting range: 0.1 to 99.9                                                                                                    |
|                                                                                                    | K parameter                    | WPK *          | WPK?  | K parameter setting<br>(used for WTY2 and 3)<br>Setting range: 0.1 to 100                                                                                                    |
| a de la companya de la companya de la compa | Kr(RMS) param                  | WPR *          | WPR?  | Setting range: 1 to 10                                                                                                    |
|                                                                                                    | Xnm Level                      | WPW *          | WPW?  | Unit UM;µm, NM:nm(default setting)                                                                                                    |
| (NOTCH<br>WIDTH)                                                                                                    | Notch Width                    | NWD *          | NWD?  | 0:OFF, 1:XdB Width, 2:Xnm Level                                                                                                    |
|                                                                                                    | XdB Width(Notch)               | NLV *          | NLV?  | Setting range: -59.9 to 59.9                                                                                                    |
|                                                                                                    | Xnm Level(Notch)               | NWI *          | NWI?  | Unit UM;µm, NM:nm(default setting)                                                                                                    |

Table 4-8 DISPLAY (2 of 5)

## 4.10 GPIB Command Codes

|            | Function                 | Header | Query | Contents                                                                                                   |
|------------|--------------------------|--------|-------|----------------------------------------------------------------------------------------------------|
| (OPT AMP)  | Optical Amp ON/OFF       | OAM *  | OAM?  | 0:OFF, 1:ON                                                                                                |
|            | Optical AMP Mode         | OMD *  | OMD?  | 0:Single, 1:WDM                                                                                            |
|            | NF(s-sp) or NF(total)    | NFT *  | NFT?  | 0:NF(s-sp), 1:NF(total)                                                                                    |
|            | Spectrum Division        | SDV *  | SDV?  | 0:OFF, 1:ON                                                                                                |
|            | K parameter<br>(OPT AMP) | NFK *  | NFK?  | K parameter setting<br>Setting range: 0.1 to 100                                                           |
|            | Filter Δλ                | FDL *  | FDL?  | Unit UM;µm, NM:nm(default setting)                                                                         |
|            | Pin LOSS                 | LPI *  | LPI?  | Measuring system input loss setting<br>(-10 to +10)                                                        |
|            | Pout LOSS                | LPO *  | LPO?  | Measuring system output loss setting<br>(-10 to +10)                                                       |
|            | Select Pin               | NPK *  | NPK?  | 0: OFF (displayed data or REF data)<br>1: ON (set using PLV)                                               |
|            | Select Level             | PLV *  | PLV?  | Setting the input level used for NPK1, Unit<br>DBM:dBm (as the initial value), MW:mW,<br>UW: μW, NW: nW    |
|            | Set Pin Wavelength       | PLW *  | PLW?  | Setting the center wavelength used for NPK1, Unit UM: µm, NM: nm (as the initial value)                    |
| (WDM LIST) | WDM LIST ON/OFF          | WDM *  | WDM?  | 0:OFF, 1:ON                                                                                                |
|            | WDM Mode                 | WMD *  | WMD?  | 0:Multi Peak, 1:SNR, 2:Relative, 3:ITU<br>GRID                                                             |
|            | WDM Ref. GH Select       | WRF *  | WRF?  | Setting the reference channel number in the WDM list function.                                             |
|            | GRID ref. Frequency      | GRF *  | GRF?  | WMD3 reference frequency setting<br>Unit THZ:THz(default setting), GHZ:GHz                                 |
|            | GRID CH Spacing          | GSP *  | GSP?  | WMD3 CH spacing frequency setting<br>Unit THZ:THz, GHZ:GHz(default setting)                                |
|            | ASE NBW Select           | SRS *  | SRS?  | Sets whether the current or calculated<br>value is used for the WMD1 ASE level.<br>0:Current, 1:Conversion |
|            | ASE Conversion NBW       | SCR *  | SCR?  | SRS1 wavelength resolution setting using<br>the calculated value<br>Unit UM;µm, NM:nm(default setting)     |
|            | LIST ALL                 | WAL *  | WAL?  | 0: OFF, 1: ON                                                                                              |

Table 4-8 DISPLAY (3 of 5)

4.10 GPIB Command Codes

| n ( California) ( California) ( California) ( California) ( California) ( California) ( California) ( California) | Function            | Header | Query | Contents                                                                                                    |
|----------------------------------------------------------------------------------------------------|---------------------|--------|-------|----------------------------------------------------------------------------------------------------|
| (WDM MONI-<br>TOR)                                                                                                | WDM MONIT ON/OFF    | LTM *  | LTM?  | 0: OFF, 1: ON                                                                                               |
|                                                                                                    | SPECTRUM display    | LSD *  | LSD?  | 0: OFF, 1: ON                                                                                               |
|                                                                                                    | GRAPH X             | LHA *  | LHA?  | 0: Time, 1: CH No.                                                                                          |
|                                                                                                    | DATA MODE           | LVA *  | LVA?  | 0: Wavelength/Frequency, 1: Level, 2:<br>SNR                                                                |
|                                                                                                    | ABSOLUTE/RELATIVE   | LAR *  | LAR?  | 0: Absolute value, 1: Relative value to the initial value, 2: Relative value to the nominal value           |
|                                                                                                    | Graph All Data      | LDA *  | LDA?  | 0: OFF, 1: ON                                                                                               |
|                                                                                                    | Current Time No.    | LCT *  | LCT?  | Setting the reference time number.<br>Example: LCT101                                                       |
|                                                                                                    | Current Channel No. | LCC *  | LCC?  | Setting the reference channel number,<br>Example: LCC256                                                    |
|                                                                                                    | Measurement Times   | LMT *  | LMT?  | Number of measurements (1 to 501)                                                                           |
|                                                                                                    | Time Interval       | LTI *  | LTI?  | Measurement interval [Min] (0.1 to 1440),<br>Example: LT160                                                 |
|                                                                                                    | Limit Judge Enable  | LTF *  | LTF?  | 0: OFF, 1: ON                                                                                               |
|                                                                                                    | λ drift Lmt.        | LFD *  | LFD?  | Drift limit wavelength from ITU GRID<br>when LTF1 is set to 1, Unit UM:µm, NM:<br>nm (as the initial value) |
|                                                                                                    | Nominal Level       | LNL *  | LNL?  | Reference power level when LAR2, Unit<br>DBM: dBm (as the initial value),<br>MW:mW, UW: μW, NW: nW          |
|                                                                                                    | Level Upper Lmt.    | LUL *  | LUL?  | Maximum power limit when LTF1, Unit<br>DBM: dBm (as the initial value),<br>MW:mW, UW: μW, NW: nW            |
|                                                                                                    | Level Lower Lmt.    | LLL *  | LLL?  | Minimum power limit when LTF1, Unit<br>DBM: dBm (as the initial value),<br>MW:mW, UW: μW, NW: nW            |
|                                                                                                    | Nominal SNR         | LNS *  | LNS?  | Reference SNR value [dB] when LAR2,<br>Range: 0 to 60                                                       |
|                                                                                                    | SNR Lower Lmt.      | LSL *  | LSL?  | Minimum SNR limit value [dB] when<br>LTF1 is set to 1, Range: 0 to 60                                       |

Table 4-8 DISPLAY (4 of 5)
## 4.10 GPIB Command Codes

|                                             | Function               | Header | Query | Contents                                                                                               |
|---------------------------------------------|------------------------|--------|-------|----------------------------------------------------------------------------------------------------|
| (OPT AMP,<br>WDM LIST,<br>WDM MONI-<br>TOR) | WDM THRESHOLD<br>LEVEL | WYD *  | WYD?  | Threshold level (from the peak) setting<br>used to detect the WDM signal<br>Setting range: 0.1 to 99.9 |
|                                             | WDM ASE Method         | WAU *  | WAU?  | ASE automatic detection function when set<br>to OMD1 or WDM1.<br>0:AUTO OFF, 1:AUTO ON                 |
|                                             | ASE Fitting            | FTM *  | FTM?  | Selecting an interpolation curve when not<br>set to ASE AUTO.<br>0:GAUSS,1:FIT MEM3, 2:Manual ASE      |
|                                             | Manual ASE Level       | MAL *  | MAL?  | ASE level setting for FTM2<br>Unit DBM:dBm(default setting),<br>MW:mW, UW:μW, NW:nW                    |
|                                             | Masked SPAN            | SNA *  | SNA?  | Setting ASE interpolation range "A" for<br>FTM 0 and FTM 1<br>Unit UM;µm, NM:nm(default setting)       |
|                                             | Fitting SPAN           | SNB *  | SNB?  | Setting ASE interpolation range "B" for<br>FTM 0 and FTM 1<br>Unit UM;µm, NM:nm(default setting)       |

Table 4-8 DISPLAY (5 of 5)

4.10 GPIB Command Codes

|        | Function          | Header                         | Query | Contents                                                    |
|--------|-------------------|--------------------------------|-------|-------------------------------------------------------------|
| DEVICE | DEVICE TYPE       | DEV *                          | DEV?  | 0: Internal printer, 1: External printer,<br>2: Floppy disk |
|        | FLOPPY ON/OFF     | FON *                          | FON?  | 0: FLOPPY-OFF(MEMORY),<br>1: FLOPPY-ON                      |
|        | FLOPPY FORMATTING | FFO *                          | -     | 1: 2DD(720K), 2: 2HD(1.44M)                                 |
|        | Bitmap Compless   | BCP *                          | BCP?  | 0: Compress OFF, 1: Compress ON                             |
|        | Bitmap Save       | BSV *                          | BSV?  | 0: B&W, 1: Gray,<br>2: Color Bitmap                         |
|        | EXT KEY           | EKB *                          | EKB?  | External keyboard settings<br>0: US, 1: JP                  |
|        | Color Pattern     | CPT *                          | CPT?  | 0 to 4 Selecting color patterrns                            |
|        | Ext. PRT MODE     | EPM *                          | EPM?  | 0: GRAY, 1:B&W-S, 2: B&W-L                                  |
|        | Ext. PRT COMMAND  | PRT *                          | PRT?  | 0: ESC/P, 1: ESC/P RAS, 2: HP PCL                           |
|        | BUZZER(BEEP)      | BUZ *                          | BUZ?  | 0: OFF, 1: ON                                               |
|        | WARNING           | WAR *                          | WAR?  | 0: OFF, 1: ON                                               |
|        | QUIET BEEP        | QUI *                          | QUI?  | 0: NORMAL, 1: QUIET                                         |
|        | CLOCK             | CLO<br>#YY-MM-<br>DD,hh:mm:ss# | CLO?  |                                                             |
|        | CLOCK ON/OFF      | CKD *                          | CKD?  | 0: OFF, 1: ON                                               |
|        | MENU OUT(printer) | MEN *                          | MEN?  | 0: OFF, 1: ON                                               |
| СОРУ   |                   | СОР                            | -     | Start outputting to selecting device by DEVICE TYPE         |
| FEED   |                   | FEE                            | -     | Paper fed about 5 mm to printer. (Inter-<br>nal printer)    |

Table 4-9 DATA OUT

## 4.10 GPIB Command Codes

| Function     |                      | Header | Query | Contents                            |
|--------------|----------------------|--------|-------|-------------------------------------|
| INSTR PRESET |                      | IPR    | -     | Measurement conditions initialized. |
| CAL          | CAL $\lambda$ (Int.) | CLM    | -     |                                     |
|              | CAL λ (Ext.)         | CLE *  | CLE?  | Unit UM:µm, NM:nm(default setting)  |
|              | $\lambda$ OFFSET     | CLF *  | CLF?  | Unit UM:µm, NM:nm(default setting)  |
|              | LEVEL OFFSET         | CLS *  | CLS?  | Unit DB:dB(default setting)         |
|              | AUTO ALIGNMENT       | ALM    | -     |                                     |

## Table 4-10 Codes Corresponding to Other Keys

## Table 4-11 Controlling Data Output and Others (1 of 3)

| Function                                               | Header    | Query | Contents                                                                                                    |
|--------------------------------------------------------|-----------|-------|----------------------------------------------------------------------------------------------------|
| SRQ signal control-1                                   | SRQ *     | SRQ?  | 0: Mode not transmitting SRQ,<br>1: Mode transmitting SRQ                                                                                                 |
| SRQ signal control-2                                   | S *       | S?    | 0: Mode transmitting SRQ,<br>1: Mode not transmitting SRQ                                                                                                 |
| Status byte mask                                       | MSK *     | MSK?  | 0 to 255 (Bit 6 can not be masked.) Sta-<br>tus byte bit "1" to be masked switched<br>on. (Initial value: 0)                                              |
| Status byte clear                                      | CSB       | -     |                                                                                                    |
| Header data output control                             | HED(HD) * | HED?  | 0: HEADER OFF, 1: HEADER ON                                                                                                    |
| Terminator                                             | DEL(DL) * | DEL?  | 0: NL <eoi>, 1: NL, 2: <eoi>,<br/>3: CR NL<eoi></eoi></eoi></eoi>                                                                                         |
| Data separator                                         | SDL(DS) * | SDL?  | 0: ,(comma), 1: SP(space), 2: CR NL                                                                                                    |
| Message separator                                      | MSP(MS) * | MSP?  | 0: ;(semicolon), 1: CR NL                                                                                                    |
| Data output format (valid for waveform data)           | FMT *     | FMT?  | 0: ASCII, 1: BINARY(16bit),<br>2:BINARY(64bit float), 3: BINARY(32bit float),<br>4: BINARY(32bit float NEC)                                               |
| Data output screen                                     | OVS *     | OVS?  | 0: upper(upper screen),<br>1: lower(lower screen)                                                                                                    |
| Request for waveform data output                       | OSD *     | -     | <ol> <li>Y-axis data output,</li> <li>X-axis data output,</li> <li>Outputs Y-axis data for MIN HOLD,</li> <li>Outputs Y-axis data for MAX HOLD</li> </ol> |
| Request for output of the number of wave-<br>form data | ODN       | ODN?  | Output of the number of data contained<br>on the screen specified by OVSn or<br>trend-chart                                                               |
| Request for peak search data output                    | OPK       | OPK?  | -                                                                                                    |

4.10 GPIB Command Codes

| Function                                                                           | Header  | Query | Contents                                                                                                    |
|------------------------------------------------------------------------------------|---------|-------|----------------------------------------------------------------------------------------------------|
| Request for cursor data output                                                     | OCD     | OCD?  | Output data differs depending on cursor display mode.                                                                                                    |
| Request for spectral width data output                                             | OSW     | OSW?  | Output of the spectral width calculated                                                                                                    |
| Output of notch width data                                                         | ONW     | ONW?  | Output of the notch width calculated                                                                                                    |
| Request for operation result of gain and noise figure                              | OGN     | OGN?  | Output of gain and noise figure calcu-<br>lated.                                                                                                    |
| Request for power monitor data output                                              | OPM     | OPM?  | Output of point data measured by power monitor                                                                                                    |
| Request for outputting operation results of gain, noise figure and total ASE power | OPN .   | OPN?  | Output of gain, noise figure and total ASE power calculated.                                                                                                    |
| WDM PEAK NO                                                                        | OWP     | OWP?  | Number of WDM signal lights that have been measured using the NF command.                                                                                                    |
| Request for outputting number of list data                                         | OLN     | OLN?  | Number of optical signals in the WDM list                                                                                                    |
| Request for outputting operation results of WDM                                    | OLS     | OLS?  | Request to output data consisting of<br>Multi Peak, SNR and Relative ITV<br>GRID that have been selected using NF<br>data (obtained from WDM operation) or<br>WDM LIST operation. |
| Request for WDM gain noise in real type                                            | OWN     | OWN?  | Adding Pout output to OLS.                                                                                                    |
| Request for outputting start point at the X axis of the ASE fitted data            | PAS     | PAS?  | Output of start point at the X axis of the ASE fitted data in gain or WDM opera-<br>tion.                                                                                         |
| Request for outputting the number of ASE fitted data                               | PAN     | PAN?  | Output of the number of ASE fitted data in gain or WDM operation.                                                                                                    |
| Request for outputting ASE fitted data                                             | OPA     | OPA?  | Output of ASE fitted data in gain or WDM operation                                                                                                    |
| Request for data from the WDM monitor                                              | OLT*    | -     | Outputs the nth time data for each chan-<br>nel using OLTn.                                                                                                    |
| Outputs the number of WDM MONITOR time data sets                                   | ONT     | ONT?  |                                                                                                    |
| Request for LIMIT judgment results of the WDM monitor function                     | LRS     | LRS?  | 0: FAIL<br>1: PASS                                                                                                    |
| Request for LIMIT judgment results of the LIMIT LINE function                      | LPF     | LPF?  | 0: FAIL<br>1: PASS                                                                                                    |
| Single measurement                                                                 | E(*TRG) | -     | Code identical to "MEA1" Single mea-<br>surement executed                                                                                                    |

Table 4-11 Controlling Data Output and Others (2 of 3)

## 4.10 GPIB Command Codes

| Function                                           | Header  | Query | Contents                                                                                  |
|----------------------------------------------------|---------|-------|-------------------------------------------------------------------------------------------|
| Initialization                                     | C(*RST) | -     | Resets the parameter values to the fac-<br>tory defaults.                                 |
| Device identification                              | -       | *IDN? | Request to output company name, device<br>name, serial number and software revi-<br>sion. |
| Execution of self-diagnosis and output of results. | *TST    | *TST? | Request to execute the self-diagnosis and output the results.                             |

| <b>Table 4-11</b> | Controlling | Data Out | put and | Others ( | (3 of 3) |
|-------------------|-------------|----------|---------|----------|----------|
|                   |             |          |         |          |          |

## Table 4-12 Error Codes Associated with the Self-diagnosis Function

| Code | Description                                                         |
|------|---------------------------------------------------------------------|
| 0000 | Normal                                                              |
| XXX1 | Decimal place: Analysis board error                                 |
| XX1X | Tens place: Backup RAM error                                        |
| X1XX | Hundreds place: Measurement error                                   |
| 1XXX | Thousands place: Error in the optional light source for calibration |

4.11 Example Programs

### 4.11 Example Programs

This section describes remote control examples used with GPIB port.

### 4.11.1 Sample Programs for Setting or Reading Measurement Conditions

CAUTION: Visual Basic 4.0 (referred to as VB henceforth) is used in the sample programs shown here. Also, National Instruments-made GPIB board (referred to as NI-made for brevity henceforth) is used for the GPIB control board; NI-made driver is used for the control driver.

Program examples using VB

Example VB-1: Setting the center wavelength after performing an analyzer master reset

Call ibclr(spa)

Call ibwrt(spa,"C")
Call ibwrt(spa,"CEN1550nm")
Call ibwrt(spa,"SPA20nm")

'Performs a Device Clear.

'Preset 'Set the center wavelength to 1550 nm. 'Set the span to 20 nm.

Example VB-2: After the center wavelength, span and so on have been set, the peak wavelength and level are read. (SRQ is used.)

Dim boardID As Integer Dim res As Integer Dim Peak\_lambda#, Peak\_Level#

boardID = 0

Call ibclr(spa)

Call ibwrt(spa,"C") Call ibwrt(spa,"CEN1550nm,SPA20nm") Call ibwrt(spa,"REF0dBm") Call ibwrt(spa,"LIN0,LEV0") Call ibwrt(spa,"SWE1,RES0.1nm") Call ibwrt(spa,"MSK254") Call ibwrt(spa,"SRQ1") Call ibwrt(spa,"MEA1")

Call ibwait(spa,RQS Or TIMO)
Call ibrsp(spa,res)

Call ibwrt(spa,"DEL0,SDL2,HED0")
Call ibwrt(spa,"OPK")

Rdbuff = Space(15) Call ibrd(spa,Rdbuff) Peak\_lambda = Val(Rdbuff) Rdbuff = Space(12) Call ibrd(spa,Rdbuff) Peak\_Level = Val(Rdbuff) 'Performs a Device Clear.

'Preset

'Set the center wavelength to 1550 nm and the span to 20 nm. 'Set the reference level to 0 dBm. 'Set the LOG display to 10 dB/DIV. 'Set the sweep mode to ADAPTIVE and the resolution to 0.1 nm. 'Enable measurement-end of status byte (b0) 'Enable SRQ interrupt 'Start single measurement 'Waiting for SRQ interrupt 'Read the status byte 'Set the delimiter and the output header to OFF 'Output of peak search data is requested. 'Allocate a maximum of 15 bytes, including delimiters. 'Read the peak search data (wavelength). 'Convert ASCII format into numeric values. 'Allocate a maximum of 12 bytes, including delimiters. 'Read the peak search data (level).

'Convert ASCII format into numeric values.

#### 4.11 Example Programs

Example VB-3: Center wavelength and span are set for spectrum analysis and peak wavelength and level are read. (SRO is not used.)

Dim res As Integer Call ibclr(spa) Call ibwrt(spa,"C") Call ibwrt(spa,"STA1220nm,SOP1400nm") Call ibwrt(spa,"REF0.1mW") Call ibwrt(spa, "SWE2, RES0.5nm") Call ibwrt(spa, "AVG2") Call ibwrt(spa,"MSK254") Call ibwrt(spa,"CSB") Call ibwrt(spa, "MEA1") Do Call ibrsp(spa, res) DoEvent Loop Until (res AND 1) Call ibwrt(spa, "DEL0, SDL2, HED0") Call ibwrt(spa,"OPK") Rdbuff = Space(15)

Call ibrd(spa,Rdbuff) Peak\_lambda = Val(Rdbuff) Rdbuff = Space(12) Call ibrd(spa,Rdbuff) Peak\_Level = Val(Rdbuff) 'Performs a Device Clear.

'Preset
'Set the center wavelength to 1220 nm and the stop wavelength to 1400 nm.
'Set the reference level to 0.1 mW.
'Set the sweep mode to HI-SENS1 and the resolution to 0.5 nm.
'Averaging is set to 2.
'Enable measurement-end of status byte (b0)
'Cleare the status byte.
'Start single measurement.

'Read the status byte. 'Check for other events occurring in the loop. 'Exit from the loop if the measurement end bit is set.

'Set the delimiter and the output header to OFF 'Output of peak search data is requested.

'Allocate a maximum of 15 bytes, including delimiters.
'Read the peak search data (wavelength).
'Convert ASCII format into numeric values.
'Allocate a maximum of 12 bytes, including delimiters.
'Read the peak search data (level).
'Convert ASCII format into numeric values.

Example VB-4: After setting measurement conditions for spectrum analysis, the spectrum data obtained is read in the ASCII format.

Dim i%, n%, res% Dim Rdbuff As String Dim spLev() As String, spLen() As String Dim spLevel() As Double, spLength() As Double

Call ibclr(spa)

Call ibwrt(spa,"C") Call ibwrt(spa,"CEN1550nm,SPA20nm") Call ibwrt(spa,"REF0dBm") Call ibwrt(spa,"SWE1,RES0.1nm") Call ibwrt(spa,"MSK254") Call ibwrt(spa,"SRQ1")

Call ibwrt(spa,"MEA1") Call ibwait(spa,RQS Or TIMO) Call ibrsp(spa,res)

Call ibwrt(spa, "FMT0, HED0, SDL2")

Call ibwrt(spa,"ODN")

Rdbuff = Space(8)
Call ibrd(spa,Rdbuff)
n = Val(Rdbuff)

#### 'Performs a Device Clear.

#### 'Preset

'Set the center wavelength to 1550 nm and the span to 20 nm. 'Set the reference level to 0 dBm. 'Set the sweep mode to ADAPTIVE and the resolution to 0.1 nm. 'Enable measurement-end of status byte (b0). 'Enable SRQ interrupt

'Start single measurement. 'Waiting for SRQ interrupt. 'Read the status byte.

'Set the ASCII format and the delimiter. Data output of header is set to OFF.

'Output of data number is requested.

'Allocate a maximum of 8 bytes, including delimiters. 'Read the number of data.

'Convert ASCII format into numeric values.

4.11 Example Programs

ReDim spLev(n), spLen(n)
ReDim spLevel(n), spLength(n)

```
Call ibwrt(spa, "OSDO")
For i = 1 To n
    spLev(i) = Space(13)
    Call ibrd(spa; spLev(i))
    DoEvents
Next i
Call ibwrt(spa, "OSD1")
For i = 1 To n
    spLen(i) = Space(15)
    Call ibrd(spa, spLen(i))
    DoEvents
Next i
For i = 1 To 10
    spLevel(i) = Val(spLev(i))
    spLength(i) = Val(spLen(i))
Next i
```

'Request the wavelength data (vertical axis)

'Allocate a maximum of 13 bytes, including delimiters.'Read the level data.'Check for other events occurring in the loop.

'Request the wavelength data (horizontal axis)

'Allocate a maximum of 15 bytes, including delimiters. 'Read the wavelength data. 'Check for other events occurring in the loop.

'Convert ASCII format into numeric values. 'Convert ASCII format into numeric values.

Example VB-5: After setting measurement conditions for spectrum analysis, the spectrum data obtained is read in the binary format.

Dim i%, n%, res% Dim Rdbuff As String Dim d1%, d2%, d3%, d4% Dim si#, de#, dk# Dim spLev() As Integer, spLen() As Integer Dim spLevel() As Double, spLength() As Double

Call ibclr(spa)

Call ibwrt(spa,"C") Call ibwrt(spa,"CEN1550nm,SPA20nm") Call ibwrt(spa,"REF0dBm") Call ibwrt(spa,"SWE1,RES0.1nm") Call ibwrt(spa,"MSK254") Call ibwrt(spa,"SRQ1") Call ibwrt(spa,"MEA1")

Call ibwait(spa,RQS Or TIMO) Call ibrsp(spa,res)

Call ibwrt(spa, "FMT3, HED0, SDL2")

Call ibwrt(spa, "ODN")

Rdbuff = Space(8)
Call ibrd(spa,Rdbuff)
n = Val(Rdbuff)

ReDim spLev(n \* 4 / 2 - 1), spLen(n \* 4 / 2 - 1) ReDim spLevel(n), spLength(n)

Call ibconfig(spa, IbcReadAdjust, 1)
Call ibwrt(spa, "OSD0,DEL2")

Call ibrdi(spa, spLev(), n \* 4)

'Performs a Device Clear.

'Preset
'Set the center wavelength to 1550 nm and the span to 20 nm.
'Set the reference level to 0 dBm.
'Set the sweep mode to ADAPTIVE and the resolution to 0.1 nm.
'Enable measurement-end of status byte (b0).
'Enable SRQ interrupt
'Start single measurement.

Waiting for SRQ interrupt. 'Read the status byte.

'Set the binary format and the delimiter. Data output of header is set to OFF.

'Output of data number is requested.

'Allocate a maximum of 8 bytes, including delimiters. 'Read the number of data. 'Convert ASCII format into numeric values.

'Perform the byte swapping when reading it. 'Request the wavelength data (horizontal axis) as output data, and specify EOI for the delimiter. 'Read the wavelength data.

#### 4.11 Example Programs

```
*********
<sup>2</sup>Convert the binary data into the numeric data (wavelength data).
************
For i = 1 To n
    If spLev((i - 1) * 2 + 0) > 0 Then
        d1 = spLev((i - 1) * 2 + 0) \setminus 256
        d2 = spLev((i - 1) * 2 + 0) \mod 256
    Else
        d1 = (65536 + spLev((i - 1) * 2 + 0)) \setminus 256
        d2 = (65536 + spLev((i - 1) * 2 + 0)) Mod 256
    End If
    If spLev((i - 1) * 2 + 1) > 0 Then
        d3 = spLev((i - 1) * 2 + 1) \setminus 256
        d4 = spLev((i - 1) * 2 + 1) \mod 256
    Else
        d3 = (65536 + spLev((i - 1) * 2 + 1)) \setminus 256
        d4 = (65536 + spLev((i - 1) * 2 + 1)) Mod 256
    End If
    If d1 > 127 Then
        si = -1
        de = (d1 - 128\#) * 2\# + (d2 \setminus 128)
    Else
        si = 1
        de = d1 + 2\# + (d2 \setminus 128)
    End If
    If d2 > 127 Then
        dk = (d4 + d3 * 256\# + d2 * 65536\#) / 8388608\#
    Else
        dk = (d4 + d3 * 256\# + (d2 + 128\#) * 65536\#) / 8388608\#
    End If
    spLevel(i) = si * (2 ^ (de - 127)) * dk
Next i
Call ibwrt(spa, "OSD1,DEL2")
                                            'Request the level data (vertical axis)
Call ibrdi(spa, spLen(), n * 4)
                                            'Read the level data.
'Convert the binary data into the numeric data (level data).
***********
For i = 1 To n
    If spLen((i - 1) * 2 + 0) > 0 Then
        d1 = spLen((i - 1) * 2 + 0) \setminus 256
        d2 = spLen((i - 1) * 2 + 0) Mod 256
    Else
        d1 = (65536 + spLen((i - 1) * 2 + 0)) \setminus 256
        d2 = (65536 + spLen((i - 1) * 2 + 0)) Mod 256
    End If
    If spLen((i - 1) * 2 + 1) > 0 Then
        d3 = spLen((i - 1) * 2 + 1) \setminus 256
        d4 = spLen((i - 1) * 2 + 1) Mod 256
    Else
        d3 = (65536 + spLen((i - 1) * 2 + 1)) \setminus 256
        d4 = (-65536 + spLen((i - 1) * 2 + 1)) \mod 256
    End If
    If d1 > 127 Then
        si = -1
        de = (d1 - 128\#) * 2\# + (d2 \setminus 128)
    Else
        si = 1
        de = d1 * 2\# + (d2 \setminus 128)
    End If
```

4.11 Example Programs

5.1 Measurement Modes

## 5 TECHNICAL NOTES

### 5.1 Measurement Modes

There are six measurement modes (sweep modes) available which can be used to measure a variety of optical signals in this optical spectrum analyzer. Measuring time or the minimum measurable level (or sensitivity) varies depending on the measurement mode used. As a result, choose the appropriate mode for the optical signal used.

### NORMAL

Measures relatively high-level optical signals at high speeds.

#### ADAPTIVE

Measures signals which require relatively high sensitivity at relatively high speeds. This mode is also used to measure optical signals from pulsing emission in sync with an external signal.

#### • ADAPTIVE (Pulsing optical signals: External sync mode)

Measures pulsed optical signals which are input to the GATE MEAS INPUT connector in sync with an external signal.

This input level has a logic level of TTL.

The externally synchronized measurement function automatically starts when a pulse signal is detected at the GATED MEAS INPUT terminal when the measurement is set to ADAPTIVE. When this input is not used, its level is considered HIGH because it is internally pulled up. Use a synchronization signal with a constant period.

There are two modes for the externally synchronized measurement function: SYNC LOW and SYNC HI.

#### SYNC LOW Mode

An AD sampling is performed with the high level of a synchronization signal.

Minimum optical pulse width: 10 nsec (30 µsec or more is recommended).

A pulse width of 30  $\mu$ sec or less is displayed a little lower than the actual level.

The internal optical detector has a bandwidth of approximately 10 kHz and the sensitivity is approximately 10 dB lower than the normal sensitivity in ADAPTIVE Mode.

#### • SYNC HI Mode

An AD sampling is performed at less than 1000 µsec (specified by "Delay Time") after the specified rising or falling edge parameter of the synchronization signal is detected.

The internal optical detector has a bandwidth of approximately 1 MHz and the sensitivity is approximately 40 dB lower than the normal sensitivity in ADAPTIVE Mode.

#### • HI DYNAMIC1/2

Used to measure optical signals so that the dynamic range is larger than the range used in ADAPTIVE mode by intercepting the stray light caused by the monochromator.

The HI DYNAMIC2 has a larger dynamic range than HI DYNAMIC1.

#### • HI-SENSE1/2

A higher priority is given to the sensitivity. HI-SENSE2 has a higher sensitivity than HISENSE1.

#### 5.2 Averaging Functions

#### • PULSE (Peak Hold Mode)

A pulse optical measurement is made using the internal peak hold circuitry without using an external synchronization signal. The peak hold circuitry performs an AD sampling for the peak level of a pulse signal that is held during GATE TIME. As a result, "GATE TIME" must be longer than the input optical pulse period.

The internal optical detector has a bandwidth of approximately 10 kHz so that the measurement level is lower than actual level when an optical signal whose pulse width is 30 µsec or less.

The sensitivity is approximately 20 dB lower than the normal sensitivity in ADAPTIVE Mode.

When GATE TIME is set to 0, the built-in low-pass filter is connected instead of the peak hold circuitry, and the average power level of the optical signal is measured.

|                           | NORMAL  | ADAPTIVE | Hi Sens 1 | Hi Sens 2 | Hi Dyna 1 | Hi Dyna 2 |
|---------------------------|---------|----------|-----------|-----------|-----------|-----------|
| Span 50 nm, 501<br>point  | 0.5 sec | 3.5 sec  | 28 sec    | 55 sec    | 9.0 sec   | 50 sec    |
| Span 50 nm, 1001<br>point | 0.9 sec | 4.5 sec  | 60 sec    | 110 sec   | 17 sec    | 100 sec   |
| Sensitivity               | -65 dBm | -73 dBm  | -88 dBm   | -90 dBm   | -74 dBm   | -87 dBm   |

### Table 5-1 Throughput, Sensitivity and Dynamic Range for Each Measurement Mode at a Wavelength of 1.55 µm (typical value)

### 5.2 Averaging Functions

Dynamic range

(1.5 µm typical value)

The optical spectrum analyzer is equipped with the mode of noise reduction which can measure low-level optical signals.

+

+

+

++

++

• Point Average

Displays a spectrum with reduced noise after one sweep: takes data at each measurement point the specified number of times, and then performs averaging for each point.

• Sweep average

Performs sweeps repetitively, and performs averaging for each point. Noise is reduced as the number of sweeps increases.

Smoothing

Performs averaging by assigning weights to the adjacent points to smooth the measurement waveform.

## 5.3 Calculating the Spectral Width and the Notch Width

There are five modes available for calculating spectral width using this optical spectrum analyzer. Notch widths can also be calculated. The center wavelength, spectral width and the number of peaks are displayed after each calculation. The description for each method is shown below.

If two X cursors are displayed, the section between the two cursors is calculated.

## 5.3.1 Calculating the Spectral Width

## 5.3.1.1 PEAK THRESHOLD

The spectral width and center wavelength can be calculated from two intersections of the level line *THRESHOLD LVL1* below the maximum peak and two lines obtained using the linear interpolation.

The linear interpolation is performed using the LOG or LIN scale coordinates.

If a negative value is assigned to *THRESHOLD LVL 1*, the level is increased by the value above the minimum level.

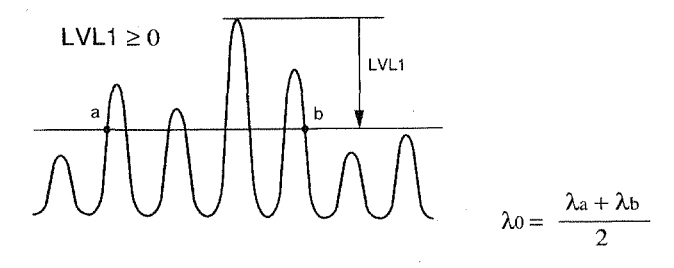

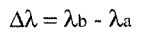

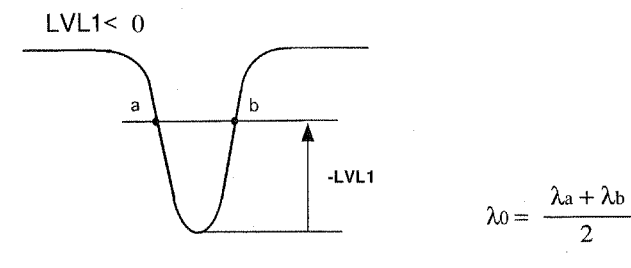

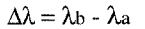

## **5.3.1.2 ENVELOPE**

Creates an envelope of monotonous peak from the peaks whose levels are above the line a level specified by *THRESHOLD LVL 2* below the maximum peak. The spectral width and center wavelength are calculated from the points where the line a level specified by *THRESHOLD LVL1* below the maximum peak. (for LVL 1 $\geq$ 0).

The linear interpolation is performed using the LOG or LIN scale coordinates.

If there are no peaks whose values are above the level THRESHOLD LVL2 below the maximum peak, the result is 0 because no envelope has been obtained.

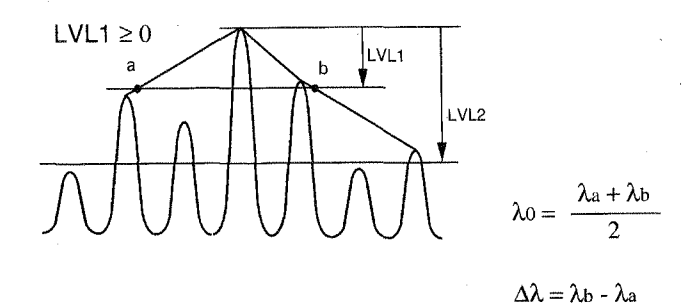

#### 5.3.1.3 RMS

The center wavelength is calculated from the weighted average of all spectrums displayed. The spectral width is the product of the standard deviation for the wavelength and Kr(RMS) that has previously been set.

The initial value of K is 1, and the initial value of  $K_{RMS}$  is 2.3548.

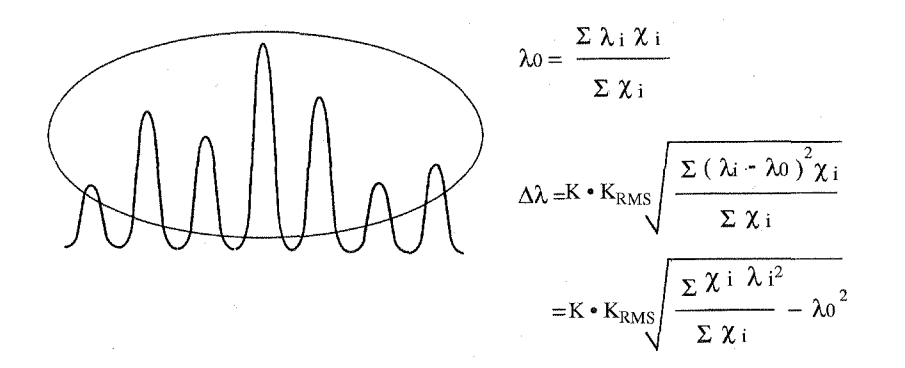

5-4

## 5.3.1.4 Peak RMS

The center wavelength is calculated using the weighted average method for the wavelength of each peak whose level is above the line a level specified by *THRESHOLD LVL 2* below the maximum peak. The spectral width for each peak is the product of the standard deviation for the wavelength and constant Kr(RMS).

The initial value of K is 1, and the initial value of  $K_{RMS}$  is 2.3548.

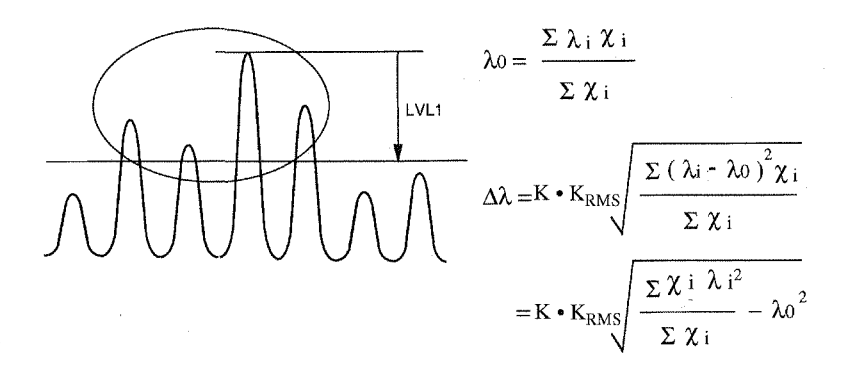

### 5.3.1.5 Xnm Level

Calculates the level difference between the maximum peak and the level whose spectrum width is Xnm.

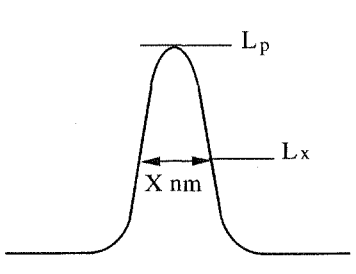

For LOG Scale

X nm Level  $[dB] = L_p[dBm] - L_x [dBm]$ 

For LIN Scale

X nm Level [%] =  $L_p[W] / L_x [W] * 100$ 

## 5.3.2 Notch Width

## 5.3.2.1 XdB WIDTH

The notch width and center wavelength are calculated from the points where the line a level specified by *THRESHOLD LVL1* below the maximum peak (for LVL  $1 \ge 0$ ). The linear interpolation is performed using the LOG or LIN scale coordinates.

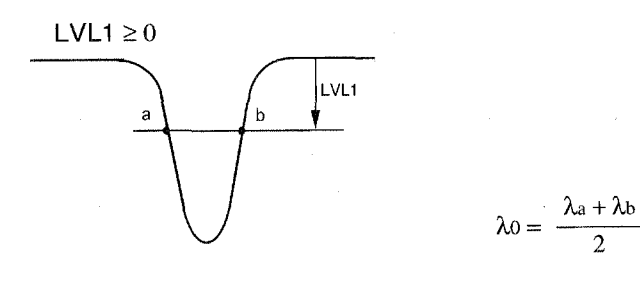

 $\Delta \lambda = \lambda b - \lambda a$ 

LVL1 < 0

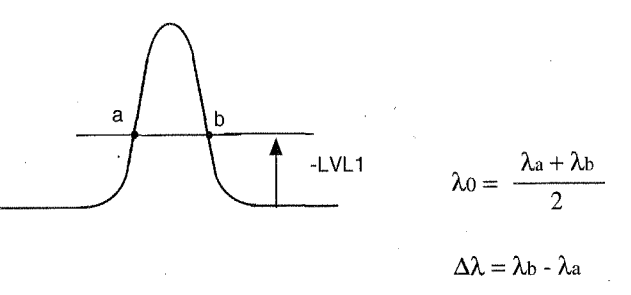

#### $LVL1 \ge 0$

The notch width is the difference between intersections a and b of the line XdB below the maximum level and the spectrum (the left and right intersections are referred to as a and b, respectively). The center wave-length is the midpoint between a and b.

### LVL1 < 0

The notch width is the difference between intersections a and b of the line XdB above the minimum level and the spectrum (the left and right intersections are referred to as a and b, respectively). The center wavelength is the midpoint between a and b.

## 5.3.2.2 Xnm Level

Calculates the difference between the minimum level and the level whose spectrum width is Xnm.

Ln For LOG Scale X nm Level  $[dB] = L_n[dBm] - L_x (dBm]$ X nm Ľx For LIN Scale  $X \text{ nm Level } [\%] = L_n [W] / L_x [W] * 100$ 

5.4 GAIN&NF and SNR

### 5.4 GAIN&NF and SNR

The optical spectrum analyzer calculates the noise figure characteristics and SNR of an optical amplifier after the amplified spontaneous emission (ASE) level has been calculated using the interpolation.

- The method of determining the ASE level using the ASE Fitting settings changes when WDM ASE Method is set to AUTO OFF, or when the Opt. AMP function is set to SNG mode.
  - (1) When ASE Fitting is set to Gauss mode

The level at the center wavelength for each signal is defined as the ASE level, and is calculated using a simulated Gaussian curve fitted to the two target sections (thick lines). These sections are calculated with Fitting SPAN and Masked SPAN.

(2) When ASE Fitting is set to MEM-3 mode

The level at the center wavelength for each signal is defined as the ASE level, and is calculated using the spectrum which was saved in MEAS 3 (memory 3) and then fitted to the two target sections (thick lines). These sections are calculated with Fitting SPAN and Masked SPAN.

(3) When ASE Fitting is set to Manual mode

Set Manual ASE LEVEL to the amplified spontaneous emission (ASE) level.

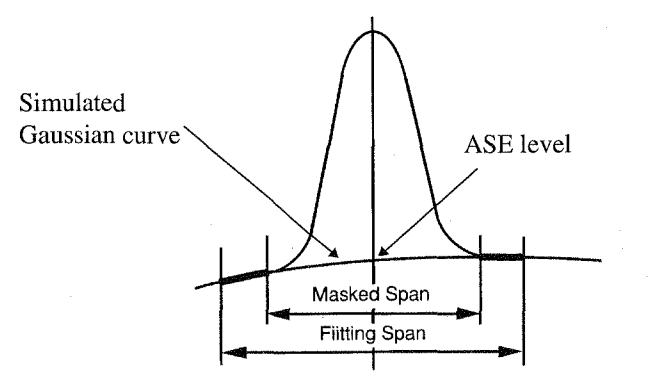

• When WDM ASE Method is set to AUTO ON, and the Opt. AMP function is not set to SNG Mode The lowest level between WDM signals is defined as the ASE level. The method of calculating the ASE level changes according to the number of WDM signals

5.4 GAIN&NF and SNR

| Number of signals | Processing                                                                                                    |
|-------------------|----------------------------------------------------------------------------------------------------|
| 1 to 8            | Calculates a simulated Gaussian curve based on the lowest level between adjacent valleys of a channel. The ASE level for each channel is defined as the level at the intersection point obtained as follows: a line that starts from the peak of the channel, descends perpendicular to the X-axis and intersects the simulated Gaussian curve. |
| 9 or more         | The line that connects adjacent lowest levels of a channel must first be determined. The ASE level for a channel is then defined as the level at the intersection point obtained as follows: a line which starts from the peak of the channel, descends perpendicular to the X-axis and intersects the lowest level line.                       |

Table 5-2 Number of Signals and Interpolation Method.

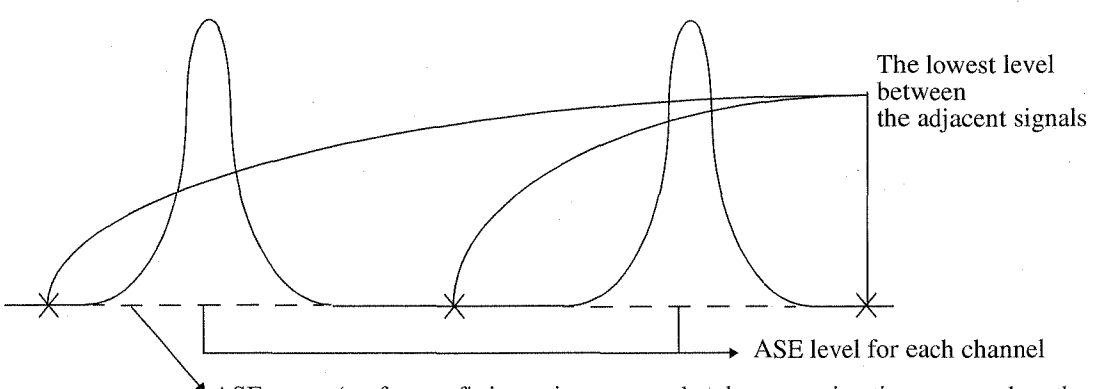

ASE curve (perform a fitting using a second-order approximation curve when the number of WDM channels is 8 or less; and perform a fitting using a straight line when the number of WDM channels is 9 or more)

### 5.4.1 GAIN

The gain of the optical amplifier is calculated by using the formula shown below with the input and output optical levels and the ASE level that are previously calculated.

$$G = \frac{(P_{OUT} - P_{ASEM}) L_{OUT}}{P_{IN} L_{IN}}$$

### 5.4 GAIN&NF and SNR

## 5.4.2 NF

The NF of the optical amplifier is calculated according to NF SELECT as shown below. Use the ASE and gain that have previously been obtained.

• When NF SELECT is set to total mode

Terms 1 to 4 in the first formula are as follows:

Term1: Shot noise caused by an optical signal

Term2: Shot noise caused by an ASE

Term3: Beat noise between an optical signal and ASE

Term4: Beat noise between ASEs.

Set the parameter  $\Delta\lambda$  to the wavelength band of an optical receiver.

NF = K 
$$\left(\frac{1}{G} + \frac{2\mu x \Delta f}{G N} + 2\mu x + \frac{2\mu x^2 \Delta f}{N}\right)$$

$$N = \frac{P_{IN} L_{IN}}{h \upsilon}$$
$$\mu_x = \frac{P_{ASE}}{2 h \upsilon G \Delta \upsilon}$$
$$\Delta f = \frac{C}{\lambda s - \Delta \lambda/2} - \frac{C}{\lambda s + \Delta \lambda/2}$$

If  $\Delta\lambda$  is set to 0, NF is calculated using the formula below. This formula contains two terms related to the beat noise between the optical signal and spontaneous emission light, and the shot noise of the optical signal.

NF = K 
$$\left(\frac{P_{ASE}}{h \upsilon G \Delta \upsilon} + \frac{1}{G}\right)$$

#### 5.4 GAIN&NF and SNR

### When NF SELECT is set to S-Sp mode

NF is calculated using the term related to the beat noise between the optical signal and spontaneous emission light only.

$$NF = K \frac{P_{ASE}}{h \upsilon G \Delta \upsilon}$$

| G :                | Gain                                                                         |   |
|--------------------|------------------------------------------------------------------------------|---|
| NF :               | Noise Figure                                                                 |   |
| Pin :              | Input signal optical level (W)(measured value)                               | 1 |
| P <sub>OUT</sub> : | Output signal optical level (W)(measured value)                              |   |
| P ASEM:            | ASE optical level before correction (W)                                      |   |
| P ASE:             | ASE optical level (W)                                                        |   |
| L in :             | "Pin Loss" value (setting value)                                             |   |
| L out :            | "Pout Loss" value (setting value)                                            |   |
| К:                 | Coefficient for the calculation result (setting value)(initial value: 1.000) |   |
| С:                 | The velocity of signal light (2.9979*10 <sup>8</sup> [m/s])                  |   |
| N :                | Photon number                                                                |   |
| h :                | Plank's constant $(6.63*10^{-34} [J s])$                                     |   |
| υ:                 | Signal light frequency (Hz)                                                  |   |
| Δυ:                | Frequency resolution during ASE measurement (Hz)                             |   |
|                    |                                                                              |   |

 $\lambda_{S}$ : Wavelength of signal light

 $\Delta \lambda$ : Effective optical filtering width of optical amplifier output (setting value)

## 5.4.3 SPE DIV

To interpolate ASE level using the Opt.AMP function (which is used to calculate the noise factor of an optical amplifier), It is effective for high input levels of the optical amplifier (Saturation area).

When this mode is turned on, the correction spectrum ( $P_{CORR}$ ) is obtained from the output spectrum ( $P_{OUT}$ ) and input spectrum ( $P_{IN}$ ) using the following expression. The ASE level is calculated from the correction spectrum.

 $P_{CORR} = P_{OUT} - G \cdot P_{IN}$ 

G: Gain at the signal light wavelength  $[G = (P_{OUT} - P_{ASE})/P_{IN}]$ P<sub>ASE</sub>: Temporary ASE level obtained using fitting

When this mode is off, the ASE level can be obtained directly from the output spectrum.

5.5 Auto-Panning and Auto-Zooming Functions

## 5.5 Auto-Panning and Auto-Zooming Functions

The auto-panning and auto-zooming functions are used to interpolate or decimate measurement values automatically to match the number of sampling points when the number of sampling points or the conditions of the wavelength axis are changed.

These functions are performed under the following conditions:

- A change in the number of sampling points.
- A change in the center value or span of the wavelength axis.
- When the reference data and Loss/Trans data are measured under different conditions of the wavelength axis, the auto-panning or auto-zooming functions is performed for the reference data. (Refer to Section 2.2.6, "Measuring the Transmission-wavelength (or Loss-wavelength) Characteristics.")
- When the input and output signals of the amplifier are measured under different conditions of the wavelength axis to calculate the EDFA noise figure, the auto-panning and auto-zooming functions are performed for the input signal.

When the data is zoomed, data points are linearly interpolated.

When the data is panned, the excess data is unconditionally decimated.

5.6 Cursor Modes and Explanation for Displayed Data

## 5.6 Cursor Modes and Explanation for Displayed Data

The cursor modes and their display formats are as follows.

- NORMAL (when MAX HOLD and MIN HOLD are turned off)
  - $\lambda$ 1, 11: Displays X cursor 1 wavelength, level
  - $\lambda 2$ , 12: Displays X cursor 2 wavelength, level
  - L1, L2: Displays Y cursor 1, 2 level
- NORMAL (when MAX HOLD and MIN HOLD are turned on)
  - $\lambda$ 1, MX1, CR1, MN1:

Displays the wavelength at X Cursor 1 and the levels for maxhold, current and minhold.  $\lambda 2$ , MX2, CR2, MN2:

Displays the wavelength at X Cursor 2 and the levels for maxhold, current and minhold.

•  $\Delta$ MODE (when MAX HOLD and MIN HOLD are turned off)

 $\lambda$ 1, 11: Displays X cursor 1 wavelength, level

 $\Delta\Lambda$ ,  $\Delta1$ : Displays wavelength difference, level difference between X cursors 1, 2 L1,  $\Delta$ L: Displays Y cursor 1 level, level difference between Y cursor1, 2

 $\Delta$ MODE (when MAX HOLD and MIN HOLD are turned on)

λ1, MM1, MC1, CM1:

Displays the wavelength at X Cursor 1 and the level differences between maxhold and minhold, between maxhold and current, and between current and minhold.

λ2, MM2, MC2, CM2:

Displays the wavelength at X Cursor 2 and the level differences between maxhold and minhold, between maxhold and current, and between current and minhold.

#### 2ND PEAK

The data display format is as follows. The X cursor 1 automatically moves to the maximum peak and the X cursor 2 to the secondary peak.

 $\lambda$ 1, 11: Displays the peak wavelength, level

 $\Delta\Lambda$ ,  $\Delta1$ : Displays the wavelength difference and level difference between peak and 2nd peak

• POWER

X cursor 1 and X cursor 2 automatically move to the maximum peak.

- $\lambda_1$ : Displays the wavelength at X cursor 1
- $\lambda 2$ : Displays the wavelength at X cursor 2
- $\Sigma$ L: Displays the sum of the X cursor 1 and X cursor 2 levels
- PEAK TO PEAK

X cursor 1 and X cursor 2 automatically move to the maximum peak and the minimum level data, respectively. Only the peak values are used.

 $\lambda$ 1, 11: Displays the wavelength and level at X cursor 1

 $\lambda 2$ , 12: Displays the wavelength and level at X cursor 2

 $\Delta \Lambda$ ,  $\Delta 1$ : Displays the wavelength difference and level difference between X cursor 1 and X cursor 2

#### 5.7 Setting Limit Line

## 5.7 Setting Limit Line

To set the limit line, load the data file created in the specified format from a floppy disk into the optical spectrum analyzer.

Limit line data files should be created on external personal computers.

### 5.7.1 Data Files

Create data files in text format, and save them in the floppy disk root directory. File names are limited to lmtln1.txt thru lmtln5.txt (the uppercase and lowercase variations are ignored, and the 2-byte character mode cannot be used).

## 5.7.2 Limit Line Data

The limit line data consists of the header block and the data table.

Header block

| The headers below are used to set each item in the header block. |                                                             |  |  |  |
|------------------------------------------------------------------|-------------------------------------------------------------|--|--|--|
| [FUNDAMENTAL]                                                    | measmode and domain                                         |  |  |  |
| [ETC]                                                            | warning and label                                           |  |  |  |
| [REFERENCE]                                                      | refmodex, userrefx, offsetx, refmodey, userrefy and offsety |  |  |  |
| [TABLEUP]                                                        | Specifies the upper limit line data.                        |  |  |  |
| [TABLELOW]                                                       | Specifies the lower limit line data.                        |  |  |  |

Header blocks can be omitted as a general rule. If omitted, the initial values are used (however, either TABLEUP or TABLELOW must be specified).

The details for the above parameters are as follows:

| measmode | Specifies a display mode for measurement data (Initial value: measmode=spectrum).                                              |  |  |
|----------|----------------------------------------------------------------------------------------------------|--|--|
|          | Select a display mode from spectrum, peak normalize, loss and trans.                                                           |  |  |
| domain   | Specifies a unit for the limit line data along the X axis (Initial value: domain=wave)                                         |  |  |
|          | Select a unit from wave (wavelength) and freq (frequency).                                                                     |  |  |
| warning  | Output when the measurement conditions (span) specified for a Pass/Fail judgment is nar-                                       |  |  |
|          | rower than the range (span) specified for the limit line (Initial value: warning=on). Select on and off.                       |  |  |
| label    | The contents of a label is specified between a pair of double quotations. (The initial label                                   |  |  |
|          | cannot be changed.) Up to the first 48 characters are valid when 49 or more characters are specified.                          |  |  |
| refmodex | Specifies a description format for the limit line data table (in relative or absolute values).                                 |  |  |
|          | Select it from center, user and abs (Initial value: refmodex=abs).                                                             |  |  |
|          | center A value (along the X-axis) relative to the specified center wavelength (fre-<br>quency) is specified in the data table. |  |  |
|          | user A value (along the X-axis) relative to the wavelength (frequency) specified by userrefx is specified in the data table.   |  |  |
|          | abs An absolute value along the X axis is specified in the data table.                                                         |  |  |
| userrefx | Specifies the reference wavelength [nm] (frequency [THz]) when refmodex is set to user                                         |  |  |
| <u></u>  | (Initial value: userrefx=0).                                                                                                   |  |  |
| offsetx  | Offsets the limit line by the set value along the wavelength [nm] (frequency [THz]) (Initial value: offsetx=0).                |  |  |
| refmodey | Specifies a description format for the limit line data table (in relative or absolute values).                                 |  |  |
|          | Select a format from ref, user and abs (Initial value: refmodey=abs).                                                          |  |  |
|          | ref A value (along the Y-axis) relative to the specified ref level (or Display TOP                                             |  |  |

#### 5.7 Setting Limit Line

|          | user                                                                                                   | Level if set to LOSS/TRANS) is specified in the data table.<br>A value (along the X-axis) relative to the level specified by userrefy is speci-<br>fied in the data table. |  |  |
|----------|----------------------------------------------------------------------------------------------------|----------------------------------------------------------------------------------------------------|--|--|
|          | abs                                                                                                    | An absolute value along the Y-axis is specified in the data table.                                                                                                    |  |  |
| userrefy | Specifi<br>refy=0)                                                                                     | Specifies the reference level [dB or dBm] when refmodey is set to user (Initial value: user-refy=0).                                                                       |  |  |
| offsety  | Offsets the limit line by the specified level [dB or dBm] along the Y-axis (Initial value: offsety=0). |                                                                                                    |  |  |

#### Limit line data

There are two types of limit lines: upper and lower limit lines.

The upper limit is defined by the [TABLEUP] header; and the lower limit, by the [TABLELOW] header (only one of them can be used).

Each data on each line represents a point on the measurement screen.

A limit line consists of lines which connect adjacent points.

Points, which consist of a wavelength (frequency) and a level, are delimited with a single comma (without a unit). Each points starts a new line (up to 1024 points can be specified for each line).

The units available for use are 0.001 [nm], 0.0001 [THz], 0.01 [dB] and 0.01 [dBm]. Always arrange points in ascending order of the X-axis. However, never arrange the points in the opposite direction to the X-axis, (thus resulting in returning the points to the origin) because this mode of arrangement is prohibited.

Sample file

| [FUNDAMENTAL] measmode=trans   | 'Header used to specify the display mode of a limit line.<br>'Sets the display mode to the transmission characteristic measurement mode. |
|--------------------------------|----------------------------------------------------------------------------------------------------|
| domain=wave                    | 'Specifies the unit for the horizontal-axis waveform data.                                                                               |
| [ETC]                          | 'Header used to specify the presence or absence of a warning message, or a label.                                                        |
| warning=on<br>label="FILTER A" | Warns that the measurement range is narrower than that of the limit lines.<br>Enters a label.                                            |
| [REFERENCE]                    | 'Header used to specify the limit lines.                                                                                                 |
| refmodex=user                  | 'Sets limit line data along the X-axis in the user reference mode.                                                                       |
| userrefx=1550.0                | 'Sets the reference wavelength to 1550 nm in the user reference mode.                                                                    |
| offsetx=0                      | 'Does not offset the limit line along the X-axis (Can be omitted).                                                                       |
| refmodey=abs                   | 'Sets limit line data along the Y axis in the absolute value mode.                                                                       |
| userrefy=0.0                   | 'Invalid because the limit line data along the Y axis is set using an absolute val-<br>ue (Can be omitted).                              |
| offsety=0                      | 'Does not offset the limit line along the Y-axis (Can be omitted).                                                                       |
| [TABLEUP]                      | 'Header used to set the upper limit line. The points on the limit line are specified with X (wavelength) and Y (level) as shown below:   |
| -20.0, -15.0                   | 'Specifies the point consisting of a reference wavelength of 1550 nm-20 nm (1530 nm) and a level of -15 dB.                              |
| -10.0, -15.0                   | 'Specifies the point consisting of a reference wavelength of 1550 nm-10 nm $(1540 \text{ nm})$ and a level of -15 dB.                    |
| -5.0, -10.0                    | 'Specifies the point consisting of a reference wavelength of 1550 nm-5 nm $(1545 \text{ nm})$ and a level of -10 dB.                     |

5.7 Setting Limit Line

| -3.0, -3.0   | 'Specifies the point consisting of a reference wavelength of 1550 nm-3 nm $(1547 \text{ nm})$ and a laugh of 2 dB              |
|--------------|----------------------------------------------------------------------------------------------------|
| 0.0, 0.0     | 'Specifies the point consisting of a reference wavelength of 1550 nm-0 nm (1550 nm) and a level of 0 dP                        |
| 3.0, -3.0    | 'Specifies the point consisting of a reference wavelength of 1550 nm+3 nm (1553 nm) and a level of -3 dB                       |
| 5.0, -10.0   | 'Specifies the point consisting of a reference wavelength of 1550 nm+5 nm (1555 nm) and a level of -10 dB.                     |
| 10.0, -15.0  | 'Specifies the point consisting of a reference wavelength of 1550 nm+10 nm (1560 nm) and a level of -15 dB.                    |
| 20.0, -15.0  | 'Specifies the point consisting of a reference wavelength of 1550 nm+20 nm (1570 nm) and a level of -15 dB.                    |
| [TABLELOW]   | 'Header used to set the lower limit line. A point on a limit line is specified by X (wavelength) and Y (level) as shown below: |
| -20.0, -35.0 | 'Specifies the point consisting of a reference wavelength of 1550 nm-20 nm (1530 nm) and a level of -35 dB.                    |
| -5.0, -20.0  | 'Specifies the point consisting of a reference wavelength of 1550 nm-5 nm (1545 nm) and a level of -20 dB.                     |
| -3.0, -13.0  | Specifies the point consisting of a reference wavelength of 1550 nm-3 nm (1547 nm) and a level of -13 dB.                      |
| 0.0, -10.0   | 'Specifies the point consisting of a reference wavelength of 1550 nm-0 nm (1550 nm) and a level of -10 dB.                     |
| 3.0, -13.0   | 'Specifies the point consisting of a reference wavelength of 1550 nm+3 nm (1553 nm) and a level of -13 dB                      |
| 5.0, -20.0   | 'Specifies the point consisting of a reference wavelength of 1550 nm+5 nm (1555 nm) and a level of -20 dB                      |
| 20.0, -35.0  | 'Specifies the point consisting of a reference wavelength of 1550 nm+20 nm (1570 nm) and a level of -35 dB.                    |

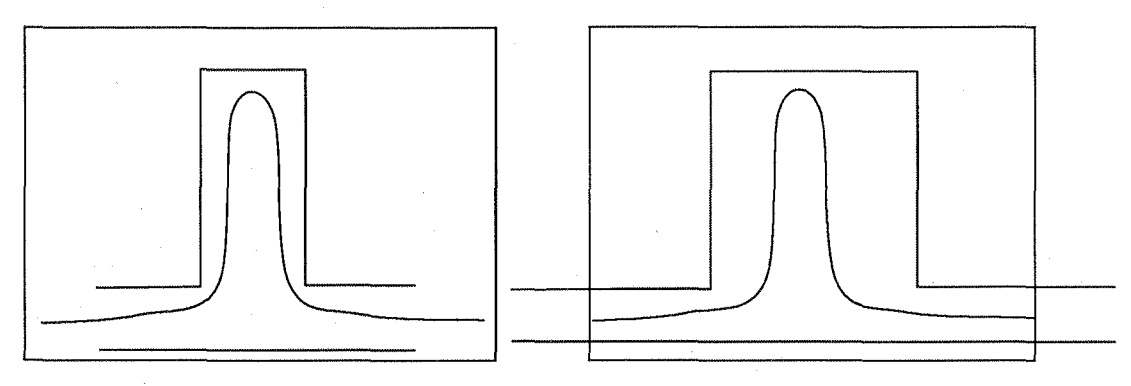

Limit Line Setting Example 1

Limit Line Setting Example 2

In Example 1, the measurement range is outside of the limit line range.

A PASS/FAIL judgment must always be made within the limit line range, and PASS is displayed in this example.

In Example 2, the limit line range is outside of the measurement range.

When Warning is set to on, a warning is issued without making a Pass/Fail judgment.

If Warning is set to off, PASS is displayed after a measurement is made within the measurement range.

5.7 Setting Limit Line

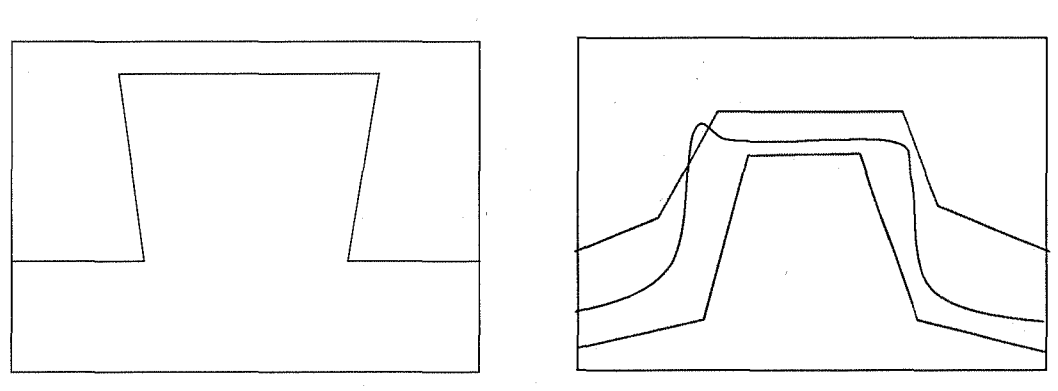

Limit Line Setting Example 3

## Limit Line Setting Example 4

In Example 3, LIMIT LINE FILE SYNTAX ERROR occurs and nothing will be displayed because the limit line is incorrectly set so that the points return back to the origin along the X-axis. In Example 4, a part of the waveform is above the upper limit line. FAIL is displayed after the PASS/FAIL judgment has been made.

5.8 Operation Principle

## 5.8 **Operation Principle**

Figure 5-1 is a rough internal block diagram of the optical spectrum analyzer. The analyzer is consists of the three blocks: the spectrum (monochromator), measurement control and display processing blocks.

The description below is the operating principle based on this block diagram.

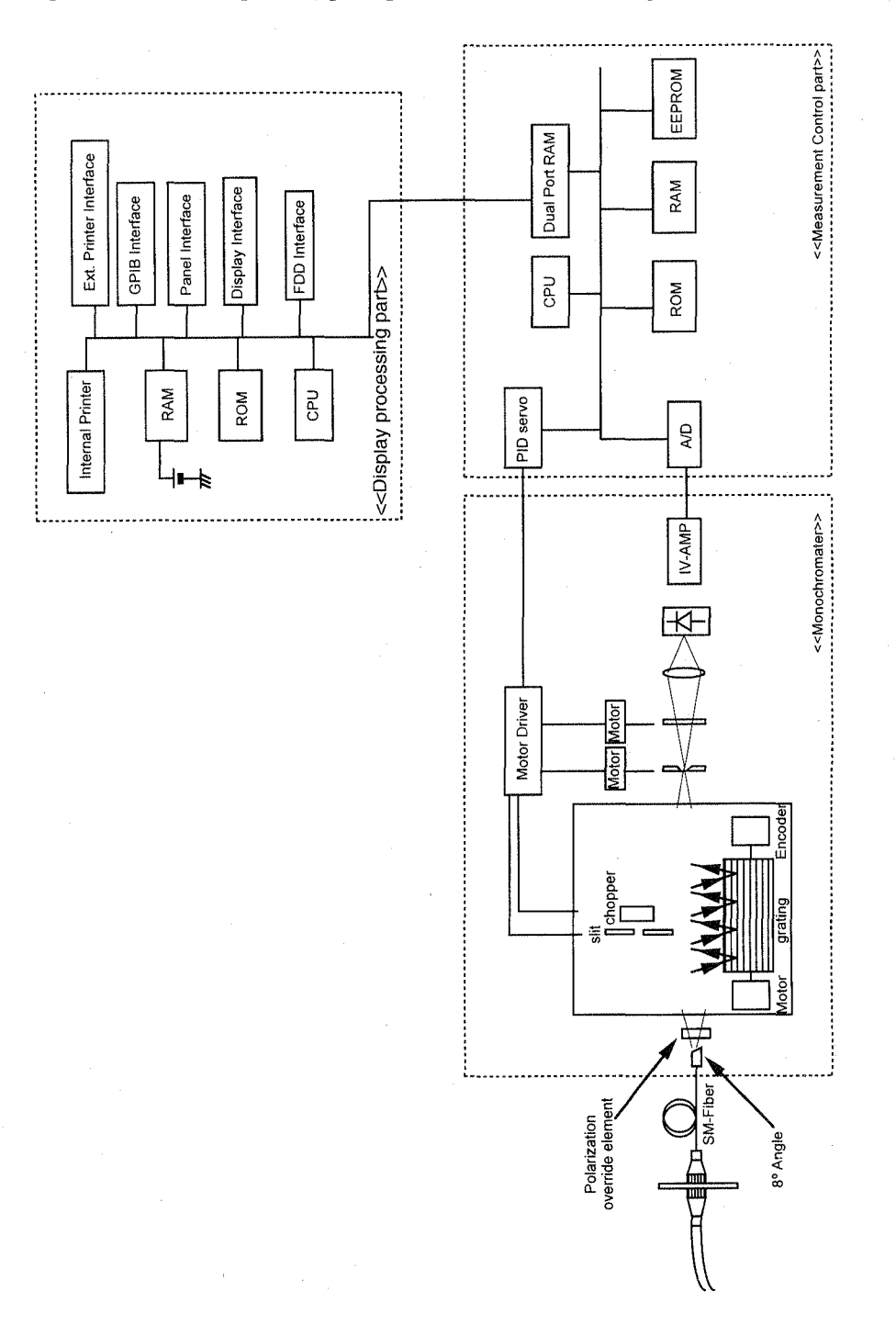

Figure 5-1 Block Diagram

5.8 Operation Principle

#### (1) Spectrum block (Monochromator)

In the diffraction grating, there is a spectral characteristic that the angle of the reflecting light is different from the angle of the incident light depending on the wavelength of the incident light. The light to be measured is converted into parallel beam at the collimate mirror and the direction of the reflected light from the diffraction gating differs depending on the wavelength of the light to be measured. This analyzer uses a combination of a diffraction grating and a mirror so that the incident light is diffracted two times to obtain a better resolution. When the rotary angle of the diffraction gating is at a position that matches the incident light wavelength, the diffracted light passes through the converging mirror and the converged light at the mirror passes through the slit, and finally reaches the photodetector. The Q8384 employs the double-path method. Therefore, the light to be measured reaches the photodetector after it passes through the optical system two times. In addition, a special element is used at the monochromator input block to compensate for the polarization dependency (the diffraction efficiency changes depending on the state of the incident light polarization represented by the waves P and S) in order to obtain a constant level regardless of the polarization status.

Sweeping along the wavelengths is performed by rotating the diffraction gating. A high rotational position accuracy is obtained by directly driving the diffraction grating using a servo motor without reduction speed mechanism. In general, the wavelength resolution is determined by the incoming and outgoing slits. The resolution of this analyzer is determined by the intermediate slit typically used in the double-path method because this incoming slit is replaced by the core diameter of the input optical fiber. The intermediate slit has a function of permitting the light with the selected wavelength to be received at the photodetector. The width of the intermediate slit changes according to the set resolution and wavelength. The chopper in front of the intermediate slit chops the light to that it compensate for the offset of the stray light, detector and amplifiers to attain measurements with wide dynamic range. In addition, a light shutter is implemented at the outgoing slit block in order to measure the internal offset generated when the DC amplifier is activated. The photodetector consists of cooling-type InGaAs photodiodes. The light sensed at the photodiodes passes through the current-to-voltage conversion amplifier, range selection amplifier and then reaches the A/D converter. The amplifier block is composed of 11 ranges in increments of 10 dB where an optimum range is automatically selected based on the input signal level. The minimum range for a mode used varies depending on the sweep mode. Furthermore, under control of HI-Dynamic range mode, the signal passes through lock-in amplifiers. When under control of Pulse mode, the signal passes through other dedicated circuit (peak hold circuit).

#### (2) Measurement control part

This part controls the rotary angle of the diffraction grating, the slit width, and the measurement range, performs the A/D conversion, etc., and transfers the measurement data to the display processing part.

The digital servo circuit by the rotary encode is used for control of the rotary angle of the diffraction grating, allowing high speed, high precision position control.

The stepping motor is used for opening/closing the slit and rotating the chopper, to control the pulse count corresponding to the slit width and to control the pulse period corresponding to the chopper frequency.

Measurement range control includes the auto range control that selects the optimum range, and gate time control when under the pulse mode. The measurement timing (A/D conversion) by the external input signal "GATED MEAS INPUT" is also controlled.

There is also the EEPROM that stores the calibration data (wavelength offset, level offset, wavelength sensitivity offset, etc.) of each monochromator.

### 5.8 Operation Principle

#### (3) Display processing part

This part controls the measurement system by the conditions set through the panel keys or by the GP-IB, and performs various output processes (display, GP-IB, printer, floppy disk, etc.).

Data exchange with the measurement system is done through the dual-port memory. Measurement conditions as the center wavelength, span, resolution, sweep mode, etc. are sent, while measurement data are received. Wavelength sensitivity offset, display scaling, etc. are performed against the measurement data, and output to the display.

Analysis as cursor processing, spectral width operation, normalization operation, as well as save/ recall against the memory/ floppy disk are done.

5.9 Notes on Using the Optical Spectrum Analyzer

## 5.9 Notes on Using the Optical Spectrum Analyzer

Pay attention to the items shown below when using the optical spectrum analyzer.

## 5.9.1 Optical Fibers Suitable for the Optical Spectrum Analyzer

Single mode fibers with a mode field diameter of 9  $\mu$ m to 10  $\mu$ m are suitable for the optical spectrum analyzer. We recommend that the end face of input fiber be compliant with the super PC specifications and its accuracy be a master A class. If fibers that do not meet these specifications are used, measurements may not be accurate.

## 5.9.2 Stray Light

There is a possibility that a spurious of low level stray light (with a level of 30 to 50 dB below the level at the highest peak and a wavelength of 100 nm to 400 nm away from the highest peak) appears. If the waveform resolution is lowered, the stray light is reduced accordingly. As a result, to decrease the stray light, the wavelength resolution must be raised or the measurement mode must be set to Hi-Dynamic mode.

## 5.9.3 Secondary Diffracted Light

If the incident light wavelength is 633 nm, a secondary diffracted light (with a wavelength of 1266 nm) is usually observable, depending on the diffraction grating characteristics. This is caused by a characteristic of the diffraction gating, and is not a problem.

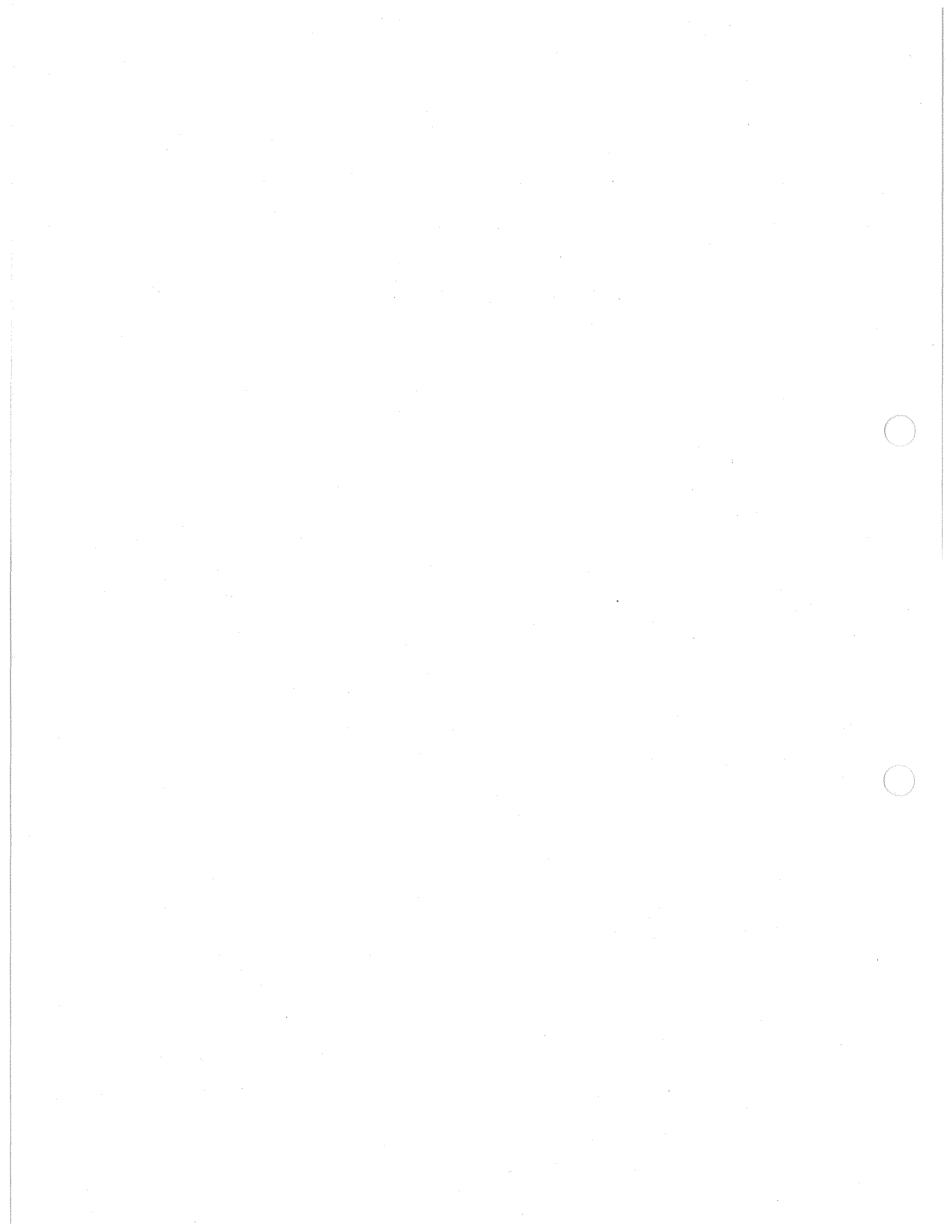

**6** SPECIFICATIONS

# **6 SPECIFICATIONS**

The following is the specifications of this analyzer.

|                              | Characteristics                                  |                  | Specification                                                                               |
|------------------------------|--------------------------------------------------|------------------|---------------------------------------------------------------------------------------------|
| Wavelength Measurement range |                                                  |                  | 600 nm to 1700 nm                                                                           |
|                              | Resolution                                       | Setting          | 10 pm, 20 pm, 50 pm, 100 pm, 200 pm, 500 pm                                                 |
|                              |                                                  | Accuracy (*1,*6) | $\pm 3\%$ or less/resolution 50 pm (1530 nm to 1610 nm)                                     |
|                              |                                                  |                  | $\pm 2\%$ or less/resolution 100 pm or more (1530 nm to 1610 nm)                            |
|                              | Accuracy                                         |                  | ±500 pm or less                                                                             |
|                              |                                                  |                  | ±200 pm or less (After a calibration using an external light source) (*1)                   |
|                              |                                                  |                  | $\pm 20$ pm (After a calibration using the built-in light source) (1530 nm to 1570 nm) (*1) |
|                              |                                                  |                  | $\pm 40$ pm (After a calibration using the built-in light source) (1570 nm to 1610 nm) (*1) |
|                              | Linearity (*1)                                   |                  | $\pm 10$ pm or less (1530 nm to 1570 nm)                                                    |
|                              |                                                  |                  | ±20 pm or less (1570 nm to 1610 nm)                                                         |
|                              | Repeatability (*1,*4)                            |                  | ±3 pm or less (1530 nm to 1610 nm)                                                          |
| Level                        | Measurement range (*2,*3)<br>(input sensitivity) |                  | -87 dBm to +23 dBm (1250 nm to 1610 nm)                                                     |
|                              |                                                  |                  | -77 dBm to +23 dBm (950 nm to 1250 nm, 1610 nm to 1700 nm)                                  |
|                              |                                                  |                  | -55 dBm to +23 dBm (600 nm to 950 nm)                                                       |
|                              | Accuracy (*1,*3)                                 |                  | ±0.4 dB or less (1550 nm)                                                                   |
|                              | Flatness (*1)                                    |                  | ±0.2 dB or less (1530 nm to 1610 nm)                                                        |
|                              | Repeatability (*1,*3                             | ,*4)             | ±0.02 dB or less (1530 nm to 1610 nm)                                                       |
|                              | Polarization depende<br>(*1,*3)                  | ency             | ±0.05 dB or less (1250 nm to 1610 nm)                                                       |
| Level                        | Dynamic range (*1,*5)                            |                  | 50 dB (±100 pm level difference from peak wave-<br>length)                                  |
|                              |                                                  |                  | 60 dB (±200 pm level difference from peak wave-<br>length)                                  |
|                              |                                                  |                  | 67 dB (±400 pm level difference from peak wave-<br>length, High DR mode)                    |

## **6** SPECIFICATIONS

|                              | Characteristics                                             | nan kanalan kanalan kanalan kanalan kanalan kanalan kanalan kanalan kanalan kanalan kanalan kanalan kanalan ka | Specification                                                                                                    |
|------------------------------|-------------------------------------------------------------|----------------------------------------------------------------------------------------------------|----------------------------------------------------------------------------------------------------|
| Sweep                        | Span                                                        |                                                                                                    | Full span from 0.2 nm and zero span                                                                                                    |
|                              | Sampling points                                             |                                                                                                    | 101, 201, 501, 1001, 2001, 5001, 10001                                                                                                    |
|                              | Measurement time                                            |                                                                                                    | 500 msec or less (10 nm span, Normal mode, 1550 nm, 501 points)                                                                                                    |
| Pulse light measure-<br>ment | measure-<br>Peak hold mode<br>External synchronization mode |                                                                                                    | Minimum light pulse width: 10 ns (Recommended light<br>pulse with: 30 µsec or more)<br>Pulse light repeatition frequency: 1 Hz or more<br>Gate time: 1ms to 10 s                                                                                                    |
|                              |                                                             |                                                                                                    | Synchronization signal input level: 74 AC (Hi:3.5 V,<br>Lo:1.5 V)<br>Syncrhronization signal pulse width: 10 ns or more.                                                                                                    |
|                              |                                                             | Sync Low mode                                                                                                  | Synchronization signal (Input): Positive logic<br>Minimum light pulse width: 10 ns (Recommended<br>light pulse with: 30 µsec or more)                                                                                                    |
|                              |                                                             | Sync Hi mode                                                                                                   | Synchronization signal (Input): Leading edge Sam-<br>pling time: 0 to 1000 µsec                                                                                                    |
| Processing function          | Memory function                                             |                                                                                                    | Internal RAM: Measurement data; 15 or more screens<br>(Sampling points 501, battery backup)<br>Internal FD: 3.5-inch 2HD 1.44 MB with the MS-DOS<br>format                                                                                                    |
|                              | Display                                                     |                                                                                                    | Horizontal display in wavelengths or frequencies,<br>Superimpose display, Dual Screen display, cursor dis-<br>play and Multi-Trace display (Up to 32 traces)                                                                                                    |
| Operation/analysis           |                                                             |                                                                                                    | Auto peak search, auto peak center, auto reference,<br>spectrum analysis (threshould, envelope, RMS, Peak<br>RMS, Xnm level), notch width analysis (XdB width<br>and Xnm level), WDM signal analysis (wavelengths,<br>levels, ITU-T grids and SNRs of up to 256 channel),<br>optical amplifier NF analyzer function (up to 256 chan-<br>nel), normalization using the zooming function (LOSS/<br>TRANS), the peak power monitor function (with<br>trend-chart), and WDM monitor function and limit line<br>function |
| ·<br>·                       | Others                                                      |                                                                                                    | Calibration function for the built-in and external light<br>sources, calibration function for wavelength and level<br>offset, and labeling function                                                                                                    |
| Input/ Output                | Input connector                                             |                                                                                                    | FC type (standard), ST type, Sc type (Optional)                                                                                                    |
|                              | Input Fiber                                                 |                                                                                                    | $9.5/125 \ \mu m \ SM$ fiber (Master A grade connector is recommended.)                                                                                                    |
|                              | Return loss                                                 |                                                                                                    | 35 dB                                                                                                    |
|                              | Data output                                                 |                                                                                                    | GPIB standard, internal/external printer                                                                                                    |

**6 SPECIFICATIONS** 

|                             | Characteristics       | Specification                                                                                   |
|-----------------------------|-----------------------|-------------------------------------------------------------------------------------------------|
| General specifica-<br>tions | Operation environment | Temperature $+10^{\circ}$ C to $+40^{\circ}$ C, relative humidity 85% or less (no condensation) |
|                             | Shelf environment     | Temperature $-10^{\circ}$ C to $+50^{\circ}$ C, relative humidity 90% or less (no condensation) |
|                             | Power supply          | 100 VAC to 120 VAC or 220 VAC to 240 VAC, 50/60<br>Hz, 200 VA or less                           |
|                             | External dimension    | Approx. 424(W) x 221(H) x 500(D) mm                                                             |
|                             | Mass                  | 29 kg or less                                                                                   |
| Optional Built-in EE-       | Center Wavelength     | Approx. 1550 nm                                                                                 |
| LED light source            | Power (*1)            | -45 dBm/nm or more (at 1550 nm)                                                                 |

\*1: With  $23^{\circ}C \pm 5^{\circ}C$ 

\*2: With 10°C to 30°C

\*3: With 100 pm resolution

\*4: 1 minute repeat sweep

\*5: With wavelength 1523 nm (10 pm resolution)

\*6: Calibrated using the effective bandwidth
$\bigcirc$  $\bigcirc$ 

A.1 Glossary

### APPENDIX

#### A.1 Glossary

#### Automatic power control (APC)

The mechanism for supplying power so that the optical output is kept constant. The optical output from a laser diode driven by constant current falls or stops when the temperature rises, and increases when the temperature lowers. The optical output may exceed the maximum rating when the temperature is too low. In order to protect the laser diode and stabilize the optical output, this circuit receives the monitor light of laser diode through the photo diode and then make it feed back to the drive circuit for laser diode.

#### Avalanche photo diode

A light-receiving element frequently used for optical-fiber communications. It uses an avalanche effect: a high reverse bias-voltage (100V to 200V) given to a semiconductor pn junction first moves a few carriers, causing successive carriers to be generated and making the current increase at an accelerated rate.

#### **Baseband transmission characteristics**

When an optical pulse is input to an optical fiber, the output pulse at the other end diverges, and this phenomenon is called divergence. That is, the transmission loss increases in the time domain. When converted to the frequency domain, it shows an increase in the transmission loss in the high-frequency band. The transmission characteristics in this frequency domain are called the baseband transmission characteristics, and these are important for optical-fiber performance.

#### **Beam divergence angle**

The angle from the optical axis that halves the radiant intensity from its maximum. For a laser diode, the horizontal direction to the junction is indicated by  $\theta$  // and the perpendicular direction is indicated by  $\theta \perp$ . ( $\theta \perp > \theta$ //)

#### **Chopped light**

A light with its intensity modulated by a square wave. Its optical output goes on and off repeatedly at a certain cycle.

#### Cladding

A part of the optical-fiber structure. An optical fiber consists of the core axis and the cladding surrounding the core. The fibers are generally made of quartz glass or plastics. The cladding has a refractive index approximately 1% less than that of the core, which helps contain the light flux within the core.

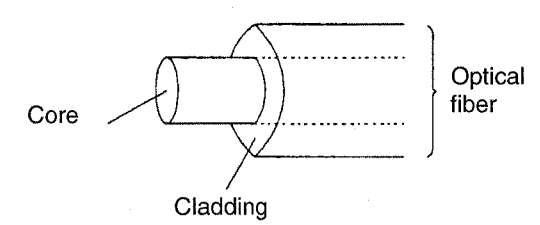

#### **Coated fiber**

One type of optical fiber, the core and cladding of which are covered by primary coating (silicon resin) and secondary coating (protective nylon layer).

#### Coherence

- 1. The existence of a timing correlation between the phases of two or more waves.
- 2. When the wavelengths, phases, and wave faces of light are exactly the same, the light is said to be coherent. There are two types of coherence: temporal and spatial. Temporal coherence is wavelength uniformity and phase continuity. Spatial coherence is the convergence of light into one point by a lens. As represented by laser light, light that has a constant wavelength and stable phase relationships is called coherent.

#### Coherent

Light is one type of electromagnetic wave, and has an extremely short wavelength. However, visible light has characteristics significantly different from those of the electromagnetic waves used for radio and TV programs. That is, while the frequencies, phases, and wave faces of electromagnetic waves are exactly the same, those of visible light vary. Visible light is therefore regarded as a certain type of noise. Light that has exactly the same frequencies, phases, and wave faces is said to be coherent. The light emitted from a laser diode used for optical communications has very high coherence, although it is not perfect.

#### Continuous-wave (CW) light

A non-modulated light with constant intensity. Also known as a DC light.

#### Core

Part of the optical-fiber structure. The core is the central axis, surrounded by cladding. A light flux propagates through the core. It is made of quartz glass and has a refractive index that is larger than that of the cladding by 1%. There are two types of optical fiber: multi mode fibers, with a core thickness of 50 to 100  $\mu$ m $\phi$ , and single-mode fibers, with a core thickness of approximately 10  $\mu$ m $\phi$ . Optical fibers can also be classified into the graded index (GI) and step index (SI) types, depending on the refractive index distribution of the core.

#### Core and cladding

The core is the central axis of the optical fiber, and cladding covers the core. Because the cladding has a lower refractive index than that of the core, the incident light propagates through the core, within which it is contained, repeating total reflection at the boundary face between the core and cladding. Generally, the core and cladding diameters are indicated as  $50/125 \,\mu$ m, which means a core diameter of  $50 \,\mu$ m and a cladding diameter of  $125 \,\mu$ m.

#### Dark current

Current output from a light-receiving element when no incident light is given to it.

#### **Direct modulation**

The method that use a modulating signal as drive current to turn the light source on. The method of using a lightwave modulator is called external modulation.

#### Directivity

The property of having a large optical output or responsivity in a specific direction.

#### **Distributed feedback laser (DFB-LD)**

A type of laser that has a waveguide with a cyclic structure, to form a resonator that has a selective wavelength.

#### **Double heterojunction**

A heterojunction means a junction by crystals with different atomic structures. The double heterojunction in laser diodes places a cladding layer with a large energy gap on both sides of the active layer. It is used to raise the minority carrier density and to form an optical waveguide.

#### **Emission peak wavelength**

The wavelength of a light-emitting element that produces the maximal energy density of the emission spectrum.

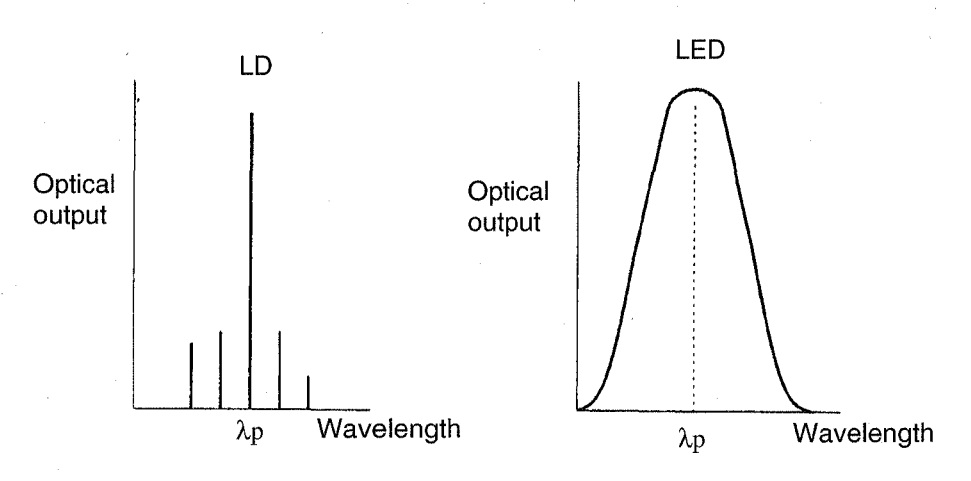

#### **Excess noise factor**

Factor of shot noise multiplication occurring in an avalanche photodiode. It is defined as F = Mx. Because of the fluctuation in the multiplication process, shot noise current iN increases as  $\langle iN^2 \rangle = 2qIM^{2+X} B$ .

M: Multiplication factor

B: Signal bandwidth

x: Excess noise factor

q: Electron charge

I: Average current flowing in the avalanche area

#### FM

Frequency modulation

#### **Fundamental mode**

0-dimensional electromagnetic field distribution. Also known as single lateral mode.

#### Graded index fiber

One type of multi mode fiber, the core refractive indices of which are distributed in a parabolic form. This means that the light passing through the center of the core goes more slowly, and the light passing through the periphery goes faster, making the propagation speed constant regardless of the light path. In addition, the timing distribution of output pulses can be made extremely small (little mode dispersion). This means that the transmission band (hundreds of MHz km) is much wider than that of the step index fiber.

#### IM

Intensity modulation

#### **Infrared** rays

Light with wavelengths longer than those of visible light.

| Wavelength 0.78 to 3 $\mu$ m: | Near-infrared light |
|-------------------------------|---------------------|
| 3 to 30 µm:                   | Mid-infrared light  |
| 30 µm to 1 mm:                | Far-infrared light  |
| 1mm or more:                  | Microwave           |

#### Laser

There are several types of laser: solid-state, gas, liquid, etc. Solid-state lasers are used as the light source for optical-fiber communications, because they are smaller than other types of laser and allow direct modulation. Compared to LEDs, lasers have better coherence and faster responses, and they are therefore important elements as a light source. A solid-state laser is sometimes abbreviated LD, standing for laser diode.

#### Laser diode

One type of semiconductor light-emitting element. The word laser stands for Light Amplification by Stimulated Emission of Radiation. A laser is an oscillator that emits light using this principle. A laser diode gives a high optical output. Laser diodes have advantages such as high optical output, the possibility of fast direct modulation, good optical-fiber coupling efficiency, etc., but they have a problem in the stability of the light emission. This is why LEDs have mainly been used. Recently, since this problem is now being solved, laser diodes are being used more than before for long-distance, fast communications.

#### Leak light

When an optical fiber is bent or pressed, the light propagation path in the core is distorted, causing the propagating light to leak out of the optical fiber. This is called leak light.

#### Light-emitting diode (LED)

One type of light-emitting element. As in the case of a laser diode, it uses the light emitted when the carriers injected into the semiconductor pn junction face recouple. In a laser diode, light is generated by induced emission, whereas in an LED it is generated by spontaneous emission. An LED has advantages such as long life, stability, low cost, and good linearity. However, because an LED produces only a small output to send to the fiber and is not suitable for fast modulation, it is advantageous for short-distance, small-capacity communications or analog-type communications.

#### Light sensor

For optical-fiber communications, a photodiode (PD) using the photovoltaic effect or photoconductive effect is used. There are two types of PDs: pn and pin. Those applying the avalanche effect by giving reverse bias voltage are called avalanche photodiodes (APD). These photoreceivers are mainly used for measurement devices. In addition, thermopiles employing the thermo effect have constant sensitivity regardless of the wavelength, and are used as detectors in reference optical power meters.

#### Longitudinal mode

A state which emission spectrum, that a half height width is extremely small, exist discontinuously. An individual emission spectrum is also called a longitudinal mode. The wavelength difference with the adjacent mode is called a longitudinal mode interval. When there is only one mode, it is called a single longitudinal mode.

#### Long wavelength region

Among the optical wavelengths used for optical-fiber communications, this is the region of 1.0 to 1.5  $\mu$ m. This region is used for long-distance communications, because it produces little transmission loss with optical fibers.

#### Luminous flux

$$F = Km \int_{380}^{780} V(\lambda) d\lambda$$

Unit: lm (lumen)

Km: Maximum visibility 680lm/W

 $V(\lambda)$ : Standard spectral luminous efficiency

Value determined by International Commission on Illumination (CIE)

 $1.0004 \text{ when}\lambda = 555 \text{nm} (\text{yellow-green})$ 

#### Luminous intensity

$$i = \frac{dF}{dw}$$

Unit: Cd (candela)

F: Luminous flux

w: Solid angle

Radiant intensity is the value indicated by an energy unit.

#### **Mach-Zehnder interferometer**

A type of interferometer which the incident light is split into two routes, and a delay is given to one route but not to the other. The two waves are then composed again to cause interference.

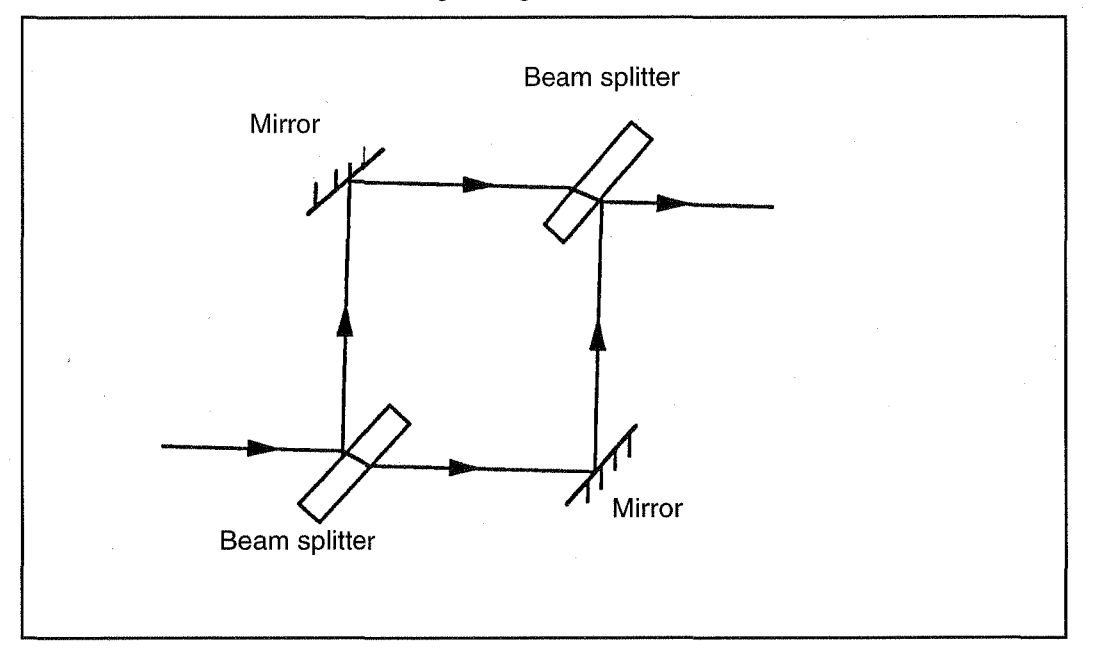

Figure A-1 Typical Mach-Zehnder Interferometer Configuration

#### **Monitor current**

Monitor diode output generated when the light emitted from the rear of the laser diode chip is received by the monitor diode.

#### **Monitor output**

A light emitted from the rear of the laser diode chip.

#### Multi mode fiber

An optical fiber that has more than one propagation mode, and many of these modes (which can be assumed to be light with various angles to the optical fiber's central axis) propagate through the core at the same time. Multi mode fibers can be classified into step, graded, and other types, depending on the refractive indices of the core. They are advantageous in that the core diameter is comparatively large (50 to  $100 \,\mu$ m), and connections are easier than with single mode fibers. On the other hand, the transmission band area is somewhat narrow (mode divergence), because many modes propagate at different speeds through the optical fiber.

#### Numerical aperture

The degree of extension of light at the end of an optical fiber, which has a cylindrical core having a refractive index of  $n_1$  and which is surrounded by clad having a refractive index of  $n_2$  ( $n_1 > n_2$ ), due to a similarity in the lens system. Of the light falling on a plane, which includes the axis of the core of the optical fiber and which crosses the axis (the meridian light), if some light, which attains critical angle with respect to the axis, crosses the axis of the core outside the optical fiber at angle  $\theta$ , the NA of the optical fiber can be expressed by the equation given below.

NA =nsin  $\theta = \sqrt{n_1^2 - n_2^2}$ 

n: Refractive index of the media in which the optical fiber is placed

#### **Optical fiber**

An optical waveguide in which the outer refractive index is made less than the inner one to give the fiber such characteristics that enable the light to propagate inside the fiber, even when the fiber is bent.

A fiber with a diameter of approximately 0.12mm\$\$\$\$ consisting of two types of quartz glass (core and cladding) with different refractive indices. It shows superior characteristics such as wide band, small loss, and noninduction.

#### **Optical fiber connector**

A detachable connector for connecting optical fibers to one other, or an optical fiber to a device. Usually simple matching is used for connection, that is, optical-fiber faces are connected directly to each other by using connectors with their cores well aligned. Compared with electrical connectors, an optical fiber connector has some disadvantages: high mechanical precision is necessary, a connection loss of approximately 0.5 to 1dB occurs, and careful treatment is required to prevent dust.

#### **Optical rotating power**

A phenomenon in which the plane of polarization rotates when a linear polarized light passes through a substance.

#### **Pigtail fiber**

A fiber with its one or both ends are open.

#### Polarizer

An element that converts natural light into a linear polarized wave.

#### **Quantum efficiency**

• Light-emitting element (light-emitting diode, laser diode)

The ratio of the number of photons generated inside an element to the number of carriers generated (internal quantum efficiency); or the ratio of the number of photons emitted outside to the number of generated carriers (external quantum efficiency).

The quantum efficiency can be expressed as follows:

$$\eta = \frac{q\lambda}{hc} \cdot \frac{p}{l} = \frac{\lambda}{1.24} \cdot \frac{p}{l}$$

h: Planck's constant

c: Light speed in vacuum

q: Charge of electron

 $\lambda$ : Wavelength ( $\mu$ m)

P: Optical output

I: Current

In addition, a differential quantum efficiency is also used for a laser diode.

• Light receiving element (PIN photodiode APD)

The ratio of the number of generated carriers to the number of input photons. The quantum efficiency  $\eta'$  is expressed as follows. This is the reverse of that of a light-emitting diode

$$\eta' = \frac{nc}{q\lambda} \cdot \frac{l}{P} = \frac{1.24}{\lambda} \cdot \frac{l}{P}$$

The quantum efficiency of an avalanche photodiode is calculated assuming that the multiplication factor is 1.

#### **Radiant flux**

Optical energy emitted and propagated in a unit of time.

#### Responsivity

Current that can be generated when a unit radiant flux is input to a light-receiving element.

$$R = \frac{I}{P} = 0.806 \times \eta \times \lambda \times M \text{ [A/W]}$$

- R: Responsivity
- $\eta$ : Quantum efficiency

 $\lambda$ : Wavelength

M: Multiplication factor

A.1 Glossary

#### ROM

Stands for Read-Only Memory.

#### Short wavelength region

Optical-fiber communications use light with a wavelength of approximately 0.8 to 1.5  $\mu$ m, or the near-infrared region. Within this region, the region around 0.8  $\mu$ m is called the short-wavelength region. This region was developed during an earlier stage in the field of optical-fiber communications, and produced the largest number of results for production systems. Recently, the long wavelength region exceeding 1  $\mu$ m has been under development.

#### Single-mode fiber

When the core diameter is reduced to approximately  $10 \,\mu$ m, the result is an optical fiber with only one propagation mode. This is called a single-mode fiber. This fiber is advantageous in that, unlike the multi mode fiber which causes mode distribution, it has a very wide range (a few GHz).

#### Specific rotating power

A value indicating the magnitude of the optical rotary power of material.

#### Speckle effect

A noise generated when a coherent light is dispersed in an optical fiber, causing interference under irregular phase relationships.

#### Spectral width/Full width at half maximum/ $\Delta\lambda$

An interval between two wavelengths of a light emitting element, in which the emission spectrum energy is half the maximal value.

#### Spectrum

An ordinary light consists of sine wave components. An array of such components arranged along the wavelength axis is called a spectrum.

A white light source has a flat spectrum, and an LD has one concentrated in a narrow area.

#### Splicing

Permanent connection of an optical fiber, necessary for optical-fiber cabling operations. Although there are various splicing methods, the method generally used is fusion splicing, in which glass is melted by arc discharge. This method allows stable connections with the least connection loss.

#### **Threshold current**

Minimum current that allows laser emission. Since the boundary area between the spontaneous and laser emissions is not rigid, it is sometimes represented by the crossing point of the line prolonged from the current optical output characteristics curve for laser oscillation and the current value for optical output zero.

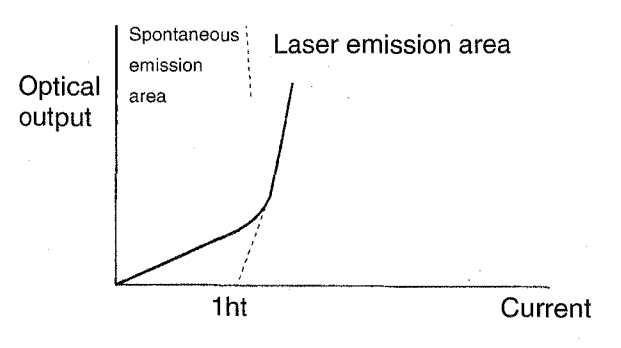

#### Ultraviolet rays

Light with a shorter wavelength than visible light. The wavelengths range from 300 to 380nm.

#### Visible light

Light that can be seen by the human eye. The wavelength range is 380 to 780nm.

#### Wavelength division multiplying

A communication method in which two or more types of signals are simultaneously transmitted through one optical fiber. In the transmitter, light-emitting and laser diodes of various wavelengths are used. This method allows one-way or two-way communications.

A.2 Error Messages

### A.2 Error Messages

| Message                               | Description                                                                                                    |
|---------------------------------------|----------------------------------------------------------------------------------------------------|
| LIGHT POWER IS TOO LOW                | The light source power level of the used for calibration or alignment is too low.                                                                                      |
| LIGHT SOURCE ERROR                    | The light source used for calibration is inappropriate.                                                                                                    |
| TOO LARGE ERROR                       | The light source wavelength used for calibration or alignment is very different from the specified value.                                                              |
| DISK FORMATTING FAILED                | The floppy disk cannot be formatted.                                                                                                    |
| FLOPPY MEDIA TYPE[2DD/2HD]<br>ERROR   | When formatting, a wrong floppy disk is inserted.                                                                                                    |
| DISK FULL                             | There is no disk space to create a new file.                                                                                                    |
| MEMORY FULL                           | There is no disk space to create a new file in the internal data memory.                                                                                               |
| DISK READ ERROR                       | Cannot read data from the disk correctly.                                                                                                    |
| DISK WRITE ERROR                      | Cannot write data on the disk correctly.                                                                                                    |
| ILLEGAL FILE NAME                     | When writing data, an illegal file name was assigned.                                                                                                    |
| INTERVAL TIME IS TOO SHORT            | Warning issued when the actual measurement could not be com-<br>pleted within the measurement interval set prior to starting the<br>peak power monitor or WDM monitor. |
| MEDIA NOT IN DRIVE                    | No disk is inserted in the drive.                                                                                                    |
| TOO MANY FILES TO WRITE               | The number of files exceeds the maximum value.                                                                                                    |
| PRINTER ERROR (EXT. PRT)              | Abnormal conditions are detected in the external printer cable, or<br>the printer is out of paper.                                                                     |
| NO PRINTER PAPER (INT. PRT)           | The built-in printer runs out of paper.                                                                                                    |
| PRINTER HEAD UP (EXT. PRT)            | The printer head is in the raised position.                                                                                                    |
| PRINTER IS NOT READY                  | The external printer cannot print.                                                                                                    |
| PRINTER NOT RESPONDING                | The external printer does not respond to commands.                                                                                                    |
| LIMIT FILE NOT FOUND                  | No limit line data was found in the floppy disk.                                                                                                    |
| PATTERN X NOT LOADED                  | The specified limit line data has not been loaded into memory.                                                                                                    |
| DIFFERENT MEAS MODE                   | The mode for the limit line data does not match the current mea-<br>surement mode.                                                                                     |
| LIMIT LINE NOT DISPLAY                | A Pass/Fail judgment was attempted when no lines were being displayed.                                                                                                 |
| LIMIT LINE EXCEEDS MESUREMENT<br>AREA | The limit line set while Warning was turned on was outside of the measurement range.                                                                                   |
| LIMIT LINE SYNTAX ERROR               | Syntax error in the limit line error                                                                                                    |

A.3 Other Messages

#### A.3 Other Messages

| Message                                   | Description                                                                       |
|-------------------------------------------|-----------------------------------------------------------------------------------|
| Caution, measurement data is initialized. | Warning issued when a sweep incorrectly stopped during a WDM monitor measurement. |
| AUTO ALIGNMENT COMPLETE                   | Auto-alignment operation has been completed normally.                             |
| CALIBRATION COMPLETE                      | Waveform calibration operation has been completed normally.                       |

#### A.4 Example of a Spectrum Data File on a Floppy Disk

A file, which was saved onto a floppy disk (using the file name 1610\_000.SPE, with the spectrum mode turned on, the horizontal axis set to wavelength, and the vertical axis set to log), has the format shown below. The contents of this file can be displayed using a text editor on an external personal computer. In addition, this file can be loaded into Excel as a comma delimited text file

- (1) ADVANTEST, Q8384, B00, SPEC,
- (2) LAB, "He-Ne", CLO, "2000/12/27", "14:43:19"
- (3) CEN, 1.609798e-06, SPA, 1.000000e-09, STA, 1.609298e-06, STO, 1.610298e-06
- (4) AVG, 1, SWA, 1, SMT, 1, REF, 12.1, LSC, 10.0, LIN, 0, , ,
- (5) FRQ, 0, SPT, 501, RES, 0.01, SWE, 0, MXH, 0, MNH, 0, PMO, 0, ,
- (6) CLF, 0.000, CLS, 0.00, , , ,
- (7) PMX, 101, PIN, 0.5, WVL, 1.550000e-06, MIN, -2.000000e+02, MAX, -2.000000e+02, AVE, 2.000000e+02
- (9) WaveLength(nm), Level(dBm)
- (10) 1609.29800, -62.987
  1609.30000, -62.862
  1609.30200, -62.407
  1609.30400, -62.646
  1609.30600, -64.503

1

1610.29800, -63.565 (Number of sampling times)

(11) Binary data

A.4 Example of a Spectrum Data File on a Floppy Disk

Items have the following meanings.

- (1) Manufacturer, model name, software version and type of analysis data
- (2) Label and time
- (3) Center wavelength [m], span wavelength [m], start wavelength [m] and stop wavelength [m]
- (4) Number of point averages, number of sweep averages, number of smoothing processes, REF LEVEL, vertical scale, Linear/Log ON/OFF
- (5) Frequency mode ON/OFF, number of sampling processes, wavelength resolution, measurement mode, MAX HOLD ON/OFF, MIN HOLD ON/OFF, PM ON/OFF (peak power monitor)
- (6)  $\lambda$  offset and level offset
- (7) PM N-MAX, PM interval, PM wavelength, PM minimum, PM maximum and PM average
- (8) Empty
- (9) Displaying the measurement data
- (10) Measurement data [nm], [dBm]
- \* When the horizontal axis is set to the frequency mode, FRQ is 1 and items (3) and (10) are as follows: For (3), center frequency [Hz], span frequency [Hz], start frequency [Hz] and stop frequency [Hz]. For (10), Measurement data [THz], [dBm]
- \* When the vertical axis is set to the linear, LIN is 1 and item (10) (measurement data power level) is changed to a power level [mW].

. \_\_\_\_\_

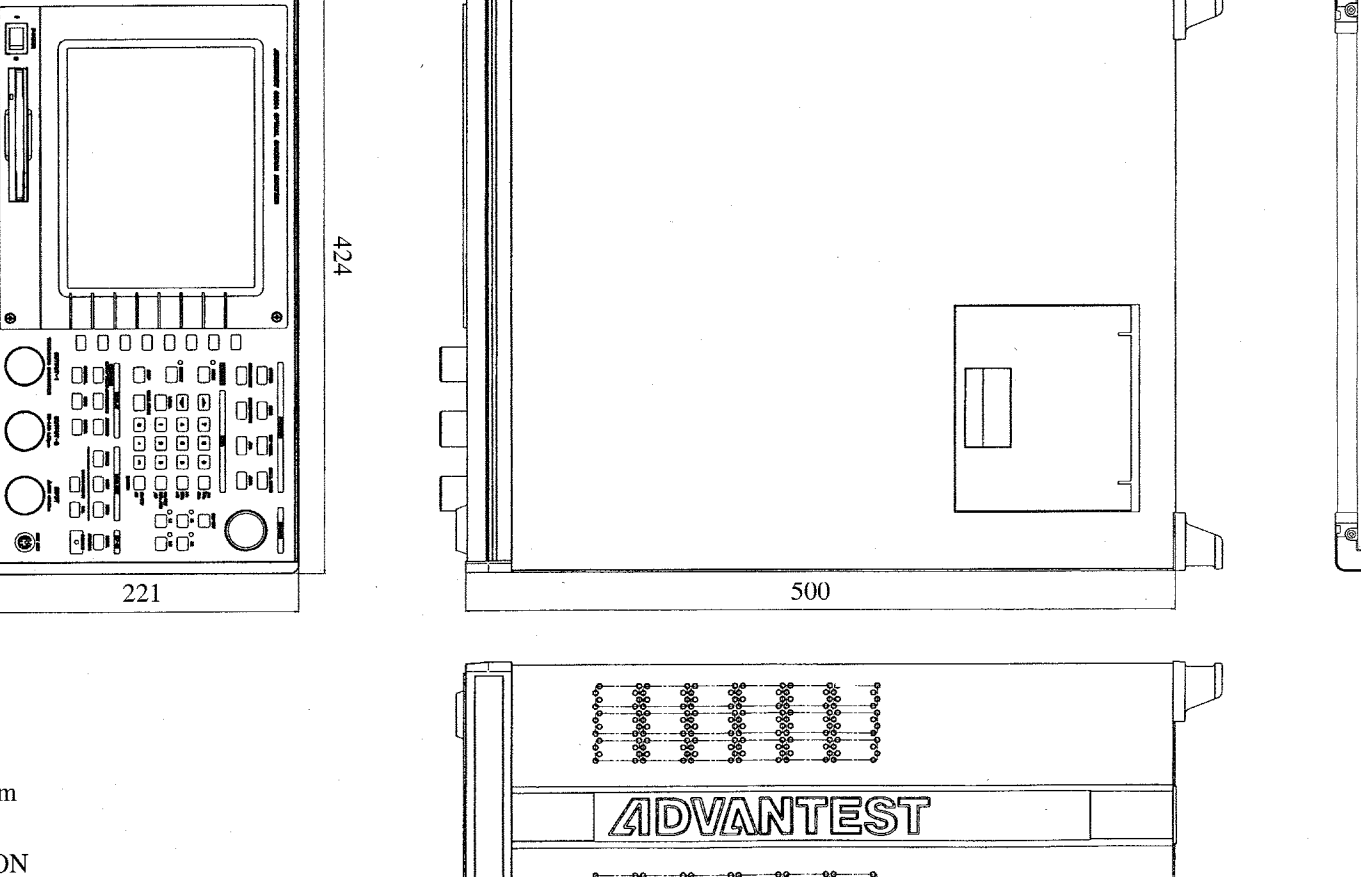

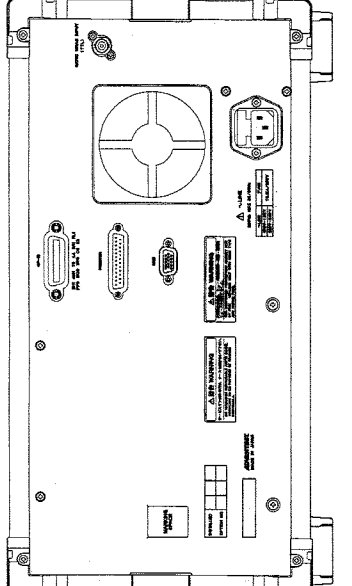

Unit : mm

### CAUTION

This drawing shows external dimensions of this instrument.

The difference in products and options used can cause a change in the appearance of the instrument.

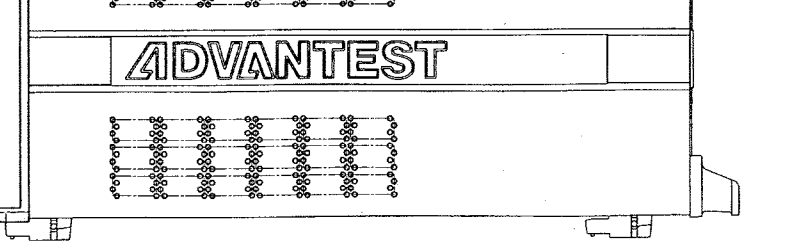

DIMENSIONAL OUTLINE DRAWING

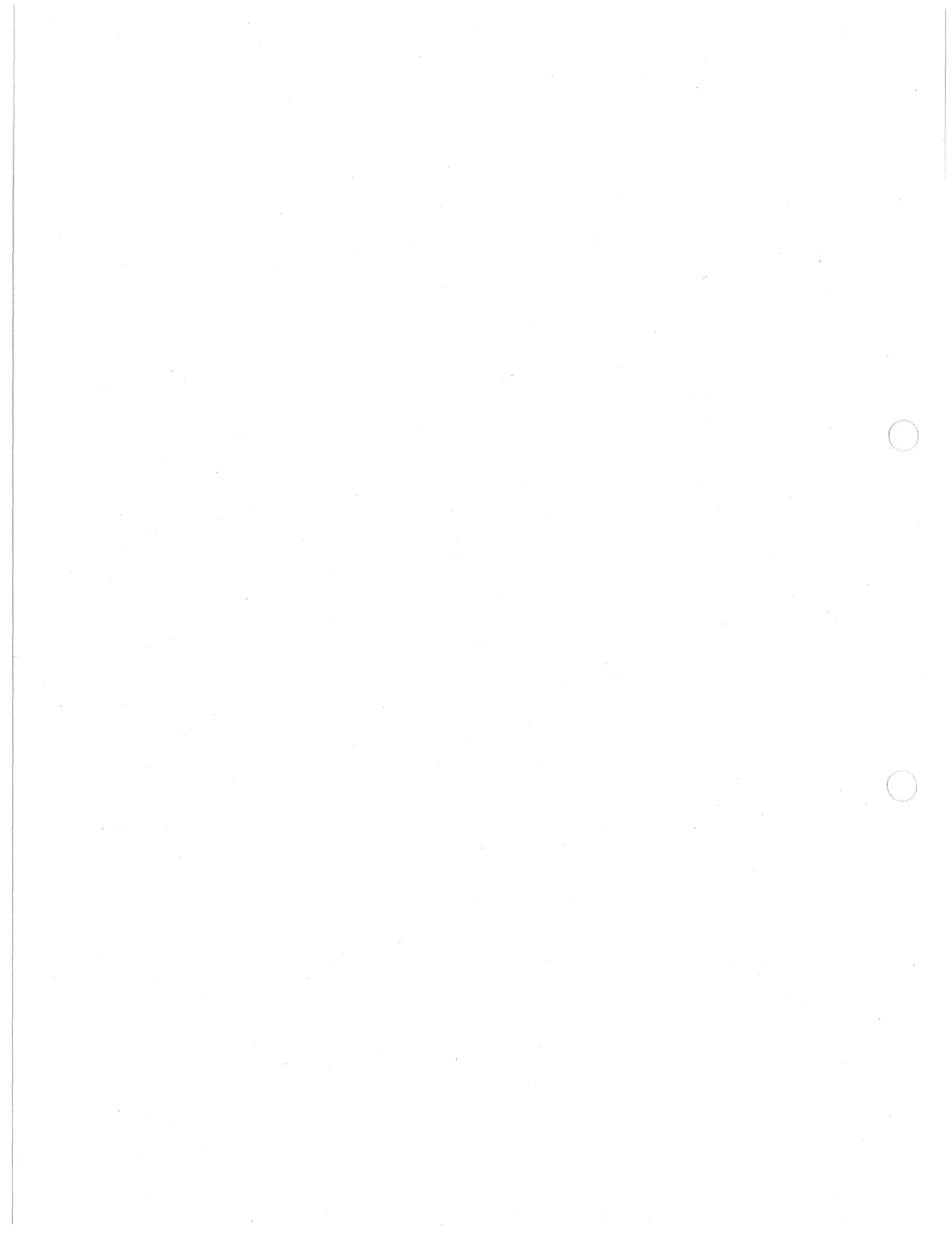

# ALPHABETICAL INDEX

## [Symbol]

| ΔMODE            | 3-10, | 3-34  |
|------------------|-------|-------|
| λ drift Lmt.     | 3-9,  | 3-32  |
| $\lambda$ OFFSET | 3-14, | 3-43  |
| $\lambda.f$      | 3-9,  | 3-29  |
| λ1               | 3-10  |       |
| λ1 Key           | 3-34  |       |
| λ2               | 3-10  |       |
| λ2 Key           | 3-34  |       |
| $\rightarrow$    | 3-8,  | 3-9,  |
|                  | 3-12, | 3-14, |
|                  | 3-26, | 3-28, |
|                  | 3-30. | 3-37, |
|                  | 3-44  | ,     |
| ←                | 3-8,  | 3-9,  |
|                  | 3-12, | 3-14. |
|                  | 3-26. | 3-28, |
|                  | 3-30. | 3-37. |
|                  | 3-44  | ,     |
| ↑                | 3-8.  | 3-9.  |
|                  | 3-26. | 3-28. |
|                  | 3-30  | ,     |
| 1                | 3-8.  | 3-9.  |
| •                | 3-26  | 3-28  |
|                  | 3-30  |       |
|                  | ~ ~ ~ |       |

## [Numerics]

| 0.01nm     | 3-6,  | 3-19 |
|------------|-------|------|
| 0.02nm     | 3-6,  | 3-19 |
| 0.05nm     | 3-6,  | 3-19 |
| 0.1dB/D    | 3-5,  | 3-18 |
| 0.1nm      | 3-6,  | 3-19 |
| 0.2dB/D    | 3-5,  | 3-18 |
| 0.2nm      | 3-6,  | 3-19 |
| 0.5dB/D    | 3-5,  | 3-18 |
| 0.5nm      | 3-6,  | 3-19 |
| 1(OFF)     | 3-6,  | 3-22 |
| 10001      | 3-11, | 3-36 |
| 1001       | 3-11, | 3-36 |
| 101        | 3-11, | 3-36 |
| 10dB/D     | 3-5,  | 3-18 |
| 11         | 3-6,  | 3-23 |
| 16         | 3-6,  | 3-22 |
| 1dB/D      | 3-5,  | 3-18 |
| 2          | 3-6,  | 3-22 |
| 2001       | 3-11, | 3-36 |
| 201        | 3-11, | 3-36 |
| 2dB/D      | 3-5,  | 3-18 |
| 2DD(720K)  | 3-13, | 3-40 |
| 2HD(1.44M) | 3-13, | 3-40 |
| 2ND PEAK   | 3-10, | 3-34 |

| 3                    | 3-6   | 3-22 |
|----------------------|-------|------|
| 3.5-inch floppy disk | 1-2   | 5 22 |
| 32                   | 3-6,  | 3-22 |
| 4                    | 3-6,  | 3-22 |
| 5                    | 3-6,  | 3-22 |
| 5001                 | 3-11, | 3-36 |
| 501                  | 3-11, | 3-36 |
| 5dB/D                | 3-5,  | 3-18 |
| 64                   | 3-6,  | 3-22 |
| 7                    | 3-6,  | 3-23 |
| 8                    | 3-6,  | 3-22 |
| 9                    | 3-6,  | 3-23 |

## [A]

| 3-7,                                                              | 3-23                                                                                                    |
|-------------------------------------------------------------------|----------------------------------------------------------------------------------------------------|
| 3-9,                                                              | 3-30                                                                                                    |
| 3-9,                                                              | 3-30                                                                                                    |
| 1-2                                                               |                                                                                                    |
| 3-11,                                                             | 3-35                                                                                                    |
| 3-6,                                                              | 3-20                                                                                                    |
| 3-14,                                                             | 3-42                                                                                                    |
| 3-14,                                                             | 3-42                                                                                                    |
| 3-10                                                              |                                                                                                    |
| 3-33                                                              |                                                                                                    |
| 2-24                                                              |                                                                                                    |
| A-1                                                               |                                                                                                    |
| 3-8                                                               |                                                                                                    |
| 3-25                                                              |                                                                                                    |
| 3-8,                                                              | 3-9,                                                                                                    |
| 3-29,                                                             | 3-32                                                                                                    |
| 3-8,                                                              | 3-9,                                                                                                    |
| 3-27,                                                             | 3-28,                                                                                                    |
| 3-31                                                              |                                                                                                    |
| 3-8,                                                              | 3-9,                                                                                                    |
| 3-29,                                                             | 3-31                                                                                                    |
| 3-7                                                               |                                                                                                    |
| 3-14,                                                             | 3-43                                                                                                    |
| 3-23                                                              |                                                                                                    |
| 2 11                                                              | 2.26                                                                                                    |
| 5-11,                                                             | 3-30                                                                                                    |
| 3-11, 3-5,                                                        | 3-30                                                                                                    |
| 3-51,<br>3-5,<br>3-5,                                             | 3-30<br>3-15<br>3-17                                                                                                    |
| 3-5,<br>3-5,<br>3-11,                                             | 3-30<br>3-15<br>3-17<br>3-35                                                                                                    |
| 3-5,<br>3-5,<br>3-11,<br>A-1                                      | 3-36<br>3-15<br>3-17<br>3-35                                                                                                    |
| 3-5,<br>3-5,<br>3-11,<br>A-1                                      | 3-30<br>3-15<br>3-17<br>3-35                                                                                                    |
| 3-11,<br>3-5,<br>3-5,<br>3-11,<br>A-1<br>5-12                     | 3-30<br>3-15<br>3-17<br>3-35                                                                                                    |
| 3-11,<br>3-5,<br>3-5,<br>3-11,<br>A-1<br>5-12<br>A-1              | 3-30<br>3-15<br>3-17<br>3-35                                                                                                    |
| 3-11,<br>3-5,<br>3-5,<br>3-11,<br>A-1<br>5-12<br>A-1<br>5-2       | 3-36<br>3-15<br>3-17<br>3-35                                                                                                    |
| 3-5,<br>3-5,<br>3-5,<br>3-11,<br>A-1<br>5-12<br>A-1<br>5-2<br>3-6 | 3-30<br>3-15<br>3-17<br>3-35                                                                                                    |
|                                                                   | 3-7,<br>3-9,<br>3-9,<br>1-2<br>3-11,<br>3-6,<br>3-14,<br>3-14,<br>3-10<br>3-33<br>2-24<br>A-1<br>3-8<br>3-25<br>3-8,<br>3-29,<br>3-8,<br>3-27,<br>3-31<br>3-8,<br>3-29,<br>3-7<br>3-14,<br>3-23 |

I-1

Alphabetical Index

## [B]

| Backup Memory                         | 2-60       |
|---------------------------------------|------------|
| Baseband transmission characteristics | A-1        |
| Basic Operation                       | 2-12       |
| Beam divergence angle                 | A-1        |
| BEEP ON/OFF                           | 3-13, 3-41 |
| bit map                               | 3-13, 3-40 |
| buzzer                                | 3-13, 3-41 |
|                                       |            |

## [C]

| CAL                                     | 3-14  |      |
|-----------------------------------------|-------|------|
| CAL Key                                 | 3-43  |      |
| $CAL \; \lambda \; (Ext.) \; \ldots \\$ | 3-14, | 3-43 |
| $CAL \; \lambda \; (Int.) \; \ldots \;$ | 3-14, | 3-43 |
| Calculating the Half-height Width and   |       |      |
| the Notch Width                         | 5-3   |      |
| Calibration                             | 1-12, | 2-26 |
| CENTER                                  | 3-5   |      |
| CENTER Key                              | 3-15  |      |
| Chopped light                           | A-1   |      |
| Cladding                                | A-1   |      |
| Cleaning                                | 1-10  |      |
| Cleaning, Storing and Transporting the  |       |      |
| Q8384 Optical Spectrum Analyzer         | 1-10  |      |
| CLEAR LINE                              | 3-14, | 3-44 |
| clock                                   | 3-13, | 3-40 |
| CLOSE                                   | 3-8,  | 3-9, |
|                                         | 3-26, | 3-28 |
| Coated fiber                            | A-2   |      |
| Coherence                               | A-2   |      |
| Coherent                                | A-2   |      |
| color                                   | 3-13, | 3-40 |
| COMMAND:ESC/P                           | 3-13, | 3-39 |
| COMMAND:ESC/P RAS                       | 3-13, | 3-39 |
| COMMAND: HP PCL                         | 3-13, | 3-39 |
| COMPRESS ON/OFF                         | 3-13, | 3-40 |
| Connector Section                       | 2-8   |      |
| Continuous-wave (CW) light              | A-2   |      |
| CONTROL                                 | 3-11  |      |
| CONTROL Key                             | 3-35  |      |
| СОРУ                                    | 3-14  |      |
| СОРҮ Кеу                                | 3-42  |      |
| Core                                    | A-2   |      |
| CURRENT SELECT                          | 3-9,  | 3-32 |
| Cursor Modes                            | 5-13  |      |
| CURSOR Section                          | 2-4   |      |
| CURSOR SPAN                             | 3-5,  | 3-16 |
| CURSOR→CENTER                           | 3-5,  | 3-15 |
| CURSOR→REF LEVEL                        | 3-5,  | 3-17 |

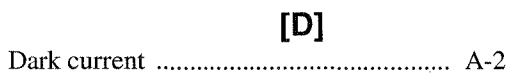

| data mode                     | 3-9,  | 3-29 |
|-------------------------------|-------|------|
| DATA OUT Section              | 2-7   |      |
| DATA Section                  | 2-5   |      |
| DAY                           | 3-13, | 3-41 |
| Defaults Configuration Values | 3-45  |      |
| DELAY                         | 3-6,  | 3-20 |
| DELETE                        | 3-12, | 3-37 |
| DELETE ALL                    | 3-11, | 3-35 |
| DELETE CHAR                   | 3-14, | 3-44 |
| DELETE CURRENT                | 3-11, | 3-35 |
| DEVICE                        | 3-13  |      |
| Device Clear Function         | 4-26  |      |
| DEVICE Key                    | 3-39  |      |
| Device Triggering Function    | 4-26  |      |
| DFB-LD                        | A-3   |      |
| Direct modulation             | A-2   |      |
| Directivity                   | A-3   |      |
| DIRECTORY                     | 3-13, | 3-39 |
| DISPLAY MONI/SPEC             | 3-9,  | 3-29 |
| DISPLAY ON/OFF                | 3-13, | 3-40 |
| DISPLAY Section               | 2-6   |      |
| Distributed feedback laser    | A-3   |      |
| Double heterojunction         | A-3   |      |
| DUAL ON/OFF                   | 3-11, | 3-35 |

## [E]

| Emission peak wavelength A | 4-3        |       |
|----------------------------|------------|-------|
|                            |            |       |
| ENTER 3                    | 8-12,      | 3-14, |
| 3                          | 3-37,      | 3-44  |
| Entering Label Data 2      | 2-57       |       |
| ENVELOPE 3                 | 8-8,       | 3-25, |
| 5                          | 5-4        |       |
| Environmental Conditions 1 | -4         |       |
| Example Programs 4         | -41        |       |
| Excess noise factor A      | <b>A-3</b> |       |
| EXECUTE 3                  | 3-13,      | 3-14, |
| 3                          | 3-39,      | 3-43  |
| EXIT 3                     | 3-12,      | 3-37, |
| . 3                        | 3-38       |       |
| EXT KEY US/JP 3            | 3-13,      | 3-40  |
| EXTERNAL PRINTER 3         | 3-13,      | 3-39  |
| external printer 3         | 3-13,      | 3-39  |

## [F]

| Fan filter              | 1-2   |      |
|-------------------------|-------|------|
| FC connector            | 1-2   |      |
| FEED                    | 3-14  |      |
| FEED Key                | 3-42  |      |
| Filter $\Delta \lambda$ | 3-8,  | 3-27 |
| Fitting Span            | 3-8,  | 3-9, |
|                         | 3-27, | 3-28 |

Alphabetical Index

| Fitting span           | 3-31       |
|------------------------|------------|
| floppy                 | 3-13, 3-39 |
| FLOPPY DISK            | 3-13, 3-39 |
| Floppy Disk            | 2-59       |
| FM                     | A-3        |
| format                 | 3-13, 3-39 |
| Front Panel            | 2-1        |
| FULL SPAN              | 3-5, 3-16  |
| FUNCTION Section       | 2-3        |
| Functional Description | 3-15       |
| Fundamental mode       | A-4        |

# [G]

| GAIN                | 5-9   |      |
|---------------------|-------|------|
| GAIN&NF             | 5-8   |      |
| GATE TIME           | 3-6,  | 3-21 |
| Glossary            | A-1   |      |
| GPIB Command Codes  | 4-29  |      |
| GPIB Command Index  | 4-1   |      |
| GP-IB Section       | 2-7   |      |
| Graph All Data      | 3-9,  | 3-30 |
| GRAPH X TIME/CH     | 3-9,  | 3-29 |
| GRID CH Spacing     | 3-8,  | 3-9, |
|                     | 3-29, | 3-32 |
| GRID ON/OFF         | 3-11, | 3-35 |
| GRID ref. Frequency | 3-8,  | 3-9, |
|                     | 3-29. | 3-32 |

## [H]

| Hard Copy     | 2-62  |      |
|---------------|-------|------|
| HEADER ON/OFF | 3-14, | 3-42 |
| HI DYNAMIC1   | 3-6,  | 3-20 |
| HI DYNAMIC2   | 3-6,  | 3-20 |
| HI-SENS1      | 3-6,  | 3-20 |
| HI-SENS2      | 3-6,  | 3-20 |
| HOUR          | 3-13, | 3-41 |

## [1]

| INITIAL             | 3-9,  | 3-30 |
|---------------------|-------|------|
| INSERT SPACE        | 3-14, | 3-44 |
| INSTR PRESET        | 3-14  |      |
| INSTR PRESET Key    | 3-42  |      |
| Interface Functions | 4-4   |      |
| INTERNAL PRINTER    | 3-13, | 3-39 |
| INTERVAL TIME       | 3-10, | 3-33 |
| INTRODUCTION        | 1-1   |      |
| ITU GRID            | 3-8,  | 3-28 |
|                     |       |      |

## [K]

| К       | 3-8, | 3-25 |
|---------|------|------|
| Kr(RMS) | 3-8, | 3-25 |

## [L]

| L1                                      | 3-10  |      |
|-----------------------------------------|-------|------|
| L1 Key                                  | 3-34  |      |
| L2                                      | 3-10  |      |
| L2 Key                                  | 3-34  |      |
| LABEL                                   | 3-14  |      |
| LABEL Key                               | 3-44  |      |
| LCD Display Section                     | 2-2   |      |
| LEFT PEAK                               | 3-10, | 3-34 |
| LEVEL                                   | 3-8,  | 3-9, |
|                                         | 3-26, | 3-30 |
| Level Lower Lmt                         | 3-9,  | 3-31 |
| LEVEL OFFSET                            | 3-14, | 3-43 |
| LEVEL SCALE                             | 3-5   |      |
| LEVEL SCALE Key                         | 3-18  |      |
| Level Upper Lmt.                        | 3-9,  | 3-31 |
| Light amplifier Characteristic Analysis | 2-33  |      |
| Light source used for calibration       | 1-2   | ٠.   |
| Light Spectrum Measurement              | 2-14  |      |
| limit line                              | 3-10, | 3-33 |
| Limit Line Data                         | 5-14  |      |
| Limited-life Part                       | 1-2   |      |
| LIST ALL ON/OFF                         | 3-8,  | 3-29 |
| List of Settings                        | 3-45  |      |
| LOAD PATTERN FILES                      | 3-10, | 3-33 |
| LOCAL                                   | 3-14  |      |
| LOCAL Key                               | 3-42  |      |
| LOSS                                    | 3-7,  | 3-24 |
| LVL SCALE LIN/LOG                       | 3-5,  | 3-18 |

## [M]

| Manual ASE Level                      | 3-8,  | 3-9,  |
|---------------------------------------|-------|-------|
|                                       | 3-27, | 3-29, |
|                                       | 3-32  |       |
| Masked Span                           | 3-8,  | 3-9,  |
|                                       | 3-27, | 3-28, |
|                                       | 3-31  |       |
| MAX HOLD ON/OFF                       | 3-5,  | 3-17  |
| MAX HOLD→CURRENT                      | 3-5,  | 3-17  |
| MEASURE Section                       | 2-4   |       |
| Measurement Modes                     | 5-1   |       |
| Measurement Times                     | 3-9,  | 3-31  |
| Measuring the Transmission-wavelength |       |       |
| (or Loss-wavelength) Characteristics  | 2-29  |       |
| Menu Index                            | 3-1   | 1     |
| Menu Map                              | 3-5   |       |
| MENU OUT ON/OFF                       | 3-13, | 3-39  |
| Method                                | 3-8,  | 3-27  |
| MIN                                   | 3-17  |       |
| MIN HOLD ON/OFF                       | 3-5,  | 3-17  |
| MIN HOLD→CURRENT                      | 3-5,  | 3-17  |
| MINUTE                                | 3-13, | 3-41  |

#### Alphabetical Index

| MODE SNG/WDM | 3-8,  | 3-26  |
|--------------|-------|-------|
| MODE:COLOR   | 3-13, | 3-40  |
| MODE:GRAY    | 3-13, | 3-39, |
|              | 3-40  |       |
| MODE:MONO    | 3-13, | 3-40  |
| MODE:MONO L  | 3-13, | 3-39  |
| MODE:MONO S  | 3-13, | 3-39  |
| MONTH        | 3-13, | 3-40  |
| MULTI PEAK   | 3-8,  | 3-28  |
| multi trace  | 3-11, | 3-35  |

### [N]

| name                                | 3-12, | 3-37  |
|-------------------------------------|-------|-------|
| NAME CLEAR                          | 3-12, | 3-37  |
| NEXT                                | 3-11, | 3-35  |
| NEXT PAGE                           | 3-27  |       |
| NF                                  | 5-10  |       |
| NF K                                | 3-8,  | 3-27  |
| NF Select                           | 3-8,  | 3-26  |
| NOMINAL                             | 3-9,  | 3-30  |
| Nominal Level                       | 3-9,  | 3-32  |
| Nominal SNR                         | 3-9,  | 3-32  |
| NORMAL                              | 3-6,  | 3-10, |
|                                     | 3-20, | 3-34  |
| NORMALIZE LOSS/TRANS                | 3-7   |       |
| NORMALIZE LOSS/TRANS Key            | 3-24  |       |
| Notch Width                         | 5-6   |       |
| notch width                         | 3-8,  | 3-26  |
| Notes on Using the Optical Spectrum |       |       |
| Analyzer                            | 5-21  |       |

[O]

| OFF                                     | 3-8,  | 3-9,  |
|-----------------------------------------|-------|-------|
|                                         | 3-10, | 3-11, |
|                                         | 3-25, | 3-26, |
|                                         | 3-28, | 3-29, |
|                                         | 3-32, | 3-33, |
|                                         | 3-35  |       |
| ON/OFF                                  | 3-10  |       |
| ON/OFF Key                              | 3-34  |       |
| Operating Environment                   | 1-4   |       |
| Operating Menus and Entering Data       | 2-12  |       |
| OPERATION                               | 2-1   |       |
| Operation Principle                     | 5-18  |       |
| opt.amp                                 | 3-8,  | 3-26  |
| Optical Fibers Suitable for the optical |       |       |
| spectrum analyzer                       | 5-21  |       |
| Option                                  | 1-2   |       |
| Outputting Data                         | 2-62  |       |
| Overview of GPIB                        | 4-3   |       |
|                                         |       |       |

## [P]

| Panel Description              | 2-1   |       |
|--------------------------------|-------|-------|
| parameter                      | 3-6,  | 3-8,  |
|                                | 3-9,  | 3-20, |
|                                | 3-25, | 3-26, |
|                                | 3-28, | 3-30  |
| PASS/FAIL                      | 3-10, | 3-33  |
| Pass/Fail enable               | 3-9,  | 3-31  |
| PATTERN-1                      | 3-13, | 3-40  |
| PATTERN1                       | 3-10, | 3-33  |
| PATTERN-2                      | 3-13, | 3-40  |
| PATTERN2                       | 3-10, | 3-33  |
| PATTERN-3                      | 3-13, | 3-40  |
| PATTERN3                       | 3-10, | 3-33  |
| PATTERN-4                      | 3-13, | 3-40  |
| PATTERN4                       | 3-10. | 3-33  |
| PATTERN-5                      | 3-13. | 3-40  |
| PATTERN5                       | 3-10. | 3-33  |
| PEAK NORMALIZE                 | 3-7.  | 3-24  |
| Peak Power Monitor Measurement | 2-21  |       |
| peak power-mon                 | 3-10, | 3-33  |
| PEAK RMS                       | 3-8,  | 3-25  |
| Peak RMS                       | 5-5   |       |
| PEAK THRESHOLD                 | 5-3   |       |
| PEAK TO PEAK                   | 3-10, | 3-34  |
| PEAK→CENTER                    | 3-5,  | 3-15  |
| $PEAK \rightarrow REF LEVEL$   | 3-5,  | 3-17  |
| PEAK-THRESHOLD                 | 3-8,  | 3-25  |
| Pin LOSS                       | 3-8,  | 3-27  |
| point average                  | 3-6,  | 3-22  |
| Pout LOSS                      | 3-8,  | 3-27  |
| POWER                          | 3-10, | 3-34  |
| Power Cable                    | 1-7   |       |
| Power cable                    | 1-2   |       |
| Power Fuse                     | 1-6   |       |
| Power fuse                     | 1-2   |       |
| Power Monitor Measurement      | 2-22  |       |
| Power Requirements             | 1-5   |       |
| POWER Switch/Floppy Disk Drive |       |       |
| Section                        | 2-8   |       |
| PRESET                         | 3-14, | 3-42  |
| PREV                           | 3-11, | 3-35  |
| PREVIOUS PAGE                  | 3-8,  | 3-27  |
| Print paper                    | 1-2   |       |
| printer                        | 3-13, | 3-39  |
| Product Overview               | 1-1   |       |
| Program Code                   | 4-5   |       |
| PULSE                          | 3-6,  | 3-20  |
|                                |       |       |
|                                |       |       |

### [Q]

QUIET ON/OFF ...... 3-13, 3-41

### Alphabetical Index

## [R]

| Reading Data                       | 2-61  |       |
|------------------------------------|-------|-------|
| Rear Panel                         | 2-11  |       |
| RECALL                             | 3-12, | 3-38  |
| RECALL Key                         | 3-38  |       |
| RECALL MEAS 1                      | 3-12, | 3-38  |
| RECALL MEAS 2                      | 3-12, | 3-38  |
| RECALL MEAS 3                      | 3-12, | 3-38  |
| recall meas data                   | 3-12, | 3-38  |
| RECALL MEM/FDD                     | 3-12, | 3-38  |
| RECALL OFFSET ON/OFF               | 3-14, | 3-43  |
| RECALL REF DATA                    | 3-12, | 3-38  |
| RECOVER                            | 3-12, | 3-37  |
| REFLEVEL                           | 3-5   |       |
| REF LEVEL Key                      | 3-17  |       |
| REFERENCE                          | 3-1,  | 3-8,  |
|                                    | 3-29  |       |
| RELATIVE                           | 3-8,  | 3-28  |
| REMOTE CONTROL                     | 4-1   |       |
| REPEAT                             | 3-7   |       |
| REPEAT Key                         | 3-23  |       |
| Replacing and Cleaning the         |       |       |
| Optical-Connector Adapter of Q8384 | 1-11  |       |
| RESOLUTION                         | 3-6   |       |
| RESOLUTION Key                     | 3-19  |       |
| RIGHT PEAK                         | 3-10, | 3-34  |
| RMS                                | 3-8,  | 3-25, |
|                                    | 5-4   |       |

## [S]

| S.IMPOSE ON/OFF                                                            | 3-11,                               | 3-35  |
|----------------------------------------------------------------------------|-------------------------------------|-------|
| Sample Programs for Setting or Reading                                     |                                     |       |
| Measurement Conditions                                                     | 4-41                                |       |
| SAMPLING POINT                                                             | 3-10,                               | 3-33  |
| sampling point                                                             | 3-11,                               | 3-35  |
| SAVE                                                                       | 3-12,                               | 3-37  |
| SAVE Key                                                                   | 3-37                                |       |
| SAVE MEAS 1                                                                | 3-7,                                | 3-12, |
|                                                                            | 3-24,                               | 3-37  |
| SAVE MEAS 2                                                                | 3-12,                               | 3-37  |
| SAVE MEAS 3                                                                | 3-8,                                | 3-12, |
|                                                                            | 3-37                                |       |
| save meas data                                                             | 3-12,                               | 3-37  |
| SAVE MEM 3                                                                 | 3-27                                |       |
| SAVE MEM/FDD                                                               | 3-12,                               | 3-37  |
| SAVE Pin→REF DATA                                                          | 3-8,                                | 3-27  |
| SAVE REF DATA                                                              | 3-7,                                | 3-12, |
|                                                                            |                                     |       |
|                                                                            | 3-24,                               | 3-37  |
| Saving Data                                                                | 3-24,<br>2-60                       | 3-37  |
| Saving Data<br>Saving or Reading Data                                      | 3-24,<br>2-60<br>2-59               | 3-37  |
| Saving Data<br>Saving or Reading Data<br>SC connector                      | 3-24,<br>2-60<br>2-59<br>1-2        | 3-37  |
| Saving Data<br>Saving or Reading Data<br>SC connector<br>Screen Annotation | 3-24,<br>2-60<br>2-59<br>1-2<br>2-9 | 3-37  |

| Secondary Diffracted Light             | 5-21  |       |
|----------------------------------------|-------|-------|
| select output                          | 3-13, | 3-39  |
| Selecting Color Patterns on the Screen | 2-58  |       |
| SELF TEST                              | 3-14, | 3-42  |
| Setting Date/Time                      | 2-58  |       |
| Setting the print paper                | 1-9   |       |
| SINGLE                                 | 3-7   |       |
| SINGLE Key                             | 3-23  |       |
| smoothing                              | 3-6,  | 3-22  |
| SNR                                    | 3-8,  | 3-9,  |
|                                        | 3-28, | 3-30, |
|                                        | 5-8   |       |
| SNR Lower Lmt.                         | 3-9,  | 3-31  |
| SPAN                                   | 3-5,  | 3-16  |
| SPAN Key                               | 3-16  |       |
| SPE DIV                                | 5-11  |       |
| SPECIFICATIONS                         | 6-1   |       |
| spectral width                         | 3-8,  | 3-25  |
| ST connector                           | 1-2   |       |
| Standard Accessories                   | 1-2   |       |
| START                                  | 3-5,  | 3-7,  |
|                                        | 3-16, | 3-23  |
| State Changes According to the         |       |       |
| Commands                               | 4-27  |       |
| Status Byte                            | 4-28  |       |
| STOP                                   | 3-5,  | 3-7,  |
|                                        | 3-16  |       |
| STOP Key                               | 3-23  | ,     |
| Storing                                | 1-10  |       |
| Stray Light                            | 5-21  |       |
| sweep average                          | 3-6,  | 3-22  |
| SWEEP MODE                             | 3-6   |       |
| SWEEP MODE Key                         | 3-20  |       |
| SYNC HI/LOW                            | 3-6,  | 3-20  |
| System Checkout                        | 1-8   |       |

## [T]

| Talker Formats     | 4-6   |       |
|--------------------|-------|-------|
| TBL CONT TIME/CH   | 3-9,  | 3-29  |
| TECHNICAL NOTES    | 5-1   |       |
| Threshold Level    | 3-8,  | 3-9,  |
|                    | 3-27, | 3-28, |
|                    | 3-31  |       |
| THRESHOLD LVL1(dB) | 3-8,  | 3-25  |
| THRESHOLD LVL2(dB) | 3-8,  | 3-25  |
| Time Interval      | 3-9,  | 3-30  |
| TRACE MAX          | 3-11, | 3-35  |
| TRANS              | 3-7,  | 3-24  |
| Transporting       | 1-12  |       |
|                    |       |       |
|                    |       |       |

### Alphabetical Index

Using Expanded Functions and Inputting/Outputting Data ...... 2-57

### [W]

| Warm-up time                    | 1-12  |       |
|---------------------------------|-------|-------|
| WARNING ON/OFF                  | 3-13, | 3-41  |
| WAVE/FREQ nm/THz                | 3-5,  | 3-16  |
| wdm                             | 3-8,  | 3-28  |
| WDM ASE Method                  | 3-8,  | 3-9,  |
|                                 | 3-27, | 3-28, |
|                                 | 3-31  |       |
| WDM Light Signal Characteristic |       |       |
| Analysis                        | 2-37  |       |
| wdm monitor                     | 3-8,  | 3-29  |
| WIDTH                           | 3-8,  | 3-25, |
|                                 | 3-26  |       |

## [X]

| X-CHANGE UPR/LOW | 3-11, | 3-35  |
|------------------|-------|-------|
| XdB WIDTH        | 3-8,  | 3-26, |
|                  | 5-6   |       |
| Xnm LEVEL        | 3-8,  | 3-25, |
|                  | 3-26  |       |
| Xnm Level        | 5-5,  | 5-7   |
|                  |       |       |

### [Y]

YEAR ...... 3-13, 3-40

### WARRANTY

ADVANTEST product is warranted against defects in material and workmanship for a period of one year from the date of delivery to original buyer.

### LIMITATION OF WARRANTY

The foregoing warranty shall not apply to defects resulting from improper or inadequate maintenance by buyer, unauthorized modification or misuse, accident or abnormal conditions of operations.

No other warranty is expressed or implied. ADVANTEST specifically disclaims the implied warranties of merchantability and fitness for a particular purpose.

ADVANTEST shall not be liable for any special incidental or consequential damages, whether in contract, tort or otherwise.

Any and all warranties are revoked if the product is removed from the country in which it was originally purchased.

### SERVICE

During the warranty period, ADVANTEST will, at its option, either repair or replace products which prove to be defective.

When trouble occurs, buyer should contact his local supplier or ADVANTEST giving full details of the problem and the model name and serial number.

For the products returned to ADVANTEST for warranty service, buyer shall prepay shipping and transportation charges to ADVANTEST and ADVANTEST shall pay shipping and transportation charges to return the product to buyer. However, buyer shall pay all charges, duties, and taxes incurred in his country for products returned from ADVANTEST.

### CLAIM FOR DAMAGE IN SHIPMENT TO ORIGINAL BUYER

The product should be thoroughly inspected immediately upon original delivery to buyer. All material in the container should be checked against the enclosed packing list or the instruction manual alternatively. ADVANTEST will not be responsible for shortage unless notified immediately.

If the product is damaged in any way, a claim should be filed by the buyer with carrier immediately. (To obtain a quotation to repair shipment damage, contact ADVANTEST or the local supplier.) Final claim and negotiations with the carrier must be completed by buyer.

### SALES & SUPPORT OFFICES

Advantest(Singapore)Pte.Ltd.

438A Alexandra Road

#08-03/06 Alexandra Technopark Singapore 119967 Phone : 65-274-3100 Facsimile : 65-274-4055

ROHDE & SCHWARZ Engineering and Sales GmbH Mühldorfstr. 15 (P.O.B. 80 1429, D-81614 Munichen) D-81671 Munichen, Germany

Phone : 49-89-4129-13711 Facsimile : 49-89-4129-13723

TEKTRONIX INC.

P.O. Box 500, M/S 39-520, Beaverton, Oregon 97077-0001

or

Howard Vollum Industrial Park, M/S 58-743, Beaverton, OR, 97077, U.S.A. Inside the U.S. 1-800-426-2200 Outside the U.S. 1-503-627-1933

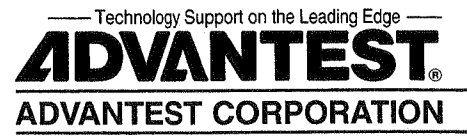

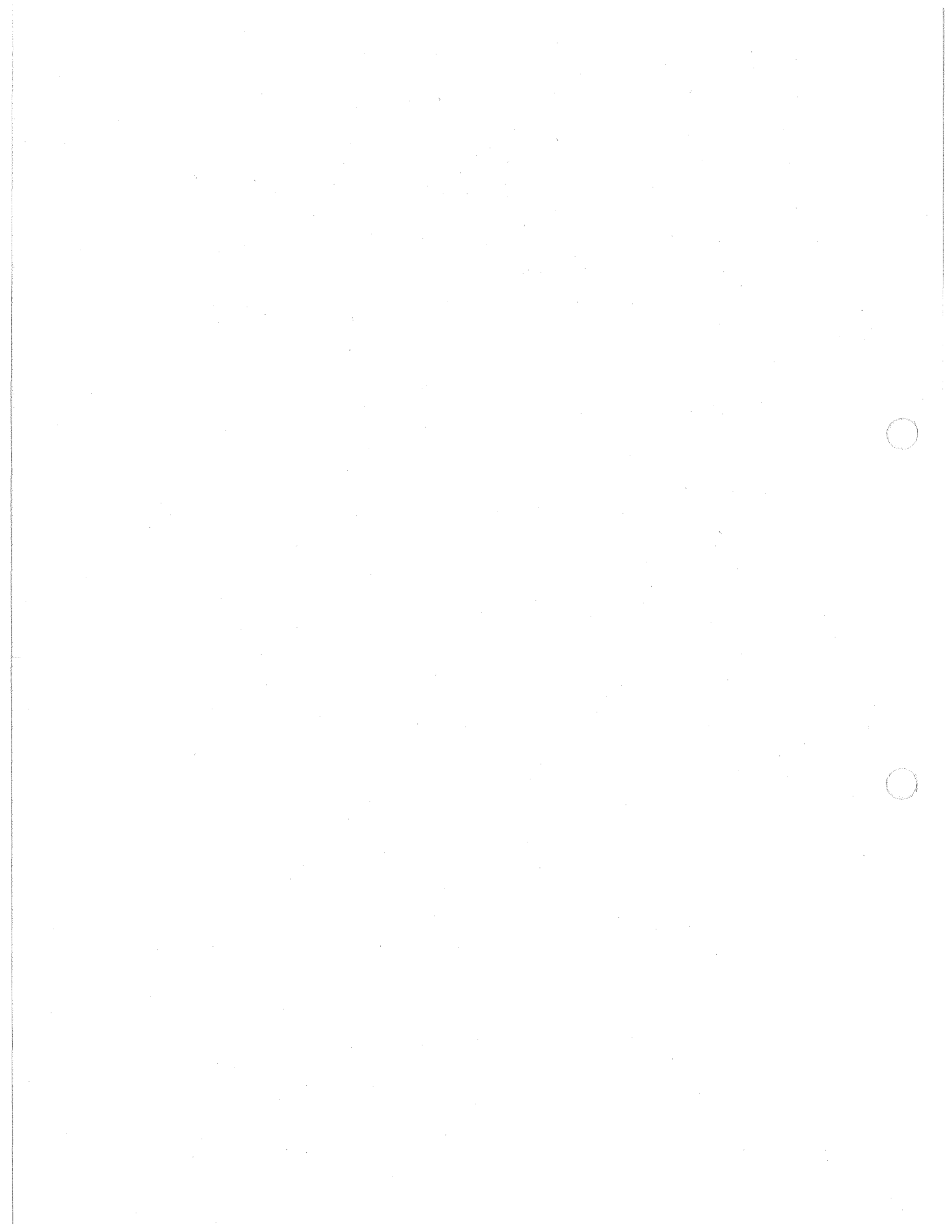